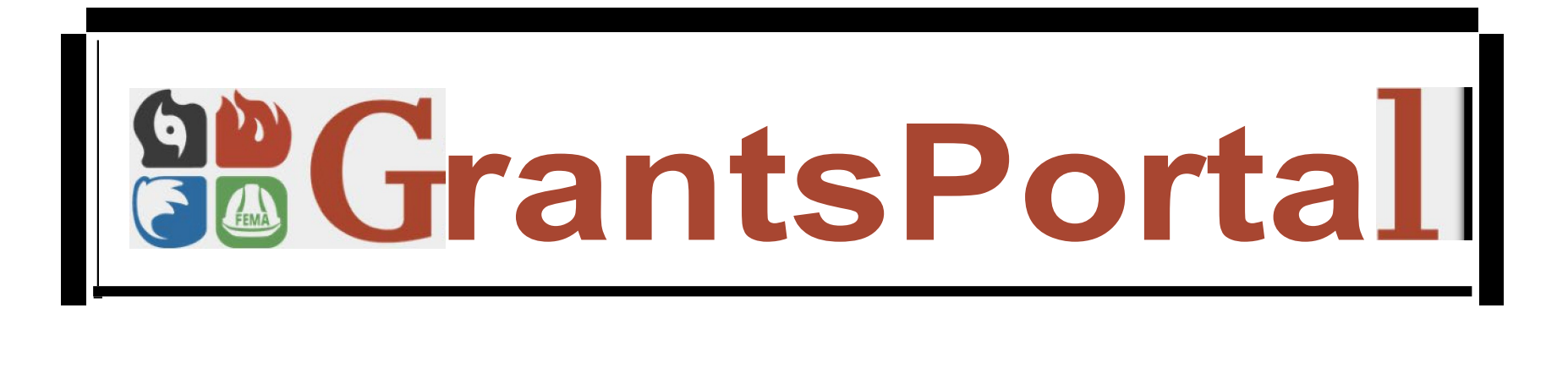

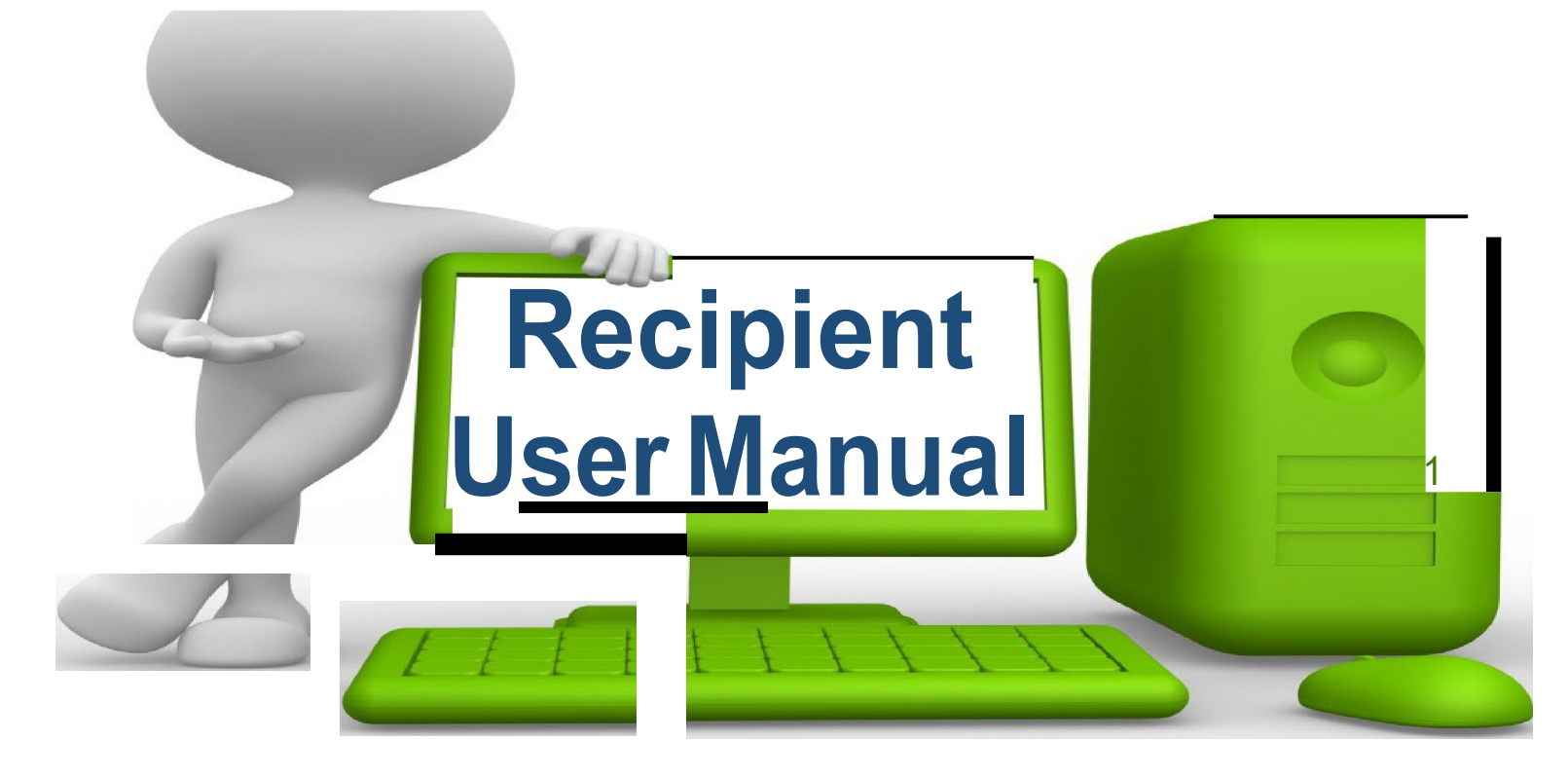

### Version 3 - June 27, 2019

### Table of Contents

| Creating a Password for a New Account                                                                          | 4     |
|----------------------------------------------------------------------------------------------------|-------|
| Create/Manage Recipient User Accounts                                                                          | 17    |
| Setting Up Organization Facilities & Counties                                                                  | 26    |
| Upload Insurance Document                                                                                      | 31    |
| Inviting Subrecipient Organization                                                                             | 39    |
| Inviting Multiple Subrecipient Organizations                                                                   | 45    |
| Manage Subrecipient Invitations                                                                                | 58    |
| Resend Subrecipient Organization Request                                                                       | 63    |
| Approve Submitted Organization Invitation                                                                      | 68    |
| Add Single Subrecipient Organization                                                                           | 77    |
| Submit SF-424                                                                                                  | 85    |
| Review SF-424 After Submittal                                                                                  | 97    |
| Submit RPA on Behalf of Subrecipient                                                                           | . 104 |
| <ul> <li>Submit Multiple RPAs on Behalf of Subrecipients from Other Grants Management<br/>Software.</li> </ul> | . 114 |
| Submit RPA for Your Organization                                                                               | .124  |
| Approving RPA                                                                                                  | 134   |
| Change Subrecipient Point of Contact                                                                           | . 140 |
| Export RPA Data                                                                                                | . 144 |

### Table of Contents

| Assign Recipient POC to Applicant              | 147 |
|------------------------------------------------|-----|
| Create/Assign Subrecipients to Regions         | 151 |
| Edit Regions/Subrecipients Assigned to Regions | 155 |
| Upload PA Administrative Plan                  | 167 |
| Upload Organization Documents                  | 173 |
| Edit or Remove Organization Documents          | 181 |
| Uploading Documents Using the Wizard           |     |
| Identify Tasks to Complete                     | 193 |
| Signing Projects                               | 195 |
| Calendar                                       | 206 |
| Applicant Exploratory Calls                    | 211 |
| Add Widgets to Dashboard                       | 214 |
| Add Tiles to Dashboard                         | 219 |
| Release Notes, Help, Feedback and Sign Out     | 223 |

# Creating Password for a New Account

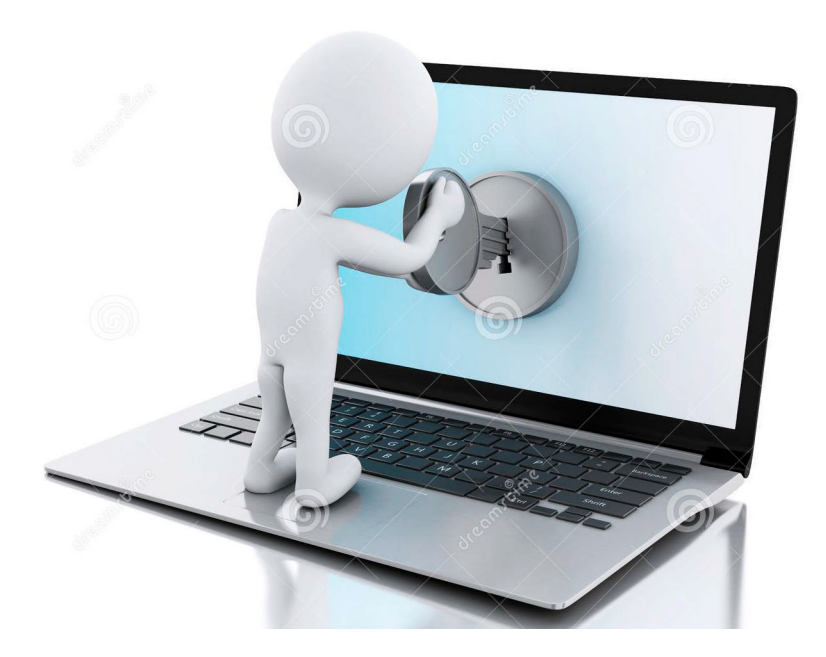

### Login Screen

#### **Grants Portal**

#### Sign in to Your Account

| USERNAME |         | Forgot your username |
|----------|---------|----------------------|
| PASSWORD |         | Forgot your password |
|          | SIGN IN |                      |

Please use Mozilla Foxfire as web browser for best results, however Chrome, Safari, Explorer can also be used

Website address is <a href="https://grantee.fema.gov">https://grantee.fema.gov</a>

### **Privacy Notice Pop-Up**

#### **Grants Portal**

#### **Privacy Notice**

Authority: FEMA is authorized to collect the information requested pursuant to the Robert T. Stafford Disaster Relief and Emergency Assistance Act, §§ 402-403, 406-407. 417, 423, and 427, 42 U.S.C. 5170a-b, 5172-73, 5184, 5189a, 5189e; The American Recovery and Reinvestment Act of 2009, Public Law No. 111-5, § 601; and "Public Assistance Project Administration," 44 C.F.R. §§ 206.202.

**Purpose:** FEMA is collecting this information to provide user access to the Grants Portal system. This enables users to collaborate with FEMA and manage their pre-aware disaster grant activities.

**Routine Uses:** The information on this form may be disclosed as generally permitted under 5 U.S.C. § 552a(b) of the Privacy Act of 1974, as amended. This includes using this information as necessary and authorized by the routine uses published in DHS/ALL – 004 General Information Technology Access Account Records System of Records 74 FR 49882 (September 29, 2009), a upon written request, by agreement, or as required by law. The Department's full list of syste of records notices can be found on the Department's website at: http://www.dhs.gov/syst records-notices-sorns.

**Consequences of Failure to Provide Information:** The disclosure of information on this form is voluntary; however, failure to provide the requested information may prevent or delay you from obtaining an account with the Grants Portal system.

#### Click **Accept** or Press Enter

X

REJECT ACCEPT

### Attention Pop Up Box

#### **Grants** Portal X **ATTENTION** You are accessing a U.S. Government information system, which includes (1) this computer, (2) this computer network, (3) all computers connected to this network and (4) all devices and storage media attached to this network or to a computer on this network. This information system is provided for U.S. Government-authorized use only. Unauthorized or improper use or access of this system may result in disciplinary action, as well as civil and criminal penalties. By using this information system, you understand and consent to the following: . You have no reasonable expectation of privacy when you use this information system; this includes any communications or data transiting, stored on or traveling to or from this information system. At any time, and for any lawful government purpose, the government may monitor, intercept, search and seize any communication or data transiting, stored on or traveling to or from this information system. • The government may disclose or use any communications or data transiting, stored on or traveling to or from this information system for any lawful government purpose. • You are NOT authorized to process classified information on this information system. ACCEPT Click Accept or Press Enter

### Welcome Wizard

#### **Grants Portal**

| W     | elcome               | to the Gra             | nts Portal!                 |  |
|-------|----------------------|------------------------|-----------------------------|--|
| To ge | et started, we'll as | sk you a few questions | to get your account set up. |  |
|       |                      |                        |                             |  |
|       |                      |                        |                             |  |
| Ctart | Dassword             | Security Question      | C Einalize Account          |  |

| Start Z Password S Security duestion C Prinaize Account                                        | C PREV NEAT - |
|------------------------------------------------------------------------------------------------|---------------|
| Use the Previous and Next buttons to navigate through the steps and fill out your information. |               |
|                                                                                                |               |
|                                                                                                | / L           |
|                                                                                                | Click Next    |

### Create New Password

#### **Grants Portal**

#### Welcome to the Grants Portal!

First, let's create a password so you can access your account. Please select a password and enter it twice below.

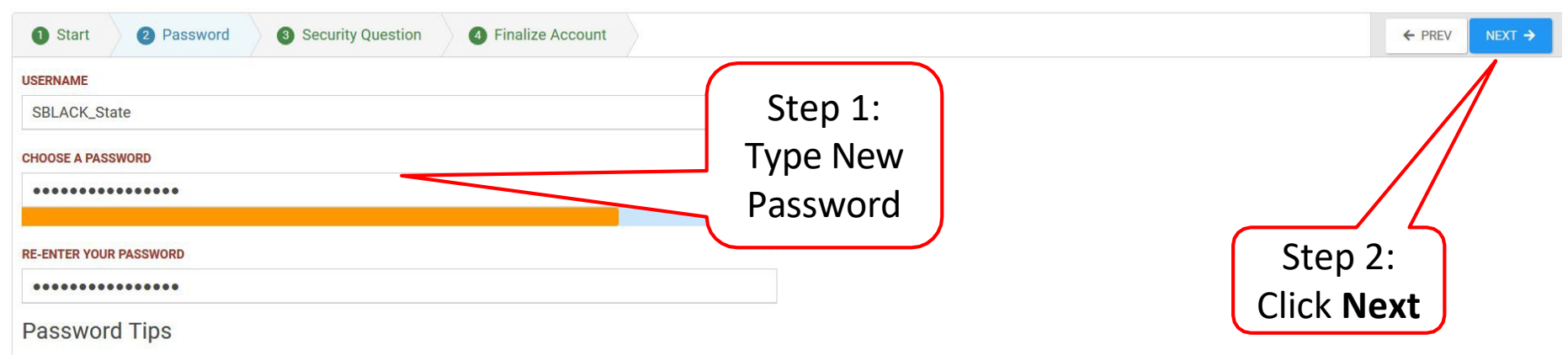

- Make your password at least 15 characters long. The longer, the better.
- Include uppercase and lowercase characters, numbers, punctuation marks, and symbols. The greater the variety, the more secure

### Create Security Question

#### **Grants Portal**

| All<br>Now o  | most do                      | DNE!<br>question in case you f | orget your password                          |         |      |
|---------------|------------------------------|--------------------------------|----------------------------------------------|---------|------|
| 1 Start       | 2 Password                   | 3 Security Question            | Finalize Account                             | ← PREV  | NEXT |
| SECURITY QUES | TION<br>our childhood nickna | ime?                           | *                                            |         |      |
| SECURITY ANSW | VER                          |                                |                                              |         | /    |
| ******        |                              |                                |                                              | Step    | 2:   |
| RE-ENTER YOUR | SECURITY ANSWER              |                                |                                              | Click N | le>  |
| *****         |                              |                                | Sten 1: Select Security                      |         |      |
|               |                              |                                | Question & Answer (at<br>least 5 characters) |         |      |

### **Review Information**

#### **Grants Portal**

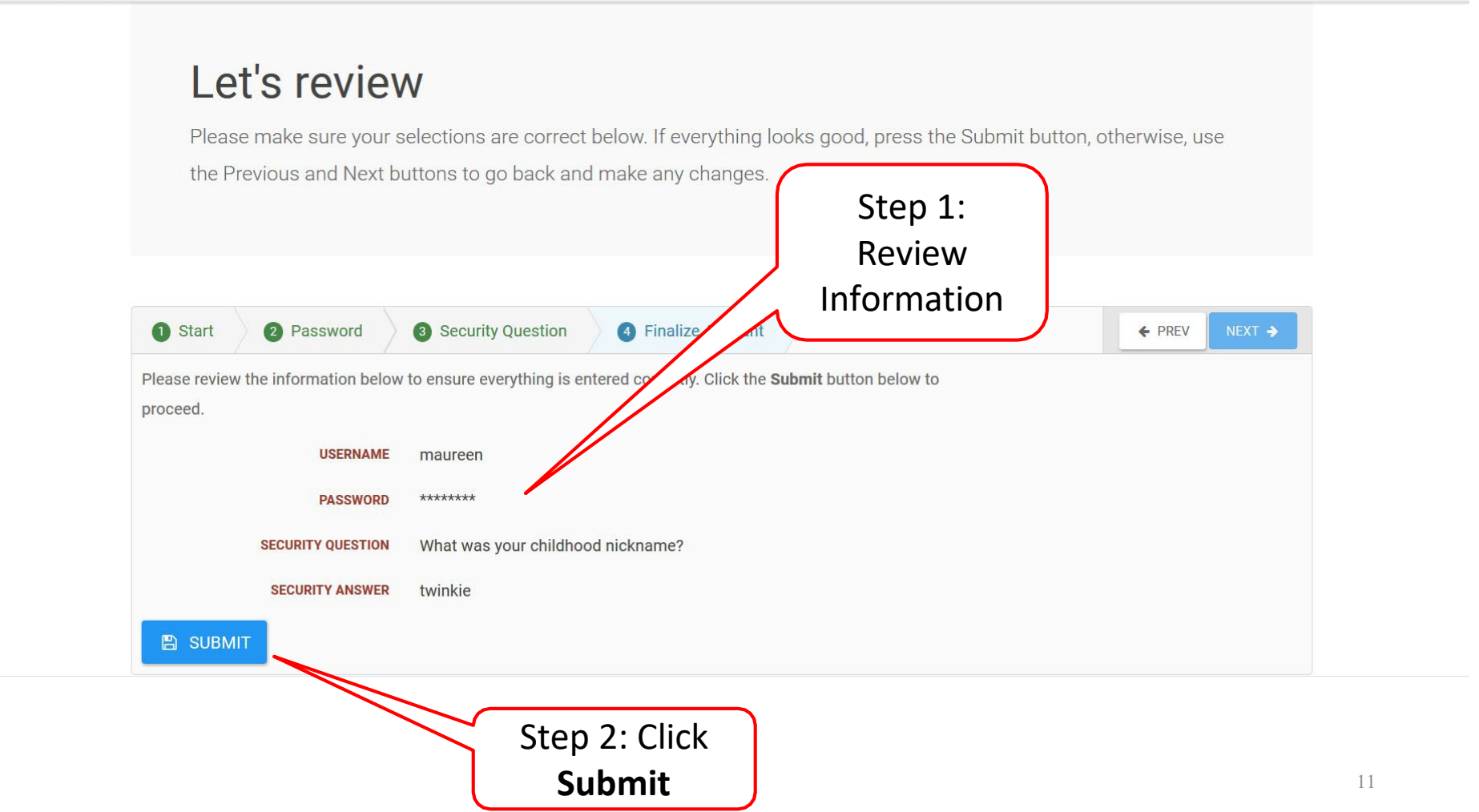

### **Congratulations Screen**

#### **Grants Portal**

#### **Congratulations!**

Your account has been activated. Use the button below to continue.

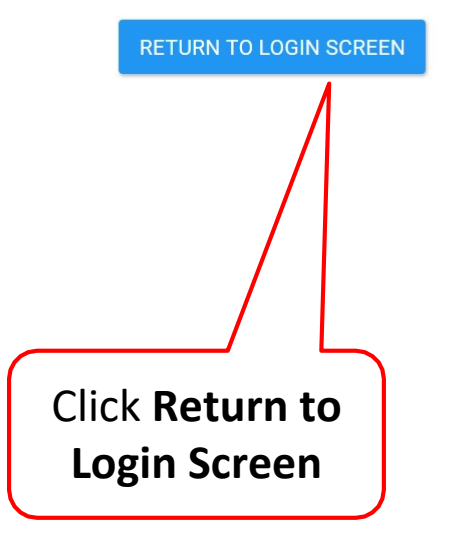

### **Re-Login to Grants Portal**

#### **Grants Portal**

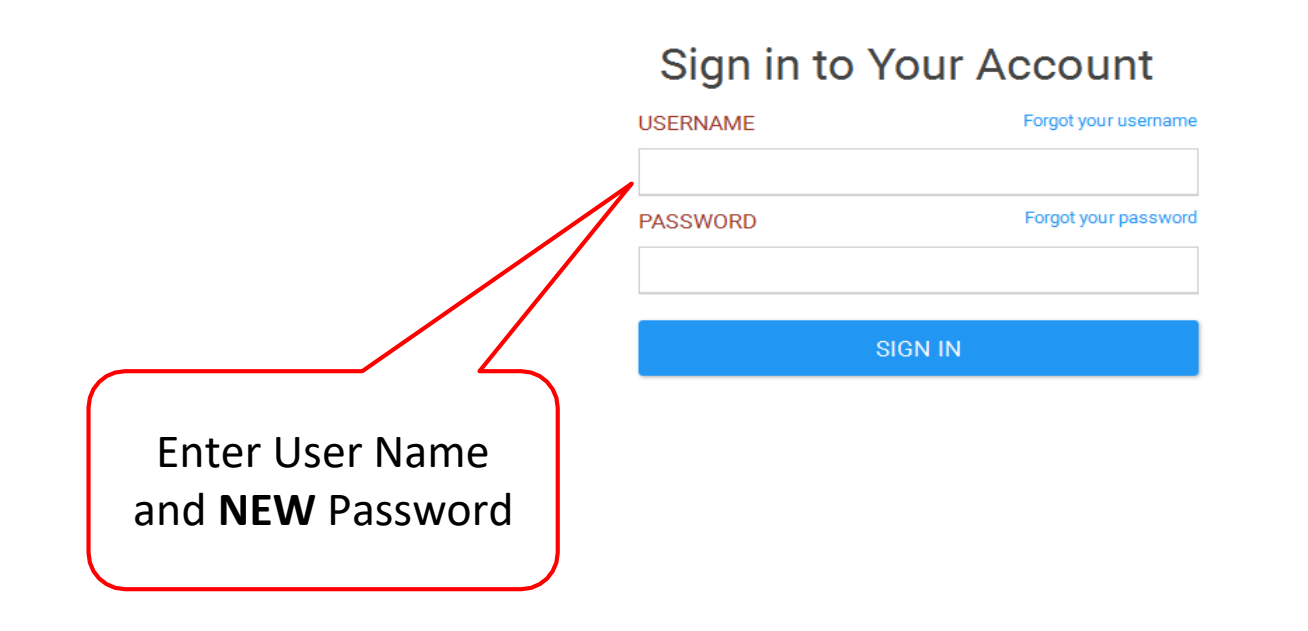

### **Privacy Notice Pop-Up**

#### **Grants Portal**

#### **Privacy Notice**

Authority: FEMA is authorized to collect the information requested pursuant to the Robert T. Stafford Disaster Relief and Emergency Assistance Act, §§ 402-403, 406-407. 417, 423, and 427, 42 U.S.C. 5170a-b, 5172-73, 5184, 5189a, 5189e; The American Recovery and Reinvestment Act of 2009, Public Law No. 111-5, § 601; and "Public Assistance Project Administration," 44 C.F.R. §§ 206.202.

**Purpose:** FEMA is collecting this information to provide user access to the Grants Portal system. This enables users to collaborate with FEMA and manage their pre-aware disaster grant activities.

**Routine Uses:** The information on this form may be disclosed as generally permitted under 5 U.S.C. § 552a(b) of the Privacy Act of 1974, as amended. This includes using this information as necessary and authorized by the routine uses published in DHS/ALL – 004 General Information Technology Access Account Records System of Records 74 FR 49882 (September 29, 2009), a upon written request, by agreement, or as required by law. The Department's full list of syste of records notices can be found on the Department's website at: http://www.dhs.gov/syste records-notices-sorns.

**Consequences of Failure to Provide Information:** The disclosure of information on this form is voluntary; however, failure to provide the requested information may prevent or delay you from obtaining an account with the Grants Portal system.

REJECT

ACCEPT

#### Click **Accept** or Press Enter

X

### Attention Pop Up Box

#### **Grants** Portal X **ATTENTION** You are accessing a U.S. Government information system, which includes (1) this computer, (2) this computer network, (3) all computers connected to this network and (4) all devices and storage media attached to this network or to a computer on this network. This information system is provided for U.S. Government-authorized use only. Unauthorized or improper use or access of this system may result in disciplinary action, as well as civil and criminal penalties. By using this information system, you understand and consent to the following: . You have no reasonable expectation of privacy when you use this information system; this includes any communications or data transiting, stored on or traveling to or from this information system. At any time, and for any lawful government purpose, the government may monitor, intercept, search and seize any communication or data transiting, stored on or traveling to or from this information system. • The government may disclose or use any communications or data transiting, stored on or traveling to or from this information system for any lawful government purpose. • You are NOT authorized to process classified information on this information system. REJEC ACCEPT Click Accept or Press Enter

### Navigation/Menu

#### **Grants Portal** BLACK, S Dashboard A Your organization has been assigned as the primary Grantee for one or more disasters and you have not yet submitted a Request for Public Assistance (RPA) to FEMA for each of My Organization Rhode Island Emergency Management Ageny (000those disasters. You may also submit a RPA to FEMA on behalf of any of your subrecipients. Click here to submit a RPA for your organization. **Organization Profile** Click here to submit a RPA on behalf of your subrecipients. **Organization Personnel** Applicant Event Profiles Exploratory Calls **Action Items** Your dashboard has no tiles! **Recovery Scoping** Meetings Events The Dashboard is a great place to put the Grants Portal data that you care about the most. Projects The Dashboard is made up of tiles that display the most important info about a particular item or set of items in the Damages system. Work Order Reg Any time you find data that you want to keep track of, click "22" at the top of the page or section - a tile will be created for that particular data. Work Orders Dashboard My Tasks 🛱 Calendar Menu Items Subrecipients Subrecipient Ta

# Create/Manage Recipient User Accounts

Create, Add Roles, Reset Password, Sent Temporary Password

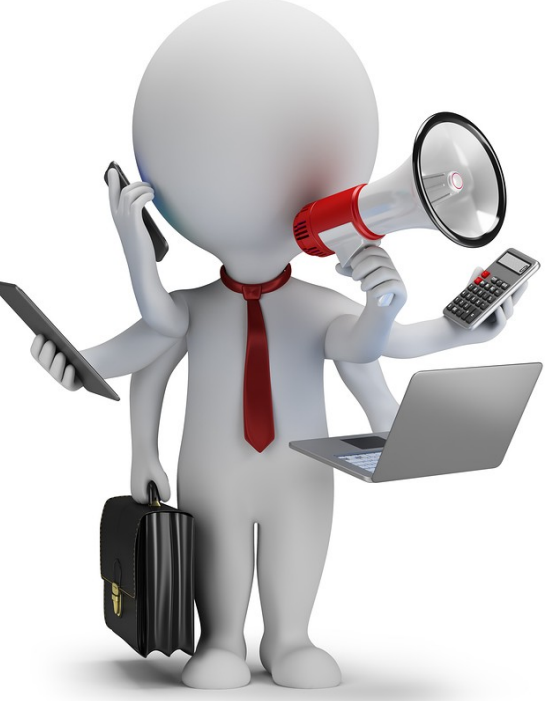

### Create New User Account

| Bashboard                                                                                              | Step 1: Click <b>My</b><br><b>Organization</b> to expand |                                    | LACK, STARLE                        |
|----------------------------------------------------------------------------------------------------|----------------------------------------------------------|------------------------------------|-------------------------------------|
| My Organization     Mode Island Emergency     Management Ageny (000-     Rhode Island Emergency Manage | a Lion Frome                                             |                                    | ≟ DOWNLOAD / EDIT                   |
| Organization Profile General Information                                                               | rory Rhode Island Emergency Management Ageny             | IS ACTIVE? Yes                     |                                     |
| Applicant Event Profiles     Exploratory Calls     EIN     Recovery Scoping                            | Step 2: Click                                            | FEMA PA CODE DUNS NUMBER 703506517 |                                     |
| Meetings                                                                                               | Organization Profile                                     |                                    | MANAGE                              |
| <ul> <li>Projects</li> <li>A PA Administrative Plan &gt;</li> <li>Damages</li> </ul>                   |                                                          |                                    | 2. UPLOAD NEW PA ADMIN PLAN         |
| Work Order Requests Work Orders                                                                        | rofiles >                                                | Step 3: Click                      | MANAGE                              |
| <ul> <li>✓ My Tasks</li> <li>✓ Alendar</li> </ul>                                                      |                                                          | Manage                             | ¢ MANAGE                            |
| ♣     Subrecipients     ♥     Locations >       ☑     Subrecipient Tasks     ♥                         |                                                          |                                    | MANAGE                              |
| Vutilities     Vutilities       Resources                                                              |                                                          |                                    | ¢ MANAGE                            |
| Intelligence Insurance Profile >                                                                       |                                                          |                                    | UPLOAD INSURANCE DOCUMENTS     PHLP |

### Create User Account

#### **Grants Portal**

| 🕐 Dashboard                  | -          | • · ·                        | ·                                         |                  |          |                                |                          |                   |
|------------------------------|------------|------------------------------|-------------------------------------------|------------------|----------|--------------------------------|--------------------------|-------------------|
| My Organization              | Rhode Isla |                              | t Ageny (000-ULBLX-00) / Manage Personnel | e Personnel      |          |                                | +                        | CREATE D GO BACK  |
| Organization Profile         | Q Search   | 0                            |                                           |                  |          |                                |                          | SHOW/HIDE COLUMNS |
| Organization Personnel       | L          | ast Name                     | Ja First Name                             | 1 Middle Initial | 11 Roles | Emails                         | Phones                   |                   |
| Applicant Event Profiles     | MANAGE A   | BANSLEYSPAGS                 | ABANSLEYSPAGS                             |                  |          | ABANSLEYSPAGS@fema.gov (Work)  | (555) 555-555 , FEMA     |                   |
| Exploratory Calls            | C MANAGE A | BANSLEYSPDMG                 | ABANSLEYSPDMG                             |                  |          | ABANSLEYSPDMG@fema.gov (Work)  | (555) 555-555 , FEM      |                   |
| Recovery Scoping<br>Meetings | MANAGE A   | BANSLEYSPDTFL                | ABANSLEYSPDTFL                            |                  |          | ABANSLEYSPDTFL@fema.gov (Work) | (555) 555-555 , FEI      |                   |
| Events                       | MANAGE A   | BANSLEYSSI                   | ABANSLEYSSI                               |                  |          | ABANSLEYSSI@fema.gov (Work)    | (555) 555-555 , FR       | 0.1               |
| Projects                     | MANAGE A   | BANSLEYSSILE                 | ABANSLEYSSILE                             |                  |          | ABANSLEYSSILE@fema.gov (Work)  | (555) 555-555 ,          |                   |
| Damages                      | C MANAGE A | BANSLEYSSITFL                | ABANSLEYSSITFL                            |                  |          | ABANSLEYSSITFL@fema.gov (Work) |                          | 5                 |
| Work Order Requests          | MANAGE A   | BattleSPAGS                  | ABattleSPAGS                              |                  |          | ABattleSPAGS@fema.gov (Work)   | Click Creat              | e                 |
| Work Orders                  | MANAGE A   | BattleSPDMG                  | ABattleSPDMG                              |                  |          | ABattleSPDMG@fema.gov (Work)   |                          |                   |
| 🗹 My Tasks 🗸 🗸               | MANAGE A   | BattleSPDTFL                 | ABattleSPDTFL                             |                  |          | ABattleSPDTFL@fema.gov (Work)  | (555) 555-555 , FEMA (De | sk)               |
| 苗 Calendar                   | MANAGE A   | BattleSSI                    | ABattleSSI                                |                  |          | ABattleSSI@fema.gov (Work)     | (555) 555-555 , FEMA (De | sk)               |
| 🛨 Subrecipients 🗸 🗸          | 10 - Sho   | wing 1 to 10 of $746$ optrio | c                                         |                  |          |                                |                          | 5 75 Novt         |
| Subrecipient Tasks 🗸         |            | wing 1 to 10 01 740 entitle  | 5                                         |                  |          |                                | Flevious I Z 3 4         | 5 75 Next         |

Utilitie

Intelligence

♠ 💶 🔒 BLACK, STARLE...

### New Account Information Pop-Up Box

| Se Grants Portal                                                                                                    | Assign Personnel | ×                                       |
|----------------------------------------------------------------------------------------------------|------------------|-----------------------------------------|
| Dashboard      My Organization      Mhode Island Emergency      Management Ageny (000-      Rhode Island Emergency Management Ageny | Organization     | Rhode Island Emergency Management Ageny |
| Organization Profile Q Search.                                                                                                    | First Name *     |                                         |
| Step 1: Complete                                                                                                    | Last Name *      |                                         |
| Step 1: Complete                                                                                                    | Middle Initial   |                                         |
|                                                                                                    | Title *          |                                         |
| Meetings MANAGE ABANSLEYSPDTFL                                                                                                    | Email *          |                                         |
| Events                                                                                                    | Confirm Email *  |                                         |
| Damages ABANSLEYSSITFL                                                                                                    | Phone            |                                         |
| Work Order Requests                                                                                                    | Mobile Phone     |                                         |
| Work Orders ABattleSPDMG                                                                                                    |                  |                                         |
| My Tasks  MANAGE ABattleSPDTFL                                                                                                    | Username *       |                                         |
| Subrecipients                                                                                                    |                  | B SAVE SAVE                             |
| Subrecipient Tasks Y Showing 1 to 10 of 746 entries                                                                                 |                  |                                         |
|                                                                                                    |                  | Step 2:                                 |
| Intelligence                                                                                                    |                  | Click Save                              |

### Provide Roles to Personnel

|                                                                         | Portal                   |                               |                   |                        |                        | 🗍 🚺 💄 BLACK, STARLE                                        |
|-------------------------------------------------------------------------|--------------------------|-------------------------------|-------------------|------------------------|------------------------|------------------------------------------------------------|
| Dashboard     My Organization     Rhode Island Emergency                | My Organ                 | IIZATION Profile M            | anage Personnel   | Type name<br>to locate |                        | + CREATE O GO BACA                                         |
| Organization Profile                                                    | Q, buggs                 | 0                             |                   |                        |                        | SHOW/HIDE COLUMNS                                          |
| ····· Organization Personnel                                            | Last Name                | 🚛 First Name                  | 11 Middle Initial | 11 Roles               | Emails                 | Phones                                                     |
| <ul> <li>Applicant Event Profiles</li> <li>Exploratory Calls</li> </ul> | MANAGE Cunny             | Buggs                         |                   | Read-Only Access       | Buggs@Riema.gov (Work) | (401) 555-1122, Work (Desk)<br>(401) 555-0155, Work (Ceil) |
| <ul> <li>Recovery Scoping</li> <li>Meetings</li> </ul>                  | 10 • Showing 1 to 1 of 1 | entin form 747 total entries) |                   |                        |                        | Previous 1 Nex                                             |
| ···· Events                                                             |                          | Click                         |                   |                        |                        |                                                            |
| Projects<br>Damages                                                     |                          | Manage                        |                   |                        |                        |                                                            |
| Work Order Requests                                                     |                          |                               |                   |                        |                        |                                                            |
| Work Orders                                                             |                          |                               |                   |                        |                        |                                                            |
| 🗹 My Tasks 🗸 🗸                                                          |                          |                               |                   |                        |                        |                                                            |
| 🛱 Calendar                                                              |                          |                               |                   |                        |                        |                                                            |
| 击 Subrecipients 🗸 🗸                                                     |                          |                               |                   |                        |                        |                                                            |
| Subrecipient Tasks                                                      |                          |                               |                   |                        |                        |                                                            |
| Utilities                                                               |                          |                               |                   |                        |                        |                                                            |
| <ul> <li>Resources</li> <li>Intelligence</li> </ul>                     |                          |                               |                   |                        |                        |                                                            |

### Manage Roles to Personnel

|                                                                                                    | Portal                                                                                           |                                             |                                                                         |                                                                            | <b>*0</b>      | BLACK, STARLE |
|----------------------------------------------------------------------------------------------------|--------------------------------------------------------------------------------------------------|---------------------------------------------|-------------------------------------------------------------------------|----------------------------------------------------------------------------|----------------|---------------|
| Dashboard     My Organization     Rhode Island Emergency                                                                | Personnel Deta<br>Rhode Island Emergency Management Age                                          | ails<br>eny (000-ULBLX-00) / Bunny, Buggs   |                                                                         |                                                                            | RE-SEND INVITE | ්ර GO BACK    |
| Organization Profile     Organization Personnel     Applicant Event Profiles     Exploratory Calls     Recovery Scoping | General Information<br>NAME<br>TITLE<br>ORG PERSONNEL STATUS                                     | Bunny, Buggs<br>Recovery Director<br>Active | User Information<br>Username<br>Account status<br>Account locked?       | Buggs@Riema.gov EDIT<br>Active<br>No                                       |                |               |
| Meetings<br>– Events<br>– Projects<br>– Damages<br>– Work Order Requests<br>– Work Orders                               | Contact Info >                                                                                   | Step 1:<br>Expand <b>Roles</b>              | LAST LOGIN<br>PASSWORD LAST SET<br>SECURITY QUESTION RESET<br>REQUIRED? | 6/10/2019 10:41 am SEND TEMPORARY PASSY No REQUIRE SECURITY QUESTION RESET | VORD           | MANAGE        |
| ✓       My Tasks       ✓                                                                                                | ♣ Roles ➤       System Roles >       Event Roles >       Organization Roles Rhode Island Emerged | rgency Management Ageny (000-ULBLX-00) 🗸    |                                                                         | Step 2: Cl<br>Manag                                                        | lick<br>e      | MANAGE        |

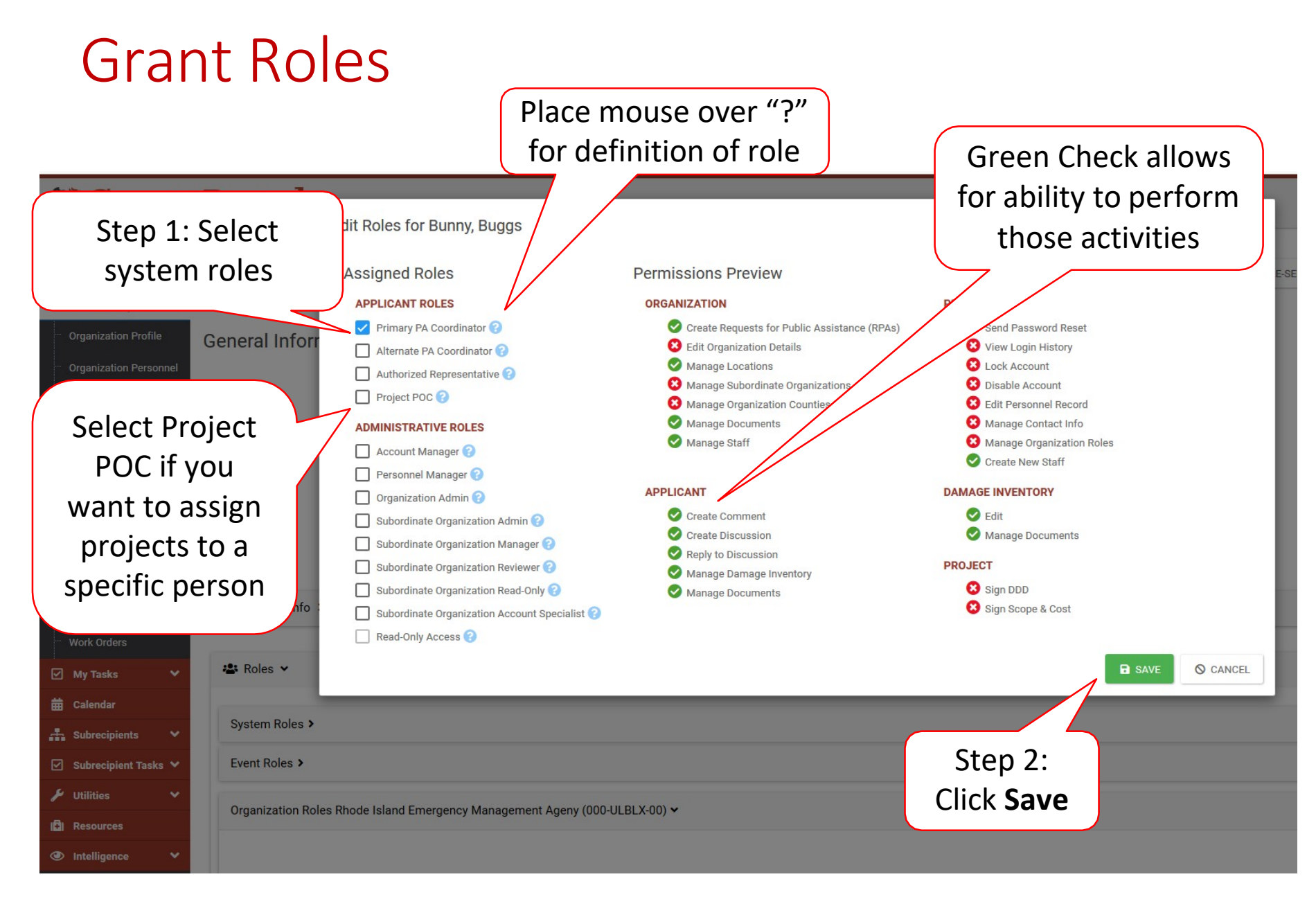

### Manage User Account

|                                                          | s Portal                              |                                           |                                      |                    | Edit User<br>Name                     |
|----------------------------------------------------------|---------------------------------------|-------------------------------------------|--------------------------------------|--------------------|---------------------------------------|
| Dashboard     My Organization     Rhode Island Emergency | Rhode Island Emergency Management Age | ails<br>eny (000-ULBLX-00) / Bunny, Buggs |                                      |                    | RE-SEND IN                            |
| ···· Organization Profile                                | General Information                   |                                           | User Information                     |                    | V                                     |
| Organization Personnel                                   | NAME                                  | Bunny, Buggs                              | USERNAME                             | Buggs@Rlema.gov    | EDIT                                  |
| Applicant Event Profiles                                 | TITLE                                 | Recovery Director                         | ACCOUNT STATUS                       | Active             |                                       |
| Exploratory Calls                                        | ORG PERSONNEL STATUS                  | Active                                    | ACCOUNT LOCKED?                      | No                 |                                       |
| ···· Recovery Scoping                                    |                                       |                                           |                                      |                    |                                       |
| Meetings                                                 |                                       |                                           | LAST LOGIN                           |                    | · · · · · · · · · · · · · · · · · · · |
| ···· Events                                              |                                       |                                           | PASSWORD LAST SET                    | 6/10/2019 10:41 an | SEND TEMPORARY PASSWORD               |
| ···· Projects                                            |                                       |                                           | SECURITY QUESTION RESET<br>REQUIRED? | No REQUIRE SECURI  | TY QUESTION RESET                     |
| ···· Damages                                             |                                       |                                           |                                      |                    |                                       |
| ···· Work Order Requests                                 | Contact Info >                        |                                           |                                      |                    | Send                                  |
| ···· Work Orders                                         |                                       |                                           |                                      |                    | Temporary                             |
| 🗹 My Tasks 🗸 🗸                                           | 🖀 Roles 🗸                             |                                           | Posot Soc                            | urity              | Deceword                              |
| 苗 Calendar                                               |                                       |                                           | Reset Set                            | unity              | Password                              |
| 🕂 Subrecipients 🗸                                        | System Roles >                        |                                           | Questic                              | ons                |                                       |
| 🛛 Subrecipient Tasks 🗸                                   | Event Roles >                         |                                           |                                      |                    |                                       |

# Copy Password Reset Link to Email to Resend

| Personnel Details                                                                                            |            |
|----------------------------------------------------------------------------------------------------|------------|
| CISOTITE Details     CENT                                                                                    | 5 GO BACK  |
| Image: My Organization         Rhode Island Emergency Management Ageny (000-ULBLX-00) / Bunny, Buggs         |            |
| General Information User Information                                                                         |            |
| Organization Profile     NAME     Bunny, Buggs     USERNAME     Buggs@Rlema.gov     EDIT                     |            |
| Organization Personnel         Account status         Active                                                 |            |
| Applicant Event Profiles     ORG PERSONNEL STATUS     Active     Active     Active     No                    |            |
| Exploratory Calls                                                                                            |            |
| Recovery Scoping       Meetings       PASSWORD LAST SET     6/10/2019 10:41 am       SEND TEMPORARY PASSWORD |            |
| Events SECURITY OUESTION RESET NO REQUIRE SECURITY QUESTION RESET                                            |            |
| Projects REQUIRED?                                                                                           |            |
| Damages Contact Info >                                                                                       | MANAGE     |
| Work Order Requests                                                                                          |            |
| Work Orders 24 Roles >                                                                                       |            |
| V My Tasks V                                                                                                 |            |
| Calendar A Notification Subscriptions >                                                                      |            |
|                                                                                                    |            |
| Subrecipient Tasks     Password Reset Requests     Password Reset Requests                                   | RESET LINK |
|                                                                                                    |            |
|                                                                                                    |            |
| Reset Link                                                                                                   |            |

# Setting Up Organization Facilities & Counties

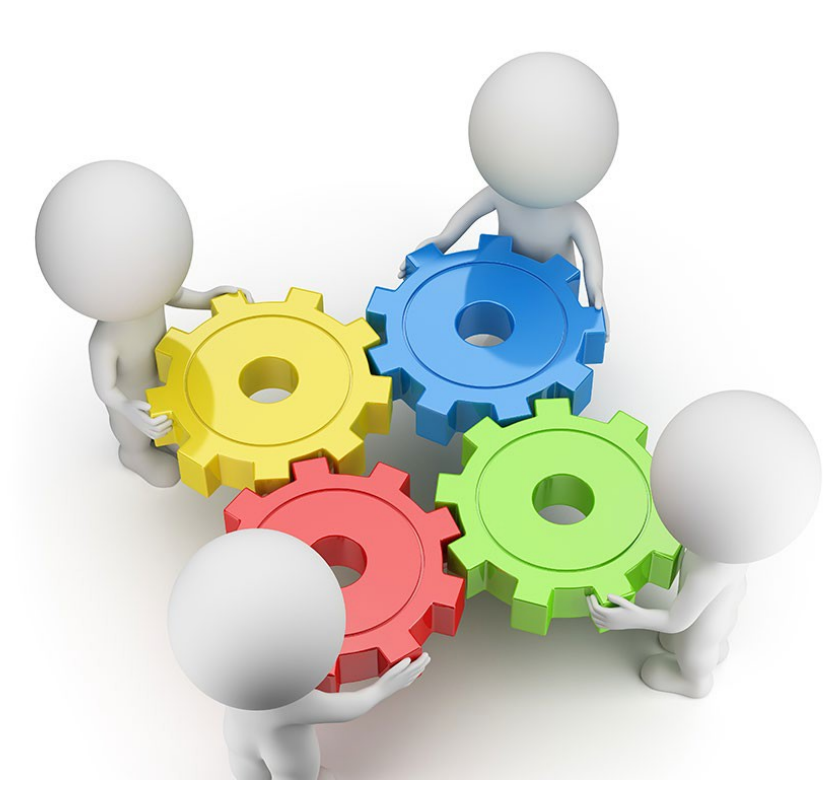

### **Organization Profile**

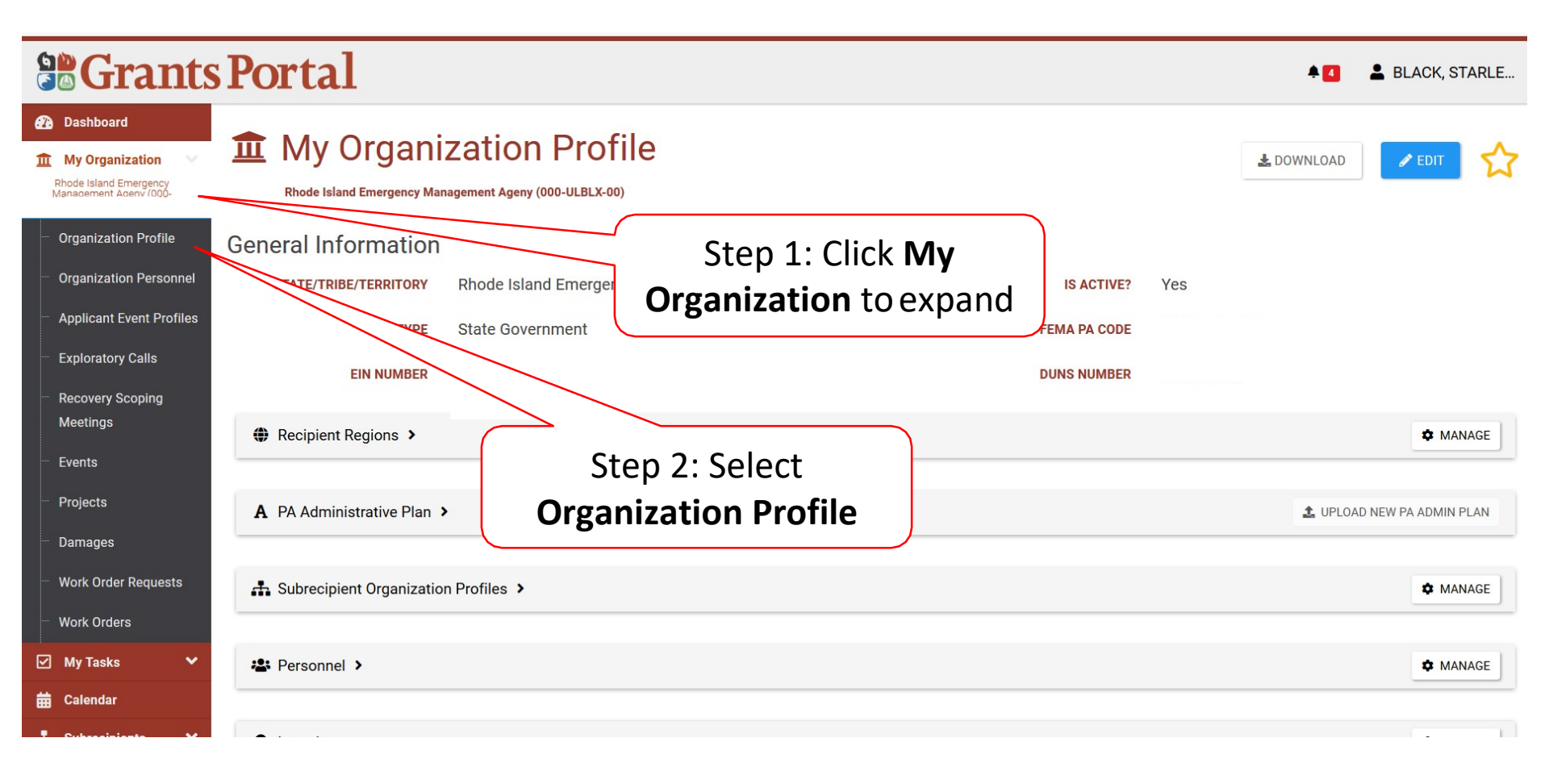

### Add Counties to Profile

|                                                        | Portal                                                               | 🔺 🚺 💄 BLACK, STARLE        |
|--------------------------------------------------------|----------------------------------------------------------------------|----------------------------|
| 🕐 Dashboard                                            | 🏛 My Organization Profile                                            |                            |
| My Organization  Rhode Island Emergency                | Rhode Island Emergency Management Ageny (000-ULBLX-00)               |                            |
| ···· Organization Profile                              | General Information                                                  |                            |
| Organization Personnel                                 | <b>STATE/TRIBE/TERRITORY</b> Rhode Island Emergency Management Ageny | IS ACTIVE? Yes             |
| Applicant Event Profiles                               | TYPE State Government                                                | FEMA PA CODE 000-ULBLX-00  |
| Exploratory Calls                                      | EIN NUMBER                                                           | DUNS NUMBER 703506517      |
| <ul> <li>Recovery Scoping</li> <li>Meetings</li> </ul> | Recipient Regions >                                                  | ✿ MANAGE                   |
| ···· Events<br>···· Projects                           | A PA Administrative Plan >                                           | 📩 UPLOAD NEW PA ADMIN PLAN |
| — Damages — Work Order Requests                        | Subrecipient Organization Profiles >                                 | MANAGE                     |
| <sup></sup> Work Orders<br>☑ My Tasks ✔                | 🐮 Personnel >                                                        | MANAGE                     |
| 🛱 Calendar                                             | ♦ Locations >                                                        | MANAGE                     |
| Subrecipient Tasks V                                   | IU Counties with Facility >                                          | ¢ Manage                   |
| Resources                                              |                                                                      |                            |
| <ul> <li>Intelligence</li> </ul>                       | Insurance Profile >                                                  | Click Manage               |
|                                                        |                                                                      |                            |

### Statewide Facilities/Locations

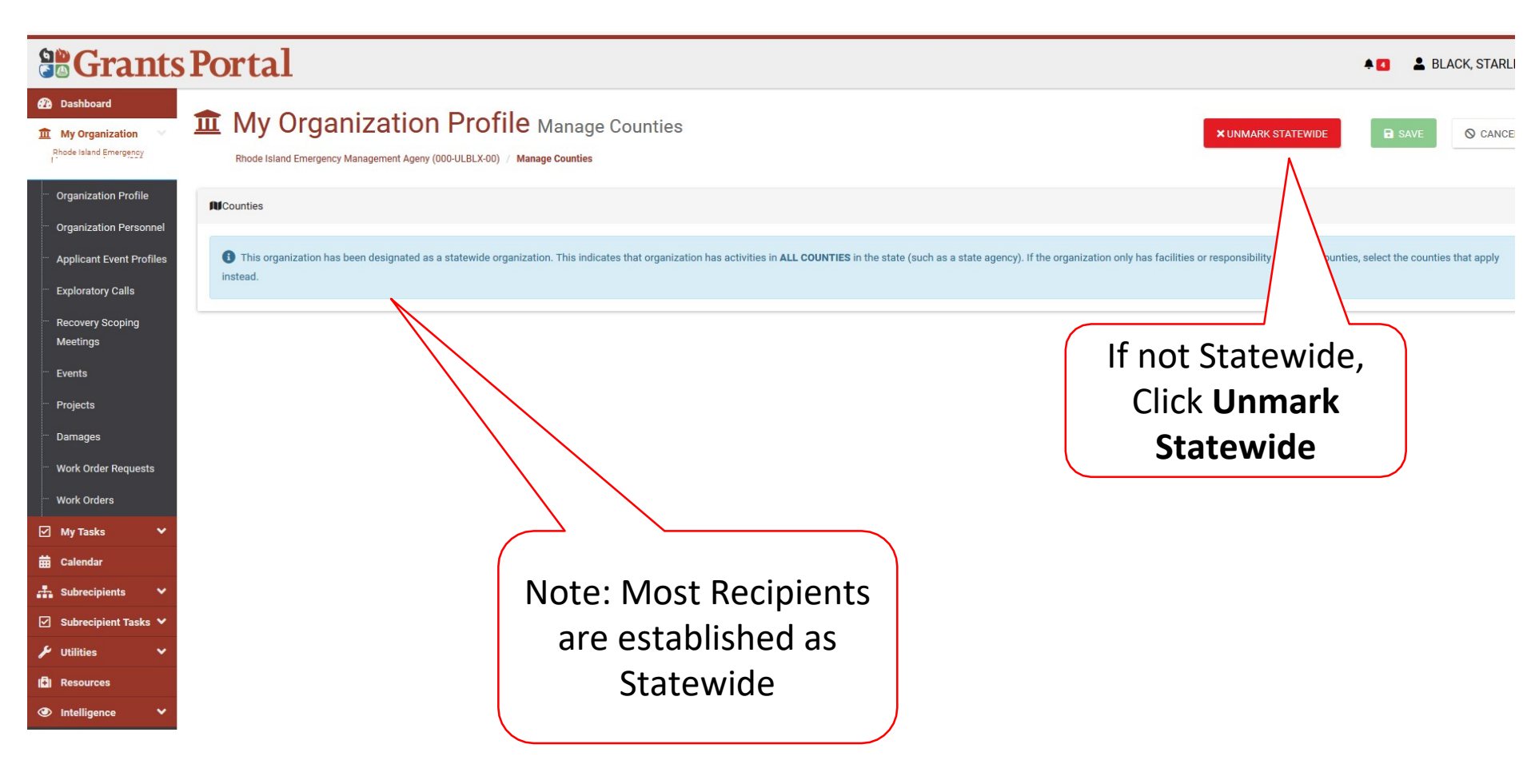

### Identify Counties with Facilities/Locations

|                                                                                                    | Portal                                                                                                    | 🛔 🚺 💄 BLACK, STA             |
|----------------------------------------------------------------------------------------------------|----------------------------------------------------------------------------------------------------|------------------------------|
| Dashboard     My Organization     Rhode Island Emergency                                                                                                    | My Organization Profile Manage Counties  Rhode Island Emergency Management Ageny (000-ULBLX-00) / Manage Counties                                                                                                    |                              |
| Organization Profile     Organization Personnel     Applicant Event Profiles     Exploratory Calls     Recovery Scoping                                                                 | Image: Counties         Q       Search         Image: County         Image: FADD                                                                                                    |                              |
| Meetings<br>- Events<br>- Projects<br>- Damages<br>- Work Order Requests                                                                                                    | Image: Metric County       Image: ADD       Image: ADD <tr< td=""><td>Step 2:<br/>Click <b>Save</b></td></tr<> | Step 2:<br>Click <b>Save</b> |
| Work Orders         ✓ My Tasks       ✓         ➡ Calendar         ∴ Subrecipients       ✓         ✓ Subrecipient Tasks       ✓         ✓ Utilities       ✓         ID Resources       ✓ | 10 Showing 1 to 5 of 5 entries Step 1: Click Add for each county                                                                                                    | Previous 1 Nex               |

# Upload Insurance Document

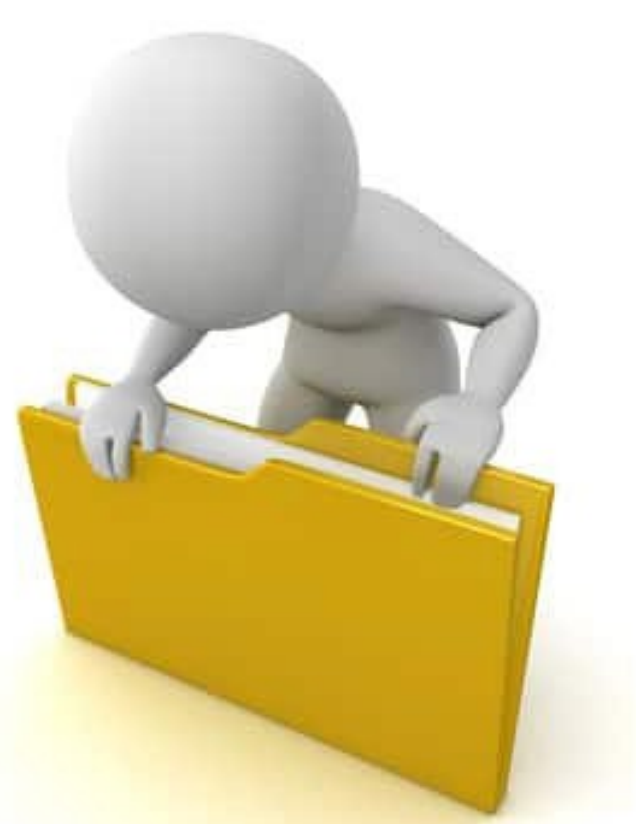

### **Uploading Insurance Documents**

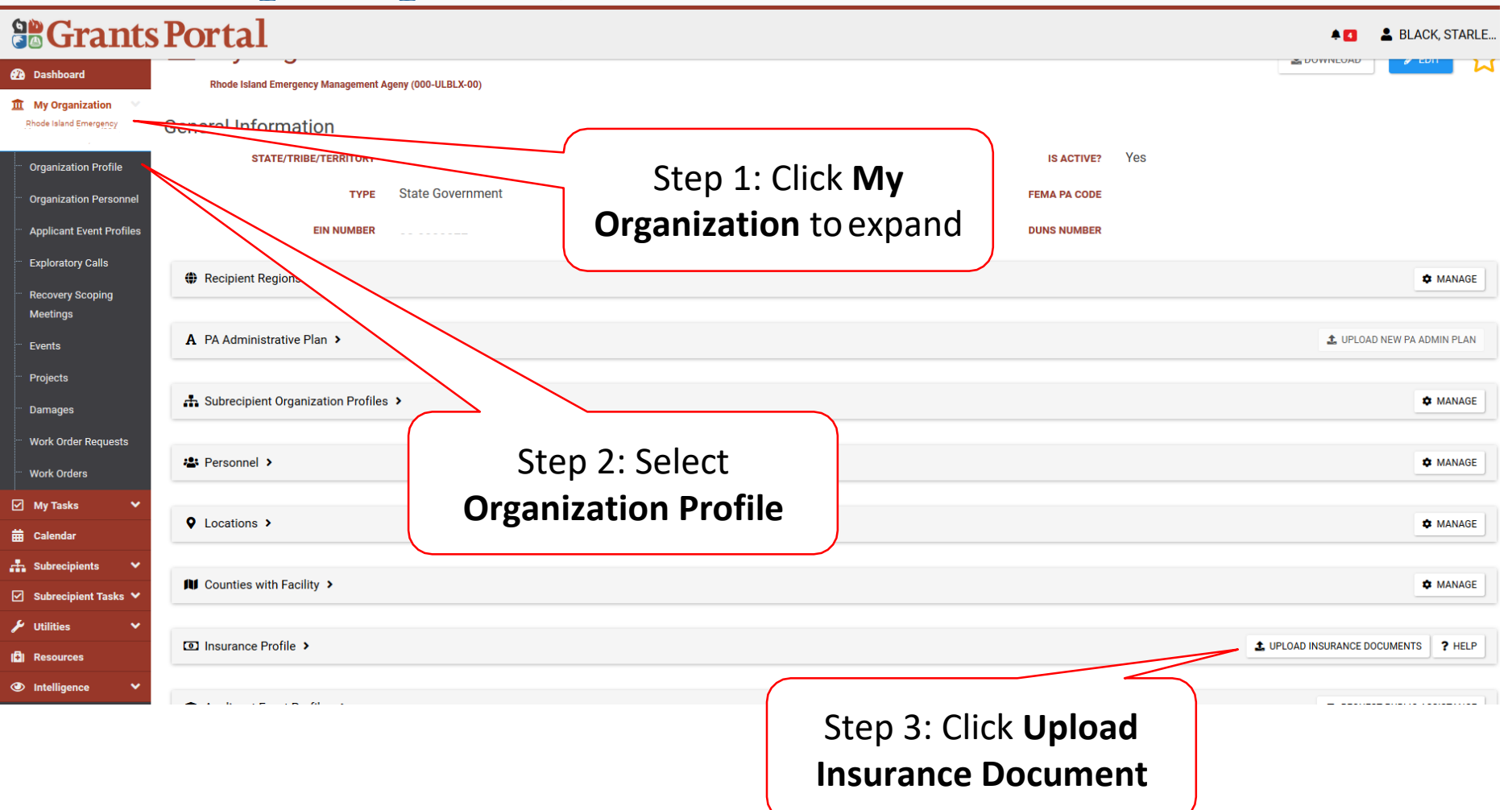

### Upload Insurance Documents Pop-Up Box

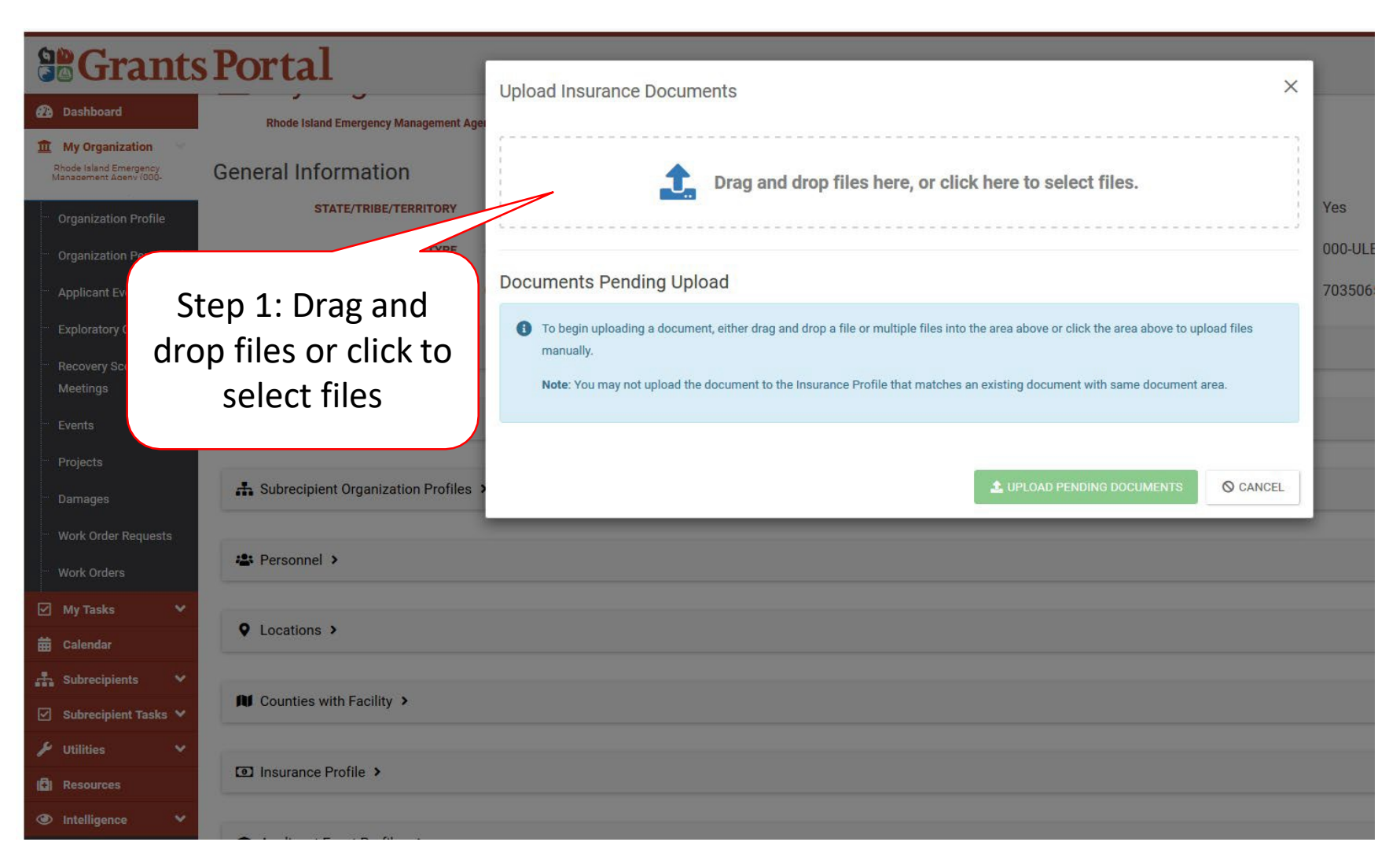

### Locate Insurance File Pop-Up Box

| <b>B</b> Grants                                  | s Portal                              | Upload |                     | ents                            |                            |                                        |                  | ;              | × |        |
|--------------------------------------------------|---------------------------------------|--------|---------------------|---------------------------------|----------------------------|----------------------------------------|------------------|----------------|---|--------|
| 🙆 Dashboard                                      | Rhode Island Emergency Management Age | opioa  |                     |                                 |                            |                                        |                  |                |   |        |
| 1 My Organization                                |                                       | r<br>1 |                     |                                 |                            |                                        |                  |                | 3 |        |
| Rhode Island Emergency<br>Management Ageny (000- | General Information                   |        | File Upload         |                                 |                            |                                        |                  |                | × | ]      |
| Organization Profile                             | STATE/TRIBE/TERRITORY                 |        | ← → ~ ↑ 📕 > TI      | nis PC > Desktop > Rhode Island |                            | マ ひ Search                             | n Rhode Island   |                | ٩ | es     |
| Organization Personnel                           | ТҮРЕ                                  |        | Organize   New fold | er                              |                            |                                        | 1<br>1<br>1<br>1 | - 🔳            | 0 | DO-ULI |
|                                                  | EIN NUMBER                            | Docur  | 📙 Grants Manager 🔷  | Name ^                          | Date modifi                | ed Type                                | Size             |                |   | 13506  |
| Applicant Event Profiles                         | EIN NUMBER                            |        | Grants Portal       | Insurance document              | 6/10/2019 1                | 1:47 A Microsoft W                     | lord D           | 12 KB          |   | 13300  |
| Exploratory Calls                                | Recipient Regions >                   | 0      |                     | Pre-Disaster Photos             | 6/4/2019 11<br>6/4/2019 10 | 40 AM Microsoft W<br>24 AM Microsoft W | /ord D<br>√ord D | 12 KB<br>12 KB |   |        |
| Recovery Scoping                                 |                                       |        | 3D Ob               | Timesheets                      | 6/4/2019 12                | 00 PM Microsoft W                      | /ord D           | 12 KB          |   |        |
| Meetings                                         |                                       | r      | e                   |                                 |                            |                                        |                  |                |   |        |
| Events                                           | A PA Administrative Plan >            |        |                     |                                 |                            |                                        |                  |                |   |        |
| Projects                                         |                                       |        |                     |                                 |                            |                                        |                  |                |   |        |
| Damages                                          | A Subrecipient (                      | 1 · CI | ick to              |                                 |                            |                                        |                  |                |   |        |
| Work Order Requests                              | Step .                                | т. Сі  |                     |                                 |                            |                                        |                  |                |   |        |
| Work Orders                                      | Personnel > Select                    | doc    | ument               |                                 |                            |                                        |                  |                |   |        |
|                                                  |                                       |        | J                   |                                 |                            |                                        |                  |                |   |        |
| My lasks 👻                                       | ♥ Locations >                         |        | ~                   |                                 |                            |                                        |                  |                |   |        |
| E Calendar                                       |                                       |        | File na             | me: Insurance document          |                            | ~ All Fil                              | les              |                | ~ |        |
| Subrecipients 💙                                  | Of Counties with Facility             |        |                     |                                 |                            |                                        | Open             | Cancel         |   |        |
| 🗹 Subrecipient Tasks 💙                           | Countres man donty                    |        |                     |                                 |                            |                                        |                  |                |   |        |
| 🖌 Utilities 🛛 👻                                  |                                       |        |                     |                                 |                            | $\sim$                                 |                  |                |   |        |
| Resources                                        | Insurance Profile ➤                   |        |                     |                                 | Step 2:                    |                                        |                  |                |   |        |
| Intelligence ¥                                   |                                       |        |                     |                                 | Onon                       |                                        |                  |                |   |        |
|                                                  |                                       |        |                     |                                 | Open                       |                                        |                  |                |   |        |

### Edit Insurance Document Information

| <b>B</b> Grants                                        | Portal                                       | Upload Insurance Documents                               |             |               |            | ×        |        |
|--------------------------------------------------------|----------------------------------------------|----------------------------------------------------------|-------------|---------------|------------|----------|--------|
| 🙆 Dashboard                                            | Rhode Island Emergency Management Age        | opload insurance bocuments                               |             |               |            | 101      |        |
| My Organization Above Standard Strangement Ageny (000- | General Information<br>STATE/TRIBE/TERRITORY | Drag and drop files here, or click here to select files. |             |               |            |          |        |
| Organization Personnel                                 | түре                                         |                                                          |             |               |            |          | 000-UL |
| Applicant Event Profiles                               | EIN NUMBER                                   | Documents Pending Upload                                 |             |               |            |          | 703506 |
| Exploratory Calls                                      | -                                            | Q. Search                                                |             |               |            |          |        |
| Recovery Scoping                                       | Recipient Regions >                          | IL Filename II                                           | Description | Size 11       | Category   | 11       |        |
| Meetings                                               | A PA Administrative Plan                     | CPEDIT REMOVE     Insurance document.docx                |             | 11.4 KB       |            |          |        |
| Events                                                 |                                              | 18 Showing 1 to 1 of 1 entries                           |             | Pre           | vious 1 Ne | ter      |        |
| Projects                                               | A Subrecipient Organization Profiles         |                                                          |             | 1.15          | 1000 I. Ho | <u>.</u> |        |
| Work Order Requests                                    |                                              |                                                          | 🏦 UPLOAD PI | ENDING DOCUME |            | EL       |        |
| Work Orders                                            | Step 1 · Click                               | dit                                                      | _           |               |            |          |        |
| My Tasks 💙                                             |                                              |                                                          |             |               |            |          |        |
| 🛱 Calendar                                             |                                              |                                                          |             |               |            |          |        |
| 🚠 Subrecipients 💙                                      |                                              |                                                          |             |               |            |          |        |
| 🗹 Subrecipient Tasks 💙                                 | Counties with Facility >                     |                                                          |             |               |            |          |        |
| 🗲 Utilities 🔷 🗸                                        |                                              |                                                          |             |               |            |          |        |
| C Resources                                            | Insurance Profile >                          |                                                          |             |               |            |          |        |
| Intelligence                                           |                                              |                                                          |             |               |            |          |        |

### **Upload Insurance Documents**

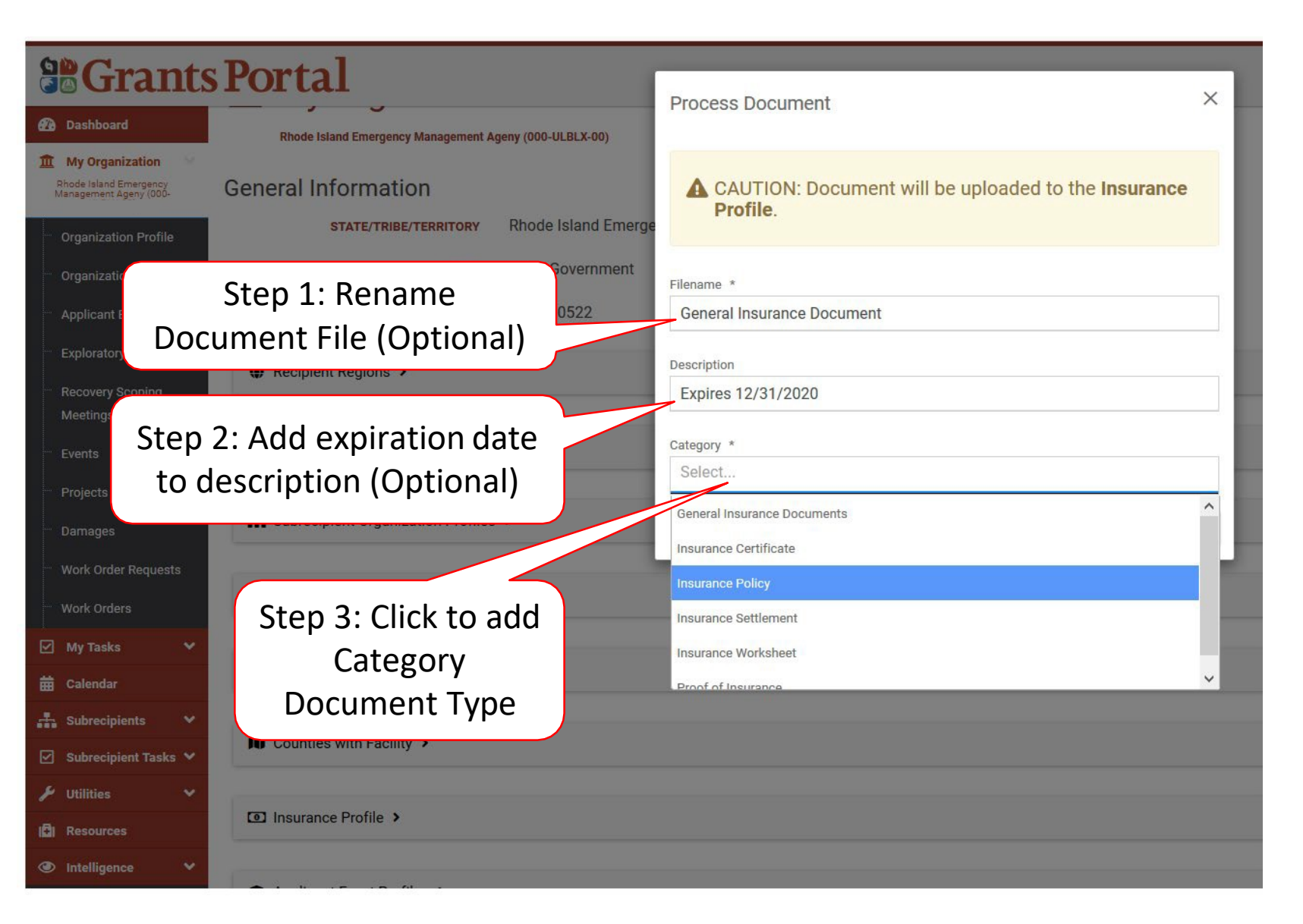
#### Save Insurance Document Information

|                                                                                                    | s Portal                                                                                                    | Brocess Document X                                                             |    |
|----------------------------------------------------------------------------------------------------|----------------------------------------------------------------------------------------------------|--------------------------------------------------------------------------------|----|
| 🚯 Dashboard                                                                                                    | Rhode Island Emergency Management Ageny (000-ULBLX-00)                                                                                                    | Process Document                                                               |    |
| My Organization School School | General Information                                                                                                    | CAUTION: Document will be uploaded to the <b>Insurance</b><br><b>Profile</b> . |    |
| ···· Organization Profile                                                                                                    | STATE/TRIBE/TERRITORY RUIDUE ISland Enlerg                                                                                                    |                                                                                |    |
| Organization Personnel                                                                                                    | TTPE State Government                                                                                                    | Filename *                                                                     | r. |
| Applicant Event Profiles                                                                                                    | EIN NUMBER 05-6000522                                                                                                    | General Insurance Document                                                     | D  |
| Exploratory Calls                                                                                                    | Recipient Regions >                                                                                                    | Description                                                                    |    |
| Recovery Scoping<br>Meetings                                                                                                    |                                                                                                    | Expires 12/31/2020                                                             |    |
|                                                                                                    | A PA Administrative Plan >                                                                                                    | Category *                                                                     |    |
| Projects                                                                                                    |                                                                                                    |                                                                                |    |
|                                                                                                    | La Subrecipient Organization Profiles >                                                                                                    | SAVE SAVE                                                                      |    |
| Work Order Requests                                                                                                    |                                                                                                    |                                                                                |    |
|                                                                                                    | 🛎 Personnel >                                                                                                    |                                                                                |    |
| 🗹 My Tasks 😽 😽                                                                                                    | ( and the second second s |                                                                                |    |
| 🛗 Calendar                                                                                                    | Locations >                                                                                                    | Click Save                                                                     |    |
| 👫 Subrecipients 🗸 🗸                                                                                                    |                                                                                                    |                                                                                |    |
| 🗹 Subrecipient Tasks 💙                                                                                                    | Counties with Facility >                                                                                                    |                                                                                |    |
| 🖌 Utilities 🗸 🗸                                                                                                    | (                                                                                                    |                                                                                |    |
| C Resources                                                                                                    | Insurance Profile                                                                                                    |                                                                                |    |
| Intelligence                                                                                                    |                                                                                                    |                                                                                |    |

#### Upload Pending Documents

| Crants Portal     Ashboard     My Organization                                  | Upload Insurance Documents                                                                                                    | ar click here to selec               | tfiles             |                           | ×  |                          |
|---------------------------------------------------------------------------------|----------------------------------------------------------------------------------------------------|--------------------------------------|--------------------|---------------------------|----|--------------------------|
| To add additional,<br>click and drop or<br>click to locate files                | Documents Pending Upload                                                                                                    |                                      |                    |                           |    | Yes<br>000-ULE<br>703506 |
|                                                                                 | Image: Second second second | Description 11<br>Expires 12/31/2020 | Size 11<br>11.4 KB | Category Insurance Policy | 11 |                          |
| Projects                                                                        | 10 • Showing 1 to 1 of 1 entries                                                                                                    |                                      | Pre                | vious 1 Ne                | xt |                          |
| Work Order Requests     Work Orders                                             |                                                                                                    | LUPLOAD PEND                         | ING DOCUME         | NTS O CANC                | 1  |                          |
| ✓ My Tasks     ✓       ➡ Calendar     ♥ Locations >       ➡ Subrecipients     ✓ | Click U                                                                                                    | pload                                |                    |                           |    |                          |
| <ul> <li>✓ Subrecipient Tasks ∨</li> <li>✓ Utilities ∨</li> </ul>               | Pend                                                                                                    | ling<br>nents                        |                    |                           |    |                          |
| <ul> <li>Resources</li> <li>Intelligence</li> </ul>                             | Docum                                                                                                    |                                      |                    |                           |    |                          |

# Inviting Subrecipient Organization

You cannot do anything with the account after the invite is sent until the Organization logs in and sets up their information. Best used in normal operating state.

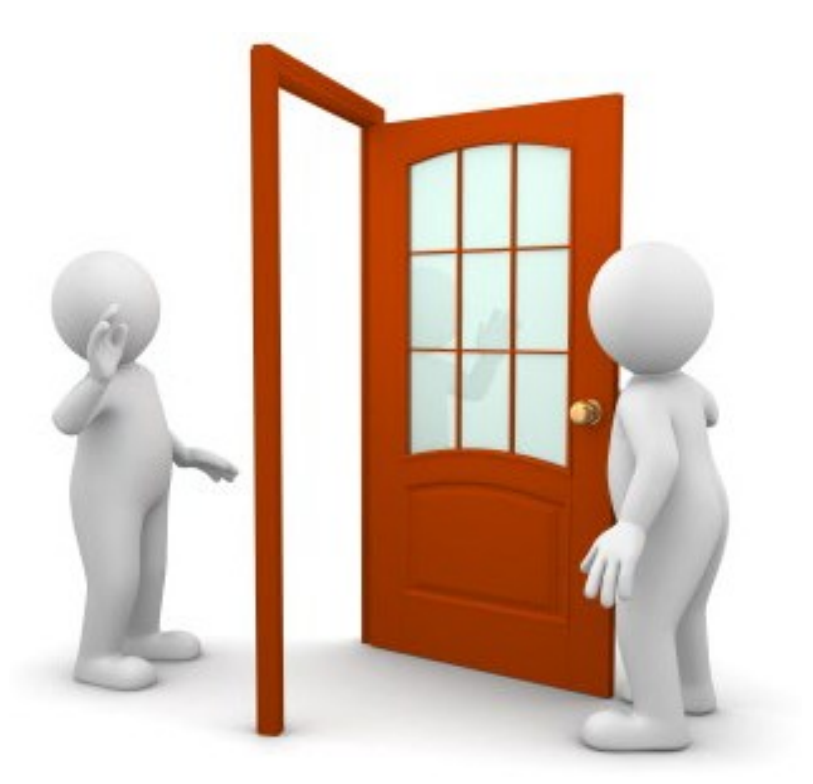

#### **Organization Profile**

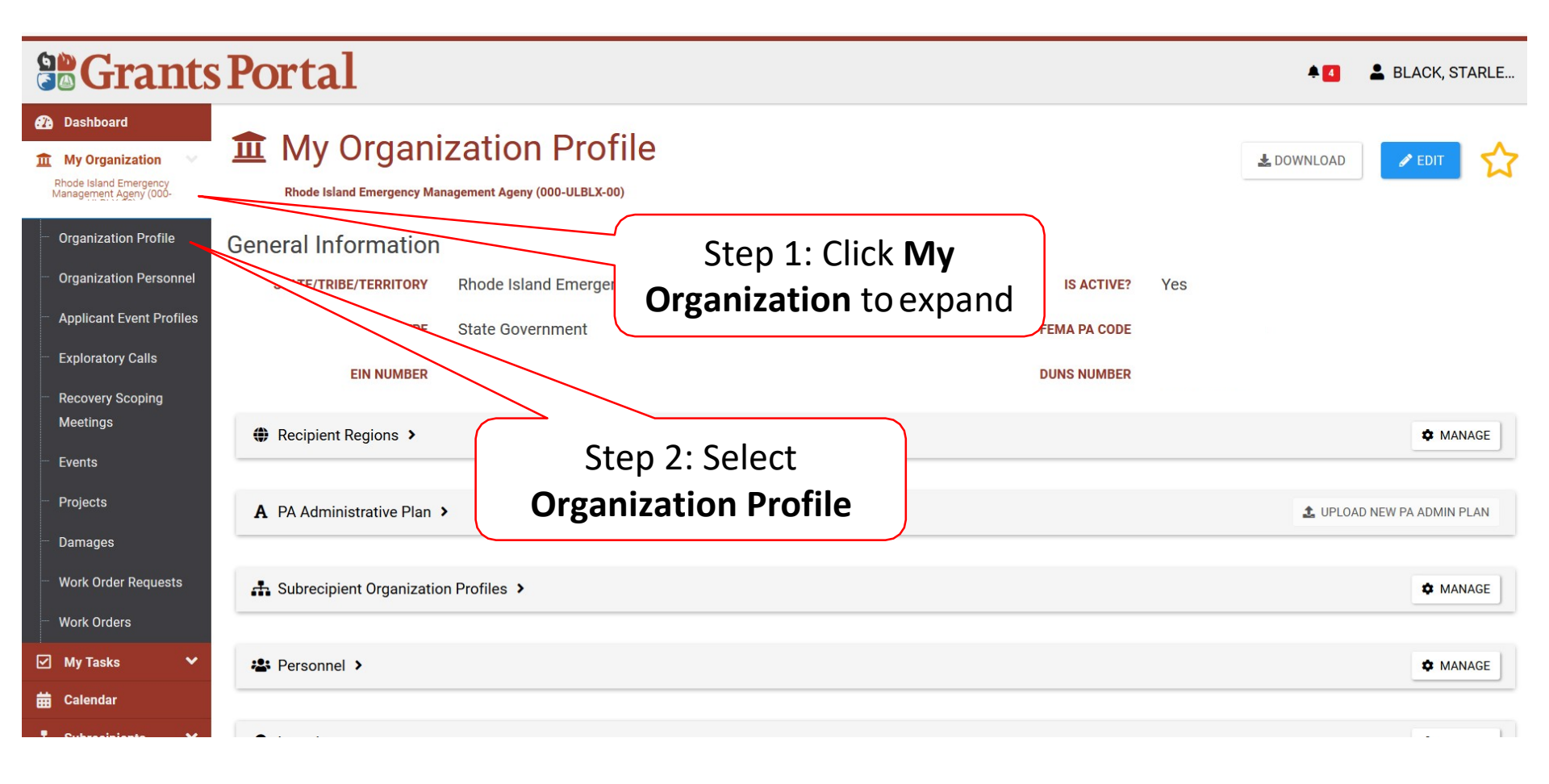

#### Inviting Subrecipient Organization

| Grant                                                                               | s Portal                                                                        | 🜲 💶 🚨 BLACK, STARLE        |
|-------------------------------------------------------------------------------------|---------------------------------------------------------------------------------|----------------------------|
| Dashboard     My Organization     Rhode Island Emergency     Management Ageny (000- | My Organization Profile  Rhode Island Emergency Management Ageny (000-ULBLX-00) | 🛓 DOWNLOAD 💽 🛃             |
| Organization Profile                                                                | General Information                                                             |                            |
| Organization Personnel                                                              | STATE/TRIBE/TERRITORY Rhode Island Emergency Management Ageny                   | IS ACTIVE? Yes             |
| Applicant Event Profiles                                                            | TYPE State Government                                                           | FEMA PA CODE               |
| <ul> <li>Exploratory Calls</li> </ul>                                               | EIN NUMBER                                                                      | DUNS NUMBER                |
| Recovery Scoping                                                                    |                                                                                 |                            |
| - Events                                                                            | Recipient Regions >                                                             | 🌣 MANAGE                   |
| <ul> <li>Projects</li> <li>Damages</li> </ul>                                       | A PA Administrative Plan >                                                      | 🕹 UPLOAD NEW PA ADMIN PLAN |
| <ul> <li>Work Order Requests</li> <li>Work Orders</li> </ul>                        | Subrecipient Organization Profiles >                                            | MANAGE                     |
| ☑ My Tasks ✔                                                                        | 🛎 Personnel >                                                                   | Click Manage               |
| Cubacciniante                                                                       |                                                                                 |                            |

#### Inviting Single Subrecipient Organization

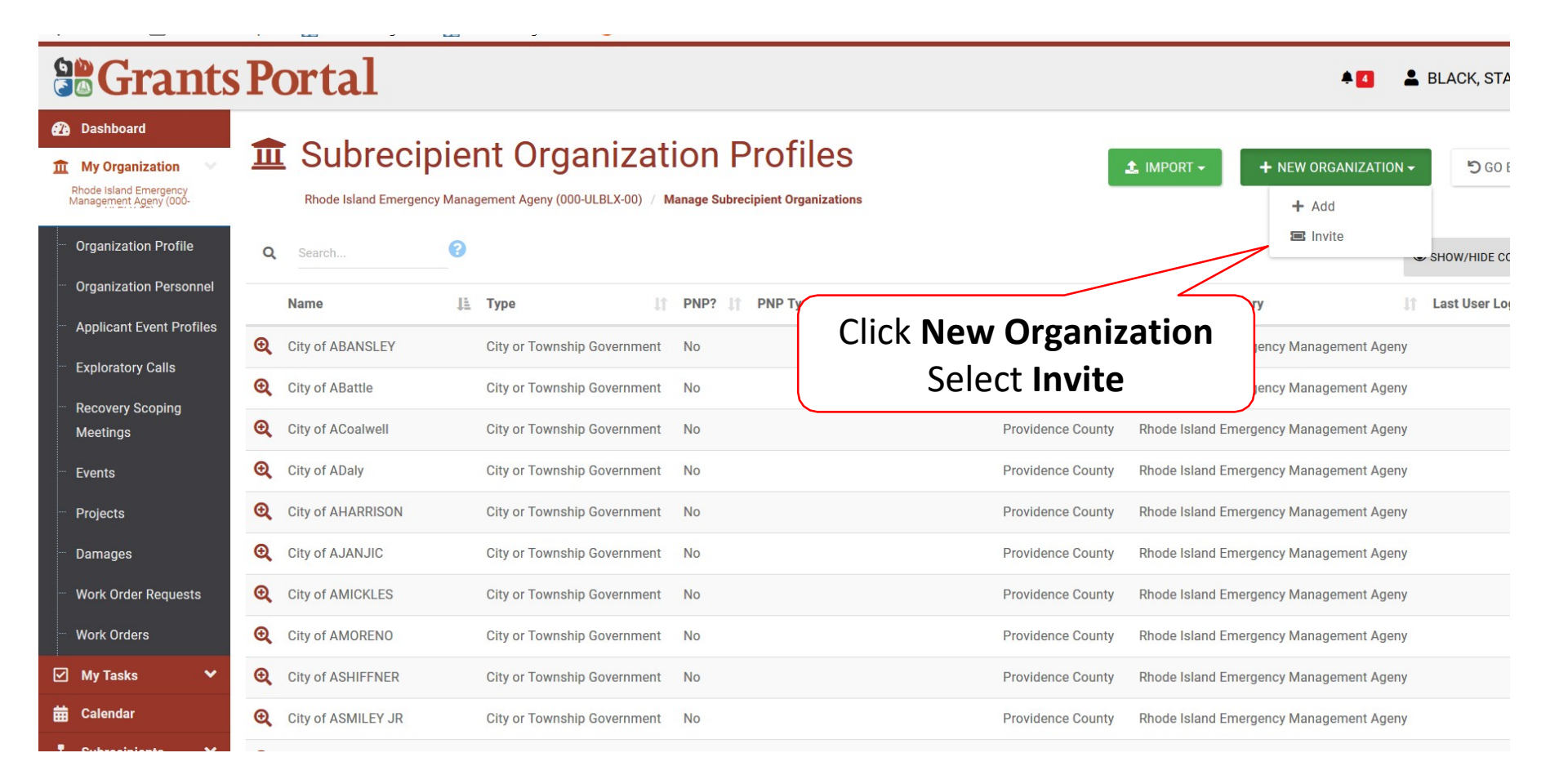

#### Subrecipient Information

|                                                                                                    | Portal                                                              |                                                | 🛔 💶 💄 BLACK, STARLE                  |
|----------------------------------------------------------------------------------------------------|---------------------------------------------------------------------|------------------------------------------------|--------------------------------------|
| Dashboard     Dashboard     My Organization     Rhode Island Emergency     Management Ageny (000-     Organization Profile                     | Rhode Island Emergency Management Ageny (000<br>General Information | D-ULBLX-00) / Invite Organization              | Step 3:<br>Click Save                |
| <ul> <li>Organization Personnel</li> <li>Applicant Event Profiles</li> <li>Exploratory Calls</li> <li>Recovery Scoping<br/>Meetings</li> </ul> | Requesting Organization<br>Organization Name *<br>Type *            | Rhode Island Emergency Management Ageny Select | Step 1: Enter                        |
| <ul> <li>Events</li> <li>Projects</li> </ul>                                                                                                   | Contact Information                                                 |                                                | Applicant Information                |
| <ul> <li>Damages</li> <li>Work Order Requests</li> <li>Work Orders</li> <li>My Tasks </li> </ul>                                               | First Name *<br>Last Name *<br>Phone Number *                       |                                                |                                      |
| Calendar                                                                                                    | Email *                                                             |                                                | Step 2: Enter Contact<br>Information |

### Confirmation of Organization Invitation

| Grant                                                                                                    | s Portal                                                                                                    |                                                                                                    | LACK, STARLE    |
|----------------------------------------------------------------------------------------------------|----------------------------------------------------------------------------------------------------|----------------------------------------------------------------------------------------------------|-----------------|
| Dashboard      My Organization      Rhode Island Emergency     Management Ageny (000-     UELX-00)                                              | Organization Invitat                                                                                          | ion                                                                                                    | RESEND × CANCEL |
| <ul> <li>Organization Profile</li> </ul>                                                                                                    | General Information                                                                                           |                                                                                                    |                 |
| Organization Personnel     Applicant Event Profiles     Exploratory Calls     Recovery Scoping     Meetings     Events     Projects     Damanes | REQUESTING ORGANIZATION<br>ORGANIZATION NAME<br>ORG TYPE<br>CREATED BY<br>CREATED ON<br>ACCOUNT ACTIVATE LINK | Rhode Island Emergency Management Ageny<br>Warwick, City of<br>City or Township Government<br>BLACK, STARLENE<br>06/10/2019 08:52 AM AST<br>https://grantsportal-uat-site.azurewebsites.net/#organizationrequest/activate/362a872f-7744-4c23-9649-26f8a5a06db7 |                 |
| Work Order Requests     Work Orders                                                                                                    | Contact Information                                                                                           | Dionne                                                                                                    |                 |
| ☑ My Tasks ▼ ★ Calendar                                                                                                    | LAST NAME                                                                                                    | Warwick                                                                                                    |                 |
| una Subrecipients ✓                                                                                                    | PHONE NUMBER                                                                                                  | (401) 555-1212<br>DionneW@warwickcity.gov                                                                                                    |                 |

## Inviting Multiple Subrecipient Organizations

You cannot do anything with the account after the invite is sent until the Organization logs in and sets up their information. Best used in normal operating state.

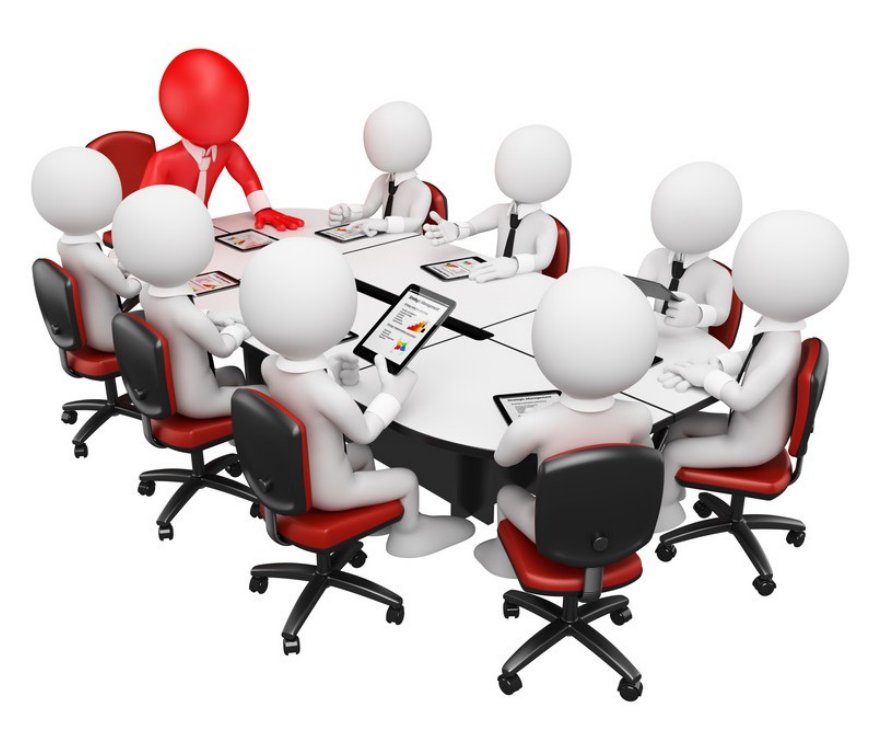

#### **Organization Profile**

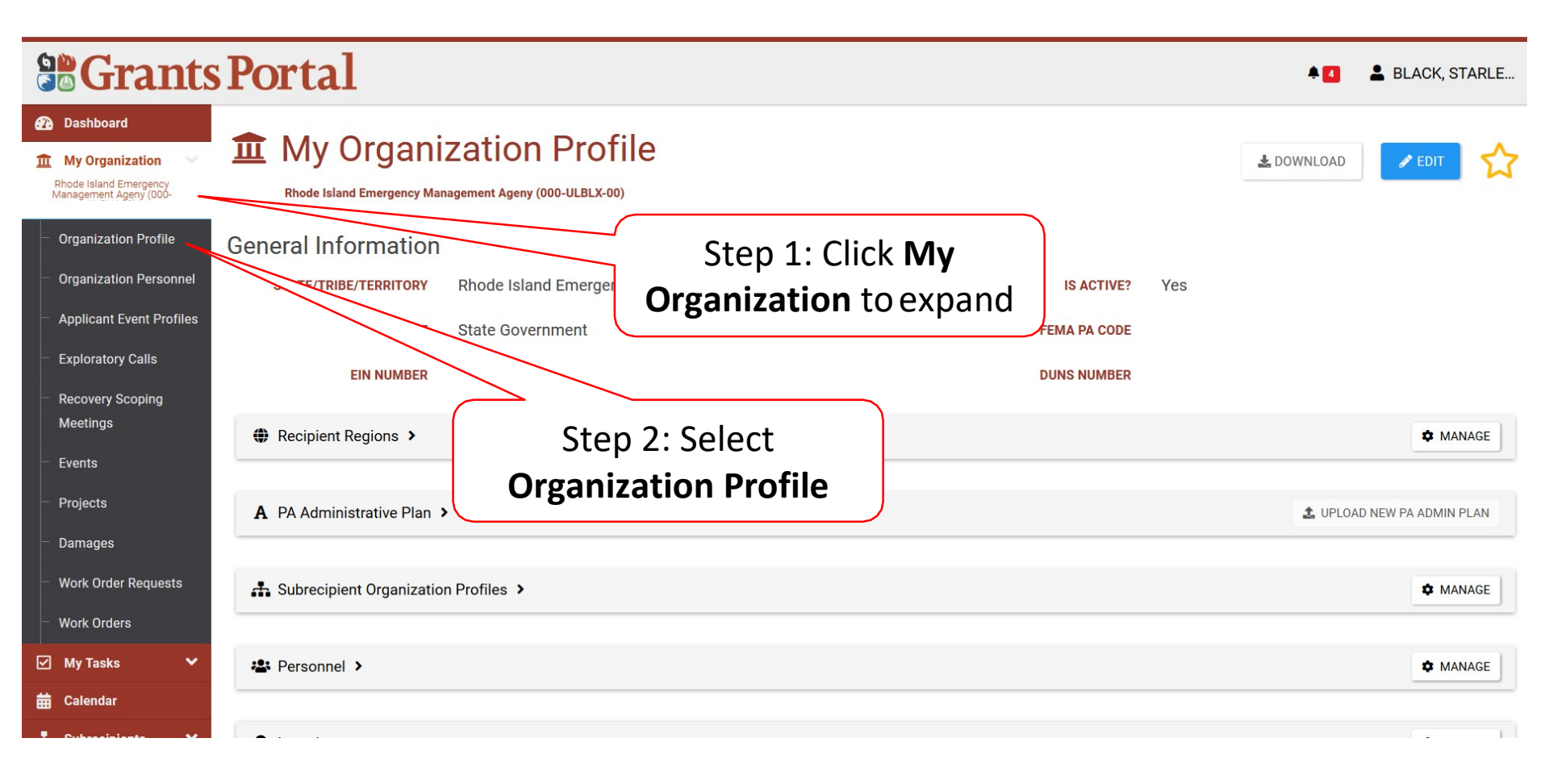

#### Inviting Subrecipient Organization

| <b>Grant</b>                                                                        | s Portal                                                                                                | 🔺 🚺 💄 BLACK, STARLE         |
|-------------------------------------------------------------------------------------|----------------------------------------------------------------------------------------------------|-----------------------------|
| Dashboard     My Organization     Rhode Island Emergency     Management Ageny (000- | My Organization Profile  Rhode Island Emergency Management Ageny (000-ULBLX-00)                         | 🛃 DOWNLOAD 🕜 EDIT           |
| Organization Profile     Organization Percented                                     | General Information                                                                                     |                             |
| <ul> <li>Applicant Event Profiles</li> </ul>                                        | STATE/TRIBE/TERRITORY       Rhode Island Emergency Management Ageny         TYPE       State Government | IS ACTIVE? Yes FEMA PA CODE |
| Exploratory Calls     Recovery Scoping                                              | EIN NUMBER                                                                                              | DUNS NUMBER                 |
| Meetings                                                                            | Recipient Regions >                                                                                     | 🌣 MANAGE                    |
| <ul> <li>Projects</li> </ul>                                                        | A PA Administrative Plan >                                                                              | 🏂 UPLOAD NEW PA ADMIN PLAN  |
| <ul> <li>Damages</li> <li>Work Order Requests</li> </ul>                            | 🚠 Subrecipient Organization Profiles 🔸                                                                  | 🌣 MANAGE                    |
| Work Orders                                                                         | 🛎 Personnel 🗲                                                                                           | Click Manage                |
| Calendar                                                                            |                                                                                                    |                             |

#### Invite New Organization – Bulk Invite

|                                                          | Portal               |                             |          |                               |                   | 🗍 🚺 💄 BLACK, STARL                                             |
|----------------------------------------------------------|----------------------|-----------------------------|----------|-------------------------------|-------------------|----------------------------------------------------------------|
| Dashboard     My Organization     Rhode Island Emergency |                      | Dient Organization F        | Profiles | S                             |                   | IMPORT - + NEW ORGANIZATION - 5 GO BAC     A Download Template |
| ···· Organization Profile                                | Q Search             | 0                           |          |                               |                   | Upload Spreadsheet     View Imports     SHOW/HIDE COLUM        |
| Organization Personnel                                   | Name                 | і≞ Туре                     | PNP?     | 1 PNP Type 1 Recipient Region | 1 Primary Count   | State/Tribe/Territory                                          |
| Applicant Event Profiles                                 | City of ABANSLEY     | City or Township Government | No       |                               | Provid            | Rhode Island Emergency Management Ageny                        |
| Exploratory Calls                                        | • City of ABattle    | City or Township Government | No       |                               | nty               | y Rhode Island Emergency Management Ageny                      |
| Meetings                                                 | Q City of ACoalwell  | City or Township Government | No       | /                             | County            | y Rhode Island Emergency Management Ageny                      |
| ···· Events                                              | City of ADaly        | City or Township Government |          |                               |                   | Rhode Island Emergency Management Ageny                        |
| Projects                                                 | Q City of AHARRISON  | City or Township Government |          | Click Import, S               | select            | Rhode Island Emergency Management Ageny                        |
| Damages                                                  | City of AJANJIC      | City or Township Government |          | Download Ten                  | nplate            | Rhode Island Emergency Management Ageny                        |
| ···· Work Order Requests                                 | Q City of AMICKLES   | City or Township Government |          |                               | piace             | Rhode Island Emergency Management Ageny                        |
| ···· Work Orders                                         | Q City of AMORENO    | City or Township Government | No       |                               | Providence County | y Rhode Island Emergency Management Ageny                      |
| 🗹 My Tasks 🗸 🗸                                           | City of ASHIFFNER    | City or Township Government | No       |                               | Providence County | y Rhode Island Emergency Management Ageny                      |
| Calendar                                                 | City of ASMILEY JR   | City or Township Government | No       |                               | Providence County | y Rhode Island Emergency Management Ageny                      |
| Subrecipients                                            | City of ASUNDERRAJ   | City or Township Government | No       |                               | Providence County | y Rhode Island Emergency Management Ageny                      |
|                                                          | Q City of AWilliams  | City or Township Government | No       |                               | Providence County | y Rhode Island Emergency Management Ageny                      |
| Resources                                                | City of AWILT        | City or Township Government | No       |                               | Providence County | y Rhode Island Emergency Management Ageny                      |
| Intelligence                                             | City of AWRIGHT      | City or Township Government | No       |                               | Providence County | y Rhode Island Emergency Management Ageny                      |
|                                                          | A Other of DI FOOFTT | Oity of Township Covernment | Ma       |                               | Drovidance County | u Dhada Island Emergeney Management Ageny                      |

### Organization Invite Template Pop-Up Box

| <b>Grants</b>                | Portal                                | A 🚺 👗 BLACK, STARLE                                             |
|------------------------------|---------------------------------------|-----------------------------------------------------------------|
| Dashboard                    | 1 Subrecipient O                      | Opening Organization_Invites_Import_Template.xlsx               |
| Rhode Island Emergency       | Rhode Island Emergency Management Age | You have chosen to open:                                        |
| Organization Profile         | Q Search                              | Organization_Invites_Import_Template.xlsx     SHOW/HIDE COLUM   |
| Organization Personnel       | Name III                              | which is: Microsoft Excel Worksheet                             |
| Applicant Event Profiles     | Q City of ABANSLEY                    | from: https://grantsportal-uat-site.azurewebsites.net           |
| ···· Exploratory Calls       | Q City of ABattle                     | Management Ageny                                                |
| Recovery Scoping<br>Meetings | Q City of ACoalwell                   | Management Ageny                                                |
| ···· Events                  | Q City of ADaly                       | What should Firetox do with this file?         Management Ageny |
| ···· Projects                | Q City of AHARRISON                   | Open with Microsoft Excel (default)                             |
| Damages                      | Q City of AJANJIC                     | Save File                                                       |
| ···· Work Order Requests     | Q City of AMICKLES                    | Management Ageny                                                |
| ····· Work Orders            | City of AMORENO                       | Do this <u>a</u> utomatically for files like this from now on.  |
| 🗹 My Tasks 🗸 🗸               | Q City of ASHIFFNER                   | Management Ageny                                                |
| 🛱 Calendar                   | Q City of ASMILEY JR                  | Management Ageny                                                |
| 🚠 Subrecipients 🗸 🗸          | Q City of ASUNDERRAJ                  | OK Cancel Management Ageny                                      |
| 🗹 Subrecipient Tasks 💙       | Q City of AWilliams                   | Management Ageny                                                |
| 🖌 Utilities 🛛 🗸              | Q                                     | nment No Cce County Rhode Island Emergency Management Ageny     |
| 📳 Resources                  | Sten 1 · C                            | county Rhode Island Emergency Management Ageny                  |
| Intelligence                 |                                       | TCN The The The The The The The The The The                     |
|                              | Open wi                               | th                                                              |
|                              |                                       | Step 2: Click <b>OK</b>                                         |
|                              |                                       |                                                                 |

### Excel Template

| 🕅 🔒 🏷 - 😋 Organization_Invites_Import_Template.xlsx [Protected View] - Excel |            |              |                                      |                                    |                                             |                   |                         |               |          |   | ΒX |   |   |               |        |
|------------------------------------------------------------------------------|------------|--------------|--------------------------------------|------------------------------------|---------------------------------------------|-------------------|-------------------------|---------------|----------|---|----|---|---|---------------|--------|
| FILE                                                                         | НС         | ME INSER     | T PAGE LAYOUT FORMULAS               | DATA REVIEW VIEW                   | ACROBAT                                     |                   |                         |               |          |   |    |   | E | lack, Starler | ne • 🔾 |
| 0                                                                            | PROTECT    | ED VIEW Be d | areful—files from the Internet can c | ontain viruses. Unless you need to | o edit, it's safer to stay in Protected Vie | w. Enable Editing |                         |               |          |   |    |   |   |               | ×      |
| •                                                                            |            |              | e e                                  |                                    |                                             | N                 |                         |               |          |   |    |   |   |               |        |
| A2                                                                           |            | • : X        | ✓ Jx                                 |                                    |                                             | <u>[</u>          |                         |               |          |   |    |   |   |               | ¥      |
|                                                                              |            | А            | В                                    | С                                  | D                                           |                   |                         | F             | G        | Н | Ι  | J | K | L             | M      |
| 1 0                                                                          | Organizati | ion Name     | Organization Type                    | Contact First Name                 | Contact Last Name                           | Contact Email     |                         | Contact Phone |          |   |    |   |   |               |        |
| 2                                                                            |            |              |                                      |                                    |                                             |                   | $\uparrow$ $\backslash$ |               |          |   |    |   |   |               |        |
| 4                                                                            |            |              |                                      |                                    |                                             |                   | $\uparrow$ $\backslash$ |               |          |   |    |   |   |               |        |
| 5                                                                            |            |              |                                      |                                    |                                             |                   |                         |               |          |   |    |   |   |               |        |
| 6                                                                            |            |              |                                      |                                    |                                             | C                 | \\\\\\\                 | _ • •         | <u> </u> |   |    |   |   |               |        |
| 7                                                                            |            |              |                                      |                                    |                                             |                   | Click                   | Enable        |          |   |    |   |   |               |        |
| 9                                                                            |            |              |                                      |                                    |                                             |                   |                         |               |          |   |    |   |   |               |        |
| 10                                                                           |            |              |                                      |                                    |                                             |                   | Ed                      | liting        |          |   |    |   |   |               |        |
| 11                                                                           |            |              |                                      |                                    |                                             | <u> </u>          |                         | Ŭ             |          |   |    |   |   |               |        |
| 12                                                                           |            |              |                                      |                                    |                                             |                   |                         |               |          |   |    |   |   |               |        |
| 13                                                                           |            |              |                                      |                                    |                                             |                   |                         |               |          |   |    |   |   |               |        |
| 14                                                                           |            |              |                                      |                                    |                                             |                   |                         |               |          |   |    |   |   |               |        |
| 16                                                                           |            |              |                                      |                                    |                                             |                   |                         |               |          |   |    |   |   |               |        |
| 17                                                                           |            |              |                                      |                                    |                                             |                   |                         |               |          |   |    |   |   |               |        |
| 18                                                                           |            |              |                                      |                                    |                                             |                   |                         |               |          |   |    |   |   |               |        |
| 19                                                                           |            |              |                                      |                                    |                                             |                   |                         |               |          |   |    |   |   |               |        |
| 20                                                                           |            |              |                                      |                                    |                                             |                   |                         |               |          |   |    |   |   |               |        |
| 21                                                                           |            |              |                                      |                                    |                                             |                   |                         |               |          |   |    |   |   |               |        |
| 23                                                                           |            |              |                                      |                                    |                                             |                   |                         |               |          |   |    |   |   |               |        |
| 24                                                                           |            |              |                                      |                                    |                                             |                   |                         |               |          |   |    |   |   |               |        |
| 25                                                                           |            |              |                                      |                                    |                                             |                   |                         |               |          |   |    |   |   |               |        |
| 26                                                                           |            |              |                                      |                                    |                                             |                   |                         |               |          |   |    |   |   |               |        |
| 27                                                                           |            |              |                                      |                                    |                                             |                   |                         |               |          |   |    |   |   |               |        |
| 29                                                                           |            |              |                                      |                                    |                                             |                   |                         |               |          |   |    |   |   |               |        |
| 30                                                                           |            |              |                                      |                                    |                                             |                   |                         |               |          |   |    |   |   |               |        |
| 31                                                                           |            |              |                                      |                                    |                                             |                   |                         |               |          |   |    |   |   |               |        |
| 32                                                                           |            |              |                                      |                                    |                                             |                   |                         |               |          |   |    |   |   |               |        |
| 33                                                                           |            | Townlat      | Data Distingent                      |                                    |                                             |                   |                         |               |          |   |    |   |   |               |        |
|                                                                              | •          | Template     | Data Dictionary                      |                                    |                                             |                   | : <b>4</b>              |               |          |   |    |   |   |               | •      |
| READY                                                                        |            |              |                                      |                                    |                                             |                   |                         |               |          |   | E  |   |   |               | + 100% |

#### Multiple Organization Excel Template

| AutoSave 💽 Off 🗖 🦕                    |                                                                                                    |                    | Orga                   | anization_Invites_Im | nport_Template - Read-Only - Excel                    |                    |            |
|---------------------------------------|----------------------------------------------------------------------------------------------------|--------------------|------------------------|----------------------|-------------------------------------------------------|--------------------|------------|
| File Home Insert                      | Draw Page + Formulas                                                                                                    | Data Review View   | Help Acrobat           | ${f Q}$ Tell me what | you want to do                                        |                    |            |
| Paste ↔ Format Painter<br>Clipboard 5 | bri $\cdot$ 11 $\cdot$ $\overrightarrow{A}$ $\overrightarrow{A}$<br>$I  \underline{U}     \underline{\Box}  \cdot    \underline{\Box}  \cdot  \underline{A}  \cdot  \equiv$<br>Font $\Box$ |                    | ep 3:<br>k <b>Save</b> |                      | onditional Format as<br>prmatting + Table +<br>Styles | Bad ·<br>Neutral · | Linsert De |
| A                                     | В                                                                                                    | С                  |                        | D                    | E                                                     | F                  | G          |
| 1 Organization Name                   | Organization Type                                                                                                    | Contact First Name | Contact Last           | Name                 | Contact Email                                         | Contact Phone      |            |
| 2 Birmingham, City of                 | City or Township Governmen                                                                                                    | t David            | Crockett               |                      | dcrockett@birmingham.gov                              | 33455589           | 74         |
| 3 Bibb County                         |                                                                                                    | ▼ len              | Keller                 |                      | hkeller@bibb.gov                                      | 33458789           | 52         |
| 4                                     |                                                                                                    |                    |                        |                      |                                                       |                    |            |
| 5                                     |                                                                                                    |                    |                        |                      |                                                       |                    |            |
| 6                                     |                                                                                                    |                    |                        |                      |                                                       |                    |            |
| 8                                     |                                                                                                    |                    |                        |                      |                                                       |                    |            |
| 9 Sten 1                              | • Entor                                                                                                    | Sten 2.1           | Ised dr                | on dow               | n                                                     |                    |            |
| 10 JUCP 1                             | · LIIICI                                                                                                    | 5100 2. 0          |                        |                      |                                                       |                    |            |
| 11 inform                             | nation                                                                                                    | menu               | when p                 | ossible              |                                                       |                    |            |
| 12                                    |                                                                                                    |                    | n nen p                | 0001010              |                                                       |                    |            |
| 13                                    |                                                                                                    |                    |                        |                      |                                                       |                    |            |
| 14                                    |                                                                                                    |                    |                        |                      |                                                       |                    |            |
| 15                                    |                                                                                                    |                    |                        |                      |                                                       |                    |            |
| 16                                    |                                                                                                    |                    |                        |                      |                                                       |                    |            |
|                                       | *DO NI                                                                                                    |                    |                        |                      |                                                       | - * *              |            |
| 18                                    | <sup>++</sup>   )( )  \ (                                                                                                    |                    | 4 I \I ( ¬             |                      |                                                       | 11-                |            |
| 20                                    |                                                                                                    |                    |                        |                      |                                                       | -                  |            |
| 20                                    |                                                                                                    |                    |                        |                      |                                                       |                    |            |
| 22                                    | ** r                                                                                                    |                    |                        |                      | $  N  \square * *$                                    |                    |            |
| 23                                    |                                                                                                    | ハノハレノ              |                        |                      |                                                       |                    |            |
| 24                                    |                                                                                                    |                    |                        |                      |                                                       |                    |            |
| 25                                    |                                                                                                    |                    |                        |                      |                                                       |                    |            |
| 26                                    |                                                                                                    |                    |                        |                      |                                                       |                    |            |
| 27                                    |                                                                                                    |                    |                        |                      |                                                       |                    |            |
| 28                                    |                                                                                                    |                    |                        |                      |                                                       |                    |            |
| 29                                    |                                                                                                    |                    |                        |                      |                                                       |                    |            |
| <ul> <li>→ Template</li> </ul>        | Data Dictionary 📋 🕂                                                                                                    |                    |                        |                      | 4                                                     |                    | 5          |

#### Save Multiple Organization Excel Template

| ×∃<br>FIL | E HOME INSERT PAGE L                       | AYOUT FORMULAS DATA                     | Organization_Inv<br>REVIEW VIEW ACROBA                                | rites_Import_Template-1.xlsx [<br>AT    | Read-Only] - Excel                                    |                      |                                                       |            | ? 📧<br>Shannon, T | _ ∂ ×<br>anya • 🔾 |
|-----------|--------------------------------------------|-----------------------------------------|-----------------------------------------------------------------------|-----------------------------------------|-------------------------------------------------------|----------------------|-------------------------------------------------------|------------|-------------------|-------------------|
| Past      | Cut<br>Calibri<br>Copy →<br>Format Painter | - 11 · A A = = = =<br>□ · 2 · A · = = = | <ul> <li>≫ * ■ Wrap Text</li> <li>E # Merge &amp; Center *</li> </ul> | General •<br>\$ • % • • 0 00 00<br>Form | ditional Format as Cell<br>natting ▼ Table ▼ Styles ▼ | Insert Delete Format | ∑ AutoSum * A<br>↓ Fill * Z<br>Clear * Sort<br>Filter | & Find &   |                   |                   |
|           | Clipboard 🕞 F                              | Font 🕞                                  | Alignment 🕫                                                           | Number 5                                | Styles                                                | Cells                | Editing                                               |            |                   | ^                 |
| A5        | - : 🗙 🗸 fi                                 | Êx                                      |                                                                       |                                         |                                                       |                      |                                                       |            |                   | •                 |
|           |                                            |                                         |                                                                       |                                         |                                                       |                      |                                                       |            |                   |                   |
|           | Α                                          | В                                       | С                                                                     | D                                       | E                                                     |                      | F                                                     | G          | Н                 | I                 |
| 1         | Organization Name                          | Organization Type                       | Contact First Name                                                    | Contact Last Name                       | Contact Email                                         | Co                   | ontact Phone                                          |            |                   |                   |
| 2         | San Juan Unifited School District          | City or Township Government             | Victoria                                                              | Crouse                                  | victoria@saniuansch                                   | ools.net             | 2221002000                                            |            |                   |                   |
| 3         | San Juan Public Works                      | Specia                                  |                                                                       |                                         |                                                       |                      | 21002001                                              |            |                   |                   |
| 4         |                                            | IVIICTOSOTT EXCEL                       |                                                                       |                                         |                                                       |                      | $\sim$                                                |            |                   |                   |
| 5         |                                            |                                         |                                                                       |                                         |                                                       |                      |                                                       |            |                   |                   |
| 6         |                                            | We ca                                   | n't save 'Organization_Invi                                           | tes_Import_Template.xl                  | sx' because the file is r                             | ead-only.            |                                                       |            |                   |                   |
| 7         |                                            |                                         |                                                                       |                                         |                                                       |                      |                                                       |            |                   |                   |
| 8         |                                            | To kee                                  | p your changes, you'll ne                                             | ed to save the workboo                  | ok with a new name or                                 | in a different loca  | ation.                                                |            |                   |                   |
| 9         |                                            |                                         |                                                                       |                                         |                                                       |                      |                                                       |            |                   |                   |
| 10        |                                            |                                         |                                                                       | OK                                      |                                                       |                      |                                                       |            |                   |                   |
| 11        |                                            |                                         |                                                                       | N                                       |                                                       |                      |                                                       |            |                   |                   |
| 12        |                                            |                                         |                                                                       |                                         |                                                       |                      |                                                       |            |                   |                   |
| 1/        |                                            |                                         |                                                                       |                                         |                                                       |                      |                                                       |            |                   |                   |
| 15        |                                            |                                         |                                                                       |                                         | $\mathbf{X}$                                          |                      |                                                       |            |                   |                   |
| 16        |                                            |                                         |                                                                       |                                         |                                                       |                      |                                                       |            |                   |                   |
| 17        |                                            |                                         |                                                                       |                                         |                                                       |                      |                                                       |            |                   |                   |
| 18        |                                            |                                         |                                                                       |                                         |                                                       |                      |                                                       |            |                   |                   |
| 19        |                                            |                                         |                                                                       | Click (                                 | <b>K</b> and cave                                     | o to                 |                                                       |            |                   |                   |
| 20        |                                            |                                         |                                                                       |                                         |                                                       |                      |                                                       |            |                   |                   |
| 21        |                                            |                                         |                                                                       |                                         | ir computo                                            | r                    |                                                       |            |                   |                   |
| 22        |                                            |                                         |                                                                       | you                                     | ii compute                                            |                      |                                                       |            |                   |                   |
| 23        |                                            |                                         |                                                                       |                                         |                                                       |                      |                                                       |            |                   |                   |
| 24        |                                            |                                         |                                                                       |                                         |                                                       |                      |                                                       |            |                   |                   |
| 25        |                                            |                                         |                                                                       |                                         |                                                       |                      |                                                       |            |                   |                   |
| 26        |                                            |                                         |                                                                       |                                         |                                                       |                      |                                                       |            |                   |                   |
| 27        |                                            |                                         |                                                                       |                                         |                                                       |                      |                                                       |            |                   |                   |
| 28        |                                            |                                         |                                                                       |                                         |                                                       |                      |                                                       |            |                   |                   |
| 29        |                                            |                                         |                                                                       |                                         |                                                       |                      |                                                       |            |                   |                   |
|           | Template Data Dict                         | tionary 🕂                               |                                                                       |                                         | ÷ •                                                   |                      |                                                       |            |                   | ►                 |
| READ      | Y                                          |                                         |                                                                       |                                         |                                                       |                      |                                                       | <b>—</b> — |                   | — <b>+</b> 100%   |

#### Upload Invite Template

|                                                                    | P      | ortal                          |                             |            |                                     |                                                                                           | 💄 Black, Canary      |
|--------------------------------------------------------------------|--------|--------------------------------|-----------------------------|------------|-------------------------------------|-------------------------------------------------------------------------------------------|----------------------|
| Dashboard     My Organization     Alabama     Organization Profile | Î      | Subrecij<br>Alabama / Manage S | Dient Organizatio           | n Profiles |                                     | <ul> <li>★ IMPORT ▼</li> <li>▲ Download Template</li> <li>▲ Upload Spreadsheet</li> </ul> | + NEW ORGANIZATION - |
| Organization Personnel                                             | Q      | Search                         | 0                           |            |                                     | View Imports                                                                              | SHOW/HIDE COLUMN     |
| Applicant Event Profiles                                           |        | Name                           | 👫 Туре                      | PNP?       | 11 PNP Type 11 Recipient Region Our | ty It State/Tribe/Territory                                                               | 🕼 Last User Login    |
| Exploratory Calls                                                  | Q      | Bergin2                        | County Government           | No         |                                     | Alabama                                                                                   |                      |
| Recovery Scoping                                                   | Q      | BERGINA                        | City or Township Government | No         | Click <b>Import</b> and select      | Alabama                                                                                   |                      |
| Meetings                                                           | Q      | BURNSA                         | City or Township Government | No         | Upload Spreadsheet                  | Alabama                                                                                   |                      |
| Events                                                             | Events | Calhoun County                 | County Government           | No         |                                     | Alabama                                                                                   |                      |
| Projects                                                           | Q      | CHAFFINSA                      | City or Township Government | No         | Calhoun Cour                        | ity Alabama                                                                               |                      |
| Damages                                                            | Q      | CHALUISANTA                    | City or Township Government | No         | Calhoun Cour                        | ity Alabama                                                                               |                      |
| Work Order Requests                                                | Q      | COTTONA                        | City or Township Government | No         | Calhoun Cour                        | ity Alabama                                                                               |                      |
|                                                                    | Q      | DMONTGOMERYA                   | City or Township Government | No         | Calhoun Cour                        | ity Alabama                                                                               |                      |
| My lasks ▼                                                         | æ      | DODDA                          | City or Township Government | No         | Calhoun Cour                        | ity Alabama                                                                               |                      |
| 📲 Subrecipients 🗸 🗸                                                | €      | DONNELLYA                      | City or Township Government | No         | Calhoun Cour                        | ity Alabama                                                                               |                      |
| ✓ Subrecipient Tasks ✓                                             | Q      | ECKESA                         | City or Township Government | No         | Calhoun Cour                        | ity Alabama                                                                               |                      |
| 🖋 Utilities 🛛 🗸                                                    | Q      | FANNONA                        | City or Township Government | No         | Calhoun Cour                        | ity Alabama                                                                               |                      |
| 🗐 Resources                                                        | Q      | FARRELLA                       | City or Township Government | No         | Calhoun Cour                        | ity Alabama                                                                               |                      |
| Intelligence                                                       | Q      | FEMA SI Training               | County Government           | No         | Calhoun Cour                        | ity Alabama                                                                               |                      |
| <b>()</b>                                                          | A      | 010004                         |                             | N-         | 0-ll 0                              |                                                                                           |                      |

#### File Locator Pop-Up Box

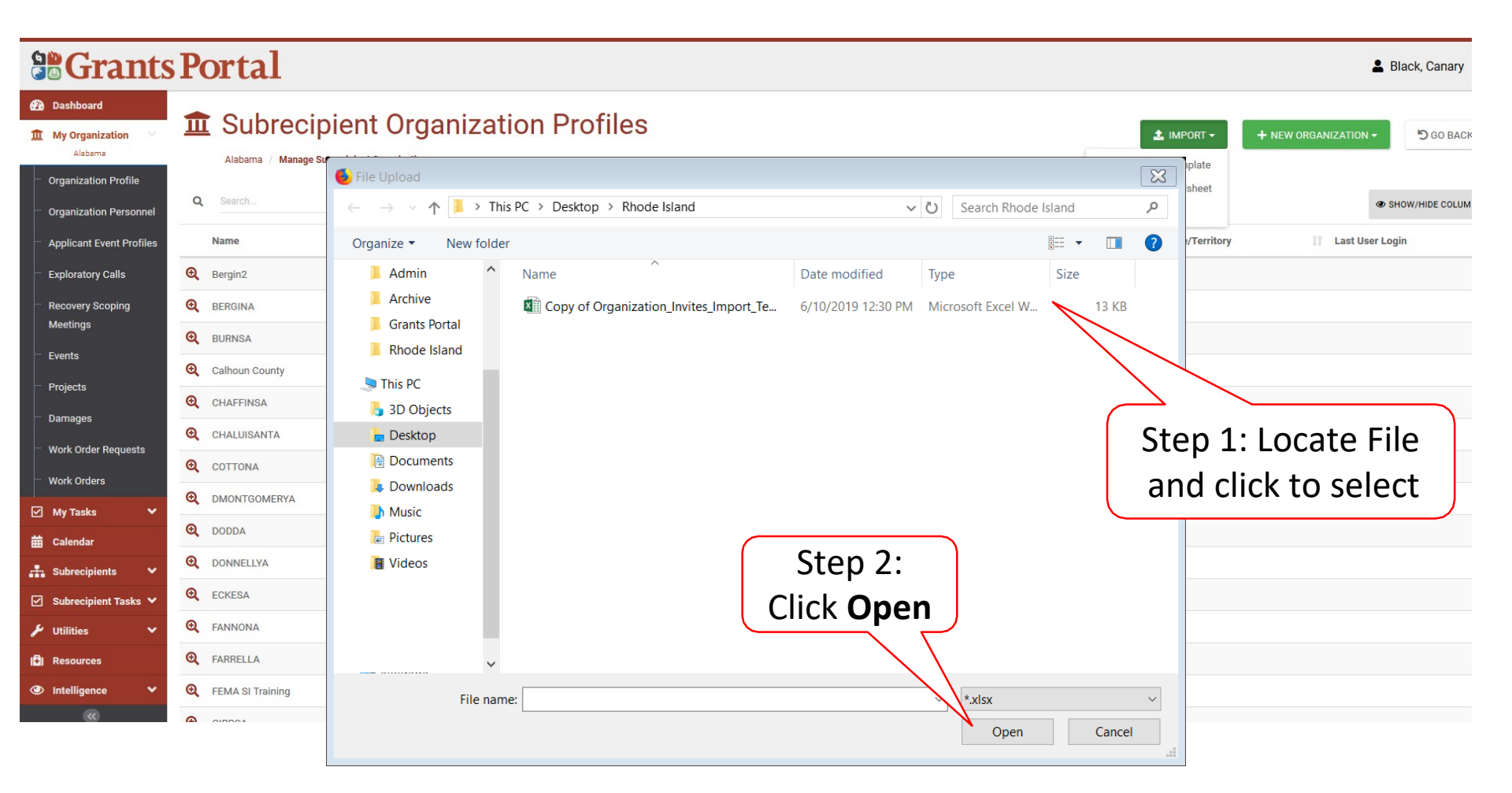

#### Commit To Import

| Grants                          | Porta            | 1                    |                                             |                 |                           |                                |                                      | 5                   | Step 1:<br>Errors, | Check for<br>/Warnings |
|---------------------------------|------------------|----------------------|---------------------------------------------|-----------------|---------------------------|--------------------------------|--------------------------------------|---------------------|--------------------|------------------------|
| Dashboard     My Organization   | 🗹 Imp            | oort Org             | ganization Invite                           | es              |                           |                                |                                      |                     | 1 /                |                        |
| Alabama<br>Organization Profile | 1. Results       |                      |                                             |                 |                           |                                |                                      |                     |                    |                        |
| Organization Personnel          |                  | TOTAL P              | RECORDS IMPORTED 2                          |                 |                           |                                | RECORDS W                            | VITH ERRORS 0       |                    |                        |
| Exploratory Calls               |                  | NEW ORGANIZATI       | ON INVITE RECORDS 2                         |                 |                           |                                | RECORDS WITH                         | H WARNINGS 0        |                    |                        |
| Recovery Scoping<br>Meetings    | Your import      | file is ready to com | mit and contains no warnings. Review the c  | data below, the | en click Commit to proce  | ss this import.                |                                      |                     | 1                  | COMMIT IMPORT          |
| Events                          | If for any rea   | son you do not war   | nt to commit this import, you may cancel it | by clicking the | e Cancel button. The orig | inal uploaded file has been pr | eserved and may be re-submitted when | you are ready.      |                    | CANCEL IMPORT          |
| Projects                        |                  |                      |                                             |                 |                           |                                |                                      |                     |                    |                        |
| Damages                         |                  |                      |                                             |                 |                           |                                |                                      |                     | /                  |                        |
| Work Order Requests             | <b>≡</b> Records |                      |                                             |                 |                           |                                |                                      |                     | _                  |                        |
| Work Orders                     |                  |                      | SHOW                                        | RECORDS         | A11                       |                                | Stop 2                               |                     |                    |                        |
| My Tasks 🗸 🗸                    |                  |                      |                                             |                 | All                       |                                | Step 2                               |                     |                    |                        |
| Calendar                        | Q Searc          | h                    | 0                                           |                 |                           |                                | Commit                               | t Import            |                    | SHOW/HIDE COLUMNS      |
| Subrecipients 💙                 | Row              | Result               | Organization Type                           | It Name         | i II                      | Contact First Name             | Contact Last Name                    | Contact Email       | J                  | Contact Phone Number   |
| Subrecipient Tasks 💙            | 2                | Now                  | City or Township Government                 | Dirmin          | adham City of             | David                          | Crockatt                             | darackatt@birminaba | m dov              | (224) 555 9074         |
| tilities 🗸                      | 2                | New                  | Ony of Township Government                  | Dirthin         |                           | Labor                          | CIOCREL                              | Lell- Child         | m.gov              | (004) 503-03/4         |
| esources                        | 3                | New                  | County Government                           | Bibb C          | county                    | Helen                          | Keller                               | hkeller@bibb.gov    |                    | (334) 587-8952         |
| Intelligence 🗸                  | 10 -             | Showing 1 to 2 of    | 2 entries                                   |                 |                           |                                |                                      |                     |                    | Previous 1 Nex         |
| Intelligence                    | 10 -             | Showing 1 to 2 of    | 2 entries                                   |                 |                           |                                |                                      |                     |                    |                        |

#### Errors Identified In Import

| <b>B</b> Grants                                        | Porta                                                     | 1                   |                                              |                                     |                                     |                                       |                      | Step<br>Erroi | 1: Check for<br>rs/Warnings |
|--------------------------------------------------------|-----------------------------------------------------------|---------------------|----------------------------------------------|-------------------------------------|-------------------------------------|---------------------------------------|----------------------|---------------|-----------------------------|
| Dashboard     My Organization     Alabama              | 🔽 Imp                                                     | ort Org             | ganization Invite                            | 25                                  |                                     |                                       |                      | 7/            |                             |
| Organization Profile                                   | 1. Results                                                |                     |                                              |                                     |                                     |                                       |                      |               |                             |
| Organization Personnel     Applicant Event Profiles    |                                                           |                     |                                              |                                     |                                     |                                       |                      |               |                             |
| Exploratory Calls                                      | NEW ORGANIZATION INVITE RECORDS 1 RECORDS WITH WARNINGS 0 |                     |                                              |                                     |                                     |                                       |                      |               |                             |
| <ul> <li>Recovery Scoping</li> <li>Meetings</li> </ul> | Your import fi                                            | ile is ready to com | mit, but contains errors. You do not have to | o fix these errors, however the re- | cords with errors will not be comm  | itted. Click Commit if you are satisf | ied with the import. |               | COMMIT IMPORT               |
| Events                                                 | This import d                                             | ata contains error  | s. You may search through the records with   | h errors. Click the Cancel button   | o close this import and try again v | rith a new file.                      |                      |               | CANCEL IMPORT               |
| - Projects                                             |                                                           |                     |                                              | (                                   |                                     |                                       |                      |               |                             |
| Damages                                                |                                                           |                     |                                              |                                     | Step 3                              | 8: Cancel Ir                          | <b>nport</b> and     | k             |                             |
| Work Orders                                            | ■ Records                                                 |                     |                                              |                                     | correct e                           | rrors on Ex                           | cel templ            | ate.          |                             |
| 🗹 My Tasks 🗸 🗸                                         |                                                           |                     | SHOT                                         | W RECORDS All                       | th                                  | on ronost i                           | mnort                | ,             |                             |
| 苗 Calendar                                             | Q Search                                                  | 1                   | 0                                            |                                     |                                     | chrepear                              | Προιτ                |               | SHOW/HIDE COLUMNS           |
| Subrecipients V                                        | Row 11                                                    | Result              | Organization Type                            | 11 Name                             | Contact First Name                  | Contact Last Name                     | Contact Email        |               | It Contact Phone Number     |
| ✓ Subrecipient Tasks ✓                                 | 2                                                         | New                 | City or Township Government                  | Birmingham, City of                 | David                               | Crockett                              | dcrockett@birmi      | ingham.gov    | (334) 555-8974              |
| Resources                                              | 3                                                         | Error               | County Government                            | Bibb County                         | Helen                               | Keller                                |                      |               | (334) 587-8952              |
|                                                        | 10 -                                                      | Showing 1 to 2 of   | 2 entries                                    |                                     | Step 2:<br>er                       | Identify<br>rors                      |                      |               | Previous 1 Next             |

### Commit Import Confirmation Pop-Up Box

| <b>B</b> Grants                                                          | Portal                                                               | Commit Import                                                                                                    |
|--------------------------------------------------------------------------|----------------------------------------------------------------------|----------------------------------------------------------------------------------------------------|
| Dashboard     My Organization     Alabama                                | Import Organization Invi                                             | Do you wish to commit the changes in this import?                                                                                                    |
| <ul> <li>Organization Profile</li> <li>Organization Personnel</li> </ul> | <b>≜</b> Results                                                     | This may take several minutes depending on the number of changes.                                                                                                    |
| Applicant Event Profiles                                                 | TOTAL RECORDS IMPORTED 2                                             | COMMIT IMPORT D GO BACK CONDS WITH ERRORS 0                                                                                                    |
| Exploratory Calls                                                        | NEW ORGANIZATION INVITE RECORDS 2                                    | RECORDS WITH WARNINGS 0                                                                                                    |
| Recovery Scoping<br>Meetings                                             | Your import file is ready to commit and contains no warnings. Review | he data below, then click Commit to process this import.                                                                                                    |
| - Events                                                                 | If for any reason you do not want to commit this import, you may can | el it by clicking the Cancel button. The original uploaded enved and may be re-submitted when you are ready.                                                                                              |
| - Projects                                                               |                                                                      | Click <b>Commit</b>                                                                                                    |
| - Damages                                                                |                                                                      |                                                                                                    |
| Work Order Requests                                                      | ≡Records                                                             | Import                                                                                                    |
| Work Orders                                                              | s                                                                    | NOW RECORDS All                                                                                                    |
| Calendar                                                                 | Q Search                                                             | Ø SHOW(HIPE COL                                                                                                    |
| 🚠 Subrecipients 🗸 🗸                                                      | Pow là Result di Organization Tune                                   | II Name II Contact First Name II Contact I act Name II Contact Final II Contact Final                                                                                                    |
| 🗹 Subrecipient Tasks 💙                                                   |                                                                      | Name     Outlact his name     Outlact haine     Outlact haine     Outlact haine     Outlact haine       Name     Outlact his name     Outlact haine     Outlact haine     Outlact haine     Outlact haine |
| 🖋 Utilities 🔷 🗸                                                          | 2 New City or Township Government                                    | airmingnam, city of David Crockett ucrockett@oirmingnam.gov (334) 555-5974                                                                                                    |
| (C) Resources                                                            | 3 New County Government                                              | Bibb County Helen Keller NKeller(Bibb, gov (334) 587-8952                                                                                                    |
| Intelligence                                                             | 10 - Showing 1 to 2 of 2 entries                                     | Previous 1                                                                                                    |

### Manage Subrecipient Invitations

### Review and Resend invitations

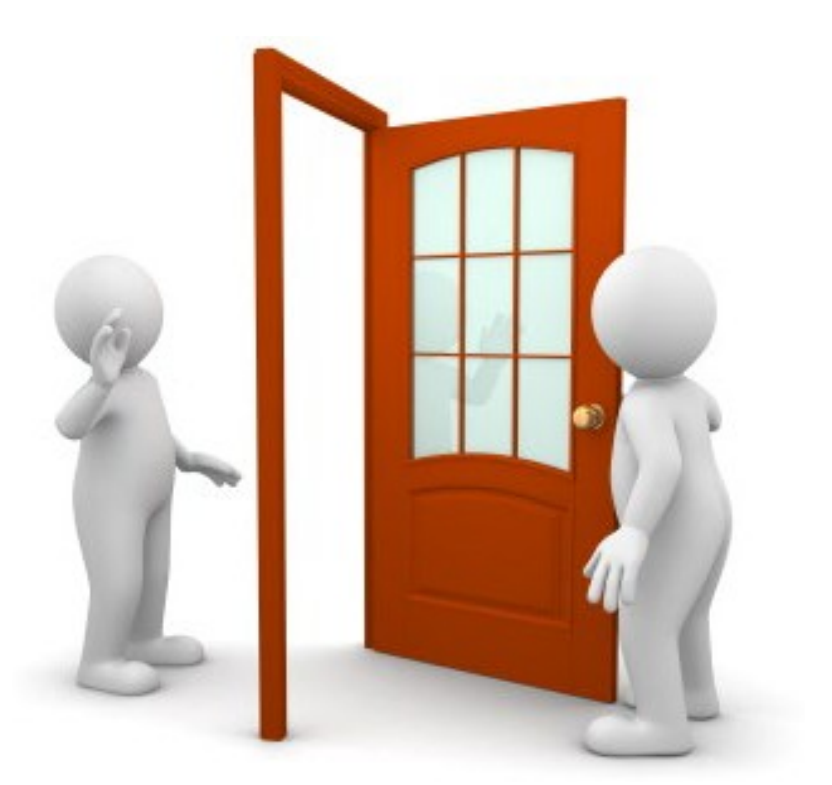

#### Subrecipient Organization Profile

|                                                                                                    | Portal                                                                                                    | 🔺 📕 BLACK, STARLE          |
|----------------------------------------------------------------------------------------------------|----------------------------------------------------------------------------------------------------|----------------------------|
| Dashboard     My Organization     Rhode Island Emergency     Management Ageny (000-     UELX-K0)                        | My Organization Profile  Rhode Island Emergency Management Ageny (000-ULBLX-00)                                                                                                    | Ł DOWNLOAD                 |
| Organization Profile     Organization Personnel     Applicant Event Profiles     Exploratory Calls     Recovery Scoping | General Information       IS ACTIVE?         STATE/TRIBE/TERM       Phode Island Emergency Management Ageny       IS ACTIVE?         TYPE       Step 1: Click       FEMA PA CODE         Drganization Profile       DUNS NUMBER | Yes                        |
| Meetings<br>— Events                                                                                                    | Recipient Regions >                                                                                                    | MANAGE                     |
| <ul> <li>Projects</li> <li>Damages</li> </ul>                                                                           | A PA Administrative Plan >                                                                                                    | 1 UPLOAD NEW PA ADMIN PLAN |
| <ul> <li>Work Order Requests</li> <li>Work Orders</li> </ul>                                                            | A Subrecipient Organization Profiles >                                                                                                    | 🌣 MANAGE                   |
| ✓     My Tasks     ✓       ☆     Calendar       •     Cubercipiente     ✓                                               | Step 2: Click to<br>expand Subrecipient<br>Organization Profiles                                                                                                    | MANAGE                     |

#### Review Subrecipient Organization Invitation

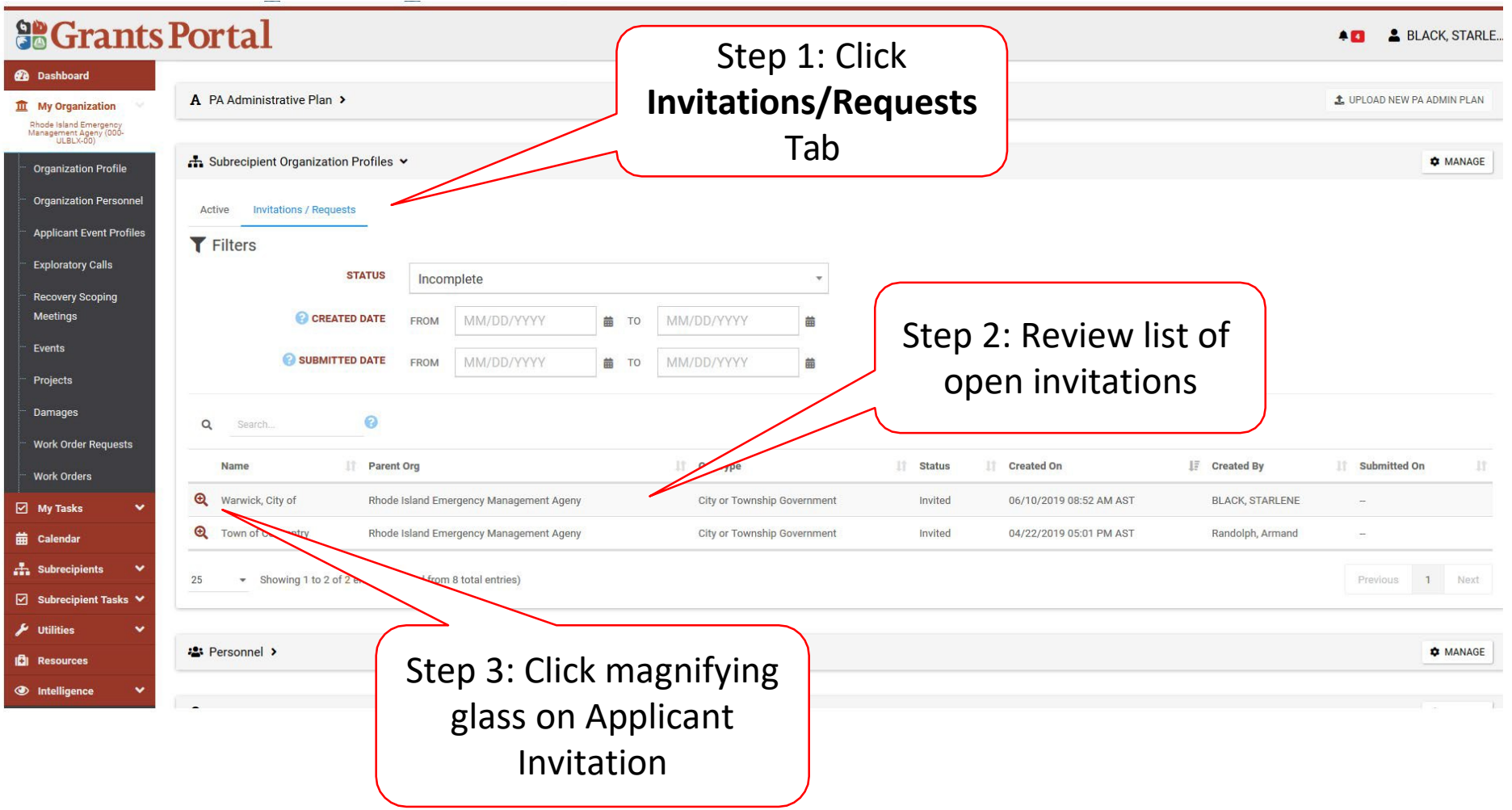

### Resend Email Activation Link/Resend

|                                                                                                    | Portal                        |                                                           |                                                           | A 🚺 💄 BLACK, STARLE |
|----------------------------------------------------------------------------------------------------|-------------------------------|-----------------------------------------------------------|-----------------------------------------------------------|---------------------|
| Dashboard     My Organization     Rhode Island Emergency     Management Ageny     (000-     UslLx-00) | Organization Invitation       |                                                           |                                                           | RESEND × CANCEL     |
| Organization Profile                                                                                  | General Information           |                                                           |                                                           |                     |
| Organization Personnel     Applicant Event Profiles                                                   | REQUESTING ORGANIZATION       | Rhode Island Emergency Management Ageny                   |                                                           |                     |
| Exploratory Calls                                                                                     | ORGANIZATION NAME<br>ORG TYPE | Warwick, City of<br>City or Township Government           |                                                           | Click <b>Resend</b> |
| <ul> <li>Recovery Scoping</li> <li>Meetings</li> </ul>                                                | CREATED BY                    | BLACK, STARLENE                                           |                                                           |                     |
| ···· Events                                                                                           | CREATED ON                    | 06/10/2019 08:52 AM AST                                   |                                                           |                     |
| <ul> <li>Projects</li> <li>Damages</li> </ul>                                                         | ACCOUNT ACTIVATE LINK         | https://grantsportal-uat-site.azurewebsites.net/#organiza | tionrequest/activate/362a872f-7744-4c23-9649-26f8a5a06db7 |                     |
| Work Order Requests                                                                                   | Contact Information           |                                                           |                                                           |                     |
| My Tasks 🗸                                                                                            | FIRST NAME                    | Dionne                                                    |                                                           |                     |
| 🛱 Calendar                                                                                            | LAST NAME                     | Warwick                                                   | Activation Link (can                                      |                     |
| 击 Subrecipients 🗸 🗸                                                                                   | PHONE NUMBER                  | (401) 555-1212                                            | copy and paste into                                       |                     |
| 🗹 Subrecipient Tasks 🗸                                                                                | EMAIL                         | DionneW@warwickcity.gov                                   | conarato omail)                                           |                     |
| 🖌 Utilities 🗸 🗸                                                                                       |                               |                                                           | separate email)                                           |                     |
| Resources                                                                                             |                               |                                                           |                                                           |                     |

#### **Cancel Invitation**

|                                                                                                  | Portal                  |                                                                                                    | 🗮 🚺 💄 BLACK, STARLE |
|--------------------------------------------------------------------------------------------------|-------------------------|----------------------------------------------------------------------------------------------------|---------------------|
| Dashboard     My Organization     Rhode Island Emergency     Management Ageny (000-     UELX-50) | Organization Invitation |                                                                                                    | RESEND × CANCEL     |
| ···· Organization Profile                                                                        | General Information     |                                                                                                    |                     |
| Organization Personnel                                                                           | REQUESTING ORGANIZATION | Rhode Island Emergency Management Ageny                                                                              |                     |
| Applicant Event Profiles                                                                         | ORGANIZATION NAME       | Warwick, City of                                                                                                    | Click Cancel        |
| Exploratory Calls                                                                                | ORG TYPE                | City or Township Government                                                                                          |                     |
| <ul> <li>Recovery Scoping</li> <li>Meetings</li> </ul>                                           | CREATED BY              | BLACK, STARLENE                                                                                                    |                     |
| ···· Events                                                                                      | CREATED ON              | 06/10/2019 08:52 AM AST                                                                                              |                     |
| ···· Projects                                                                                    | ACCOUNT ACTIVATE LINK   | https://grantsportal-uat-site.azurewebsites.net/# organization request/activate/362a872f-7744-4c23-9649-26f8a5a06db7 |                     |
| Damages                                                                                          |                         |                                                                                                    |                     |
| ···· Work Order Requests                                                                         | Contact Information     |                                                                                                    |                     |
| Work Orders                                                                                      | FIRST NAME              | Dionne                                                                                                    |                     |
| 🗹 My Tasks 🛛 🗸                                                                                   |                         |                                                                                                    |                     |
| 苗 Calendar                                                                                       | LAST NAME               | Warwick                                                                                                    |                     |
| 🚠 Subrecipients 💙                                                                                | PHONE NUMBER            | (401) 555-1212                                                                                                    |                     |
| 🗹 Subrecipient Tasks 🗸                                                                           | EMAIL                   | DionneW@warwickcity.gov                                                                                              |                     |
| 🗲 Utilities 🗸 🗸                                                                                  |                         |                                                                                                    |                     |
| 🕄 Resources                                                                                      |                         |                                                                                                    |                     |
|                                                                                                  |                         |                                                                                                    |                     |

# Resend Subrecipient Organization Request

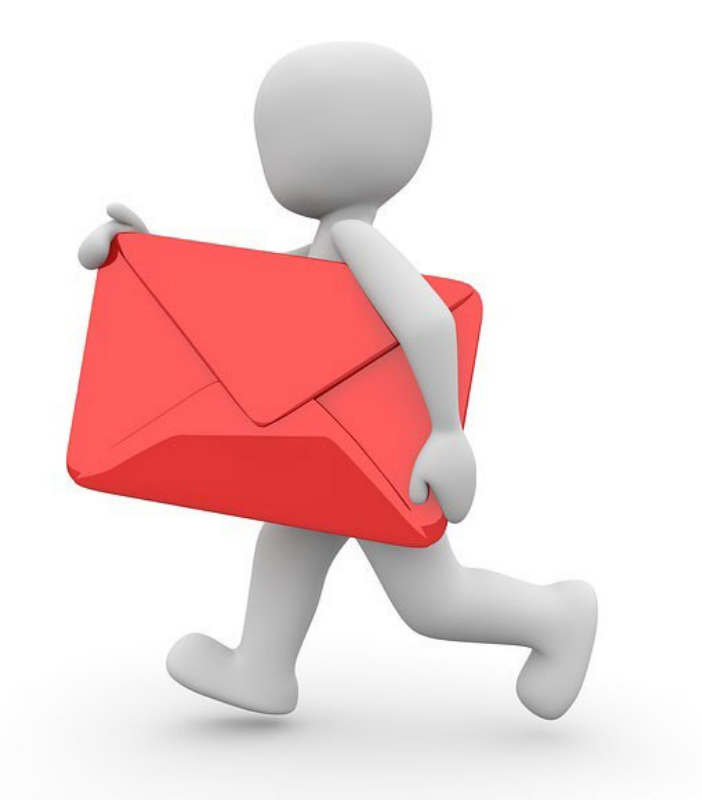

# Organization Account Request Email Notification

From: <u>support@pagrants.fema.gov</u> [<u>mailto:support@pagrants.fema.gov</u>] Sent: Thursday, June 20, 2019 3:11 PM Subject: FEMA PA Notification – Workflow Initiation Receipt – Org Account Request

Hello Bob,

Your Organization Account Request was initiated successfully. You will receive another notification whether the request is approved or rejected.

-FEMA PA Support Team FEMA-PA-Grants@fema.dhs.gov

#### Locate Invitations/Requests

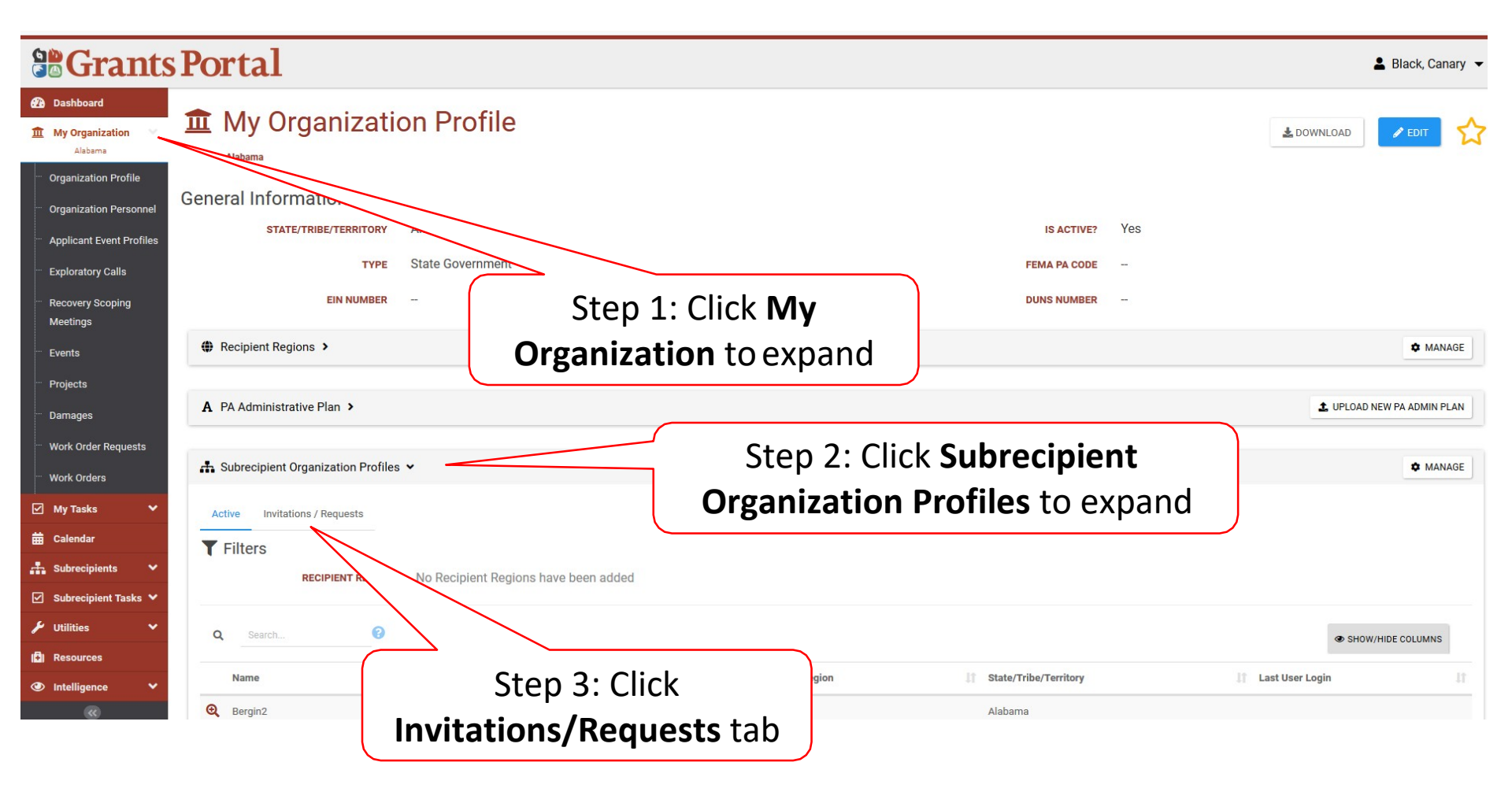

#### View Invitation

|         | Recipient Regions >                |                 |                             |          |                             |                 |             |
|---------|------------------------------------|-----------------|-----------------------------|----------|-----------------------------|-----------------|-------------|
| ition 🗸 |                                    |                 |                             |          |                             |                 |             |
| Profile | A PA Administrative Plan >         |                 |                             |          |                             |                 | <b>1</b> UP |
| onnel   | -                                  |                 |                             |          |                             |                 |             |
|         | Subrecipient Organization Profiles | *               |                             |          | Step 1: Stat                | us should       |             |
|         | Active Invitations / Requests      |                 |                             |          | he "incor                   | nnlete"         |             |
|         | <b>T</b> Filters                   |                 |                             |          |                             | inpiece         | )           |
|         | STATUS                             | Incomplete      |                             | ~        |                             |                 |             |
|         | CREATED DATE                       | FROM MM/DD/YYYY | ₩ TO MM/DD/YYYY             | 曲        |                             |                 |             |
|         | <b>?</b> SUBMITTED DATE            | FROM MM/DD/YYYY | ₩ TO MM/DD/YYYY             | <b>#</b> |                             |                 |             |
|         |                                    |                 |                             |          |                             |                 |             |
|         | Q Search (?                        |                 |                             |          |                             |                 |             |
|         | Name                               | Parent Org      |                             | 1 Statue | Created On                  | E Created By    | 1 Submit    |
|         | Bibb County                        | Alahama         | County Government           | Invited  | 06/18/2019 07:00 AM AST     | Black Canary    | -           |
|         | Birmingham D                       | Alabama         | City or Township Government | Invited  | 06/18/2019 07:00 AM AST     | Black, Canary   | _           |
|         | Shinighan, Sh                      |                 |                             |          | 00, 10, 2019 01,001 10, 101 | Diality currany |             |
|         | 25 • Showing 1 to 2 of 2 entries   |                 |                             |          |                             |                 | P           |
|         |                                    |                 |                             |          |                             |                 |             |
|         |                                    |                 |                             |          |                             |                 |             |

#### **Resend Invitation**

| 6      | Grants                                                                  | Portal                  |                                                             |                                                            | 💄 Black, Canary 👻   |
|--------|-------------------------------------------------------------------------|-------------------------|-------------------------------------------------------------|------------------------------------------------------------|---------------------|
| æ<br>1 | <ul> <li>Dashboard</li> <li>My Organization</li> <li>Alabama</li> </ul> | Organization Invit      | ation                                                       |                                                            | RESEND × CANCEL     |
|        | Organization Profile Organization Personnel                             | General Information     |                                                             |                                                            |                     |
|        | Applicant Event Profiles                                                | REQUESTING ORGANIZATION | Alabama                                                     |                                                            |                     |
|        | Exploratory Calls                                                       | ORGANIZATION NAME       | Bibb County                                                 |                                                            | Click <b>Bosond</b> |
|        | Recovery Scoping                                                        | ORG TYPE                | County Government                                           |                                                            | CIICK Reserve       |
|        | Meetings                                                                | CREATED BY              | Black, Canary                                               |                                                            |                     |
|        | Projects                                                                | CREATED ON              | 06/18/2019 07:00 AM AST                                     |                                                            |                     |
|        | - Damages                                                               | ACCOUNT ACTIVATE LINK   | https://grantsportal-demo-site.azurewo<br>8f85-78419a975923 | ebsites.net/#organizationrequest/activate/28a5dbae-646e-4a | 9e-                 |
|        | Work Order Requests                                                     |                         |                                                             |                                                            |                     |
|        | Work Orders                                                             | Contact Information     |                                                             |                                                            |                     |
|        | My Tasks 🗸                                                              | FIRST NAME              | Helen                                                       | You can also conv an                                       | id naste into       |
|        | Subrecipients                                                           | LAST NAME               | Keller                                                      | an email the activ                                         | ation link          |

# Approve Submitted Organization Invitation

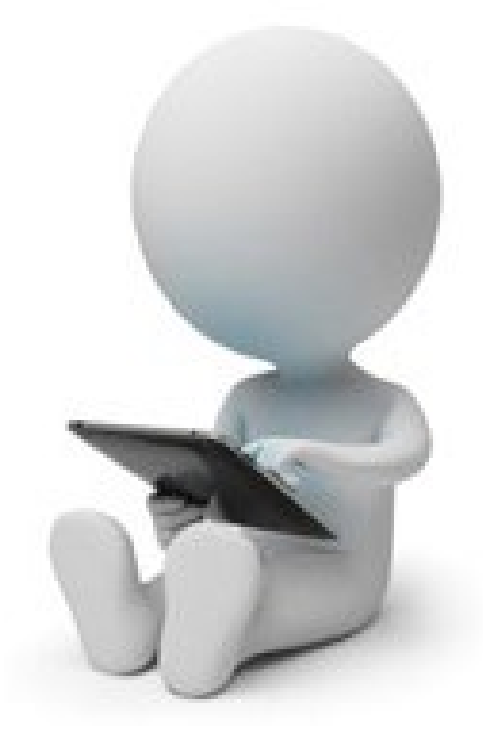

#### Locate Invitations/Requests

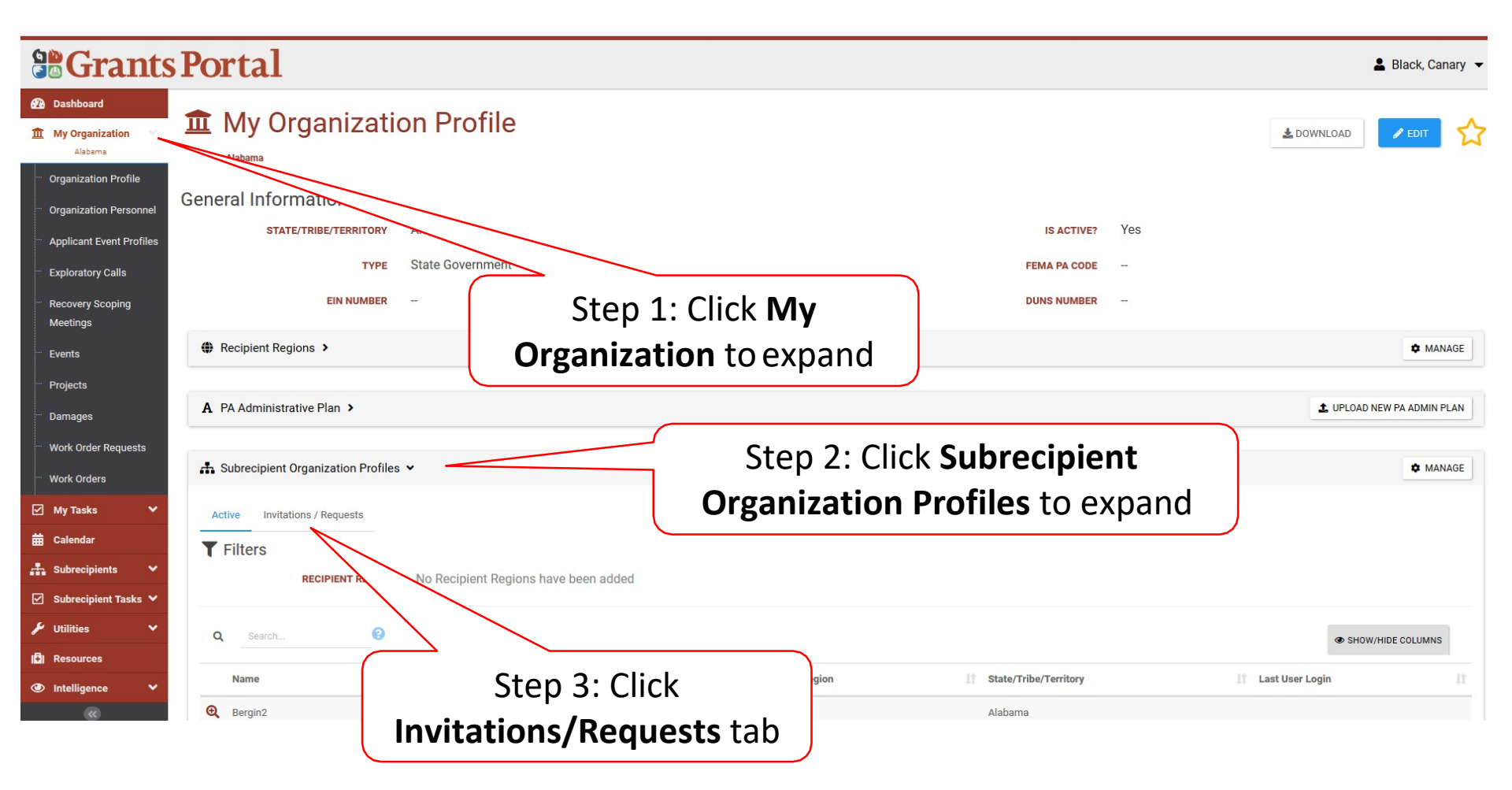

### Identify Submitted Organization

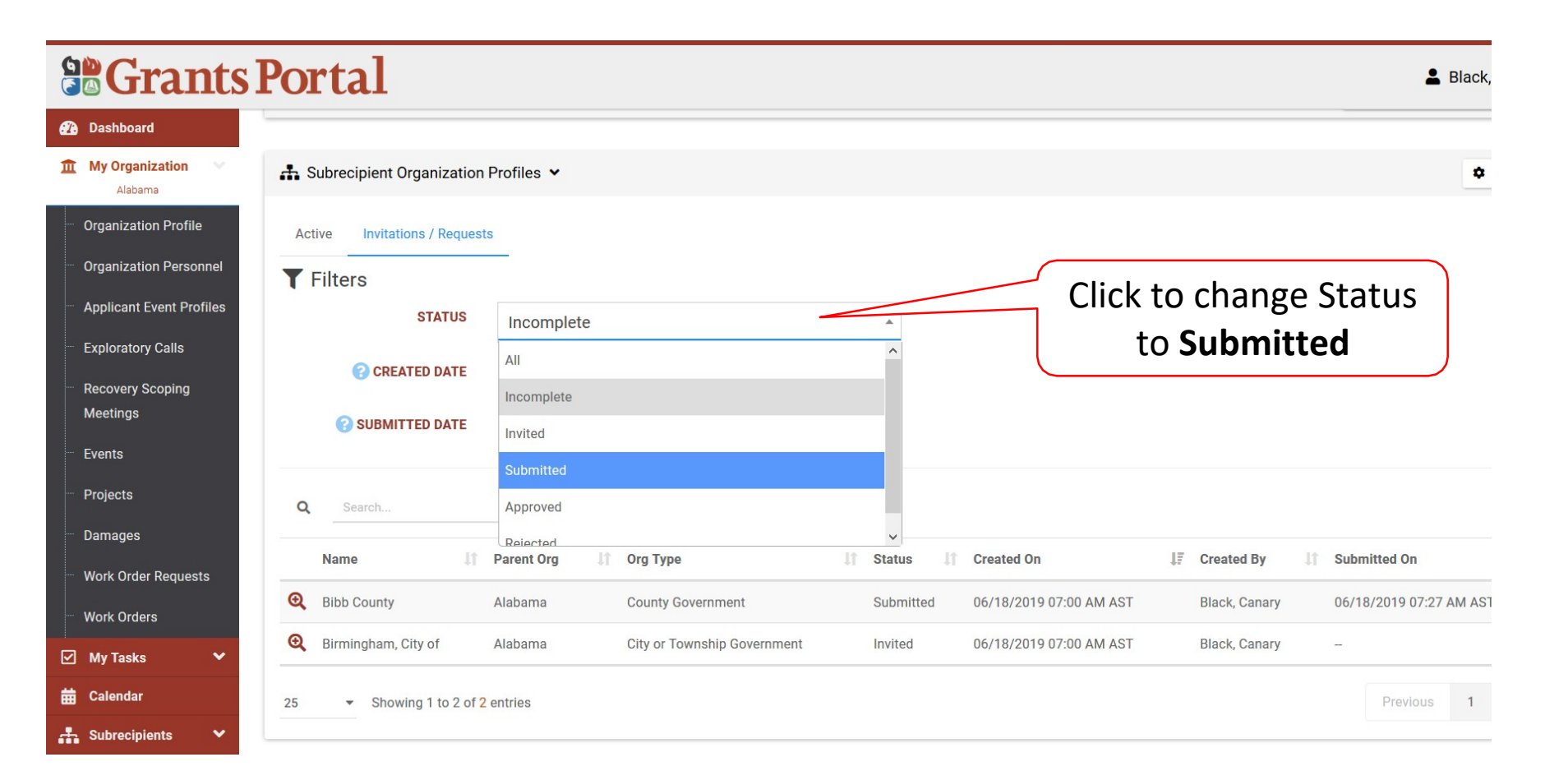

#### Locate Submitted Organization

| 🕐 Dashboard                                                     |                                                                                                    |              |
|-----------------------------------------------------------------|----------------------------------------------------------------------------------------------------|--------------|
| 1 My Organization                                               | 击 Subrecipient Organization Profiles 🐱                                                                                                    |              |
| Organization Profile                                            | Active Invitations / Requests                                                                                                    |              |
| Organization Personnel                                          | <b>T</b> Filters                                                                                                    |              |
| Applicant Event Profiles                                        | Submitted -                                                                                                    |              |
| <ul> <li>Exploratory Calls</li> <li>Recovery Scoping</li> </ul> | CREATED DATE FROM MM/DD/YYY # TO MM/DD/YYY # Note Status is                                                                                                    |              |
| Meetings<br>Events                                              | SUBMITTED DATE FROM MM/DD/YYY # TO MM/DD/YYY # Submitted                                                                                                    |              |
| Projects                                                        | Q Search ?                                                                                                    |              |
| Damages                                                         | Name I Parent Org I Org Type I Status I atled On I Created By I Submitted O                                                                                             | n            |
| Work Order Requests                                             | Q         Bibb County         Alabama         County Government         Submitted         06/18/2019 07:00 AM AST         Black, Canary         06/18/2019 07:00 AM AST | 07:27 AM AST |
| Work Urders                                                     |                                                                                                    | Desuisus     |
| Calendar                                                        | 25 • Showing Provide the filtered from 2 total entries)                                                                                                    | Previous     |
| Subrecipients 🗸 🗸                                               |                                                                                                    |              |
|                                                                 | Click magnifying glass<br>to view information                                                                                                    |              |

#### **Review Organization Information**

#### **Grants Portal** Dashboard Organization Request **My Organization** Alabama **General Information Organization Profile Organization Personnel** REQUESTING ORGANIZATION Alabama **Applicant Event Profiles** ORGANIZATION NAME **Bibb County Exploratory Calls** ORG TYPE **County Government Recovery Scoping** DUNS NUMBER 222222222 Meetings Events EIN NUMBER 87-5555555 Projects SUBMITTED ON 06/18/2019 07:27 AM AST Damages Click here to view WORKFLOW Work Order Requests Work Orders **Contact Information** My Tasks ~ Click on **Click Primary Contact** 🛱 Calendar Subrecipients here to view FIRST NAME Helen
### Approve Submitted Invitation

|                                                                         | Portal               |                                    |                          | 💄 Black, Canary 👻  |
|-------------------------------------------------------------------------|----------------------|------------------------------------|--------------------------|--------------------|
| <ul> <li>Dashboard</li> <li>My Organization</li> <li>Alabama</li> </ul> | ✓ Workflow #62       | 2508                               |                          | + APPROVE × REJECT |
| <ul> <li>Organization Profile</li> </ul>                                | Workflow Information |                                    | Type-Specific Informati  | on                 |
| Organization Personnel                                                  | CLASS                | User Account                       | ORGANIZATION INVITED     | Bibb County        |
| Applicant Event Profiles                                                | ТҮРЕ                 | Org Account Request                | ORGANIZATION TYPE        | County Gover t     |
| <ul> <li>Exploratory Calls</li> </ul>                                   | DESCRIPTION          | Invite Bibb County to join Alabama | PARENT ORGANIZATION NAME | Alabama            |
| <ul> <li>Recovery Scoping</li> <li>Meetings</li> </ul>                  | STATUS               | Pending                            | REQUEST                  | Click he           |
| Events                                                                  | CREATED ON           | 6/18/2019 7:27 am                  |                          |                    |
| - Projects                                                              | CREATED BY           | Black, Canary                      | Click                    | Approve            |
| – Damages                                                               |                      |                                    |                          | )                  |
| Work Order Requests                                                     | ⊟ Steps >            |                                    |                          |                    |
| Work Orders                                                             |                      |                                    |                          |                    |
| 🗹 My Tasks 🗸 🗸                                                          | 🖀 Reviewers >        |                                    |                          |                    |
| 🛗 Calendar                                                              |                      |                                    |                          |                    |
| 👬 Subrecipients 💙                                                       | Comments >           |                                    |                          | ADD COMMENT        |

# Approve Submitted Invitation Pop-Up Box

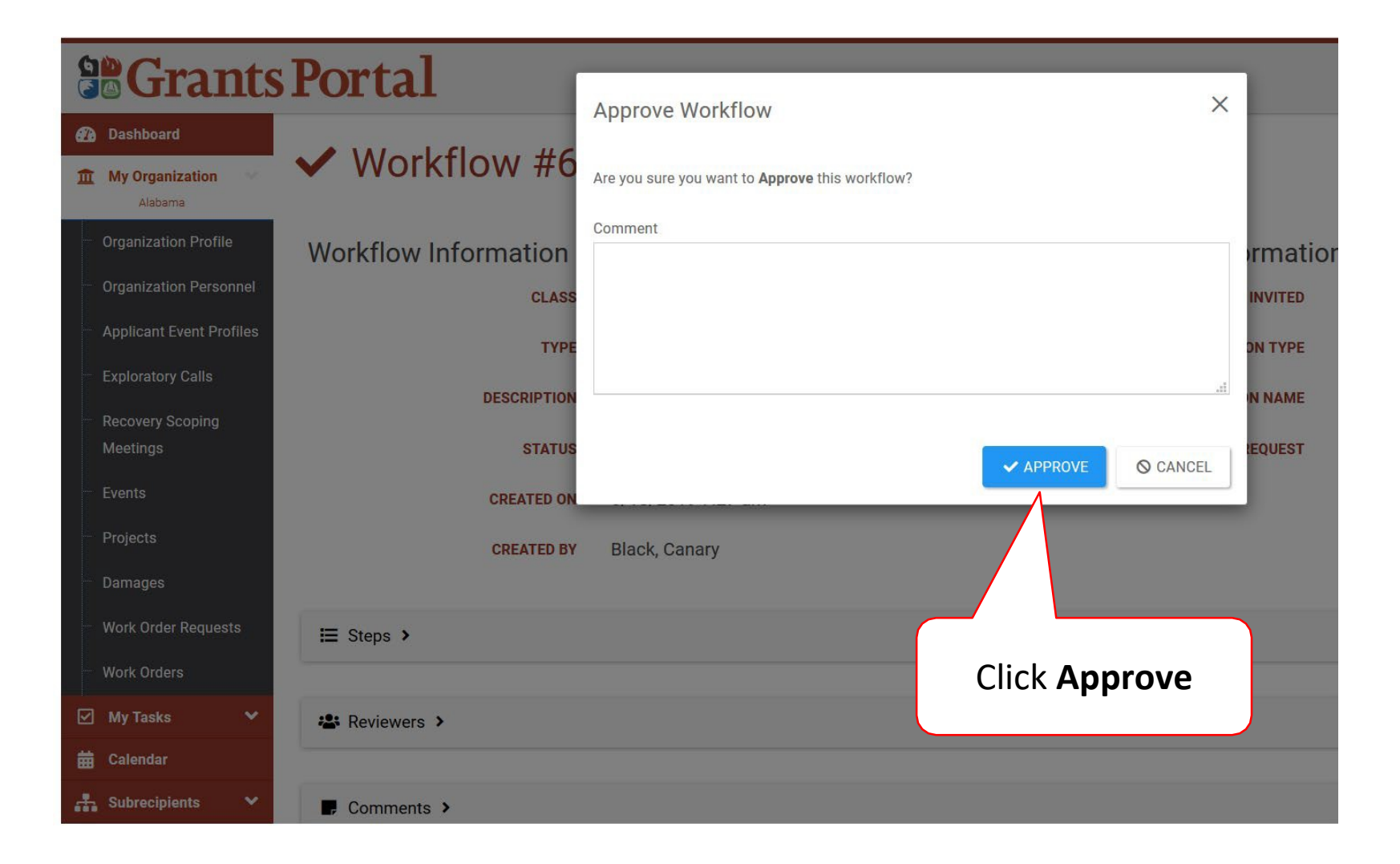

### **Reject Submitted Invitation**

|         | Grants                                                                  | Portal               |                                    |                          | 💄 Black, Canary 👻   |
|---------|-------------------------------------------------------------------------|----------------------|------------------------------------|--------------------------|---------------------|
| €2<br>1 | <ul> <li>Dashboard</li> <li>My Organization</li> <li>Alabama</li> </ul> | ✓ Workflow #62       | 2508                               |                          | + APPROVE × REJECT  |
|         | Organization Profile                                                    | Workflow Information |                                    | Type-Specific Informati  | on                  |
|         | Organization Personnel                                                  | CLASS                | User Account                       | ORGANIZATION INVITED     | Bibb County         |
|         | Applicant Event Profiles                                                | ТҮРЕ                 | Org Account Request                | ORGANIZATION TYPE        | County Government   |
|         | Exploratory Calls                                                       | DESCRIPTION          | Invite Bibb County to join Alabama | PARENT ORGANIZATION NAME | Alabama             |
|         | Meetings                                                                | STATUS               | Pending                            | REQUEST                  | Click here to view  |
|         | Events                                                                  | CREATED ON           | 6/18/2019 7:27 am                  |                          |                     |
|         | Projects                                                                | CREATED BY           | Black, Canary                      |                          | Click <b>Reject</b> |
|         | Damages                                                                 |                      |                                    |                          |                     |
|         | Work Order Requests                                                     | ≣ Steps >            |                                    |                          |                     |
|         | Work Orders                                                             |                      |                                    |                          |                     |
|         | ] My Tasks 🗸 🗸                                                          | A Reviewers          |                                    |                          |                     |
| ਛ       | Calendar                                                                |                      |                                    |                          |                     |
|         | Subrecipients 🗸 🗸                                                       | Comments >           |                                    |                          | ADD COMMENT         |

# Reject Submitted Invitation Pop-Up Box

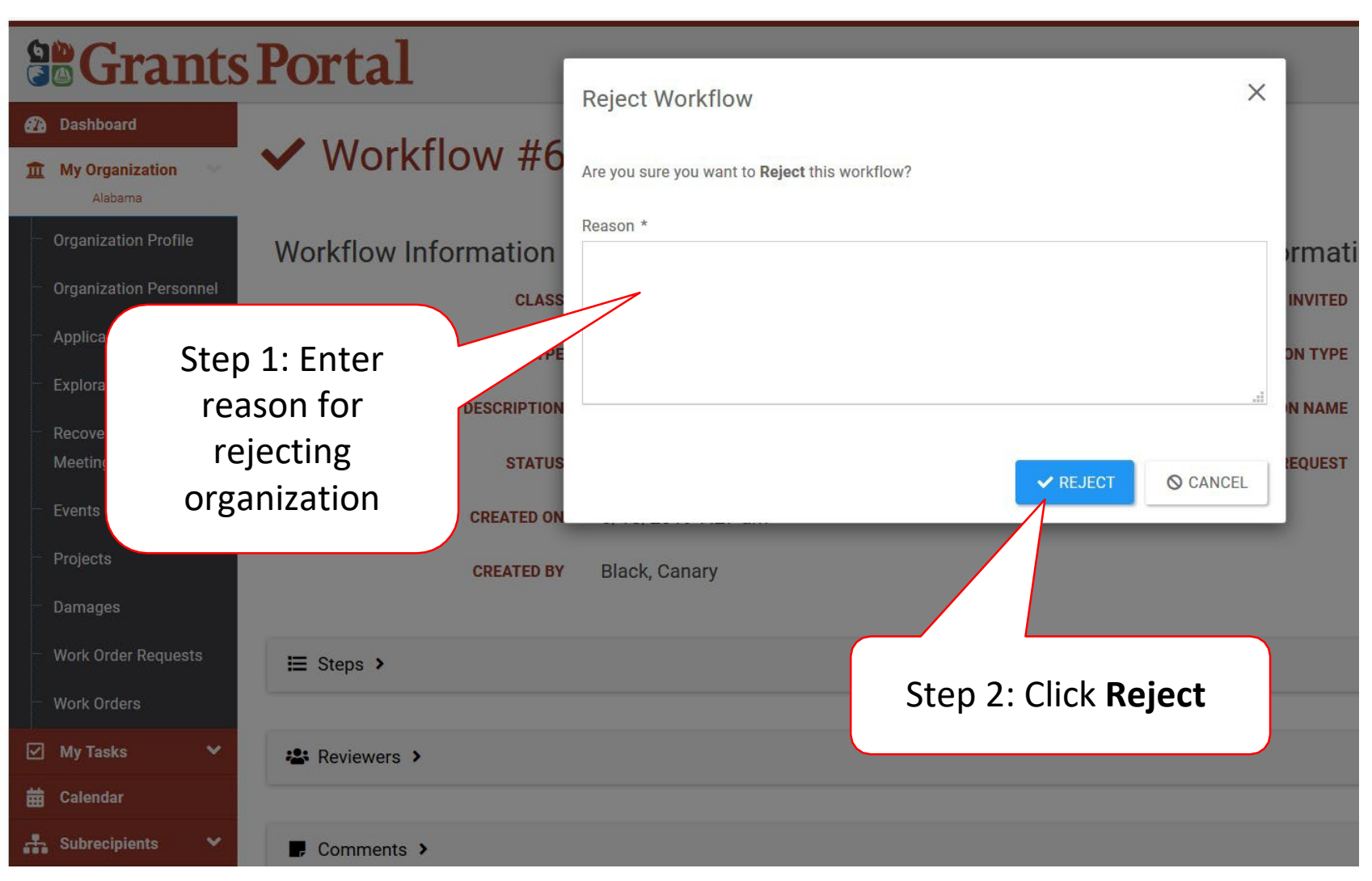

# Add Single Subrecipient Organization

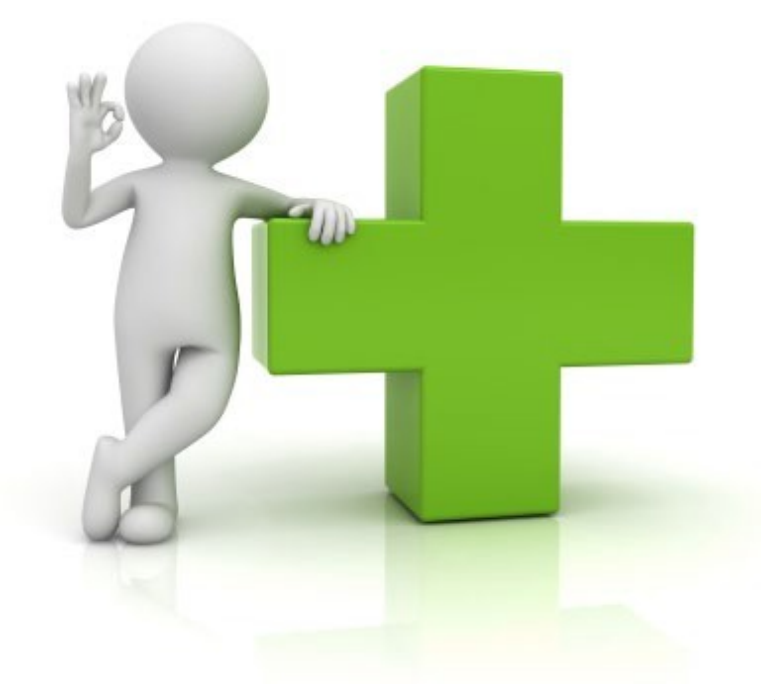

# Add Single Organization

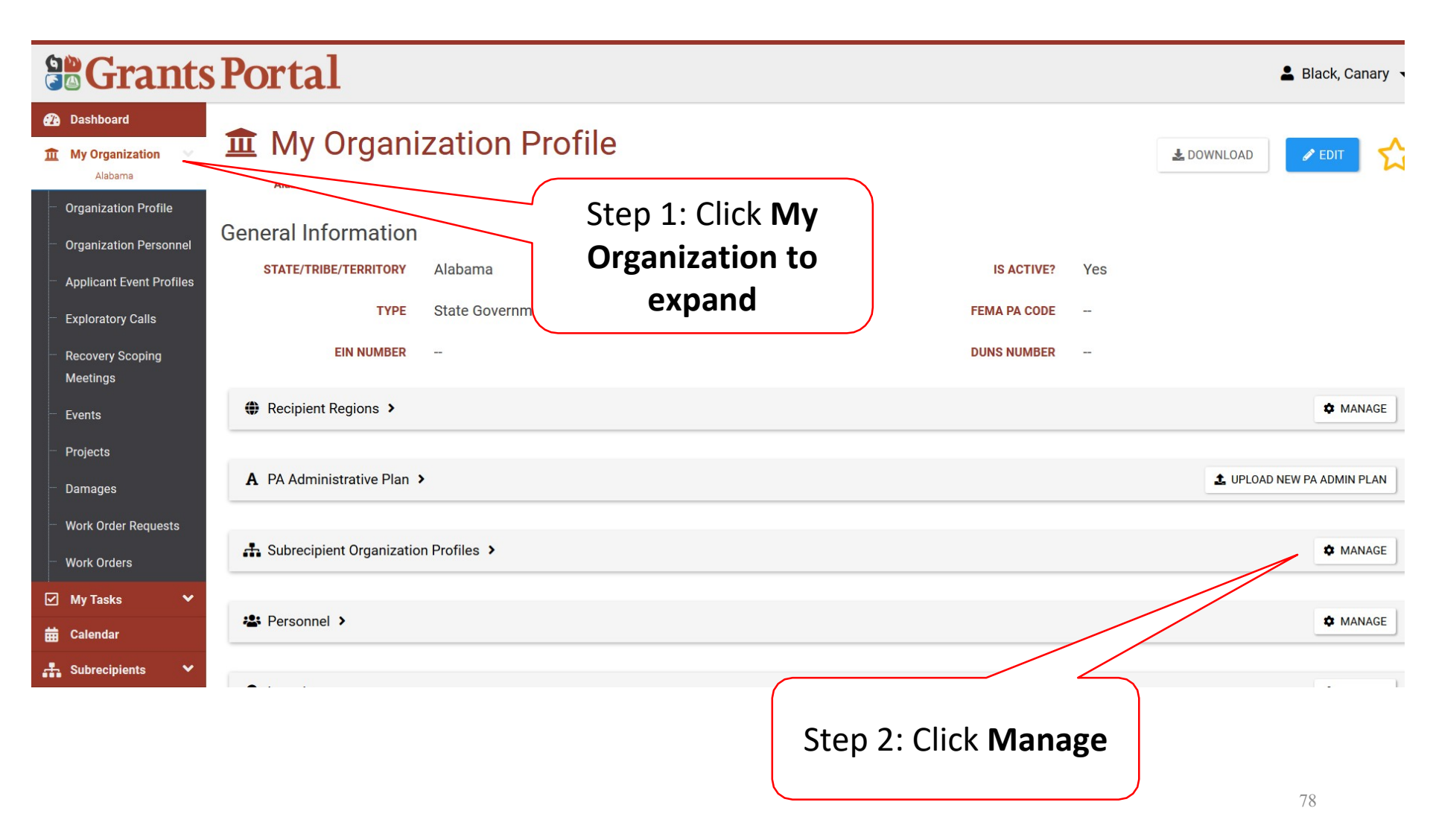

### Add Organization

|               |                                 |   |                | _     |                             | _   |             |                  |                 |         |                 |          |                   |
|---------------|---------------------------------|---|----------------|-------|-----------------------------|-----|-------------|------------------|-----------------|---------|-----------------|----------|-------------------|
| Black, Canary |                                 |   |                |       |                             |     |             |                  |                 |         |                 |          |                   |
| €29  <br>111  | Dashboard<br>My Organization    | 1 | Subre          | cip   | pient Organiz               | zat | tion Pro    | files            | <b>1</b> , IMPC | DRT 🗕   | + NEW ORGAN     | ZATION - | <b>'D</b> GO BACK |
| - 0           | Alabama<br>Organization Profile | Q | Alabama / Mar  | age S | ubrecipient Organizations   |     |             |                  |                 |         | + Add<br>Invite | ∵ S⊦     | IOW/HIDE COLUMNS  |
| - A           | Applicant Event Profiles        |   | Name           | 14    | Туре                        | lî  | PNP? IT PNP | Click New        |                 | State/T | ribe/Territory  | Last U   | lser Login 🕴      |
| - E           | xploratory Calls                | Q | Bergin2        |       | County Government           |     | No          | Organization and | Ч               | Alabam  | а               |          |                   |
| R             | Recovery Scoping                | Q | BERGINA        |       | City or Township Government |     | No          |                  | u               | Alabam  | а               |          |                   |
| N             | Aeetings                        | Q | Bibb County    |       | County Government           |     | No          | select Add       |                 | Alabam  | а               |          |                   |
|               | vents                           | Q | BURNSA         |       | City or Township Government |     | No          | Calhoun          | County          | Alabam  | а               |          |                   |
| P             |                                 | Q | Calhoun County |       | County Government           |     | No          | Calhoun          | County          | Alabam  | а               |          |                   |
| U             | Varik Order Dogwoote            | Q | CHAFFINSA      |       | City or Township Government |     | No          | Calhoun          | County          | Alabam  | а               |          |                   |
|               | Nork Orders                     | Q | CHALUISANTA    |       | City or Township Government |     | No          | Calhoun          | County          | Alabam  | а               |          |                   |
|               | My Tasks                        | Q | COTTONA        |       | City or Township Government |     | No          | Calhoun          | County          | Alabam  | а               |          |                   |
|               | Calendar                        | Q | DMONTGOMERYA   |       | City or Township Government |     | No          | Calhoun          | County          | Alabam  | а               |          |                   |
|               | Subrecipients 🗸 🗸               | Q | DODDA          |       | City or Township Government |     | No          | Calhoun          | County          | Alabam  | а               |          |                   |
| 100 C         |                                 |   |                |       |                             |     |             |                  |                 |         |                 |          |                   |

# Subrecipient Organization Information

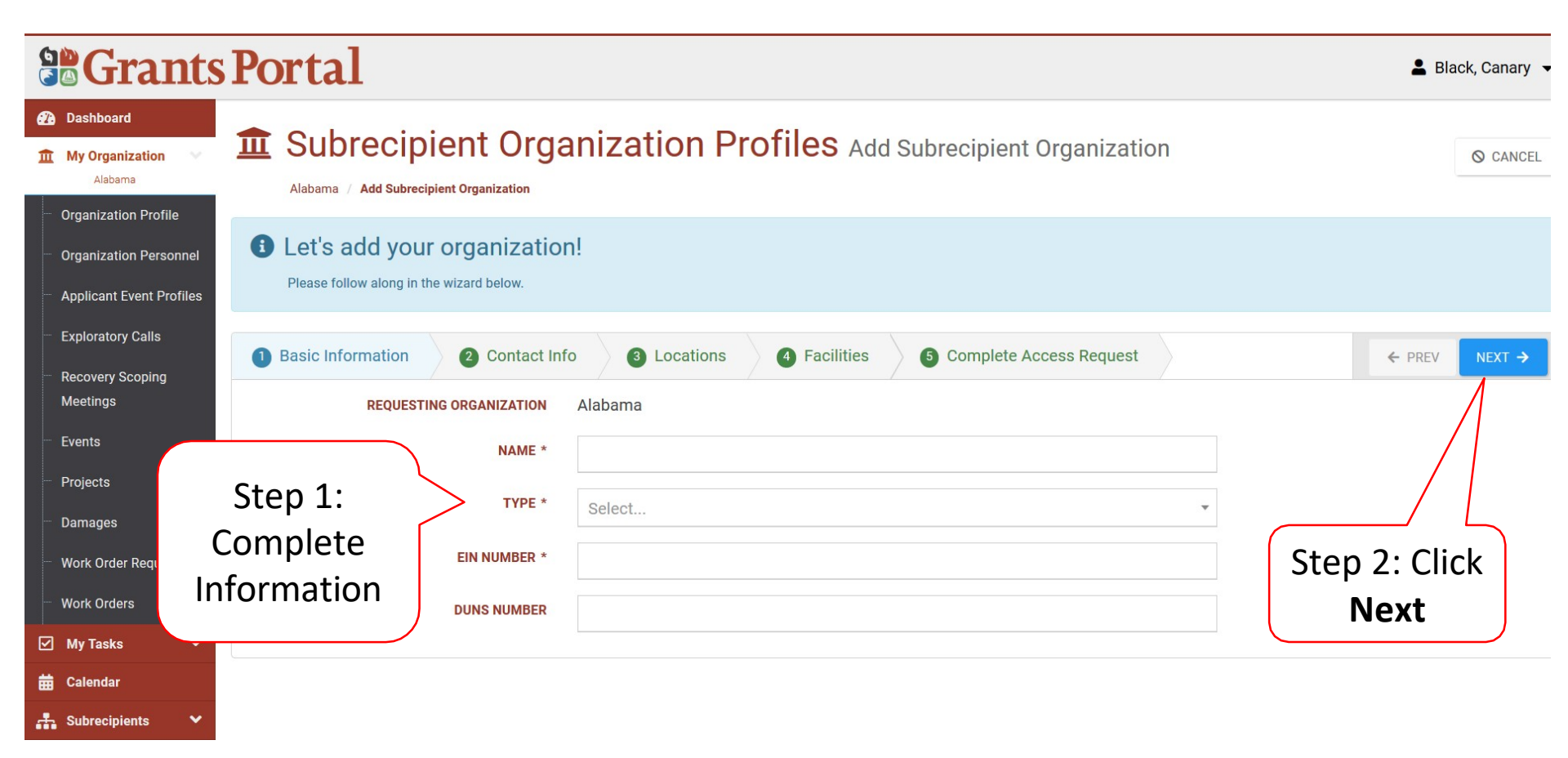

# Subrecipient Organization Contacts

|                                                          | Portal                                                 |                            |               |                                 | 💄 Black, Canary 👻 |
|----------------------------------------------------------|--------------------------------------------------------|----------------------------|---------------|---------------------------------|-------------------|
| Dashboard     My Organization     Alabama                | Alabama / Add Subrecipient O                           | nt Organization P          | rofiles Add S | Subrecipient Organiz            | ation 🛇 CANCEL    |
| Organization Personnel     Applicant Event Profiles      | Let's add your org     Please follow along in the wize | ganization!<br>ard below.  |               |                                 |                   |
| Exploratory Calls     Recovery Scoping                   | 1 Basic Information                                    | 2 Contact Info 3 Locations | 4 Facilities  | 5 Complete Access Requ          | est ← PREV NEXT → |
| Meetings<br>Events                                       | Primary Location                                       |                            |               | Mailing Address * <sup>0n</sup> | ly if different   |
| - Projects                                               | ADDRESS 1 *                                            |                            |               | ADDRESS 1                       |                   |
| <ul> <li>Damages</li> <li>Work Order Requests</li> </ul> | CITY *                                                 |                            |               | CITY                            | Step 2:           |
| – wor<br>⊠ M Ster                                        | D 1:                                                   | Alabama                    | •             | STATE                           | Alabama           |
| 🗯 🖙 Comp                                                 | olete ZIP CODE *                                       |                            |               | ZIP CODE                        |                   |
| 👛 🛚 Inform                                               | nation county *                                        | Select                     | •             | COUNTY                          | Select •          |

# Subrecipient Organization County

|                                                     | Step 2:                                                                                                    |                |
|-----------------------------------------------------|----------------------------------------------------------------------------------------------------|----------------|
| Grants                                              | Portal *                                                                                                    | lack, Canary 🔻 |
| Dashboard     My Organization     Alabama           | Subrecipient Organization Profiles Add Subrecipient Organization                                            | ⊘ CANCEL       |
| Organization Personnel     Applicant Event Profiles | Let's add your organization!  Please follow along in the wizard below.                                      |                |
| Exploratory Calls     Recovery Scoping     Montinge | Basic Information       2 Contact Info       3 Locations       4 Facilities       5 Complete Access Request | NEXT >         |
| <ul> <li>Events</li> <li>Projects</li> </ul>        | Select the Counties where a Facility exists                                                                 | ATEWIDE        |
| – Damages                                           | County                                                                                                    | Ļ              |
| <ul> <li>Work Order Requests</li> </ul>             | + ADD Autauga County                                                                                        |                |
| Work Orders                                         | + ADD Baldwin County Chatter Click                                                                          |                |
| 🗹 My Tasks 🛛 🗸                                      | + ADD Barbour County Statewide, Click                                                                       |                |
| 苗 Calendar                                          | XREMOVE         Bibb County         Mark Statewide                                                          |                |
| 👬 Subrecipients 👻                                   | Blount County<br>Click ADD for each county<br>where a facility exists                                       | 82             |

# **Review Organization Information**

| Se Grants Portal                                                         |                                                                                                    |                          |                                                |                               |          |                                    |                         |  |
|--------------------------------------------------------------------------|----------------------------------------------------------------------------------------------------|--------------------------|------------------------------------------------|-------------------------------|----------|------------------------------------|-------------------------|--|
| 🚯 Dashboard                                                              | I Subrecipie                                                                                                    | ent Organiz              | ation Protiles Ad                              | d Subrecipient Organization   |          |                                    |                         |  |
| 1 My Organization                                                        | Alabama / Add Subrecipier                                                                                                    | nt Organization          |                                                |                               |          |                                    |                         |  |
| <ul> <li>Organization Profile</li> <li>Organization Personnel</li> </ul> | Let's add your of Please follow along in the of the second second s | organization!            |                                                |                               |          |                                    |                         |  |
| <ul> <li>Applicant Event Profiles</li> <li>Exploratory Calls</li> </ul>  | Basic Information                                                                                                    | Contact Info             | 3 Locations 4 Facilities                       | Complete Access Request       |          |                                    |                         |  |
| Recovery Scoping<br>Meetings                                             | Please review the information                                                                                                    | n below to ensure everyt | hing is entered correctly. Click the <b>Su</b> | bmit button below to proceed. |          | Alternate Contact Info             |                         |  |
| ··· Events                                                               | Frinary Contact Info                                                                                                    | FIDET NAME               | Vollow                                         |                               |          | Alternate Contact Into             | Crowop                  |  |
| ··· Projects                                                             |                                                                                                    | FIRST NAME               | Tenow                                          |                               |          | FIRST NAME                         | ciayon                  |  |
| ··· Damages                                                              |                                                                                                    | LAST NAME                | Pencil                                         |                               |          | LAST NAME                          | Sharpener               |  |
| ··· Work Order Requests                                                  |                                                                                                    | TITLE                    | Director                                       |                               |          | TITLE                              | Assistant Director      |  |
| ··· Work Orders                                                          |                                                                                                    | PHONE NUMBER             | (334) 555-8789                                 |                               |          | PHONE NUMBER                       | (334) 555-8788          |  |
| 🗹 My Tasks 🗸 🗸                                                           |                                                                                                    | EMAIL                    | pencil@bibbschool.edu                          | Review                        |          | EMAIL                              | sharpener@bibschool.edu |  |
| 🛗 Calendar                                                               | Primary Location                                                                                                    |                          |                                                |                               | n        | Mailing Address *Only if different |                         |  |
| 👬 Subrecipients 💙                                                        |                                                                                                    | ADDRESS 1                | 100 Warrior Drive                              | mormation                     | <u> </u> | ADDRESS 1                          | -                       |  |
| 🗹 Subrecipient Tasks 💙                                                   |                                                                                                    | ADDRESS 2                | -                                              |                               |          | ADDRESS 2                          | -                       |  |
| 🗲 Utilities 💙                                                            |                                                                                                    | CITY                     | Alabaster                                      |                               |          |                                    |                         |  |
| (C) Resources                                                            |                                                                                                    |                          | Alabaster                                      |                               |          | GIT                                |                         |  |
| Intelligence                                                             |                                                                                                    | STATE                    | Alabama                                        |                               |          | STATE                              | Alabama                 |  |
|                                                                          |                                                                                                    | ZIP CODE                 | 35007                                          |                               |          | ZIP CODE                           |                         |  |
|                                                                          |                                                                                                    | COUNTY                   | Bibb County                                    |                               |          | COUNTY                             | -                       |  |
|                                                                          | Counties with Facility                                                                                                    |                          |                                                |                               |          |                                    |                         |  |
|                                                                          |                                                                                                    | COUNTIES                 | Bibb County                                    |                               |          |                                    |                         |  |
|                                                                          |                                                                                                    |                          |                                                |                               | N        |                                    |                         |  |
|                                                                          |                                                                                                    |                          |                                                | Click <b>Submit</b>           |          |                                    |                         |  |

#### Applicant Receives Access Email

From: <u>support@pagrants.fema.gov</u> [<u>mailto:support@pagrants.fema.gov</u>] Sent: Thursday, June 20, 2019 3:11 PM Subject: FEMA PA Notification – Org Account RequestApproved

Hello Sherry,

Your organization account request has received final approval. You may now log in to the Grants Portal with the temporary username and password:

Username: <a href="mailto:comanager@subrecipientcounty.com">comanager@subrecipientcounty.com</a> Password: LJE2kAvc!%

Please click <u>https://grantee.fema.gov</u> to sign in with your temporary password. You will be required to change your password upon login.

-FEMA PA Support Team

FEMA-PA-Grants@FEMA.DHS.Gov

Applicant clicks hyperlink to set up password

# Submit SF-424

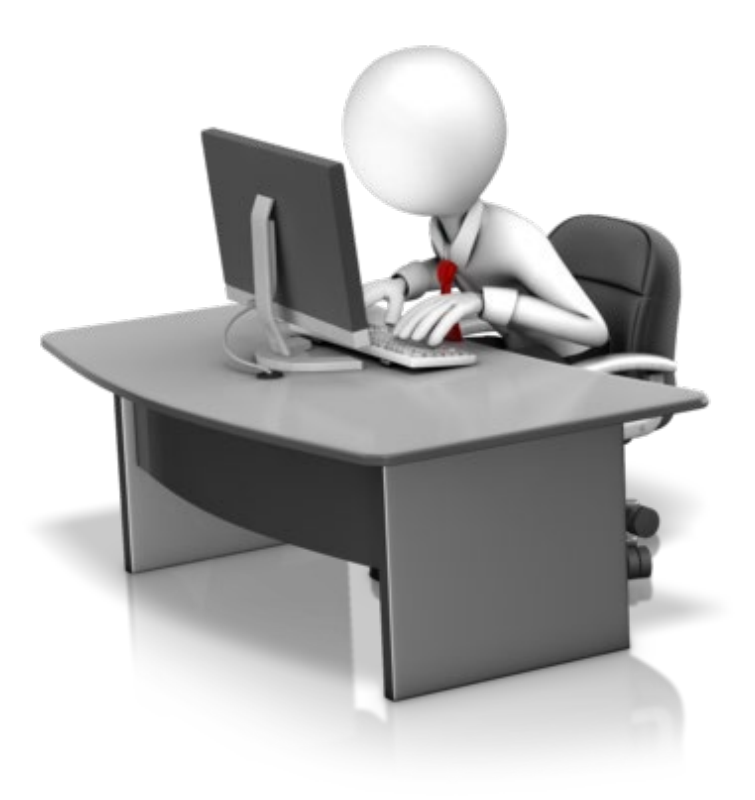

#### Locate Event

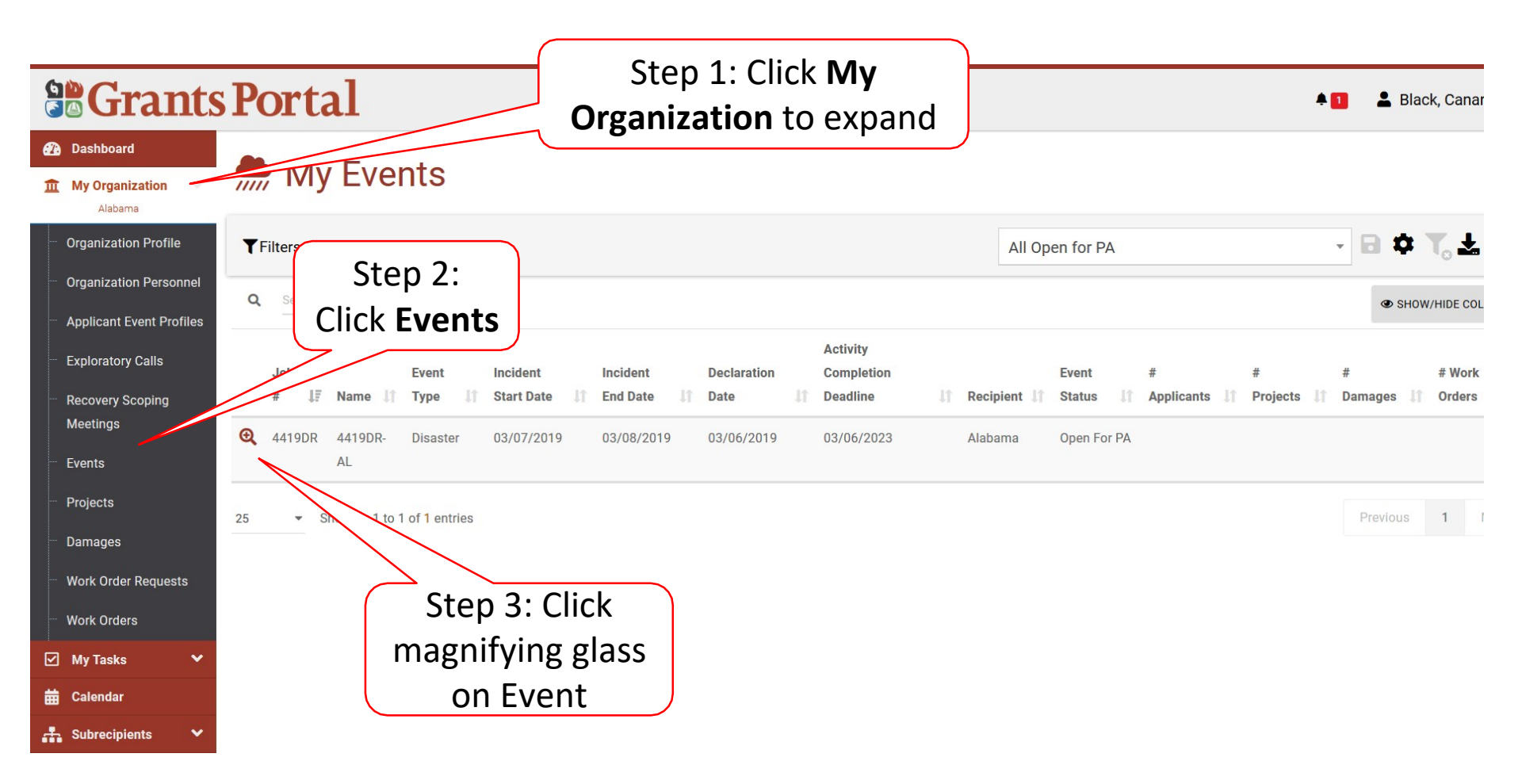

#### SF-424 Submission Bar

|                                                                              | Portal                                |                                  |             |                       |    | *1            | 💄 Black, Canary 👻  |
|------------------------------------------------------------------------------|---------------------------------------|----------------------------------|-------------|-----------------------|----|---------------|--------------------|
| <ul> <li>Dashboard</li> <li>My Organization</li> </ul>                       | CONSOLIDATED RESOURCE CENTER          | Custom CRC                       | INCIDENT    | TART DATE March 7, 20 | 19 |               |                    |
| Alabama                                                                      | CITY                                  | Clanton                          | INCIDE      | END DATE March 8, 20  | 19 |               |                    |
| ··· Organization Profile                                                     | STATE                                 | Alabama                          | DECLAI      | TION DATE March 6, 20 | 19 |               |                    |
| <ul> <li>Organization Personnel</li> <li>Applicant Event Profiles</li> </ul> | ACTIVITY COMPLETION DEADLINE          | March 6, 2023  Request Extension | DATE COUNTY | SIGNATED –            |    |               |                    |
| ··· Exploratory Calls                                                        | PA ADMINISTRATIVE PLAN                | +Designate PA Admin Plan         |             |                       |    |               |                    |
| <ul> <li>Recovery Scoping</li> <li>Meetings</li> <li>Events</li> </ul>       | 네 Stats/Summary >                     |                                  |             |                       |    |               |                    |
| ··· Projects                                                                 | 😫 Contacts 🕨                          |                                  |             |                       |    |               |                    |
| Damages Work Order Requests                                                  | 🛎 Event Staff 🔸                       |                                  |             |                       | ~  |               | Ł EXPORT           |
| ··· Work Orders                                                              |                                       |                                  |             |                       |    |               |                    |
| 🗹 My Tasks 🗸 🗸                                                               | Affected Counties >                   |                                  | Click       | Options,              |    |               |                    |
| 🛗 Calendar                                                                   |                                       |                                  | thor        | coloct                |    |               |                    |
| 🚠 Subrecipients 🛛 🗸                                                          | 🕈 Causes of Damage 🕨                  |                                  | tier        | Select                |    |               |                    |
| Subrecipient Tasks 💙                                                         |                                       |                                  | Subm        | t SF-424              |    |               |                    |
| 🖌 Utilities 🗸 🗸                                                              | 🗂 SF-424 Submissions 🕨                |                                  |             |                       |    |               | COPTIONS -         |
| Resources                                                                    |                                       |                                  |             |                       |    |               | Submit SF-424      |
|                                                                              | Project Activity Completion Deadlines |                                  |             |                       |    | REQUEST A & B | PROJECT EXTENSIONS |
|                                                                              | Documents >                           |                                  |             |                       |    |               |                    |

# **Complete Recipient/Estimated Funding**

| <b>Grant</b>                                                      | s Portal                           |                                                        |                                    |                                  |   |
|-------------------------------------------------------------------|------------------------------------|--------------------------------------------------------|------------------------------------|----------------------------------|---|
| <ul><li>Dashboard</li><li>My Organization</li></ul>               | Ĝ SF-424                           |                                                        |                                    |                                  |   |
| Alabama<br>··· Organization Profile<br>··· Organization Personnel | Recipient Information              | RECIPIENT APPLICANT IDENTIFIER                         |                                    |                                  |   |
| <ul> <li>Applicant Ever</li> <li>Exploratory Cr</li> </ul>        | Step 1: Complete                   | @ ADDRESS *                                            | 123 Main St. Mobile, Alabama 23423 | ~                                |   |
| Recovery Scol<br>Meetings                                         | Recipient                          | 2 DIVISION NAME                                        |                                    |                                  |   |
| <ul> <li>Projects</li> <li>Domagon</li> </ul>                     | Information                        | RECIPIENT POC *     APPLICANT CONGRESSIONAL DISTRICT * | Select                             | *                                | ~ |
| <ul> <li>Work Order Requests</li> <li>Work Orders</li> </ul>      |                                    | PROGRAM CONGRESSIONAL DISTRICT *                       |                                    | Congressional information can be |   |
| ☑ My Tasks ✔                                                      | IS THE APPLIC<br>Estimated Funding | ANT DELINQUENT ON ANY FEDERAL DEBT? *                  | O Yes O No                         | found at                         |   |
| 👬 Subrecipients 🗸 🗸                                               |                                    | FEDERAL *                                              |                                    | www.cencus.gov/mycd              | J |
| <ul> <li>Utilities</li> <li>Resources</li> </ul>                  | Step 2: Complete                   | STATE *                                                |                                    |                                  |   |
| Intelligence                                                      | Estimated Funding<br>(PDA data if  | LOCAL *                                                |                                    |                                  |   |
|                                                                   | available)                         | OTHER *                                                |                                    |                                  |   |
|                                                                   |                                    | TOTAL                                                  | \$0.00                             |                                  |   |

### Certification and Assurances

|                                                     | ts Portal                                                            |                                                                                                    |                                                            |
|-----------------------------------------------------|----------------------------------------------------------------------|----------------------------------------------------------------------------------------------------|------------------------------------------------------------|
| <ul><li>Dashboard</li><li>My Organization</li></ul> | PROGRAM CONGRESSIONAL DISTRICT                                       | •                                                                                                    |                                                            |
| ··· Organization Profile                            | IS THE APPLICANT DELINQUENT ON ANY FEDERAL DEBT                      | * () Yes () No                                                                                                    |                                                            |
| Organization Personne                               | Estimated Funding                                                    |                                                                                                    |                                                            |
| Applicant Event Profile                             | FEDERA                                                               | •                                                                                                    |                                                            |
| Exploratory Calls                                   |                                                                      |                                                                                                    | 1                                                          |
| Recovery Scoping                                    | Step 1: Select                                                       |                                                                                                    |                                                            |
| Meetings                                            | Authorizod                                                           | E *                                                                                                    |                                                            |
| ··· Events                                          | AULIIOIIZEU                                                          | •                                                                                                    |                                                            |
| ··· Projects                                        | Representative                                                       | *                                                                                                    | 1                                                          |
| ··· Damages                                         |                                                                      |                                                                                                    | ]                                                          |
| ··· Work Order Requests                             | PROGRAM INCOM                                                        |                                                                                                    |                                                            |
| ··· Work Orders                                     | τοτ                                                                  | AL \$0.00                                                                                                    |                                                            |
| 🗹 My Tasks 💊                                        |                                                                      |                                                                                                    |                                                            |
| 🛱 Calendar                                          | Certifications, Assurances, and Signature                            |                                                                                                    |                                                            |
| 👬 Subrecipients 💊                                   | AUTHORIZED REPRESENTATIV                                             | * Select •                                                                                                    |                                                            |
| 🗹 Subrecipient Tasks 🍾                              | By signing this application, I certify (1) to the statements contain | ed in the list of certifications** and (2) that the statements herein are true, complete and accurate to the best of i | ny knowledge. I also provide the required assurances** and |
| 🎤 Utilities 🔷                                       | agree to comply with any resulting terms if I accept an award. I a   | m aware that any false, fictitious, or fraudulent statements or claims may subject me to criminal, civil, or adminis   | rative penalties. (U.S. Code, Title 218, Section 1001)     |
| Resources                                           |                                                                      |                                                                                                    |                                                            |
| Intelligence                                        | ** The list of certifications and assurances, or an internet site wi | ere you may obtain this list, is contained in the announcement or agency specific instructions.                        |                                                            |
| ····                                                | SIGNATURE * Signature here                                           | CLICK TO SIGN SIGNED DATE 06/19/2019                                                                                   |                                                            |
|                                                     |                                                                      |                                                                                                    |                                                            |
|                                                     | Step 2: Review certification<br>and click to agree                   |                                                                                                    |                                                            |
|                                                     | 5                                                                    |                                                                                                    | 89                                                         |

#### Signature of SF-424

| <b>Grants</b>                                                                                    | Portal                                                                                                    |                                                                                                    | 🔺 🚺 🛛 💄 Black, Canary 👻                                                                                                |
|--------------------------------------------------------------------------------------------------|----------------------------------------------------------------------------------------------------|----------------------------------------------------------------------------------------------------|----------------------------------------------------------------------------------------------------|
| Dashboard     My Organization     Alabama     Organization Profile                               | PROGRAM CONGRESSIONAL DISTRICT *                                                                                                    | <br>○ Yes ○ No                                                                                                    |                                                                                                    |
| ··· Organization Personnel                                                                       | Estimated Funding                                                                                                    |                                                                                                    |                                                                                                    |
| <ul> <li>Applicant Event Profiles</li> <li>Exploratory Calls</li> </ul>                          | FEDERAL *                                                                                                    |                                                                                                    |                                                                                                    |
| Recovery Scoping<br>Meetings                                                                     | STATE *                                                                                                    |                                                                                                    |                                                                                                    |
| - Events                                                                                         | LOCAL *                                                                                                    |                                                                                                    |                                                                                                    |
| <ul> <li>Projects</li> <li>Damages</li> </ul>                                                    | OTHER *                                                                                                    |                                                                                                    |                                                                                                    |
| Work Order Requests                                                                              | PROGRAM INCOME *                                                                                                    |                                                                                                    |                                                                                                    |
| Work Orders                                                                                      | TOTAL                                                                                                    | \$0.00                                                                                                    |                                                                                                    |
| <ul> <li>✓ My Tasks</li> <li>✓</li> <li>✓</li> <li>✓</li> <li>✓</li> <li>✓</li> <li>✓</li> </ul> | Certifications, Assurances, and Signature                                                                                                    | Select                                                                                                    | Y.                                                                                                    |
| <ul> <li>✓ Subrecipient Tasks ✓</li> <li>✓ Utilities ✓</li> </ul>                                | By signing this application, I certify (1) to the statements contained in t<br>agree to comply with any resulting terms if I accept an award. I am award | he list of certifications** and (2) that the statements herein are true, complete and accurate to the best c<br>re that any false, fictitious, or fraudulent statements or claims may subject me to criminal, civil, or admir | f my knowledge. I also provide the required assurances** and istrative penalties. (U.S. Code, Title 218, Section 1001) |
| Resources     Intelligence                                                                       | ** The list of certifications and assurances, or an internet site where yo                                                                               | u may obtain this list, is contained in the announcement or agency specific instructions.                                                                                                    |                                                                                                    |
|                                                                                                  | SIGNATURE * Signature here                                                                                                    | CLICK TO SIGN                                                                                                    |                                                                                                    |
|                                                                                                  |                                                                                                    | Click on<br><b>Click to Sign</b>                                                                                                    | SUBMIT SUBMIT                                                                                                    |

#### Signature of SF-424 Pop-Up Box

| B Gran                 | Step 1: Enter Name                      | Sign SF-424                                          |                                                                                      | ×                                       |
|------------------------|-----------------------------------------|------------------------------------------------------|--------------------------------------------------------------------------------------|-----------------------------------------|
| My Organization        |                                         | PROGR Print Name *                                   |                                                                                      |                                         |
| Organization Profile   | IS THE APPLICAN                         | T DELINI<br>Signature Style *                        | Allura                                                                               | •                                       |
| Organization Personr   | Step 2: Select Font                     |                                                      | Example: allura                                                                      |                                         |
| Applicant Event Profi  | Style                                   | Enter Password *                                     |                                                                                      | - 1 I                                   |
| Exploratory Calls      |                                         |                                                      |                                                                                      |                                         |
| Meetings               |                                         |                                                      |                                                                                      | → SIGN S CANCEL                         |
|                        | Step 3: Enter Grants                    | LOCAL *                                              | \$0.00                                                                               |                                         |
|                        | Portal Password                         | OTHER *                                              | \$0.00                                                                               |                                         |
|                        | T OT CALL ASSWOLD                       | PROGRAM INCOME *                                     | \$0.00                                                                               |                                         |
|                        |                                         | тотац                                                |                                                                                      |                                         |
| 🗹 My Tasks 🗸 🗸         |                                         |                                                      | Step 4: Click Sign                                                                   |                                         |
| 🛗 Calendar             | Certifications, Assurances, and Signatu |                                                      |                                                                                      |                                         |
| Subrecipients Y        |                                         | AUTHORIZED REPRESENTATIVE *                          | Black, Canary                                                                        | •                                       |
| 🗹 Subrecipient Tasks 🌱 | By signing this applicati               | on, I certify (1) to the statements contained in the | e list of certifications** and (2) that the statements herein are true, complete and | accurate to the best of my knowledg     |
| 🌽 Utilities 🔷 👻        | agree to comply with an                 | y resulting terms if I accept an award. I am aware   | e that any false, fictitious, or fraudulent statements or claims may subject me to o | riminal, civil, or administrative penal |
| B Resources            | I AGREE ** 🚱                            |                                                      |                                                                                      |                                         |
|                        | ** The list of certification            | nns and assurances, or an internet site where you    | may obtain this list, is contained in the announcement or agency specific instruc    | tions.                                  |
|                        | SIGNATURE * Signature h                 | iere                                                 | CLICK TO SIGN                                                                        | 06/19/2019                              |
|                        |                                         |                                                      |                                                                                      |                                         |
|                        |                                         |                                                      |                                                                                      |                                         |

#### Signature of SF-424 Pop-Up Box

|                                                        | Portal                                                                      |                                                                                                    | 🔺 🚺 💄 Black, Canary 👻                                     |
|--------------------------------------------------------|-----------------------------------------------------------------------------|----------------------------------------------------------------------------------------------------|-----------------------------------------------------------|
| 🕐 Dashboard                                            |                                                                             | AL-UTZ                                                                                                    |                                                           |
| ▲ My Organization                                      | PROGRAM CONGRESSIONAL DISTRICT *                                            | AL-all                                                                                                    |                                                           |
| ··· Organization Profile                               | IS THE APPLICANT DELINQUENT ON ANY FEDERAL DEBT? *                          | 🔿 Yes 🖲 No                                                                                                    |                                                           |
| ···· Organization Personnel                            | Estimated Funding                                                           |                                                                                                    |                                                           |
| Applicant Event Profiles                               | FEDERAL *                                                                   | \$25,000,000.00                                                                                                   |                                                           |
| Exploratory Calls                                      | APPLICANT *                                                                 | \$3,125,000.00                                                                                                    |                                                           |
| <ul> <li>Recovery Scoping</li> <li>Meetings</li> </ul> | STATE *                                                                     | \$3,125,000.00                                                                                                    |                                                           |
| ··· Events                                             | LOCAL *                                                                     | \$0.00                                                                                                    |                                                           |
| <ul> <li>Projects</li> <li>Damages</li> </ul>          | OTHER *                                                                     | \$0.00                                                                                                    |                                                           |
| ··· Work Order Requests                                | PROGRAM INCOME *                                                            | \$0.00                                                                                                    | Click Submit                                              |
| ··· Work Orders                                        | TOTAL                                                                       | \$31,250,000.00                                                                                                   | Click Submit                                              |
| 🗹 My Tasks 🗸 🗸                                         |                                                                             |                                                                                                    |                                                           |
| 🛗 Calendar                                             | Certifications, Assurances, and Signature                                   |                                                                                                    |                                                           |
| 👬 Subrecipients 🗸 🗸                                    | AUTHORIZED REPRESENTATIVE *                                                 | Black, Canary *                                                                                                   |                                                           |
| 🗹 Subrecipient Tasks 🍾                                 | By signing this application, I certify (1) to the statements contained in t | he list of certifications** and (2) that the statements herein are true, complete and accurate to the best of m   | y knowledge. I also provide the required assurances** and |
| 🔑 Utilities 🔷 🗸                                        | agree to comply with any resulting terms if I accept an award. I am award   | are that any false, fictitious, or fraudulent statements or claims may subject me to criminal, civil, or administ | ative penalties. (U.S. Code, Title 218, Section 1001)     |
| 🕞 Resources                                            | I AGREE ** (?)                                                              |                                                                                                    |                                                           |
| Intelligence                                           | ** The list of certifications and assurances, or an internet site where yo  | u may obtain this list, is contained in the announcement or agency specific instructions.                         |                                                           |
| ۲                                                      | SIGNATURE * Canary Black                                                    | CLICK TO SIGN                                                                                                    |                                                           |
|                                                        |                                                                             |                                                                                                    |                                                           |

#### Download SF-424 Report

|                                                          | Portal                                                     |                     |                         |                                                  | 🔺 🚺 🔹 Black, Canary 👻 |
|----------------------------------------------------------|------------------------------------------------------------|---------------------|-------------------------|--------------------------------------------------|-----------------------|
| Dashboard     My Organization     Alabama                | Event Details Submitted SF-424                             |                     |                         | ×                                                | ANCEL SUBMISSION      |
| Organization Personnel<br>Applicant Event Profiles       | A This SF-424 submission is currently pending review by FE | MA Event Leade      | ership.                 |                                                  |                       |
| Exploratory Calls                                        | i Submission Information                                   |                     |                         |                                                  |                       |
| Recovery Scoping<br>Meetings                             | Event                                                      | 4419DR-AL (4419     | 9DR)                    |                                                  | Click Download        |
| Events                                                   | Recipient                                                  | Alabama             |                         |                                                  |                       |
| ···· Projects                                            | Date Submitted                                             | 06/19/2019 02:0     | 4 PM AST                |                                                  | SF-424 Report         |
| <ul> <li>Damages</li> <li>Work Order Requests</li> </ul> | Submitted By                                               | Black, Canary       |                         |                                                  |                       |
| ····· Work Orders                                        | Status                                                     | Pending             |                         |                                                  |                       |
| 🗹 My Tasks 🗸 🗸                                           |                                                            |                     |                         |                                                  |                       |
| 🛱 Calendar                                               | 🖞 Submitted SF-424                                         |                     |                         |                                                  |                       |
| 🚠 Subrecipients 🗸 🗸                                      |                                                            |                     |                         | OMB Numb                                         | er: 4040-0004         |
| 🗹 Subrecipient Tasks 💙                                   |                                                            |                     |                         | Expiration Dat                                   | e: 12/31/2019         |
| 🌾 Utilities 🛛 👻                                          | Application for F                                          | ederal Assistance S | F-424                   |                                                  |                       |
| 🗐 Resources                                              | 1. Type of Submiss                                         | ion:                | 2. Type of Application: |                                                  |                       |
| Intelligence                                             | Preapplication     Application                             |                     | Continuation            | If Revision, select Appropiate letter(s):<br>N/A |                       |

| <b>B</b> Grants            | Portal                   | Download SE 424 E           | leport                   | ×                     |
|----------------------------|--------------------------|-----------------------------|--------------------------|-----------------------|
| 🕐 Dashboard                |                          | Dowilload SF-424 F          | report                   |                       |
| 1 My Organization          |                          | SF-424 Report generated suc | ccessfully.              | MISSION 🛃 DOWNLOAD    |
| Organization Profile       |                          |                             | 🛃 DOWNLOAD SF-424 REPORT | CLOSE                 |
| Organization Personnel     | A This SF-424 submission | h is currently penaing      |                          | J.                    |
| - Applicant Event Profiles |                          |                             |                          |                       |
| - Exploratory Calls        | i Submission Information |                             |                          |                       |
| Recovery Scoping           |                          | Event                       | 44190 Click Download     |                       |
| meenings                   |                          |                             |                          |                       |
| Events                     |                          | Recipient                   | Alabar SF-424 Report     |                       |
| - Projects                 |                          | Date Submitted              | 06/19/2019 02:04 PM AST  |                       |
| Damages                    |                          | Submitted By                | Plack Canany             |                       |
| Work Order Requests        |                          | Submitted by                | Black, Gallary           |                       |
| Work Orders                |                          | Status                      | Pending                  |                       |
| 🗹 My Tasks 🗸 🗸             |                          |                             |                          |                       |
| 🛗 Calendar                 | 🖞 Submitted SF-424       |                             |                          |                       |
| Subrecipients 💉            |                          |                             |                          | OMB Number: 4040-0004 |

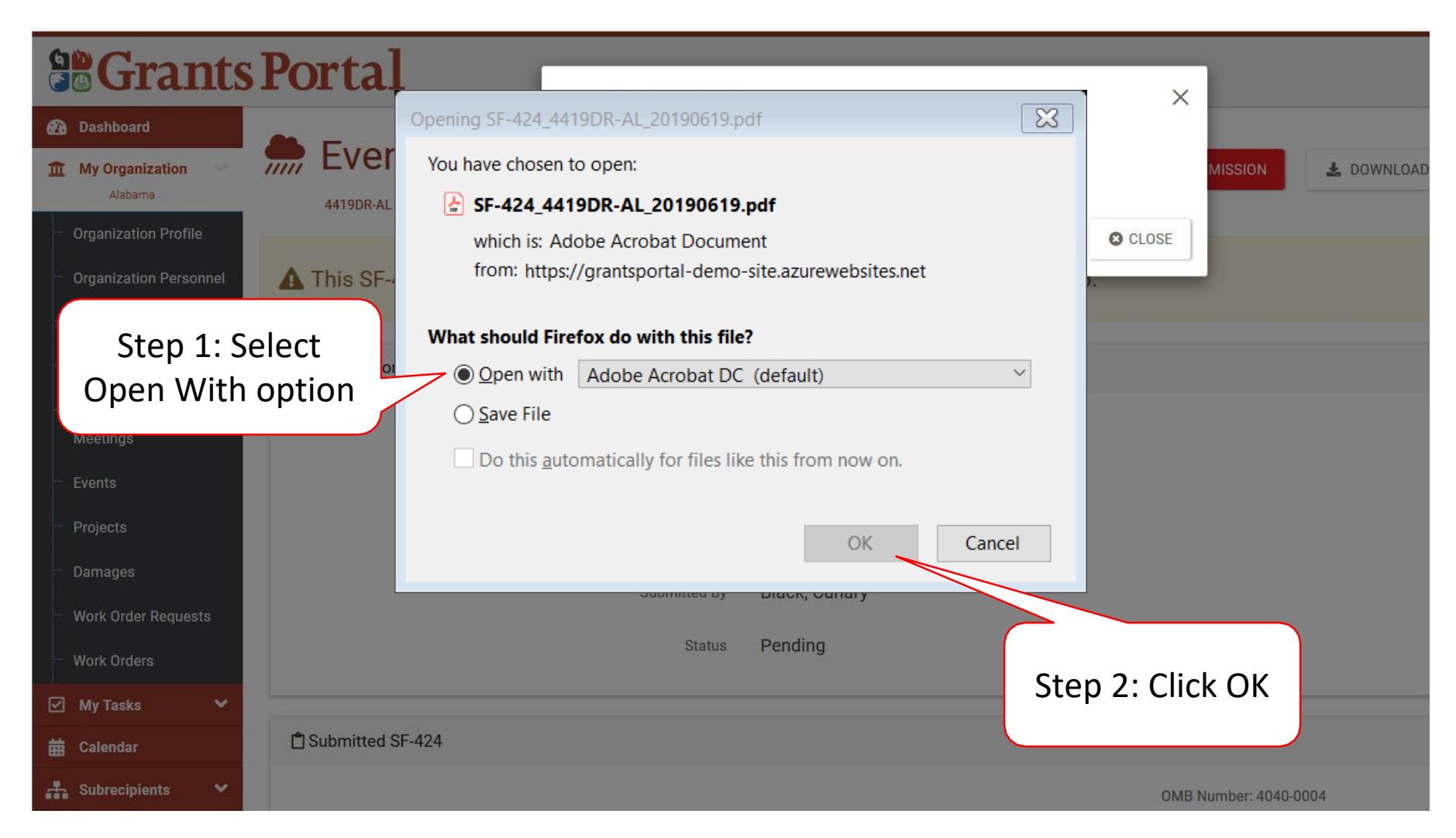

| <b>B</b> Grants              | s Portal                       | Download OF 404 F           | ) or out                   | ×                  |            |
|------------------------------|--------------------------------|-----------------------------|----------------------------|--------------------|------------|
| 🕐 Dashboard                  |                                | Download SF-424 F           | report                     |                    |            |
| 1 My Organization            | 4419DR-AL (4419DR) / Submitted | SF-424 Report generated suc | ccessfully.                | MISSION            | L DOWNLOAD |
| Organization Profile         |                                |                             | 🛃 DOWNLOAD SF-4            | 24 REPORT S CLOSE  |            |
| Organization Personnel       | A This SF-424 submission       | h is currently penaing      | g review by FEIVIA Event L | eadersnip.         |            |
| - Applicant Event Profiles   |                                |                             |                            |                    |            |
| Exploratory Calls            | i Submission Information       |                             |                            |                    |            |
| Recovery Scoping<br>Meetings |                                | Event                       | 4419DR-AL (4419DR)         |                    |            |
| - Events                     |                                | Recipient                   | Alabama                    | Click <b>Close</b> |            |
| - Projects                   |                                | Date Submitted              | 06/19/2019 02:04 PM AST    |                    |            |
| — Damages                    |                                | Submitted By                | Black, Canary              |                    |            |
| Work Order Requests          |                                | Status                      | Pending                    |                    |            |
| 🗹 My Tasks 💙                 |                                |                             |                            |                    |            |
| 🛗 Calendar                   | Submitted SF-424               |                             |                            |                    |            |
| 🕂 Subrecipients 🗸 🗸          |                                |                             |                            | OMB Number: 40     | 40-0004    |

# Review SF-424 After Submittal

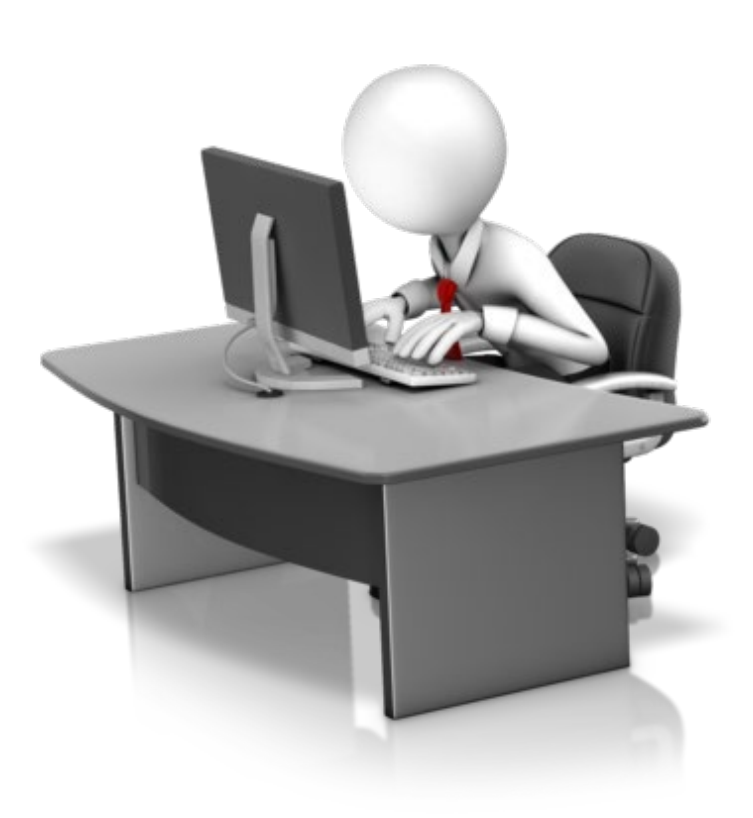

#### Locate Event

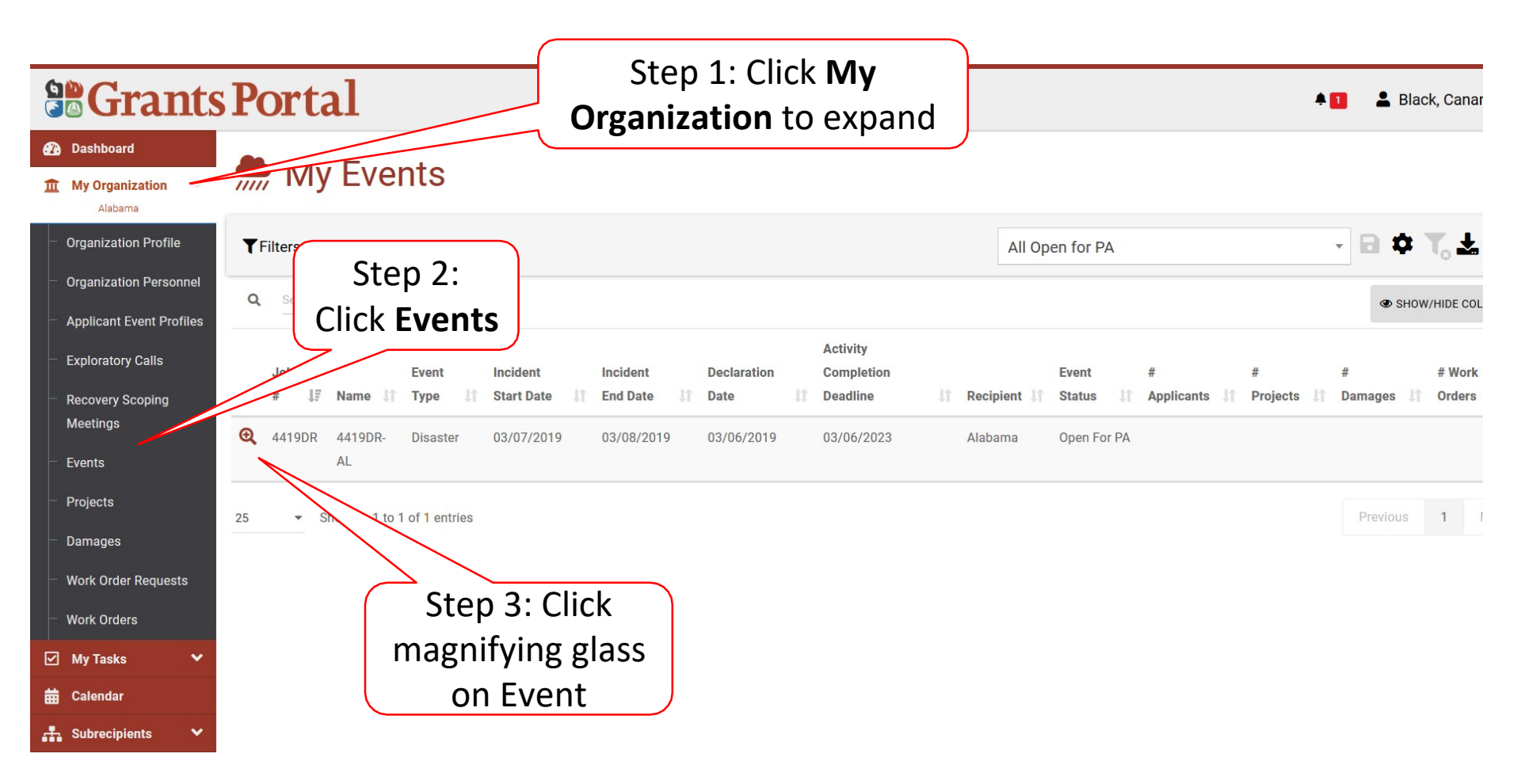

#### SF-424 Submission Bar

| <b>Grants</b>                   | Portal                                |                         | 🜲 🚺 🛛 💄 Black, Canary 👻    |
|---------------------------------|---------------------------------------|-------------------------|----------------------------|
| 🕢 Dashboard                     |                                       |                         |                            |
| 1 My Organization               | 😤 Contacts >                          |                         |                            |
| Organization Profile            |                                       |                         |                            |
| Organization Personnel          | 😩 Event Staff ゝ                       |                         | 🛓 EXPORT                   |
| Applicant Event Profiles        |                                       |                         |                            |
| Exploratory Calls               | Affected Counties >                   |                         |                            |
| Recovery Scoping                |                                       |                         |                            |
| Meetings                        | ✤ Causes of Damage >                  | Click <b>Options</b> ,  |                            |
| - Events                        |                                       | then select <b>View</b> |                            |
| <ul> <li>Projects</li> </ul>    | 📋 SF-424 Submissions 🔸                | Latest Version          | 🗢 OPTIONS 🗸                |
| – Damages                       |                                       |                         | Q View Latest Version      |
| - Work Order Requests           | Project Activity Completion Deadlines |                         | REC Download SF-424 Report |
| <ul> <li>Work Orders</li> </ul> |                                       |                         | IIII Submit SF-424         |
| 🗹 My Tasks 🗸 🗸                  | Documents >                           |                         |                            |
| 📅 Calendar                      |                                       |                         |                            |
| 🕂 Subrecipients 🗸 🗸             |                                       |                         |                            |

### Download SF-424 Report

|                                                              | Portal                                                     |                     |                         |                                           | 🔺 🚺 🛛 💄 Black, Canary |
|--------------------------------------------------------------|------------------------------------------------------------|---------------------|-------------------------|-------------------------------------------|-----------------------|
| Dashboard     My Organization     Alabama                    | Event Details Submitted SF-424                             |                     |                         |                                           | X CANCEL SUBMISSION   |
| Organization Personnel     Applicant Event Profiles          | A This SF-424 submission is currently pending review by FE | MA Event Leade      | ership.                 |                                           |                       |
| Exploratory Calls                                            | i Submission Information                                   |                     |                         |                                           | 0                     |
| <ul> <li>Recovery Scoping</li> <li>Meetings</li> </ul>       | Event                                                      | 4419DR-AL (4419     | 9DR)                    |                                           | Click Download        |
| ···· Events                                                  | Recipient                                                  | Alabama             |                         |                                           |                       |
| ···· Projects                                                | Date Submitted                                             | 06/19/2019 02:0     | 4 PM AST                |                                           | SF-424 Report         |
| Damages                                                      | Submitted By                                               | Black, Canary       |                         |                                           |                       |
| <ul> <li>Work Order Requests</li> <li>Work Orders</li> </ul> | Status                                                     | Pending             |                         |                                           |                       |
| My Tasks 🗸 🗸                                                 |                                                            |                     |                         |                                           |                       |
| 苗 Calendar                                                   | 🖞 Submitted SF-424                                         |                     |                         |                                           |                       |
| 🚠 Subrecipients 🗸 🗸                                          |                                                            |                     |                         | OMB N                                     | Number: 4040-0004     |
| 🗹 Subrecipient Tasks 💙                                       | Application for E                                          | adaral Assistance S | E 404                   | Expiration                                | n Date: 12/31/2019    |
| 🎤 Utilities 🛛 🗸                                              | Application for F                                          | ion:                | 2. Type of Application: |                                           |                       |
| [€] Resources                                                |                                                            |                     | New New                 | If Revision, select Appropiate letter(s): |                       |
| Intelligence                                                 | ✓ Application                                              |                     | Continuation            | N/A                                       |                       |

| <b>B</b> Grants            | Portal                   | Download SE 424 E           | leport                   | ×                     |
|----------------------------|--------------------------|-----------------------------|--------------------------|-----------------------|
| 🕐 Dashboard                |                          | Dowilload SF-424 F          | report                   |                       |
| 1 My Organization          |                          | SF-424 Report generated suc | ccessfully.              | MISSION 🛃 DOWNLOAD    |
| Organization Profile       |                          |                             | 🛃 DOWNLOAD SF-424 REPORT | CLOSE                 |
| Organization Personnel     | A This SF-424 submission | h is currently penaing      |                          | J.                    |
| - Applicant Event Profiles |                          |                             |                          |                       |
| - Exploratory Calls        | i Submission Information |                             |                          |                       |
| Recovery Scoping           |                          | Event                       | 44190 Click Download     |                       |
| meetings                   |                          |                             |                          |                       |
| Events                     |                          | Recipient                   | Alabar SF-424 Report     |                       |
| - Projects                 |                          | Date Submitted              | 06/19/2019 02:04 PM AST  |                       |
| Damages                    |                          | Submitted By                | Plack Canany             |                       |
| Work Order Requests        |                          | Submitted by                | Black, Gallary           |                       |
| Work Orders                |                          | Status                      | Pending                  |                       |
| 🗹 My Tasks 🗸 🗸             |                          |                             |                          |                       |
| 🛗 Calendar                 | 🖞 Submitted SF-424       |                             |                          |                       |
| Subrecipients 💉            |                          |                             |                          | OMB Number: 4040-0004 |

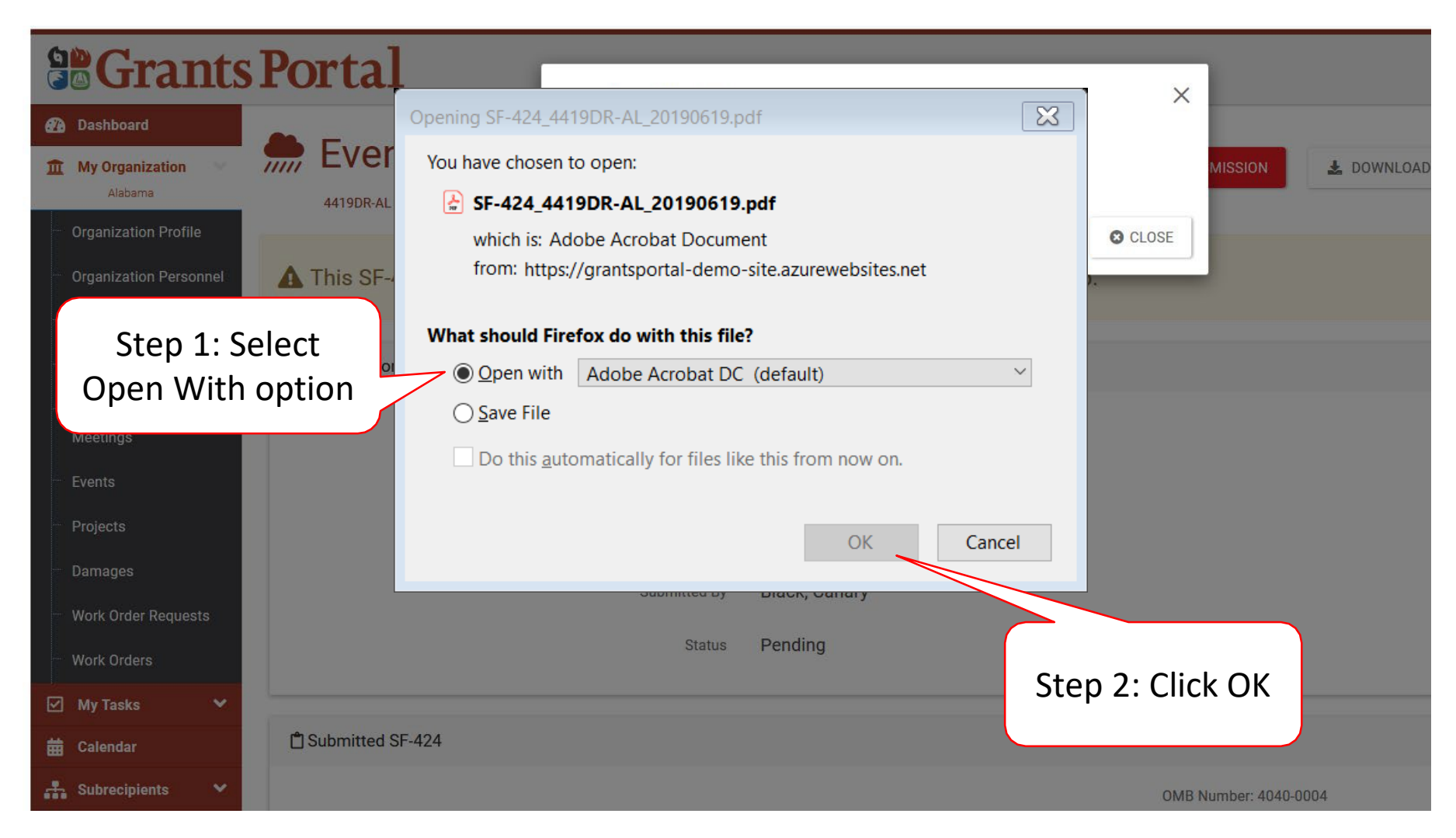

| <b>B</b> Grants                         | s Portal                       |                             |                            | ×                 |            |
|-----------------------------------------|--------------------------------|-----------------------------|----------------------------|-------------------|------------|
| 🕐 Dashboard                             |                                | Download SF-424 F           | report                     | ~                 |            |
| 1 My Organization                       | 4419DR-AL (4419DR) / Submitted | SF-424 Report generated suc | ccessfully.                | MISSION           | A DOWNLOAD |
| Organization Profile                    |                                |                             | L DOWNLOAD SF-4            | 24 REPORT S CLOSE |            |
| Organization Personnel                  | A This SF-424 submission       | h is currently penaing      | g review by FEIVIA Event L | _eadersnip.       |            |
| - Applicant Event Profiles              |                                |                             |                            |                   |            |
| - Exploratory Calls                     | i Submission Information       |                             |                            |                   |            |
| Recovery Scoping<br>Meetings            |                                | Event                       | 4419DR-AL (4419DR)         |                   |            |
| - Events                                |                                | Recipient                   | Alabama                    | CIICK Close       |            |
| - Projects                              |                                | Date Submitted              | 06/19/2019 02:04 PM AST    |                   |            |
| — Damages                               |                                | Submitted By                | Black, Canary              |                   |            |
| <ul> <li>Work Order Requests</li> </ul> |                                | Status                      | Pending                    |                   |            |
| Work Orders                             |                                | Status                      | rending                    |                   |            |
| 🗹 My Tasks 💙                            |                                |                             |                            |                   |            |
| 🛗 Calendar                              | Submitted SF-424               |                             |                            |                   |            |
| Subrecipients 💉                         |                                |                             |                            | OMB Number: 40    | )40-0004   |

# Submit RPA on Behalf of Subrecipient

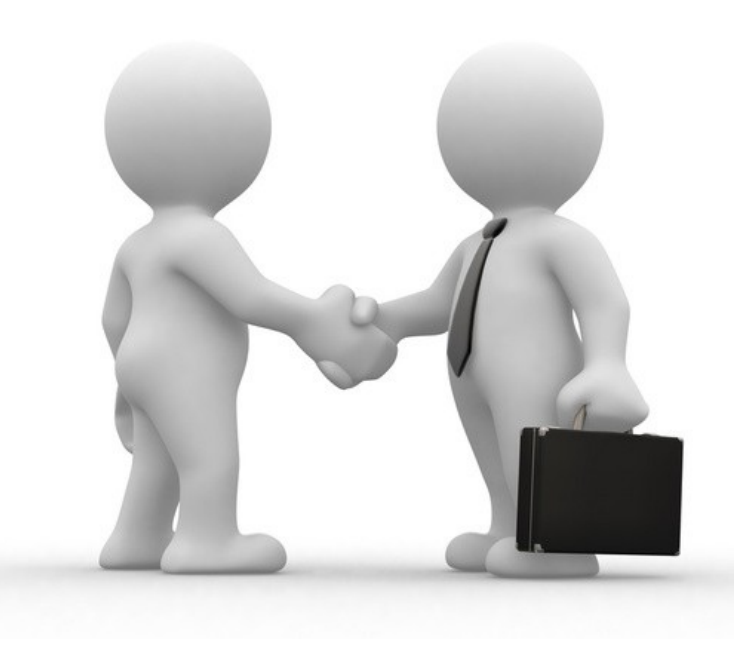

# Submit RPA for Subrecipient

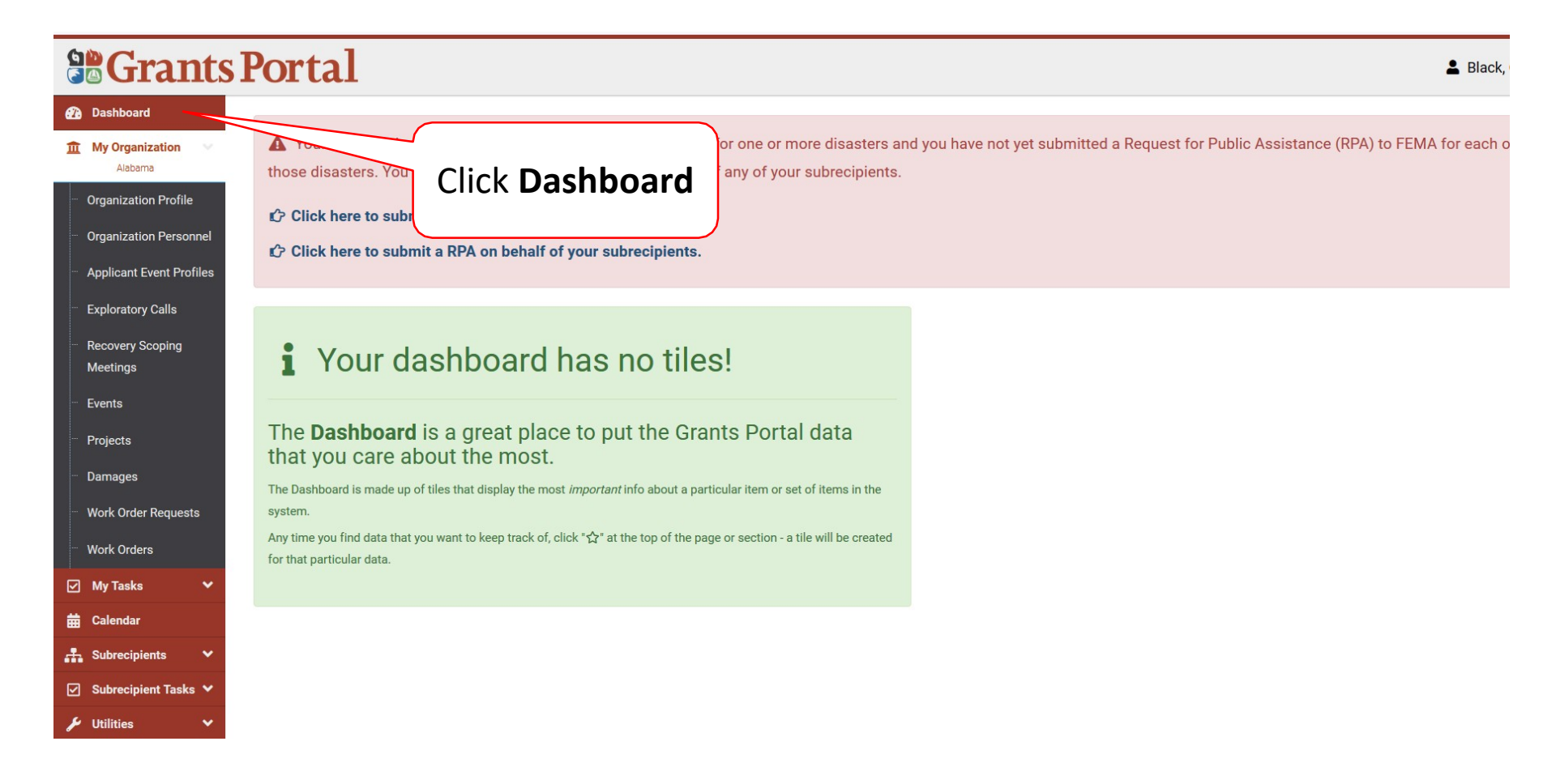

### Submit RPA for Subrecipient

#### Crants Portal

Black,

| Dashboard                                                                    |                                                                                                    |                                              |                                            |
|------------------------------------------------------------------------------|----------------------------------------------------------------------------------------------------|----------------------------------------------|--------------------------------------------|
| 1 My Organization                                                            | A Your organization has been assigned as the primary Grantee for one or more disasters and those disasters. You may also submit a RPA to FEMA on behalf of any of your subrecipients. | d you have not yet submitted a Request for F | Public Assistance (RPA) to FEMA for each o |
| Organization Profile     Organization Personnel                              | <ul> <li>Click here to submit a RPA for your organization.</li> <li>Click here to submit a RPA on behalf of your subrecipients.</li> </ul>                                            |                                              |                                            |
| Applicant Event Profiles                                                     |                                                                                                    | Click for                                    |                                            |
| <ul> <li>Exploratory Calls</li> <li>Recovery Scoping<br/>Meetings</li> </ul> | Your dashboard has no tiles!                                                                                                    | Subrecipients                                |                                            |
| - Events                                                                     |                                                                                                    |                                              |                                            |
| <sup></sup> Projects                                                         | The <b>Dashboard</b> is a great place to put the Grants Portal data that you care about the most.                                                                                     |                                              |                                            |
| ···· Damages                                                                 | The Dashboard is made up of tiles that display the most <i>important</i> info about a particular item or set of items in the                                                          |                                              |                                            |
| <ul> <li>Work Order Requests</li> <li>Work Orders</li> </ul>                 | system.<br>Any time you find data that you want to keep track of, click "分" at the top of the page or section - a tile will be created for that particular data.                      |                                              |                                            |
| 🗸 My Tasks 🗸                                                                 |                                                                                                    |                                              |                                            |
| 🛗 Calendar                                                                   |                                                                                                    |                                              |                                            |
| 击 Subrecipients 🗸 🗸                                                          |                                                                                                    |                                              |                                            |
| ✓ Subrecipient Tasks ✓                                                       |                                                                                                    |                                              |                                            |
| 🖌 Utilities 🗸 🗸                                                              |                                                                                                    |                                              |                                            |

# Submit RPA for Subrecipients Wizard

| Grants                                                                                                    | Portal                                                                                                    |
|----------------------------------------------------------------------------------------------------|----------------------------------------------------------------------------------------------------|
| Dashboard     My Organization     Alabama                                                                                                    | Request Public Assistance                                                                                                    |
| <ul> <li>Organization Profile</li> </ul>                                                                                                    | Start         2 General Info         3 Contacts         4 Addresses         5 Other Info         6 Submit                                                                                                    |
| <ul> <li>Organization Personnel</li> <li>Applicant Event Profiles</li> <li>Exploratory Calls</li> <li>Recovery Scoping<br/>Meetings</li> <li>Events</li> </ul> | <ul> <li>Welcome to the FEMA Request for Public Assistance (RPA) process. Over the next few minutes we will ask you a series of questions regarding your organization, contacts, mailing addresses, and supporting information. Once complete, you will be provided with the opportunity to review your submission and, once you are satisfied, you will then be able to directly submit your RPA to FEMA.</li> <li>Following submission you will receive automatic notifications and will be able to track the progress of your RPA review. If your organization is deemed eligible for Public Assistance by FEMA, you will be automatically notified and will be able to use this system to collaborate with your FEMA partners.</li> <li>Prior to starting this process, you may wish to click here to review your Organization Profile to ensure that all your information is up-to-date.</li> </ul> |
| <ul> <li>Projects</li> <li>Damages</li> <li>Work Order Requests</li> </ul>                                                                                     | To get started, press the Next button at the botton<br>← PREV NEXT →<br>◇ CANCEL                                                                                                    |
| ···· Work Orders                                                                                                    | All information must entered in the                                                                                                    |
| 🗹 My Tasks 🗸 🗸                                                                                                    | Organization Profile prior to Click Next                                                                                                    |
| <ul> <li>➡ Calendar</li> <li>♣ Subrecipients </li> <li>✓ Subrecipient Tasks </li> </ul>                                                                        | beginning RPA submission, to<br>update, click on <b>click here</b>                                                                                                    |
| 🎤 Utilities 🛛 🗸                                                                                                    |                                                                                                    |

# Identify Subrecipient & Event

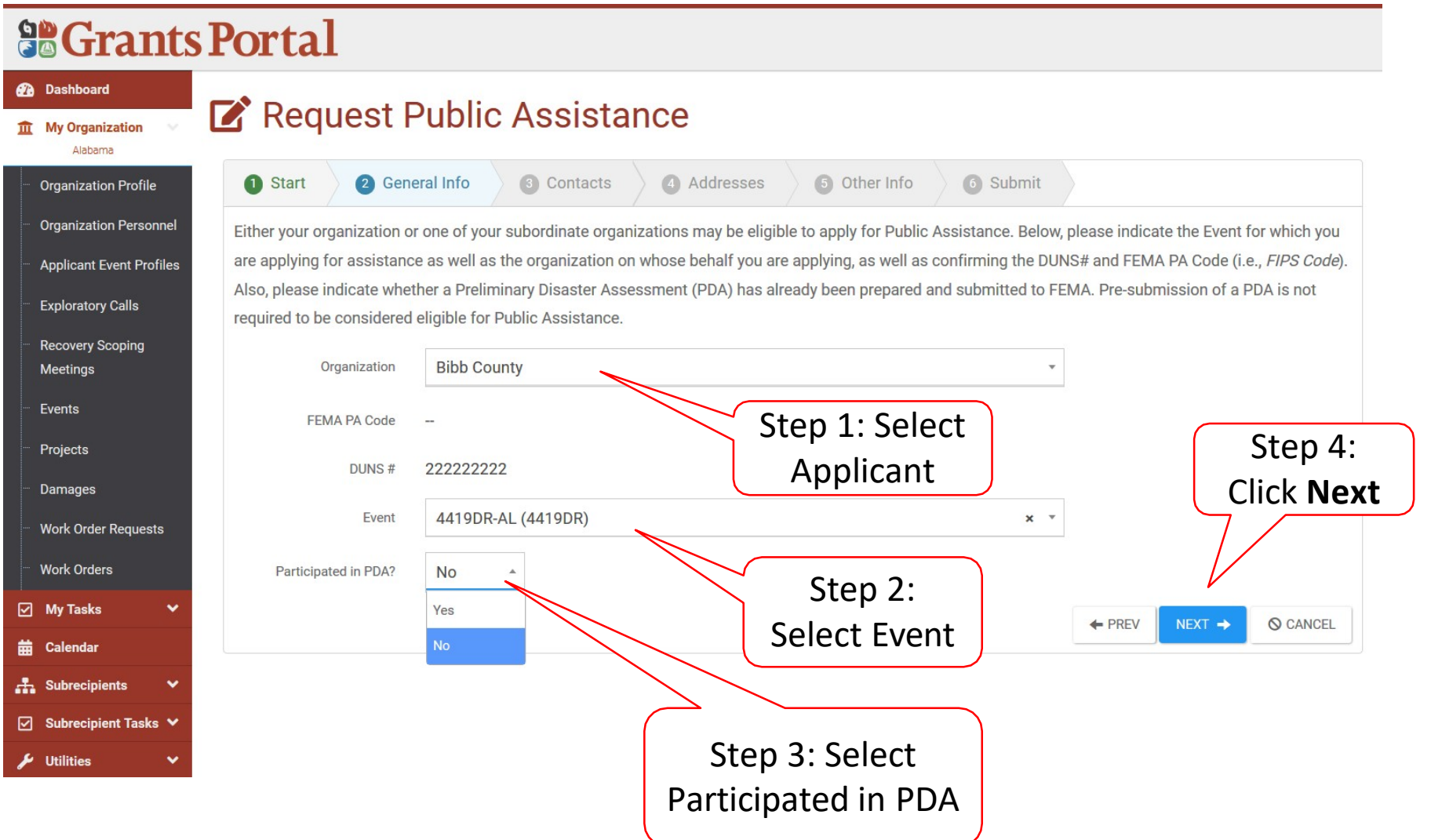
## Identify Primary & Alternate Contacts

| _       |                                                                                                    |                                                                                                    |                                                                                                    |
|---------|----------------------------------------------------------------------------------------------------|----------------------------------------------------------------------------------------------------|----------------------------------------------------------------------------------------------------|
| 9       | Grants                                                                                                    | Portal                                                                                                    |                                                                                                    |
| 2       | Dashboard                                                                                                    | 🗹 Request F                                                                                                    | Public Assistance                                                                                                    |
|         | My Organization                                                                                                    | art 2 General Info                                                                                                    | 3 Contacts 4 Addresses 5 Other Info 6 Submit                                                                                                    |
|         | Organization Profile<br>Organization Personnel<br>Applicant Event Profiles<br>Exploratory Calls<br>Recovery Scoping<br>Meetings<br>Events | Please indicate your prima<br>of your request as well as<br>members. If you do not se<br>manage the Contacts curr<br>Primary Contact<br>Name<br>Title | Ary and alternate contacts. These individuals will receive regular notifications and will be able to use this system to track the progress collaborate with your designated FEMA partners. Following submission, you will have the option of specifying additional team e appropriate personnel in the dropdown lists below, or if their email or phone contact information is incorrect, please click here to ently assigned to your Organization Profile. |
|         | Projects<br>Damages<br>Work Order Requests                                                                                                | Email                                                                                                    | Step 1: Select<br>Primary Contact                                                                                                    |
|         | Work Orders                                                                                                    | Alternate Contact                                                                                                    |                                                                                                    |
|         | ) My Tasks 🗸 🗸                                                                                                    | Name                                                                                                    | Choose Contact                                                                                                    |
| #<br>.# | Calendar<br>Subrecipients 🗸                                                                                                    | Title                                                                                                    | Step 3:                                                                                                    |
|         | Subrecipient Tasks ❤<br>′Utilities ❤                                                                                                    | Email                                                                                                    | Step 2: Select<br>Alternate Cantact                                                                                                    |
| •       | Resources                                                                                                    |                                                                                                    | Alternate contact                                                                                                    |

## Confirm Address

|          | Grants                       | Portal                                                                                                    |
|----------|------------------------------|----------------------------------------------------------------------------------------------------|
| <b>a</b> | Dashboard<br>My Organization | Request Public Assistance                                                                                                    |
|          | Organization Profile         | t 2 General Info 3 Contacts 4 Addresses 5 Other Info 6 Submit                                                                                               |
|          | Organization Personnel       | Please indicate your physical and mailing addresses. These may be the same, of course. These addresses will be used for meeting scheduling and for sending  |
|          | Applicant Event Profiles     | formal correspondence. Following submission, you will have the option of modifying these addresses. If you do not see appropriate addresses in the dropdown |
| ,        | Exploratory Calls            | lists below, or if they are incorrect, please click here to manage the Locations currently assigned to your Organization Profile.                           |
|          | Recovery Scoping             | Primary Location CHANGE                                                                                                    |
|          | Meetings                     | Address 1921 Warrior Parkway                                                                                                    |
|          | Events                       | City Alabaster                                                                                                    |
|          | Projects                     | State Alabama                                                                                                    |
| ÷        | Damages                      | Review                                                                                                    |
|          | Work Order Requests          | Zip 35115 Information                                                                                                    |
|          | Work Orders                  | County Bibb County                                                                                                    |
|          | My Tasks 🗸 🗸                 | Mailing Address CHANGE                                                                                                    |
| ▦        | Calendar                     | Address 1921 Warrior Parkway Click                                                                                                    |
|          | Subrecipients 🗸 🗸            |                                                                                                    |
|          | Subrecipient Tasks 💙         | NEXL                                                                                                    |
| ۶        | 'Utilities 🗸 🗸               | State Alabama                                                                                                    |
| 10       | Resources                    | Zip 35115                                                                                                    |
| ۲        | Intelligence 🗸               | County Bibb County                                                                                                    |
|          |                              |                                                                                                    |
|          |                              | PREV     NEXT     O CANCEL                                                                                                    |

## Add Other Info (if needed)

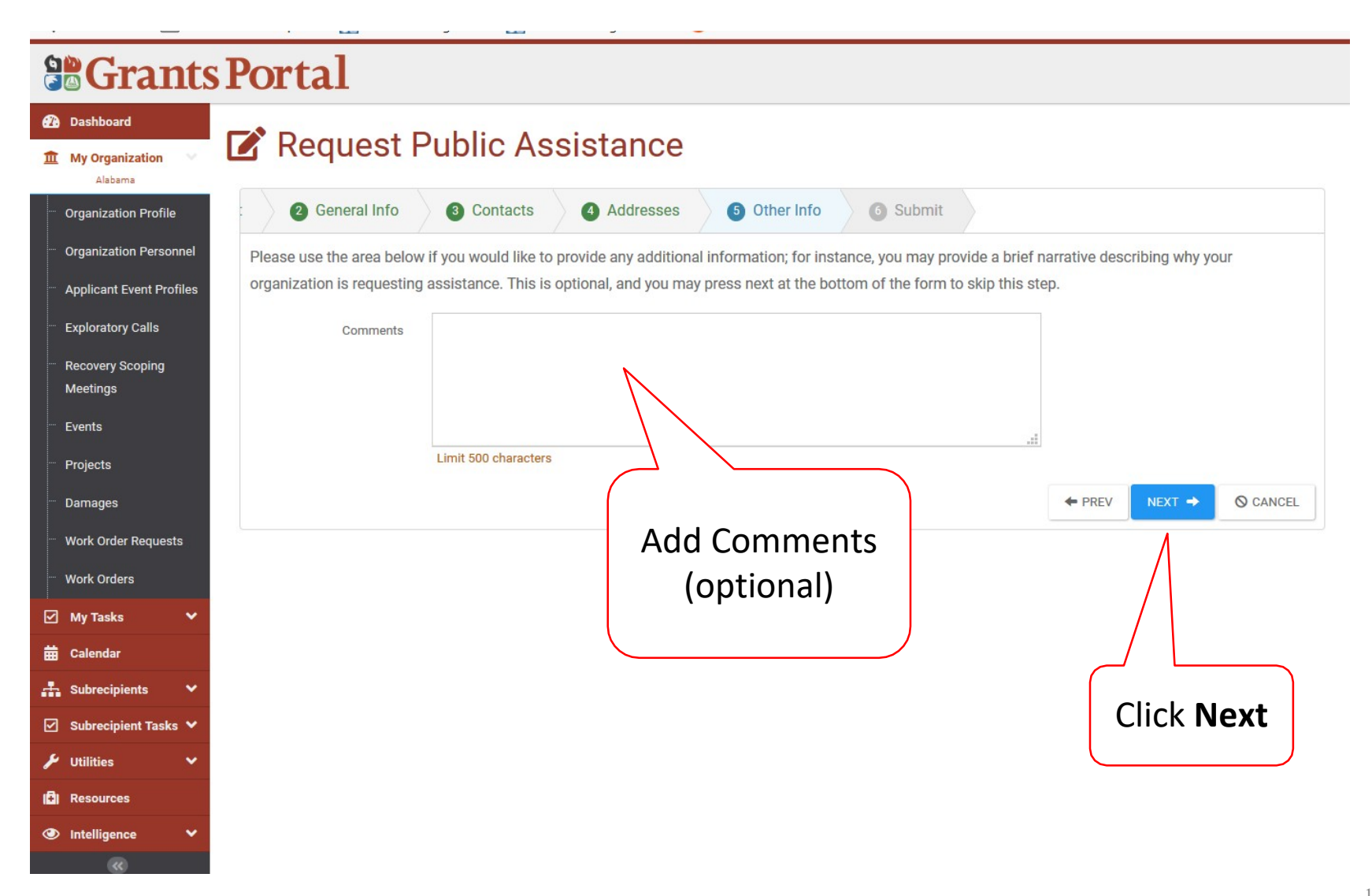

## **Review information**

| : O General Info O Com                  | acts () Addresses () Other Info                                                                                 | () Submit                                                                                      |           |
|-----------------------------------------|----------------------------------------------------------------------------------------------------|------------------------------------------------------------------------------------------------|-----------|
| Please ensure all information listed be | low is accurate before clicking the Submit button at                                                            | the bottom of this form. By clicking the Submit button, a notifica                             | tion      |
| will be sent to FEMA of your organizat  | ions desire to receive Public Assistance. In addition,<br>ou will receive additional guidance describing the FE | your designated primary and alternate contacts will receive a<br>MA Public Assistance process. |           |
| General Info                            |                                                                                                    |                                                                                                |           |
| Acolicant                               | Bibb County                                                                                                    |                                                                                                |           |
|                                         |                                                                                                    |                                                                                                | <b>\</b>  |
| Event                                   | 4419DR-AL (4419DR)                                                                                              | Stop 1.                                                                                        |           |
| Participated in PDA2                    | No                                                                                                    | Step I.                                                                                        |           |
| Primary Contact                         |                                                                                                    | Review                                                                                         |           |
| Name                                    | Keller, Helen                                                                                                   |                                                                                                |           |
| Title                                   | Mayor                                                                                                    | Information                                                                                    |           |
| Emell                                   | hkeller@bib.gov                                                                                                 |                                                                                                | /         |
| Phone                                   | (334) 587-8952                                                                                                  |                                                                                                |           |
| Primary Location                        | x- y                                                                                                    |                                                                                                |           |
| Address                                 | 1921 Warrior Parkway                                                                                            |                                                                                                |           |
|                                         | 111-1-1                                                                                                    |                                                                                                |           |
| City                                    | Alabaster                                                                                                    |                                                                                                |           |
| State                                   | Alabama                                                                                                    |                                                                                                |           |
| Zip                                     | 35115                                                                                                    |                                                                                                |           |
| County                                  | Bibb County                                                                                                    | (                                                                                              |           |
| Mailing Address                         |                                                                                                    |                                                                                                | Stop 2. ( |
| Address                                 | 1921 Warrior Parkway                                                                                            |                                                                                                | Step Z. C |
| City                                    | Alabaster                                                                                                    |                                                                                                | Subm      |
| State                                   | Alabama                                                                                                    |                                                                                                | 0         |
|                                         | 05445                                                                                                    |                                                                                                | ~         |
| Zp                                      | 60110                                                                                                    |                                                                                                |           |
| County                                  | Bibb County                                                                                                    |                                                                                                |           |
| Other Info                              |                                                                                                    |                                                                                                |           |

## **Congratulations Screen**

**Request Public Assistance** 

#### **Grants Portal**

#### Dashboard

#### 1 My Organization

|      |  | 2 |
|------|--|---|
| I CI |  | a |

| Organization Profile  |
|-----------------------|
| Organization Personne |

- Applicant Event Profiles
- Exploratory Calls
- Recovery Scoping Meetings
- Events
- Projects
- Damages
- Work Order Requests
- Work Orders

#### 🗹 My Tasks

**Congratulations!** Your Request for Public Assistance has been successfully processed and has been submitted to your Recipient Organization for review. Once reviewed by your Recipient Organization it will then be submitted onward to be processed by FEMA.

Over the next several days you will receive additional information on the status of your Request for Public Assistance eligibility review. If your organization is deemed eligible for Public Assistance, you will be assigned a Program Delivery Manager (PDMG) who will serve as your single point of contact for FEMA's Public Assistance program. The PDMG will call you to briefly discuss your disaster damages and set up a face-to-face meeting called the Recovery Scoping Meeting. This meeting is designed to discuss in detail your damages and documentation needed to support your claim.

In preparation for the call with the PDMG, please develop a list of damages your organization has sustained from the event and enter them on the Applicant Event Profile accessible here. Your PDMG will discuss this list with you during the call and emphasize the development of your Damage Inventory using the PA Grants Portal.

Thank you for your submission, and we look forward to working with you and your organization.

Submit Multiple RPAs on Behalf of Subrecipients from Other Grants Management Software

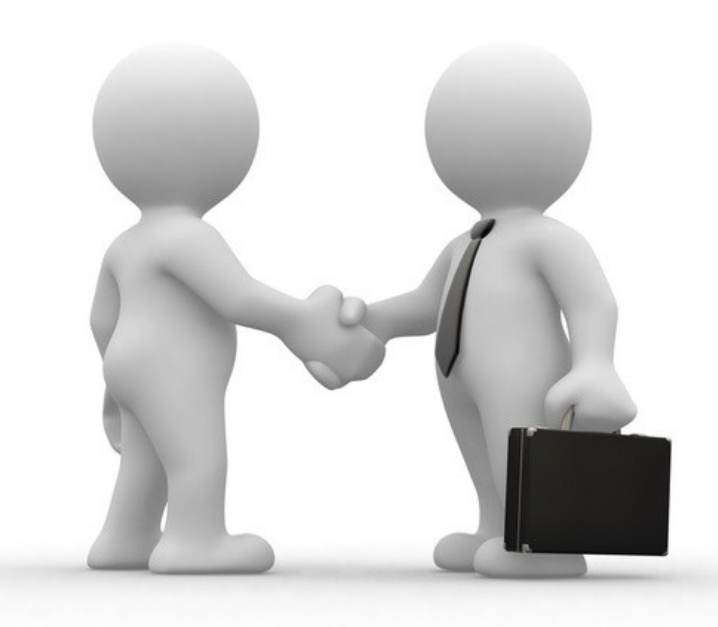

## Download Multiple RPA Template

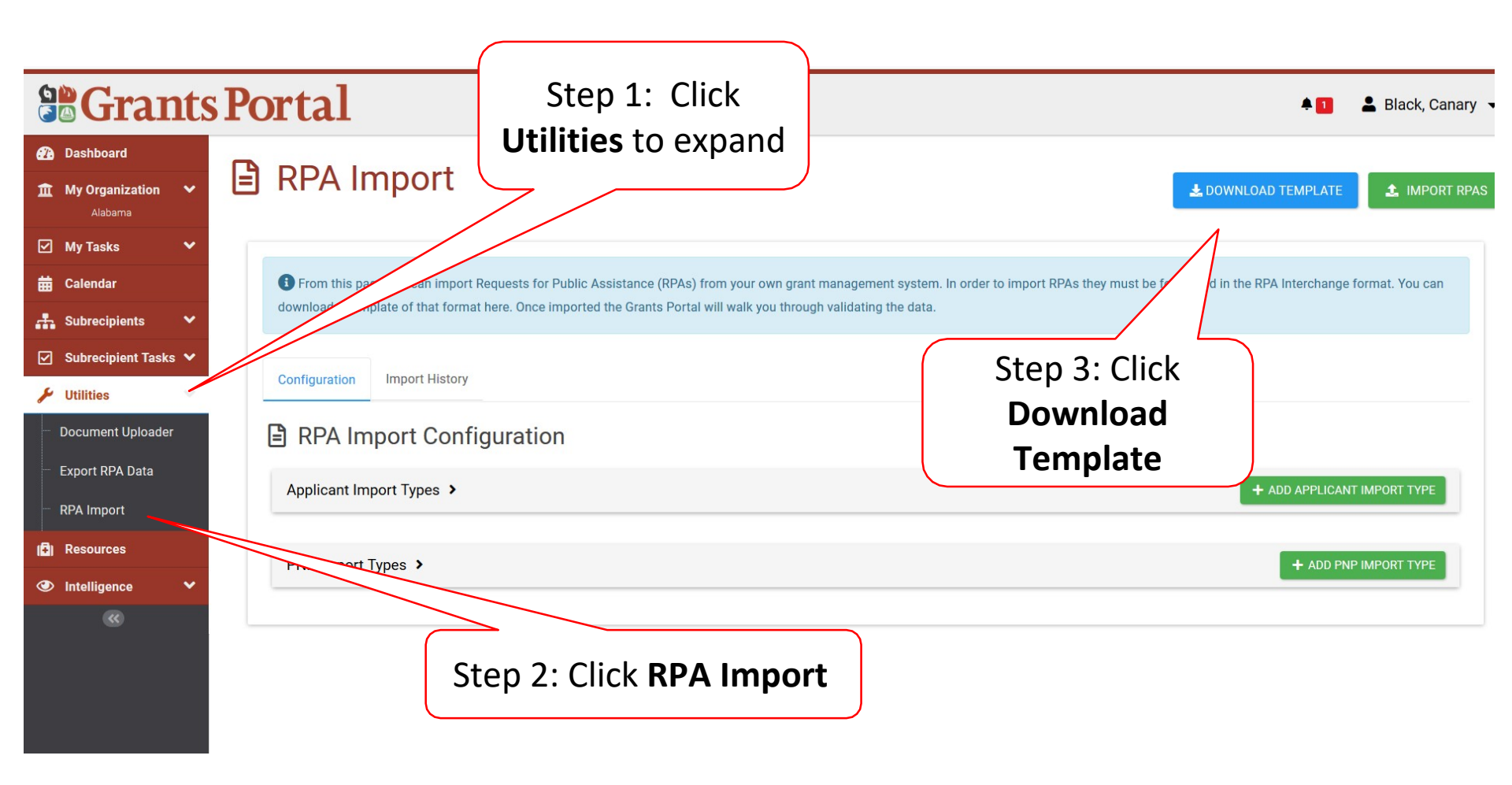

## Download RPA Template Pop-Up Box

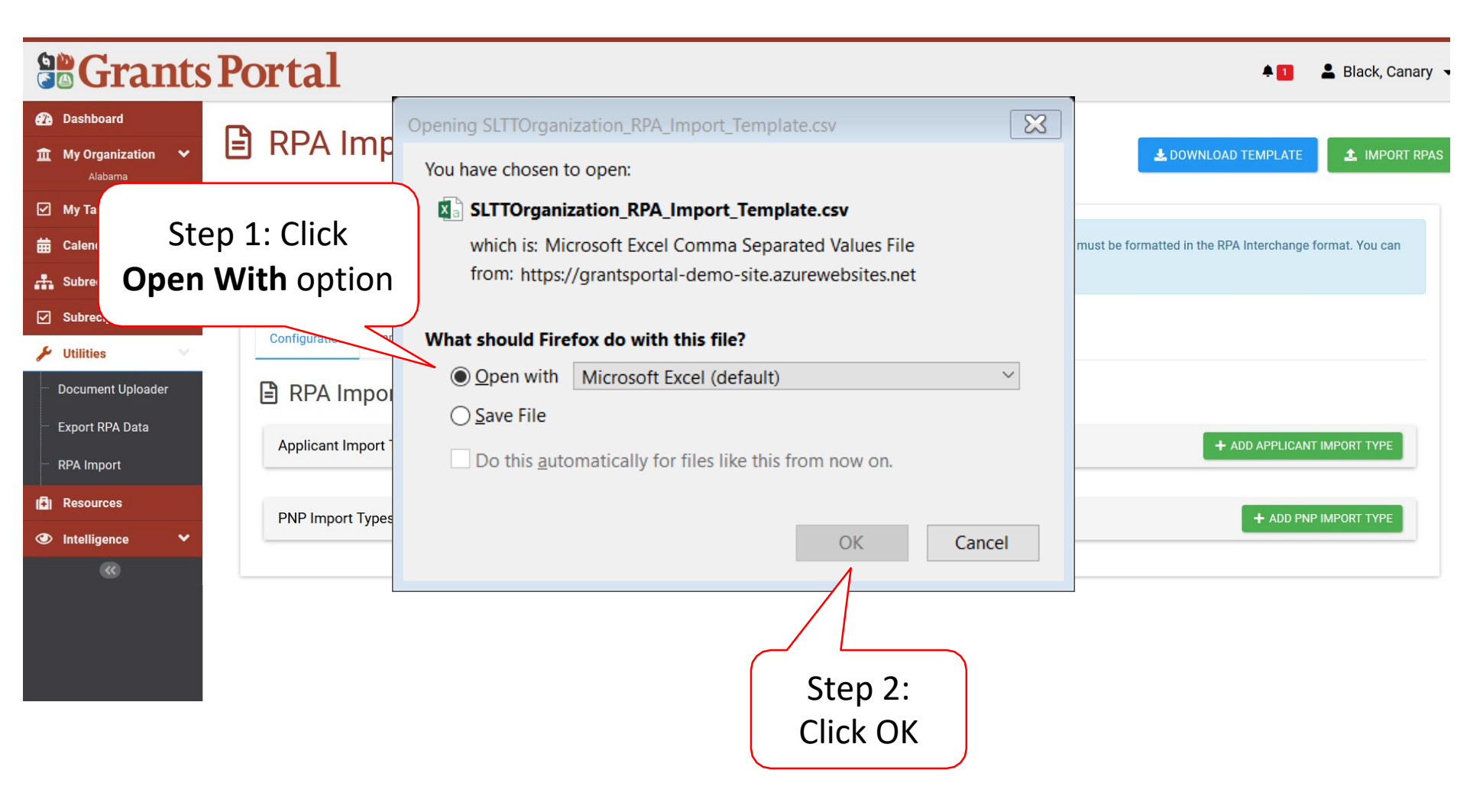

## **Excel RPA Template**

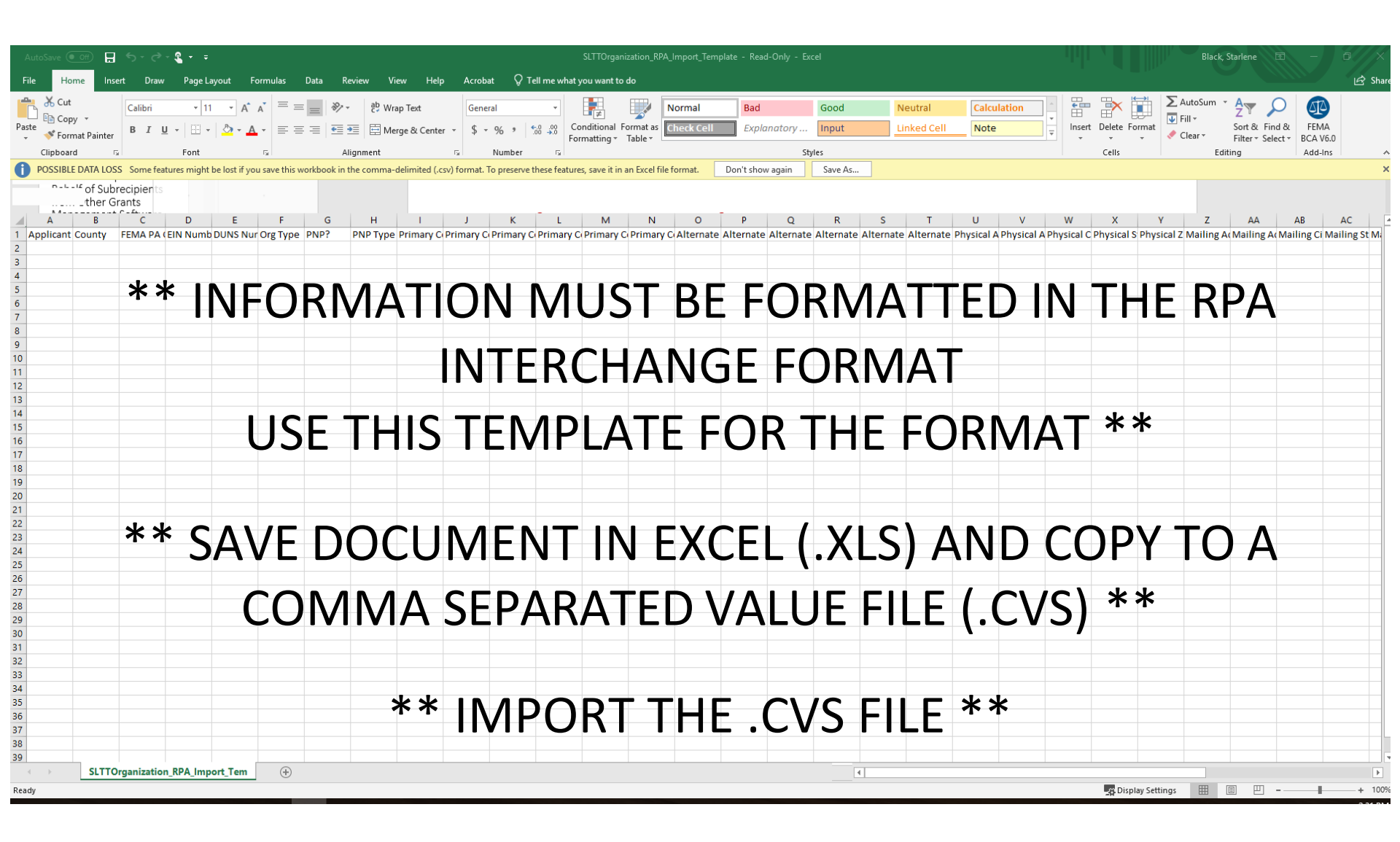

## Upload RPA Template

| Black, Canary                                                                         |                                                                                                    |                                                           |  |  |  |  |
|---------------------------------------------------------------------------------------|----------------------------------------------------------------------------------------------------|-----------------------------------------------------------|--|--|--|--|
| <ul> <li>Dashboard</li> <li>My Organization </li> <li>Alabama</li> </ul>              | RPA Import                                                                                                    | LOWNLOAD TEMPLATE                                         |  |  |  |  |
| <ul> <li>✓ My Tasks</li> <li>✓</li> <li>✓</li> <li>✓</li> <li>✓</li> </ul>            | From this page you can import Requests for Public Assistance (RPAs) from your own grant management system. In order to import RPA download a template of that format here. Once imported the Grants Portal will walk you through validating the data. | As they must be formatted in the RPA ange format. You can |  |  |  |  |
| <ul> <li>Subrecipient Tasks </li> <li>Utilities</li> <li>Document Uploader</li> </ul> | Configuration Import History                                                                                                    | Click Import<br>RPAs                                      |  |  |  |  |
| - Export RPA Data<br>- RPA Import                                                     | Applicant Import Types >                                                                                                    | + ADD APPLICANT IMPORT TYPE                               |  |  |  |  |
| Intelligence                                                                          | PNP Import Types >                                                                                                    | + ADD PNP IMPORT TYPE                                     |  |  |  |  |

## Identify Event to Upload RPAS

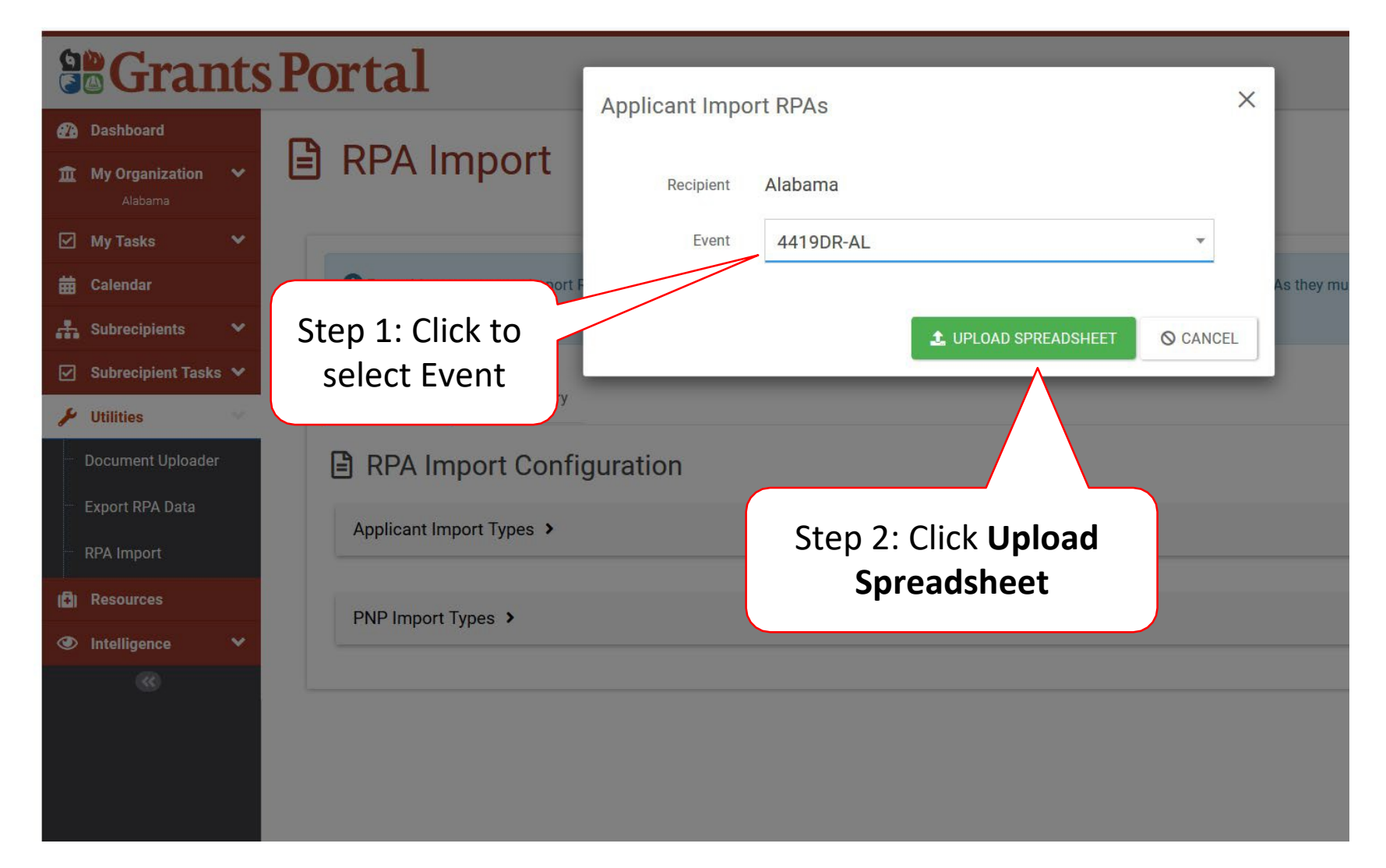

## Commit to Import

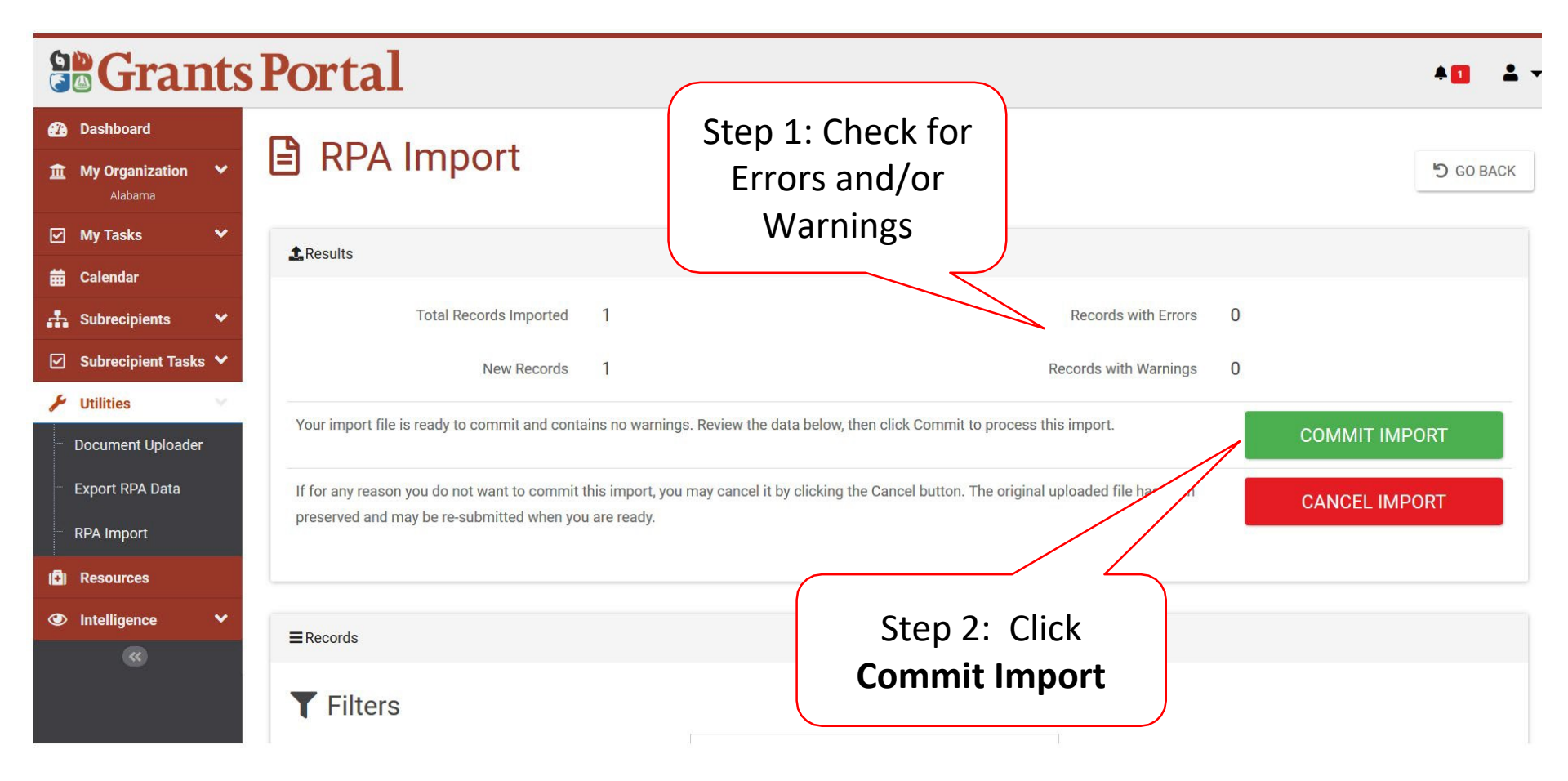

## Commit Import Confirmation Pop-Up Box

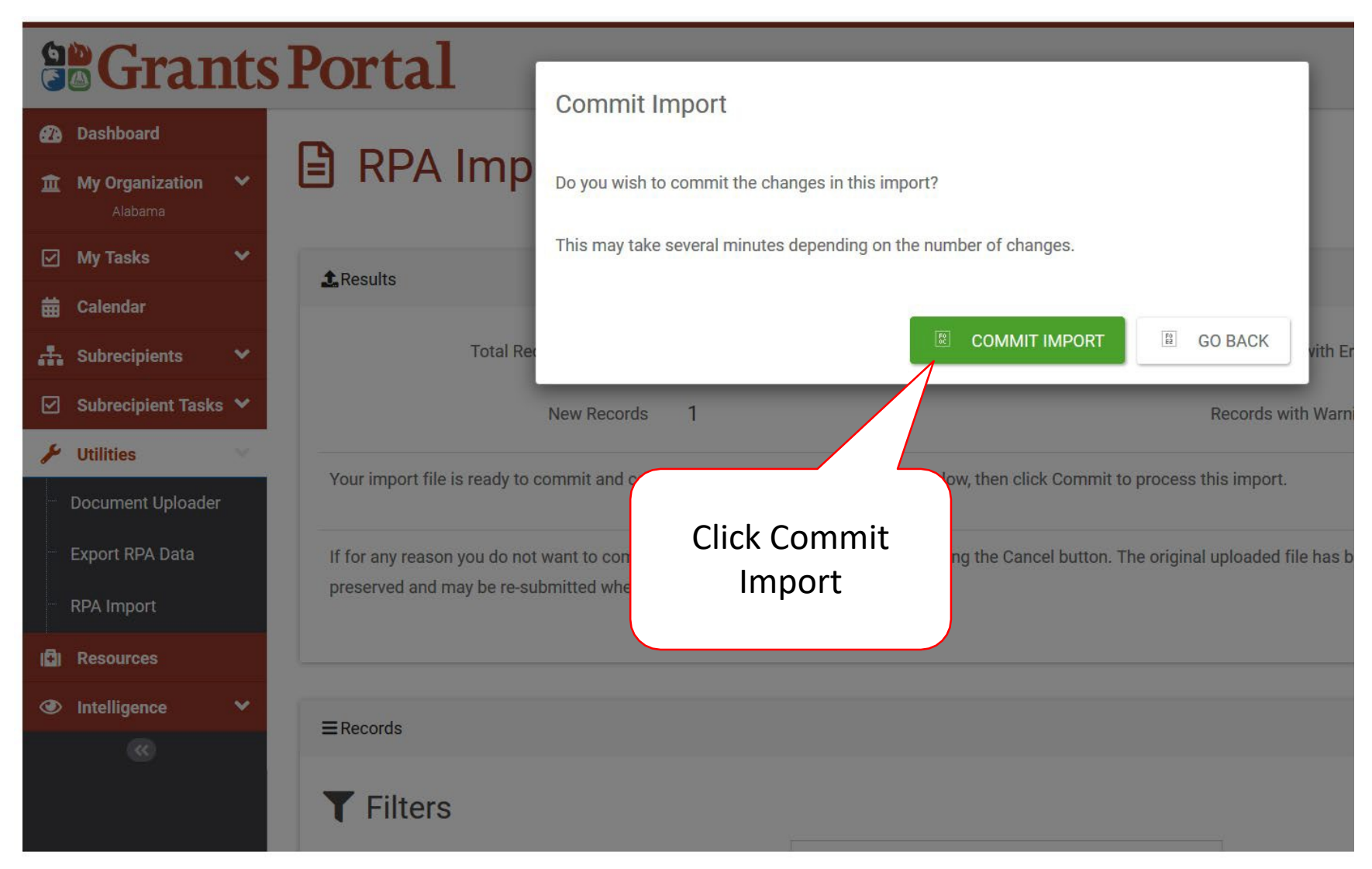

## Import Results With Errors

|                                                     | Portal                                                                                                    | 🔺 🚺 💄 Black, Canary 👻                                                                                                    |  |  |  |  |  |
|-----------------------------------------------------|----------------------------------------------------------------------------------------------------|----------------------------------------------------------------------------------------------------|--|--|--|--|--|
| <ul> <li>Dashboard</li> <li></li></ul>              | RPA Import                                                                                                    | Step 1: Check<br>to make sure                                                                                                    |  |  |  |  |  |
| ☑ My Tasks ✓<br>苗 Calendar                          | <b>≜</b> Results                                                                                                    | no errors                                                                                                    |  |  |  |  |  |
| 🚠 Subrecipients 💙                                   | Total Records Imported 1                                                                                                    | Records with Errors 1 (4)                                                                                                    |  |  |  |  |  |
| 🗹 Subrecipient Tasks 💙                              | New Records 0                                                                                                    | Records with Warnings 0                                                                                                    |  |  |  |  |  |
| Utilities     Document Uploader     Export RPA Data | This import data contains errors. You may search through the records with errors. Click the Cancel button to close this import and try again with a new file. |                                                                                                    |  |  |  |  |  |
| RPA Import                                          | ■Records Step 2: Error will be<br>T Filters identified with red                                                                                               | Step 3: Cancel Import and                                                                                                    |  |  |  |  |  |
| •                                                   | highlight                                                                                                    | repeat process                                                                                                    |  |  |  |  |  |
|                                                     | Applicant     FEMA PA     EIN     DUNS     Org       Row IF     Name if     County if     Code     If     Number if     Type if     PNP? if                   | Primary     Primary     Primary     Primary     Alternate     Alternate       Contact     Contact     Primary     Primary     Contact     Contact     Contact     Alternate       PNP     First     Last     Contact     Contact     Phone     Primary Contact     First     Last     Contact     Contact       Type It     Name     Name     Title     Phone     Ext     Email     Name     Name     Title     Phone |  |  |  |  |  |
|                                                     | 2 Calhoun Calhoun 89-000089-00 275687458 5568856 County N<br>County                                                                                           | Buggs Bunny Public 3348885555 bbunny@calhoun.gov Elmer Fudd Risk 33488<br>Works                                                                                                    |  |  |  |  |  |

## Cancel Import Confirmation Pop-Up

|                                                                                                    | Portal                                                           | Cancel Import                                                          |  |  |  |
|----------------------------------------------------------------------------------------------------|------------------------------------------------------------------|------------------------------------------------------------------------|--|--|--|
| Dashboard                                                                                                    |                                                                  | Saleer import                                                          |  |  |  |
| My Organization      ✓     Alabama     Alabama     Alabam | E RPA Import                                                     | Do you wish to cancel and discard this import?                         |  |  |  |
| 🗹 My Tasks 🗸 🗸                                                                                                    |                                                                  | The results below will be saved for later viewing.                     |  |  |  |
| 🛱 Calendar                                                                                                    | L Results                                                        |                                                                        |  |  |  |
| Subrecipients 🗸                                                                                                    | Total Records Imported                                           | CANCEL IMPORT GO BACK                                                  |  |  |  |
| 🗹 Subrecipient Tasks 🗸                                                                                                    | New Records                                                      | 0                                                                      |  |  |  |
| 🎤 Utilities 💎                                                                                                    | -                                                                |                                                                        |  |  |  |
| Document Uploader                                                                                                    | This import data contains errors, you may search through the rec | rus with erne and try again with a new nie.                            |  |  |  |
| Export RPA Data                                                                                                    |                                                                  | Click <b>Cancel</b>                                                    |  |  |  |
| RPA Import                                                                                                    |                                                                  | Import                                                                 |  |  |  |
| Resources                                                                                                    | ■ Records                                                        |                                                                        |  |  |  |
| Intelligence                                                                                                    | <b>T</b> Filters                                                 |                                                                        |  |  |  |
| (6)                                                                                                    |                                                                  | Show Pagarda All                                                       |  |  |  |
|                                                                                                    |                                                                  |                                                                        |  |  |  |
|                                                                                                    |                                                                  |                                                                        |  |  |  |
|                                                                                                    |                                                                  |                                                                        |  |  |  |
|                                                                                                    |                                                                  | Primary Primary                                                        |  |  |  |
|                                                                                                    | Applicant EEMA DA EIN                                            | Contact Contact Primary Primary                                        |  |  |  |
|                                                                                                    | Row 17 Name 11 County 11 Code 11 Number                          | In Number IT Type IF PNP? IT Type IF Name IF Name IF Title IF Phone IF |  |  |  |
|                                                                                                    | 2 Calhoun Calhoun 89-000089-00 275687<br>County                  | 458 5568856 County N Buggs Bunny Public 3348885555<br>Works            |  |  |  |

# Submit RPA for your Organization

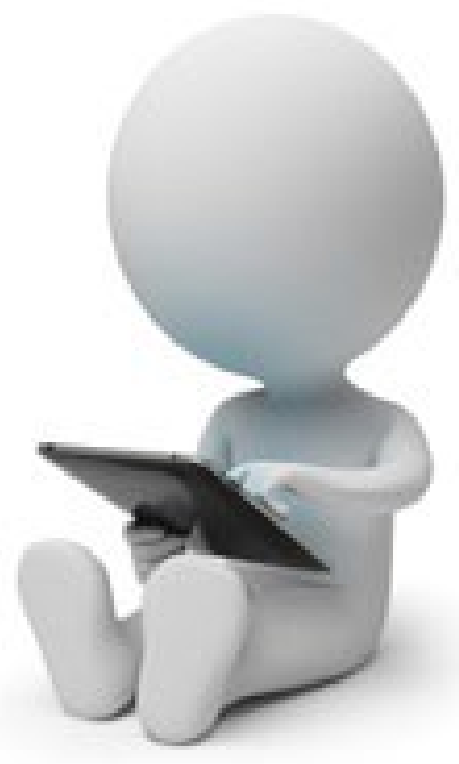

## Locate Dashboard

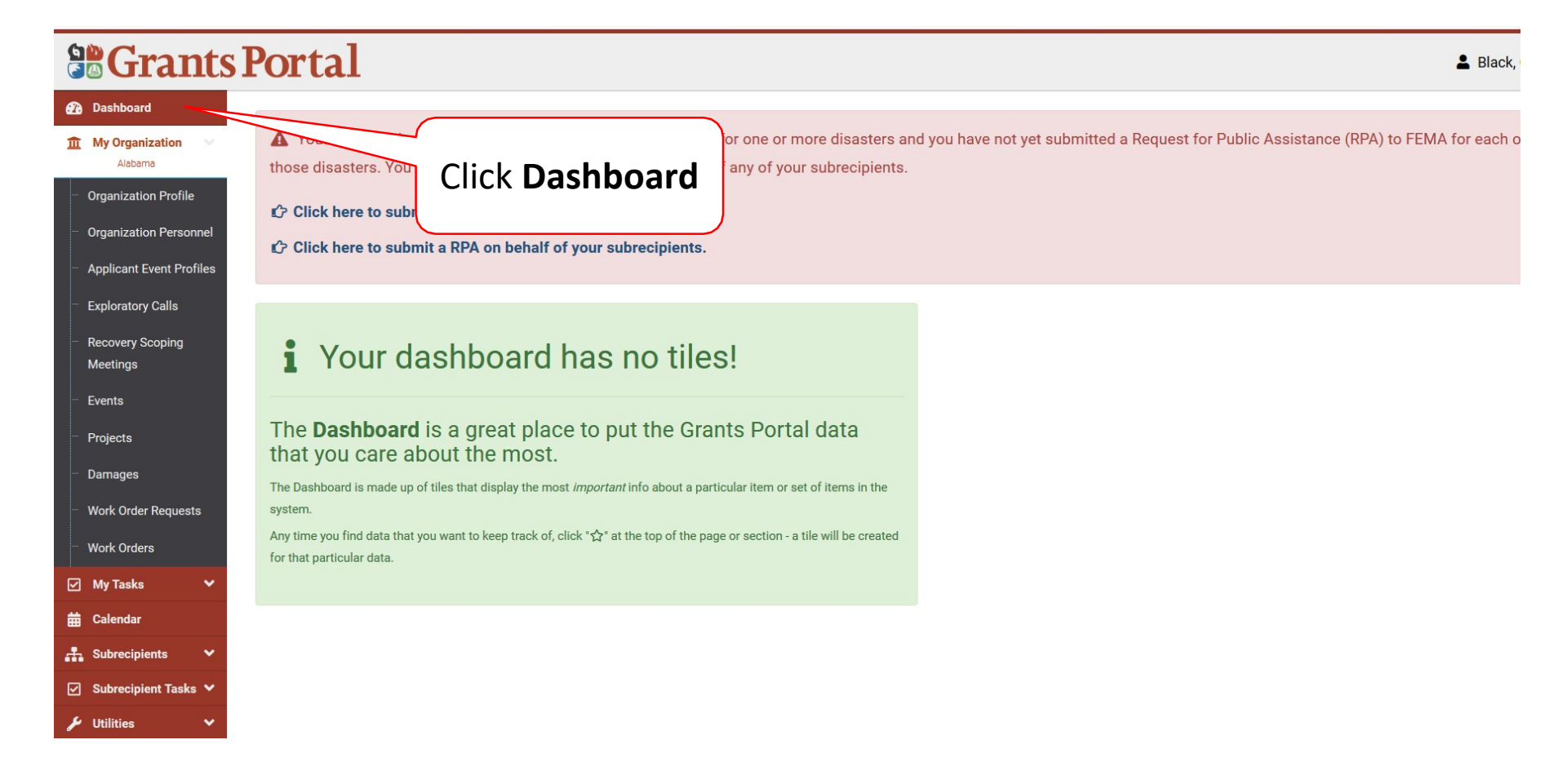

## Submit RPA for Subrecipient

#### **Grants Portal** Black, Dashboard 🛕 Your organization has been assigned as the primary Grantee for one or more disasters and you have not yet submitted a Request for Public Assistance (RPA) to FEMA for each o m My Organization Alabama those disasters. You may also submit a RPA to FEMA on behalf of any of your subrecipients. **Organization Profile** Click here to submit a RPA for your organization. **Organization Personnel** Click on **Click here to submit** Click here to submit a RPA on behalf of your subrecipients. **Applicant Event Profiles RPA for your organization Exploratory Calls Recovery Scoping** Your dashboard has no tiles! Meetings Events The Dashboard is a great place to put the Grants Portal data Projects that you care about the most. Damages The Dashboard is made up of tiles that display the most important info about a particular item or set of items in the Work Order Requests system Any time you find data that you want to keep track of, click "2" at the top of the page or section - a tile will be created Work Orders for that particular data My Tasks Calendar Subrecipients Subrecipient Tasks ¥ Utilities

## Start Request Process

#### **Grants Portal**

| 🕐 Dashboard                                            |                                                                                                    |
|--------------------------------------------------------|----------------------------------------------------------------------------------------------------|
| 1 My Organization                                      | Request Public Assistance                                                                                                    |
| Organization Profile                                   | 1 Start     2 General Info     3 Contacts     4 Addresses     5 Other Info     6 Submit                                                                                                    |
| Organization Personnel                                 | Welcome to the FEMA Request for Public Assistance (RPA) process. Over the next few minutes we will ask you a series of questions regarding your                                                                                                    |
| <ul> <li>Applicant Event Profiles</li> </ul>           | organization, contacts, mailing addresses, and supporting information. Once complete, you will be provided with the opportunity to review your submission and,                                                                                                    |
| Exploratory Calls                                      | once you are satisfied, you will then be able to directly submit your RPA to FEMA.                                                                                                    |
| <ul> <li>Recovery Scoping</li> <li>Meetings</li> </ul> | Following submission you will receive automatic notifications and will be able to track the progress of your RPA review. If your organization is deemed eligible for Public Assistance by FEMA, you will be automatically notified and will be able to use this system to collaborate with your FEMA partners. |
| - Events                                               | Prior to starting this process, you may wish to click here to review your Organization Profile to ensure that all your information is up-to-date.                                                                                                    |
| <ul> <li>Projects</li> </ul>                           | To get started, press the <b>Next</b> button at the bottom of this form.                                                                                                    |
| Damages                                                | ← PREV NEXT → S CANCEL                                                                                                    |
| Work Order Requests                                    |                                                                                                    |
| <ul> <li>Work Orders</li> </ul>                        |                                                                                                    |
| 🗹 My Tasks 🗸 🗸                                         | Click <b>Next</b>                                                                                                    |
| -                                                      |                                                                                                    |

## Identify Event

| Grant                                                                   | s Portal                                                                                                    | 1                                                                                                    |
|-------------------------------------------------------------------------|----------------------------------------------------------------------------------------------------|----------------------------------------------------------------------------------------------------|
| <ul> <li>Dashboard</li> <li>My Organization</li> <li>Alabama</li> </ul> | 🕼 Request Public Assistant                                                                                               | ce                                                                                                    |
| <ul> <li>Organization Profile</li> </ul>                                | 1 Start 2 General Info 3 Contacts                                                                                        | Addresses         5 Other Info         6 Submit                                                           |
| Organization Personnel                                                  | Either your organization or one of your subordinate organizat                                                            | tions may be eligible to apply for Public Assistance. Below, please indicate the Event for which you      |
| Applicant Event Profiles                                                | are applying for assistance as well as the organization on wh                                                            | nose behalf you are applying, as well as confirming the DUNS# and FEMA PA Code (i.e., <i>FIPS Code</i> ). |
| Exploratory Calls                                                       | Also, please indicate whether a Preliminary Disaster Assess<br>required to be considered eligible for Public Assistance. | nent (PDA) has already been prepared and submitted to FEMA. Pre-submission of a PDA is not                |
| Recovery Scoping                                                        | Organization Alabama                                                                                                    | Sten 1:                                                                                                   |
| Meetings<br>Events                                                      | FEMA PA Code                                                                                                    | Select Event                                                                                              |
| <ul> <li>Projects</li> </ul>                                            | DUNS #                                                                                                    |                                                                                                    |
| <ul> <li>Damages</li> <li>Work Order Requests</li> </ul>                | Event 4419DR-AL (4419DP)                                                                                                 | × -                                                                                                    |
| Work Orders                                                             | Participated in PDA? No                                                                                                  |                                                                                                    |
| ✓ My Tasks ✓                                                            |                                                                                                    | ← PREV NEXT → ◎ CANCEL                                                                                    |
|                                                                         | Step 2: Click to                                                                                                    | Stop 2:                                                                                                   |
|                                                                         | select <b>Ves or No</b>                                                                                                  | Step 3.                                                                                                   |
|                                                                         | Sciect res of No                                                                                                    | Click <b>Next</b>                                                                                         |
|                                                                         |                                                                                                    | 128                                                                                                    |

## Identify Primary & Alternate Contacts

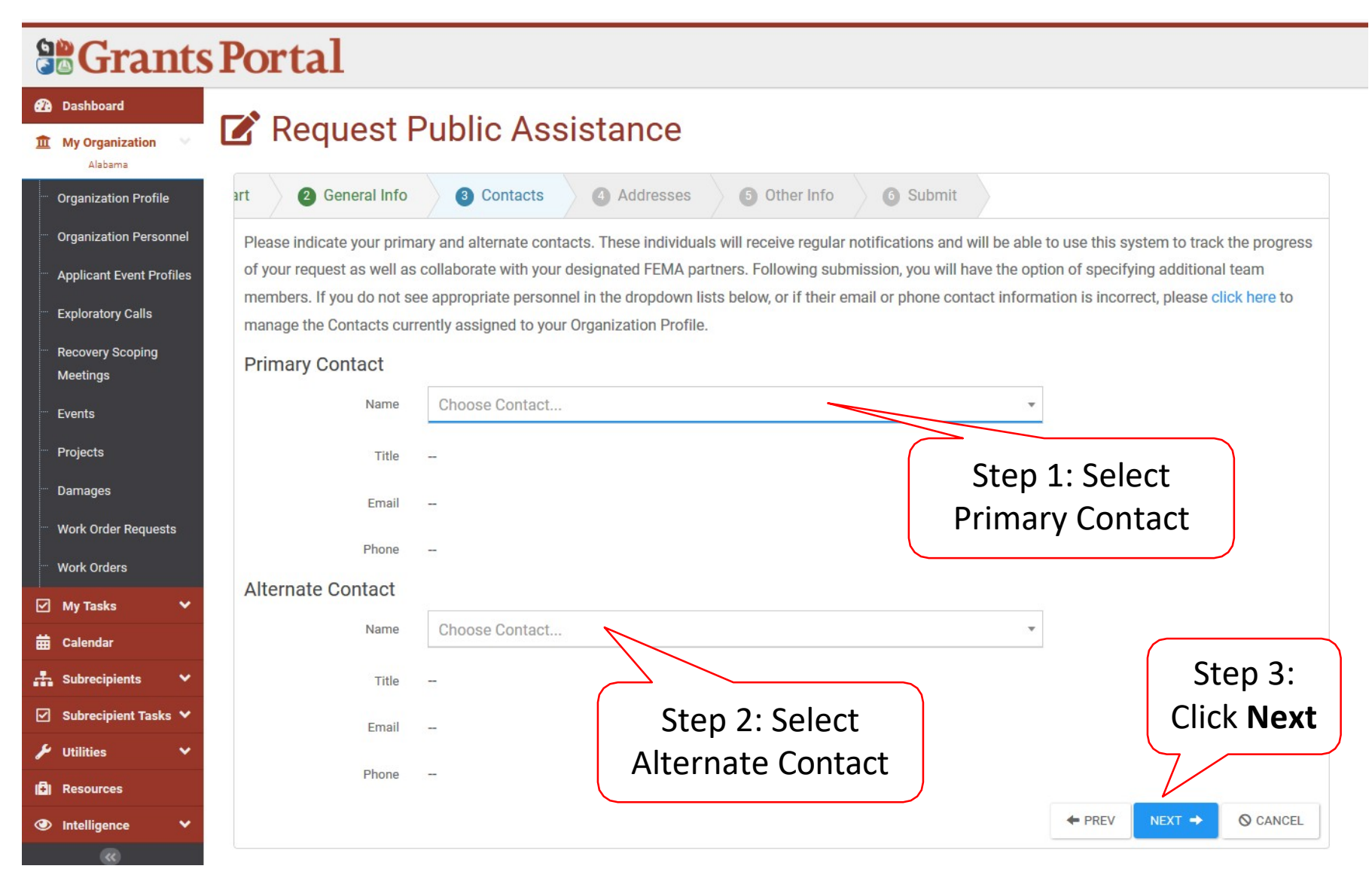

## Primary and Mailing Address

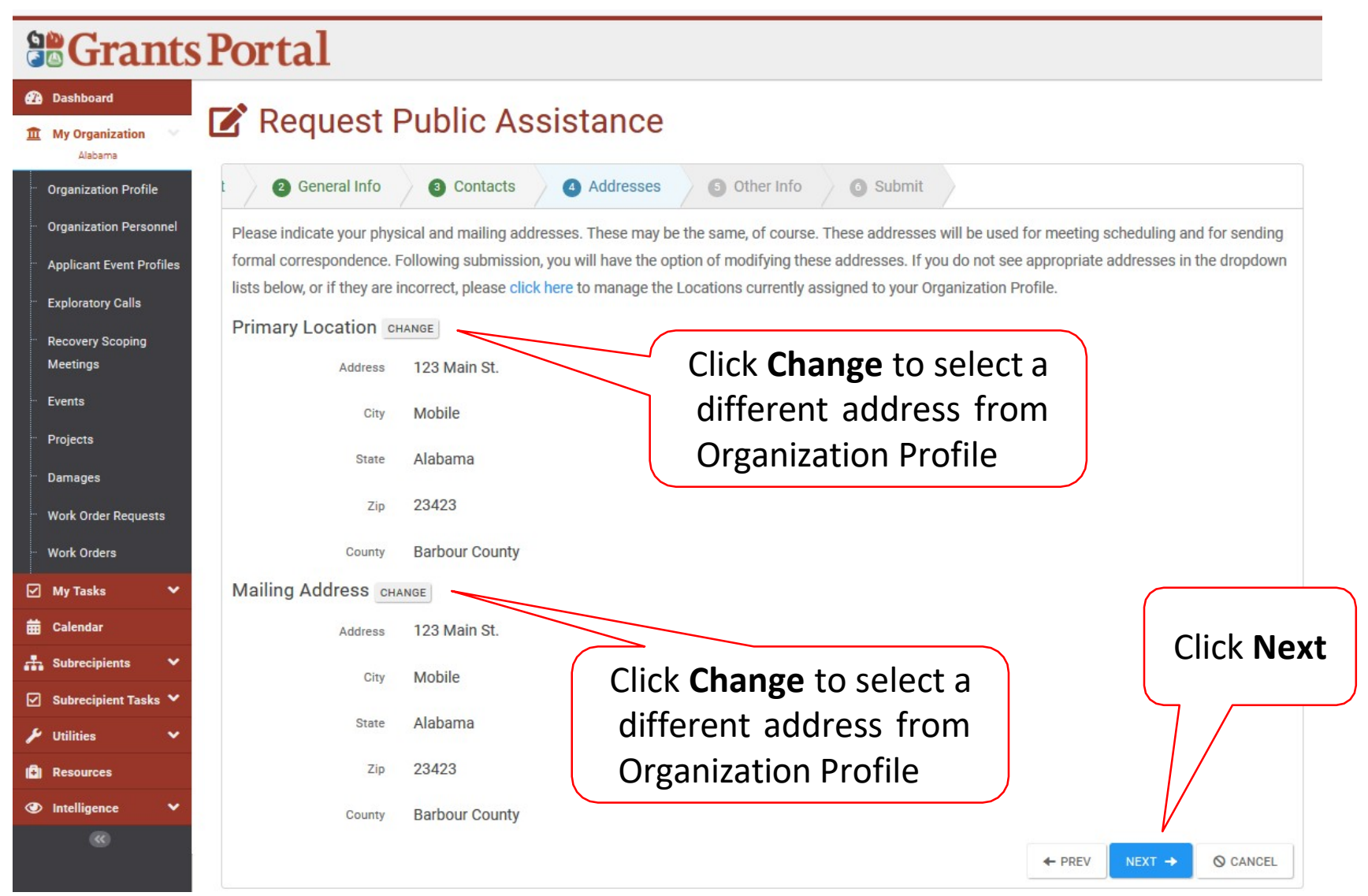

## Add Other Info (if needed)

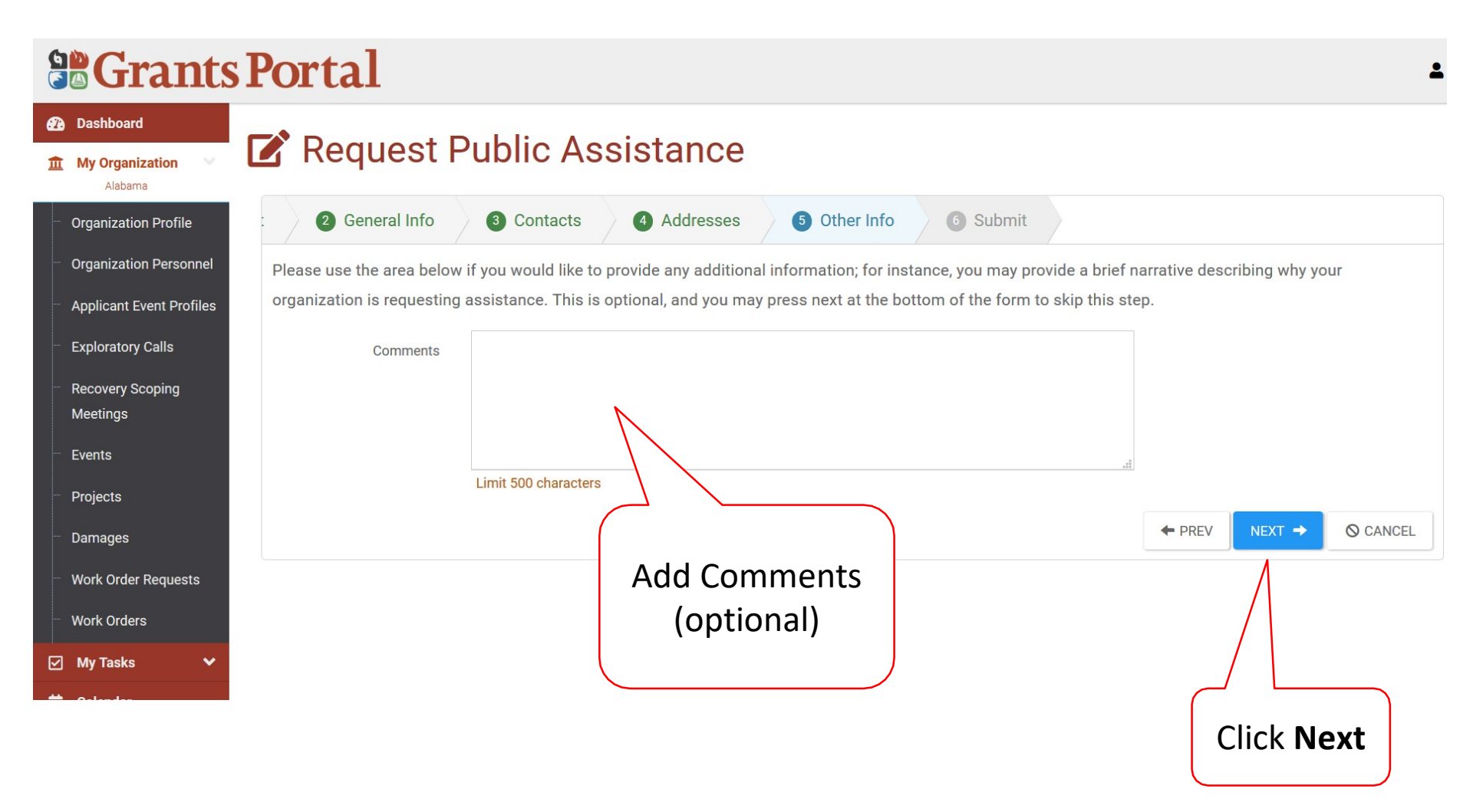

## **Review information**

| Request                                                                        | Public                                               | Assistance                                                                                                    |                                                                                                    |                |
|--------------------------------------------------------------------------------|------------------------------------------------------|----------------------------------------------------------------------------------------------------|----------------------------------------------------------------------------------------------------|----------------|
| t 🕒 General Info                                                               | O Cont                                               | acts O Addresses O Other Info                                                                                                    | O Submit                                                                                                    |                |
| Please ensure all inform<br>will be sent to FEMA of<br>confirmation. Following | ation listed be<br>your organizati<br>submission, yo | ow is accurate before clicking the Submit button at<br>ons desire to receive Public Assistance. In addition,<br>u will receive additional guidance describing the FE | the bottom of this form. By clicking the Submit button, a no<br>typer designated primary and alternate contacts will receive<br>EMA Public Assistance process. | ification<br>a |
| General Info                                                                   |                                                      |                                                                                                    |                                                                                                    |                |
|                                                                                | Applicant                                            | Alabama                                                                                                    |                                                                                                    |                |
|                                                                                | Event                                                | 4419DR-AL (4419DR)                                                                                                    |                                                                                                    |                |
| Partie                                                                         | signated in PDA2                                     | No                                                                                                    |                                                                                                    |                |
| Primary Contact                                                                |                                                      |                                                                                                    | Step 1:                                                                                                    |                |
|                                                                                | Name                                                 | Black, Canary                                                                                                    |                                                                                                    |                |
|                                                                                | Title                                                | Grant Manager                                                                                                    | Review                                                                                                    |                |
|                                                                                | Emell                                                | canary.black@alabama.gov                                                                                                    | Information                                                                                                    |                |
|                                                                                | Phone                                                | (334) 555-2222                                                                                                    | Information                                                                                                    |                |
| Alternate Contact                                                              |                                                      |                                                                                                    |                                                                                                    |                |
|                                                                                | Name                                                 | Abbott, Benjamin                                                                                                    |                                                                                                    |                |
|                                                                                | Title                                                | Test User                                                                                                    |                                                                                                    |                |
|                                                                                | Email                                                | babbott@alabama.gov                                                                                                    |                                                                                                    |                |
|                                                                                | Phone                                                | -                                                                                                    |                                                                                                    |                |
| Primary Location                                                               |                                                      |                                                                                                    |                                                                                                    |                |
|                                                                                | Address                                              | 123 Main St.                                                                                                    |                                                                                                    |                |
|                                                                                | City                                                 | Mobile                                                                                                    |                                                                                                    |                |
|                                                                                | State                                                | Alabama                                                                                                    |                                                                                                    |                |
|                                                                                | Zip                                                  | 23423                                                                                                    |                                                                                                    |                |
|                                                                                | County                                               | Barbour County                                                                                                    |                                                                                                    |                |
| Mailing Address                                                                |                                                      |                                                                                                    |                                                                                                    | Step 2: Clic   |
|                                                                                | Address                                              | 123 Main St.                                                                                                    |                                                                                                    | Submit         |
|                                                                                | City                                                 | Mobile                                                                                                    |                                                                                                    | Jubilit        |
|                                                                                | State                                                | Alabama                                                                                                    |                                                                                                    |                |
|                                                                                | Zip                                                  | 23423                                                                                                    |                                                                                                    | //             |
|                                                                                | County                                               | Barbour County                                                                                                    |                                                                                                    |                |
| Other Info                                                                     |                                                      |                                                                                                    |                                                                                                    |                |
|                                                                                | Comments                                             | -                                                                                                    |                                                                                                    |                |

## **Congratulations Screen**

#### **Grants Portal**

| 22  | Dashboard                    | ~~~~~~~~~~~~~~~~~~~~~~~~~~~~~~~~~~~~~~~ | Request Public Assistance                                                                                                    |
|-----|------------------------------|-----------------------------------------|----------------------------------------------------------------------------------------------------|
| 血   | My Organization              |                                         | Request Fublic Assistance                                                                                                    |
|     | Organization Profile         |                                         | Congratulations! Your Request for Public Assistance has been successfully processed and has been submitted to your Recipient Organization for                                                                                                    |
|     | Organization Personr         | nel                                     | review. Once reviewed by your Recipient Organization it will then be submitted onward to be processed by FEMA.                                                                                                    |
|     | Applicant Event Profi        | iles                                    | Over the next several days you will receive additional information on the status of your Request for Public Assistance eligibility review. If your organization is deemed eligible for Public Assistance, you will be assigned a Program Delivery Manager (PDMG) who will serve as your single point of contact for FEMA's Public Assistance program. The |
|     | Exploratory Calls            |                                         | PDMG will call you to briefly discuss your disaster damages and set up a face-to-face meeting called the Recovery Scoping Meeting. This meeting is designed to discuss in detail your damages and documentation needed to support your claim.                                                                                                    |
|     | Recovery Scoping<br>Meetings |                                         | In preparation for the call with the PDMG, please develop a list of damages your organization has sustained from the event and enter them on the <b>Applicant Event Profile</b><br>accessible here. Your PDMG will discuss this list with you during the call and emphasize the development of your Damage Inventory using the PA Grants Portal.          |
|     | Events                       |                                         | Thank you for your submission, and we look forward to working with you and your organization.                                                                                                    |
|     | Projects                     |                                         |                                                                                                    |
|     | Damages                      |                                         |                                                                                                    |
|     | Work Order Requests          | S                                       |                                                                                                    |
|     | Work Orders                  |                                         |                                                                                                    |
|     | My Tasks                     | *                                       |                                                                                                    |
| ▦   | Calendar                     |                                         |                                                                                                    |
| .t. | Subrecipients                | *                                       |                                                                                                    |
|     | Subrecipient Tasks           | *                                       |                                                                                                    |
| ۶   | Utilities                    | *                                       |                                                                                                    |

# Approving RPA

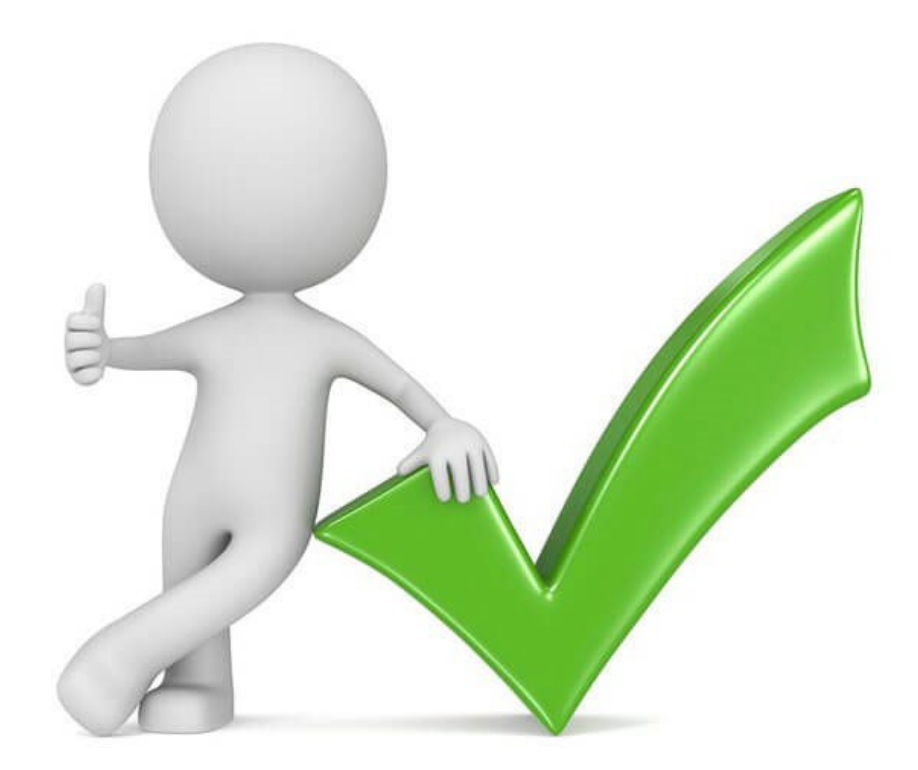

## Locate Workflow Items

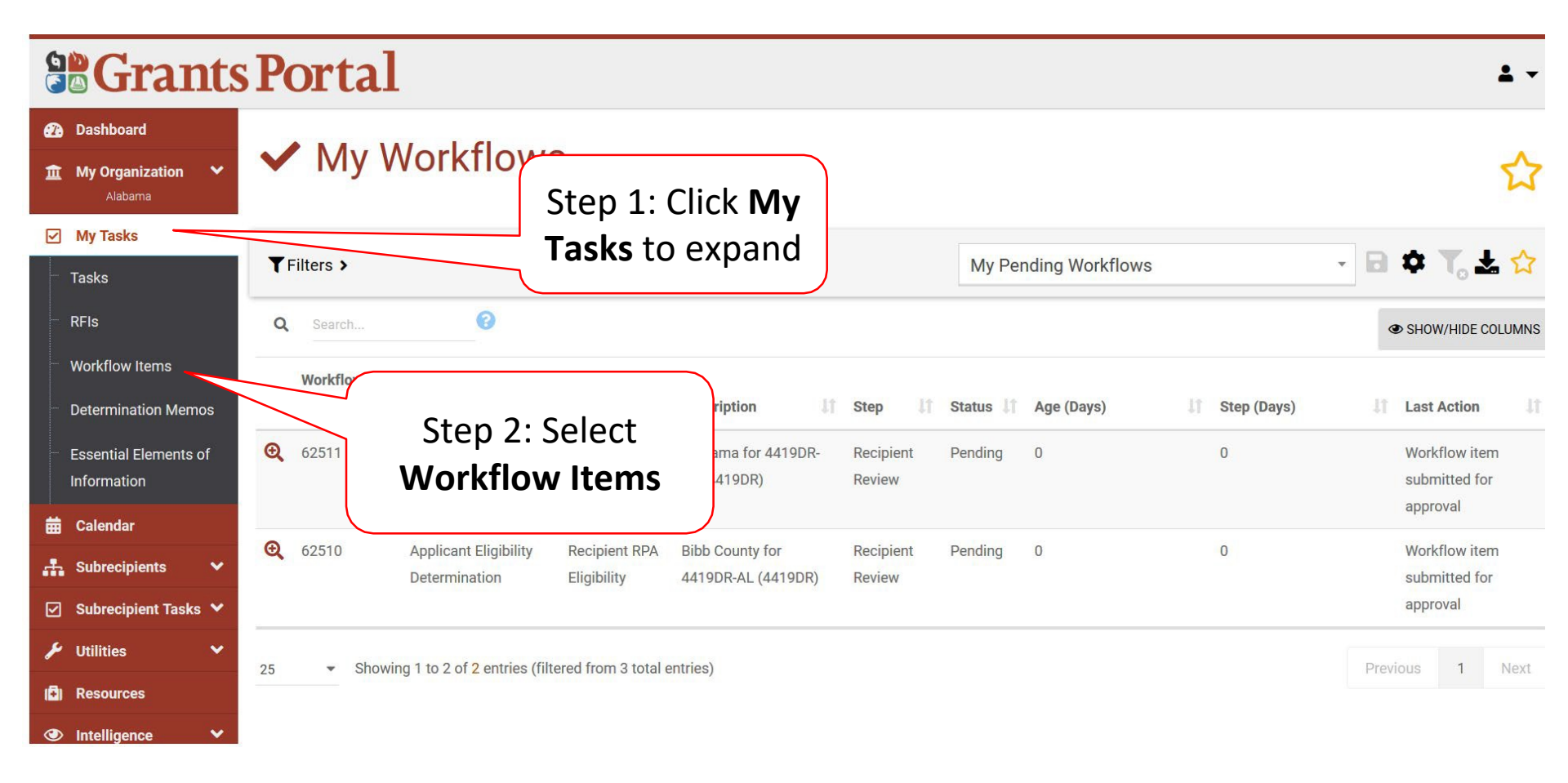

## Select RPA To Review

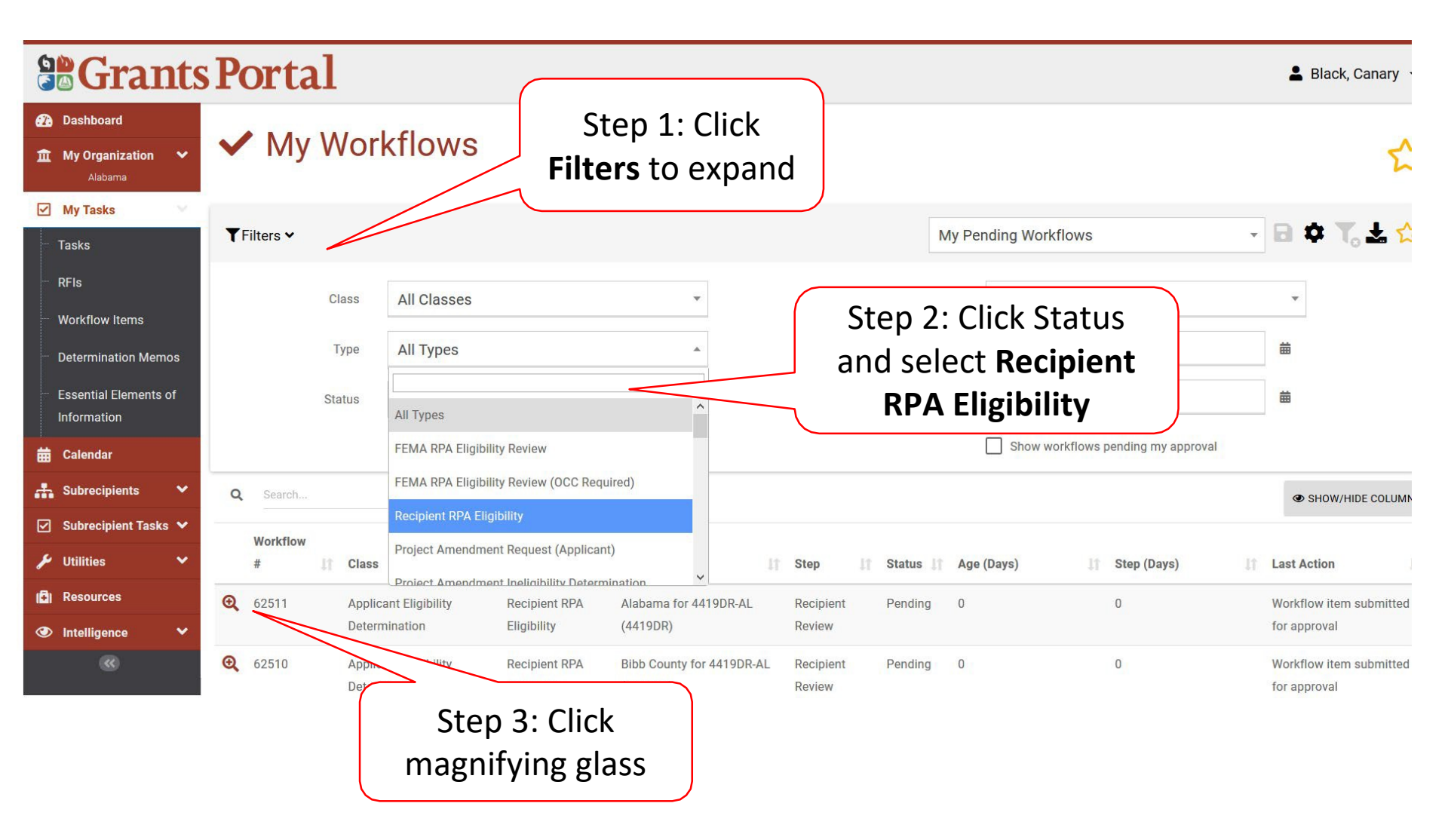

## Determine Eligibility

|                                                                                                    | Portal                                                                                     |                                                                                                    |                                                                                                    | 💄 Black, Canary 👻                                                                                      |
|----------------------------------------------------------------------------------------------------|--------------------------------------------------------------------------------------------|----------------------------------------------------------------------------------------------------|----------------------------------------------------------------------------------------------------|----------------------------------------------------------------------------------------------------|
| <ul> <li>Dashboard</li> <li>My Organization </li> <li>Alabama</li> </ul>                                                                                                    | ✓ Workflow #62                                                                             | 2510                                                                                                    |                                                                                                    | + ELIGIBLE × INELIGIBLE                                                                                |
| ✓       My Tasks         ✓       Tasks         ✓       RFIs         ✓       Workflow Items         ✓       Determination Memos         Essential Elements of<br>Information         ➡       Calendar         ➡       Subrecipients         ✓       Subrecipient Tasks | Workflow Information<br>CLASS<br>TYPE<br>DESCRIPTION<br>STATUS<br>CREATED ON<br>CREATED BY | Applicant Eligibility Determination<br>Recipient RPA Eligibility<br>Bibb County for 4419DR-AL (4419DR)<br>Pending<br>6/18/2019 10:01 am<br>Black, Canary | Type-Specific Information<br>EVENT<br>APPLICANT<br>TYPE<br>PRIMARY CONTACT<br>ALTERNATE CONTACT<br>PHYSICAL LOCATION<br>MAILING LOCATION | A419DR-AL (4419DR)<br>Bibb County<br>County Government<br>Ket<br>Click Eligible<br>19<br>Or Ineligible |
| <ul> <li>Control</li> <li>Resources</li> <li>Intelligence</li> <li>(</li> </ul>                                                                                                    | ₩ Steps >                                                                                  |                                                                                                    | RPA COMMENTS                                                                                                    |                                                                                                    |

## Eligible Confirmation Pop-Up Box

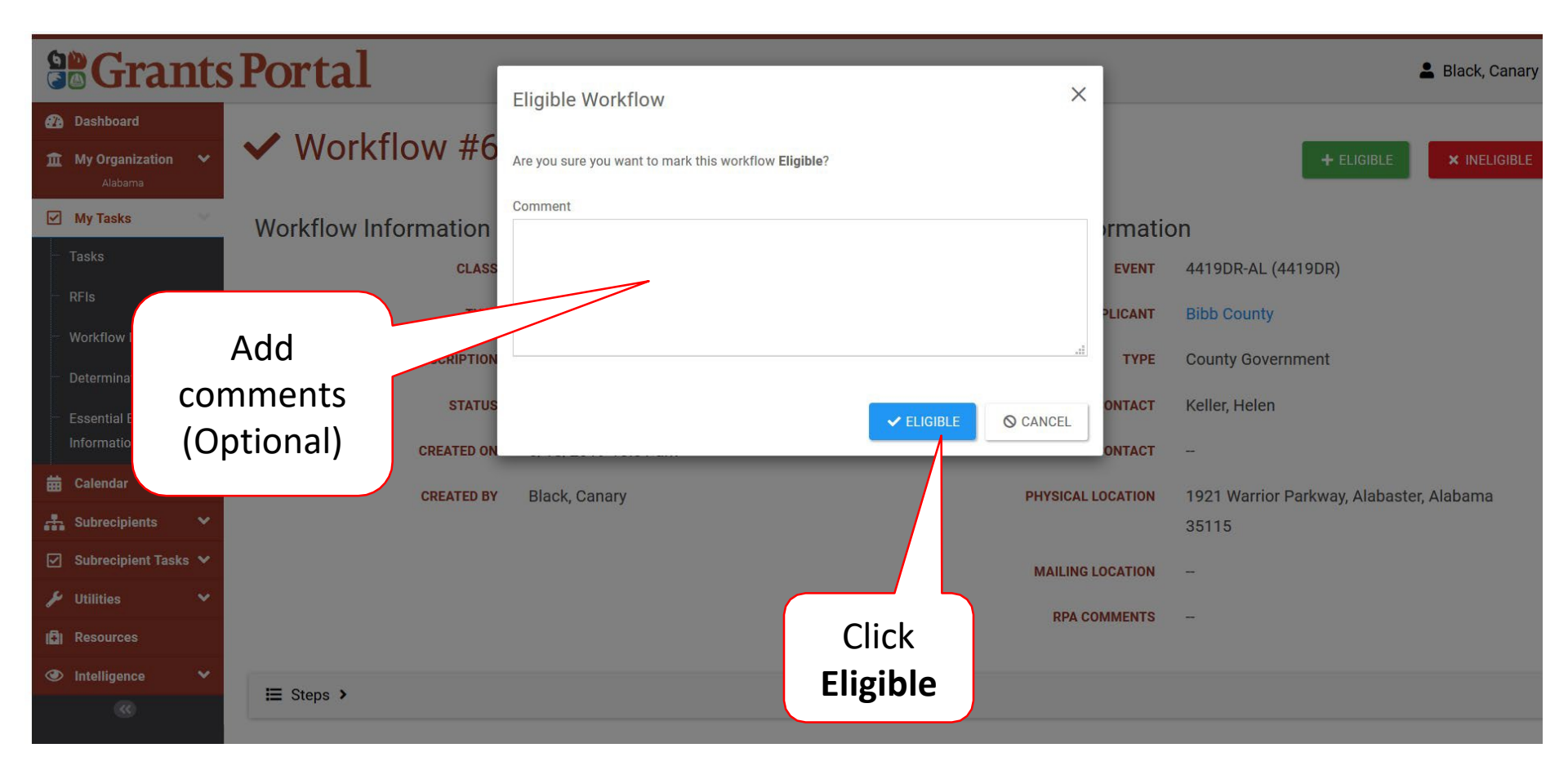

## Ineligible Confirmation Pop-Up Box

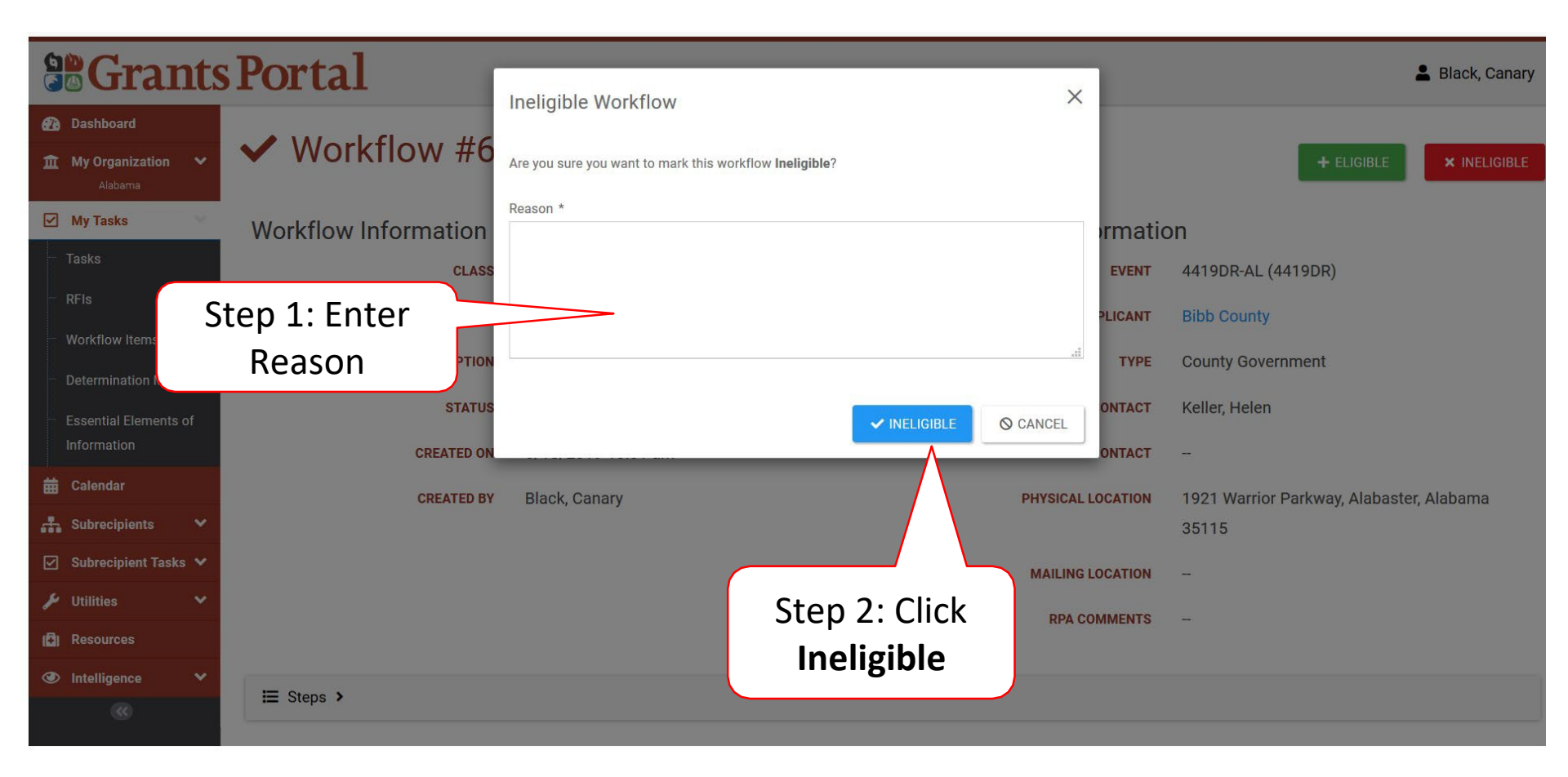

# Change Subrecipient Point of Contact

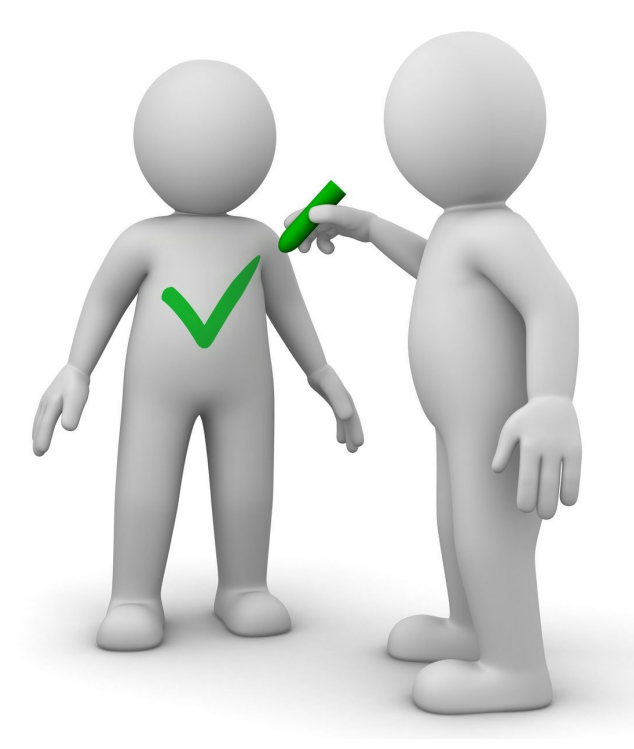

## Locate Applicant

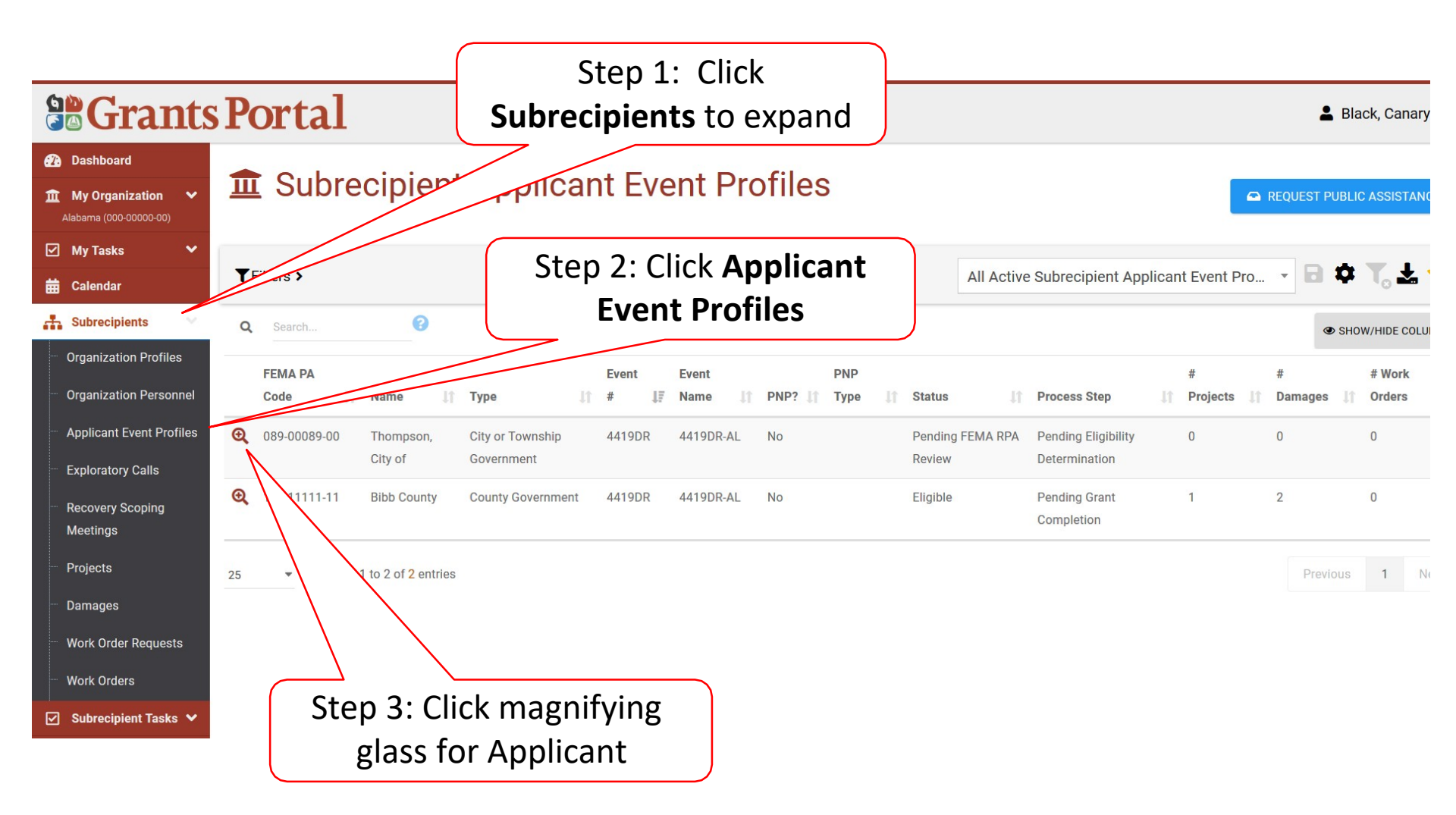

## Manage Contacts

|                                                                          | Portal               |                                    |                                   | 💄 Black, Canary 🦄             |  |
|--------------------------------------------------------------------------|----------------------|------------------------------------|-----------------------------------|-------------------------------|--|
| <ul> <li>Dashboard</li> <li>My Organization</li> <li>Alabama</li> </ul>  | Applicant Ever       | nt Profile                         |                                   |                               |  |
| <ul> <li>Organization Profile</li> <li>Organization Personnel</li> </ul> | General Information  |                                    | Event Information                 |                               |  |
| Applicant Event Profiles                                                 | FEMA PA CODE         | -                                  | JOB #                             | 4419DR                        |  |
| Exploratory Calls                                                        | NAME                 | Bibb County                        | EVENT NAME                        | 4419DR-AL                     |  |
|                                                                          | ТҮРЕ                 | County Government                  | EVENT TYPE                        | Disaster                      |  |
| Meetings                                                                 | SECTOR               | -                                  | INCIDENT TYPE                     | Tornado                       |  |
| - Events                                                                 | STATUS               | Pending FEMA RPA Review            | INCIDENT LEVEL                    | 3                             |  |
| Projects                                                                 | RPA DECISION DATE    | -                                  | INCIDENT START DATE               | March 7, 2019                 |  |
| ····· Work Order Requests                                                | PROCESS STEP         | Pending DIU RPA EMMIE Entry        | INCIDENT END DATE                 | March 8, 2019                 |  |
| ····· Work Orders                                                        |                      | As of June 18th, 2019 10:32 AM AST | DECLARATION DATE                  | March 6, 2019                 |  |
| 🗹 My Tasks 🗸 🗸                                                           |                      |                                    | DECLARED COUNTIES                 | Bibb County - June 12th, 2019 |  |
| 🛗 Calendar                                                               |                      |                                    | FIXED COST OFFER DECLARATION-WIDE | March 6, 2020                 |  |
| 击 Subrecipients 🗸 🗸                                                      |                      |                                    | DEADLINE                          |                               |  |
| 🗹 Subrecipient Tasks 🗸                                                   | 네 Stats/Summary >    |                                    |                                   |                               |  |
| 🖌 Utilities 🗸 🗸                                                          |                      |                                    |                                   |                               |  |
| Resources                                                                | 😩 Contacts >         |                                    |                                   | MANAGE POCS                   |  |
|                                                                          |                      |                                    |                                   |                               |  |
|                                                                          | Click Manage<br>POCS |                                    |                                   |                               |  |

## Select Primary/Alternate Contacts

| - N                          |                               |                                         | -                        | (        | Click to s       | select             |
|------------------------------|-------------------------------|-----------------------------------------|--------------------------|----------|------------------|--------------------|
| <b>B</b> Grants Portal       |                               | Managa Applicant Event Profile Contacts |                          |          | Primary POC from |                    |
| 🙆 Dashboard                  |                               | Manage Applied                          | ant Event Prome contacts |          | Organizatio      | n Profile          |
| 1 My Organization            |                               | Primary POC                             | Keller, Helen            |          | × ×              |                    |
| Organization Profile         | HISONAL (HISSN) / BIDD COUNTY | Alternate POC                           | Choose Contact           |          |                  |                    |
| Organization Personnel       | Seneral Information           | Recipient POC                           | Chr. se Contact          |          | <b>*</b>         |                    |
| - Applicant Event Profiles   | FEMA PA CODE                  |                                         |                          |          |                  |                    |
| Exploratory Calls            | NAME                          | Alternate Recipient<br>POC              | ose Contact              |          | *                | AL                 |
| Recovery Scoping<br>Meetings | ТҮРЕ                          |                                         | ,                        |          |                  |                    |
| Events                       | SECTOR                        |                                         |                          |          | 🖺 SAVE 🛇 C       | ANCEL              |
| Projects                     | STATUS                        | chung r Livi                            | CVV                      |          | INCIDENT LEVEL   |                    |
| Damages                      | RPA DECISION DATE             |                                         |                          |          | ENT START DATE   | March 7, 2019      |
| Work Order Requests          | Click t                       | o select                                | WE ENTY                  |          |                  | March 8, 2019      |
| Work Orders                  | Alternate                     |                                         | m                        |          | Click Save       | March 6, 2019      |
| My Tasks 💙                   | Alternate                     | tion Drof                               | ilo                      |          |                  | Bibb County - June |
| Calendar                     | Organiza                      |                                         | lie                      | FIXED CC | DEADLINE         | March 6, 2020      |
| 🗹 Subrecipient Tasks 💙       |                               |                                         |                          |          |                  |                    |
| 🍾 Utilities 🗸 🗸              | 네 Stats/Summary >             |                                         |                          |          |                  |                    |
| 🖸 Resources                  | La Contacts                   |                                         |                          |          |                  |                    |
| Intelligence                 |                               |                                         |                          |          |                  |                    |

## Export RPA Data

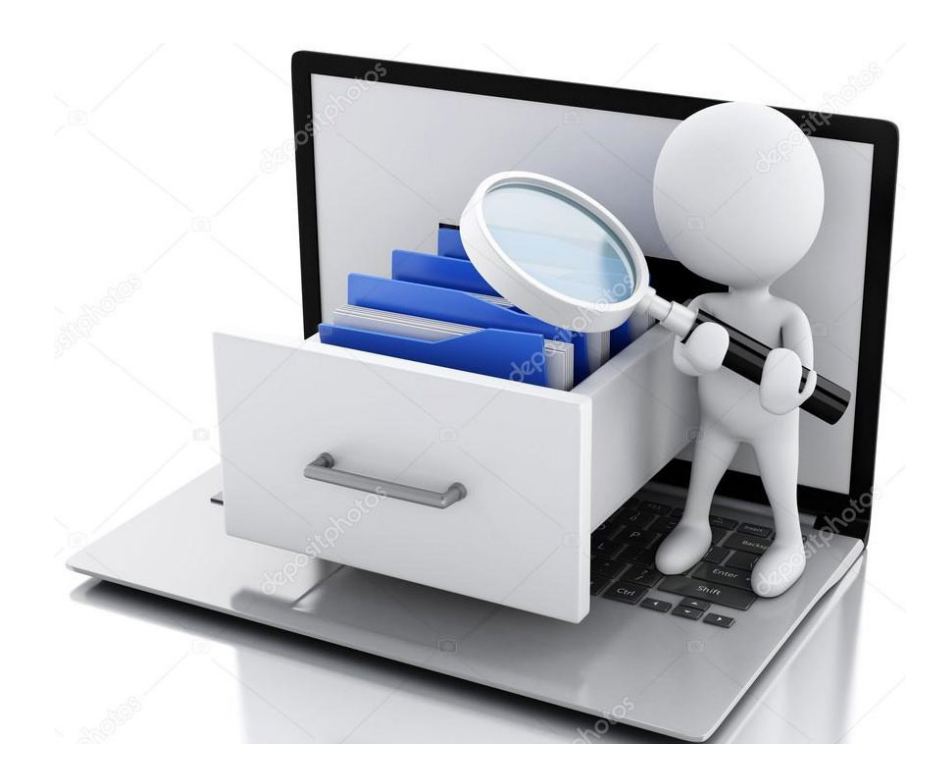
#### Locate Export of RPA Data

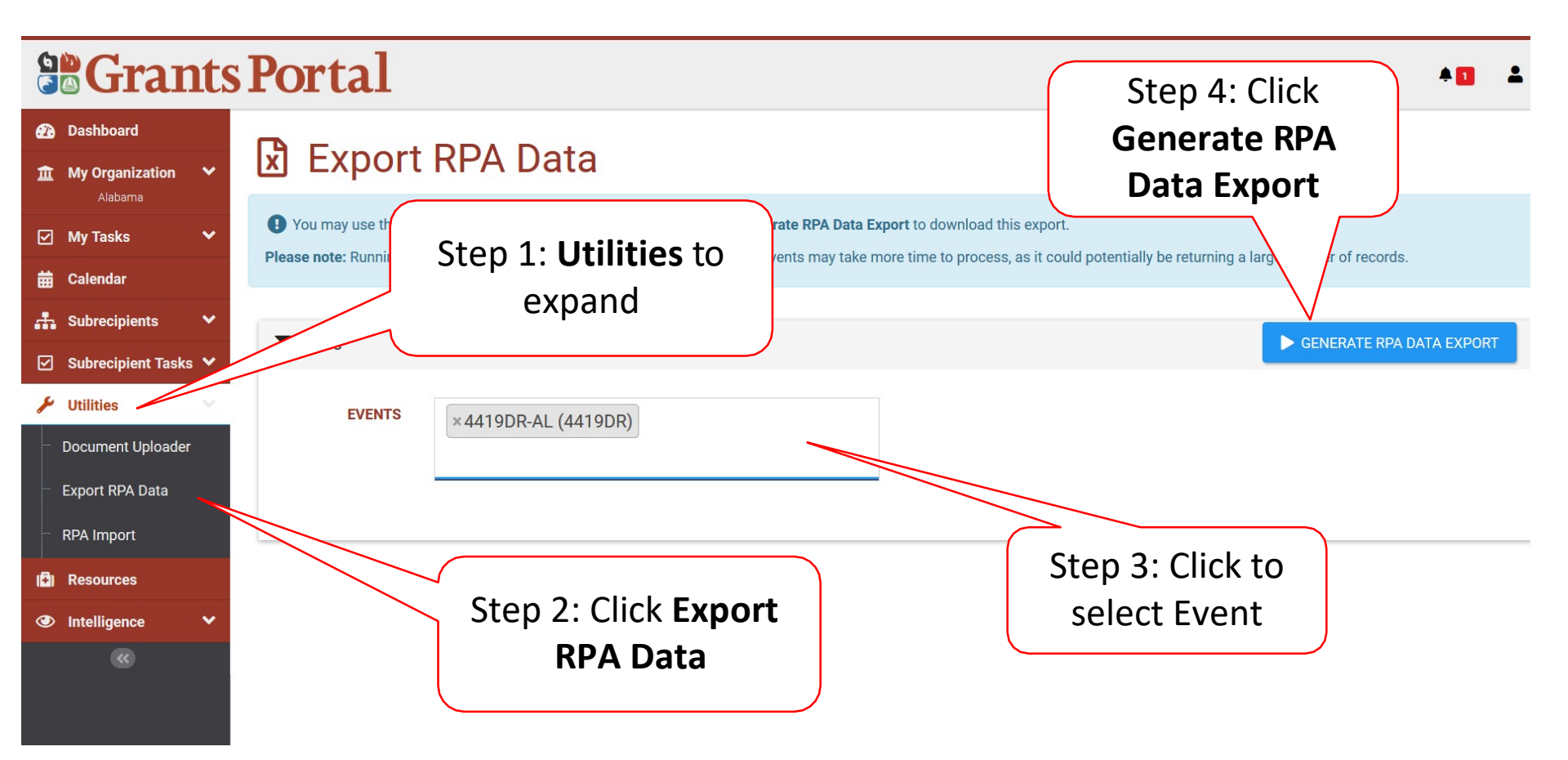

#### Export RPA Data Pop-Up Box

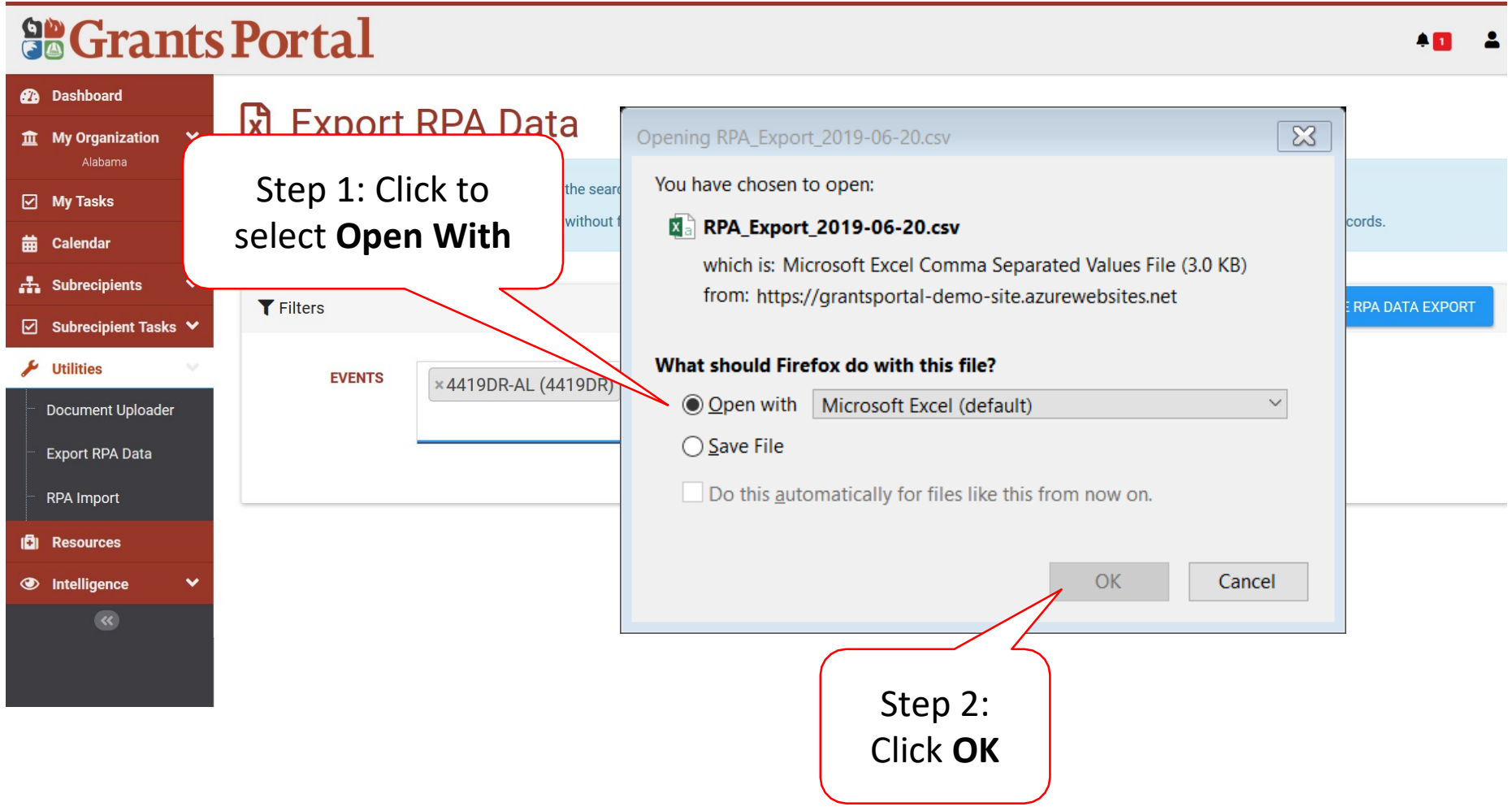

# Assign Recipient POC to Applicant

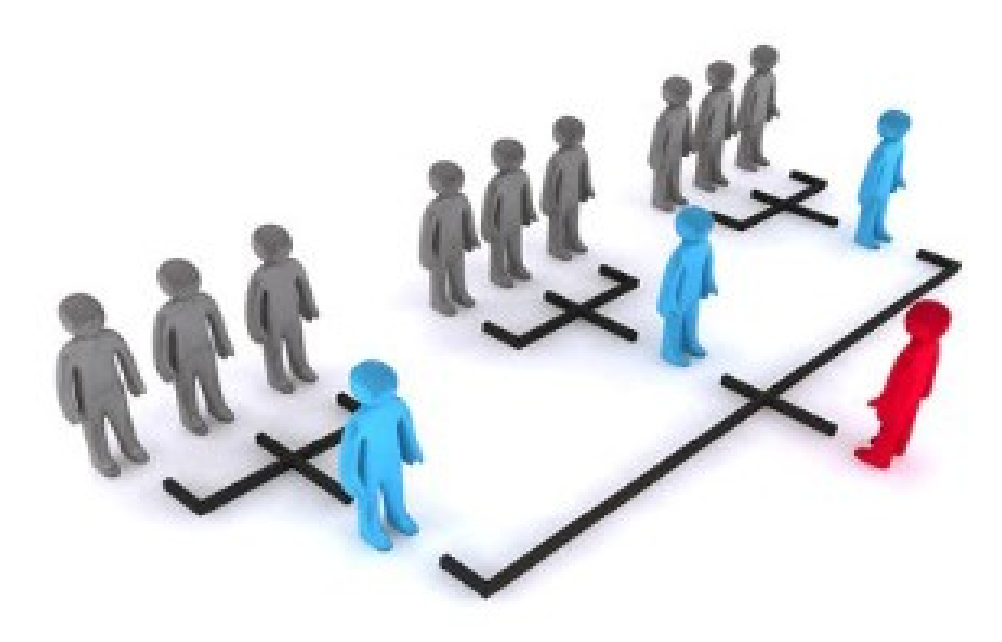

#### Locate Applicant

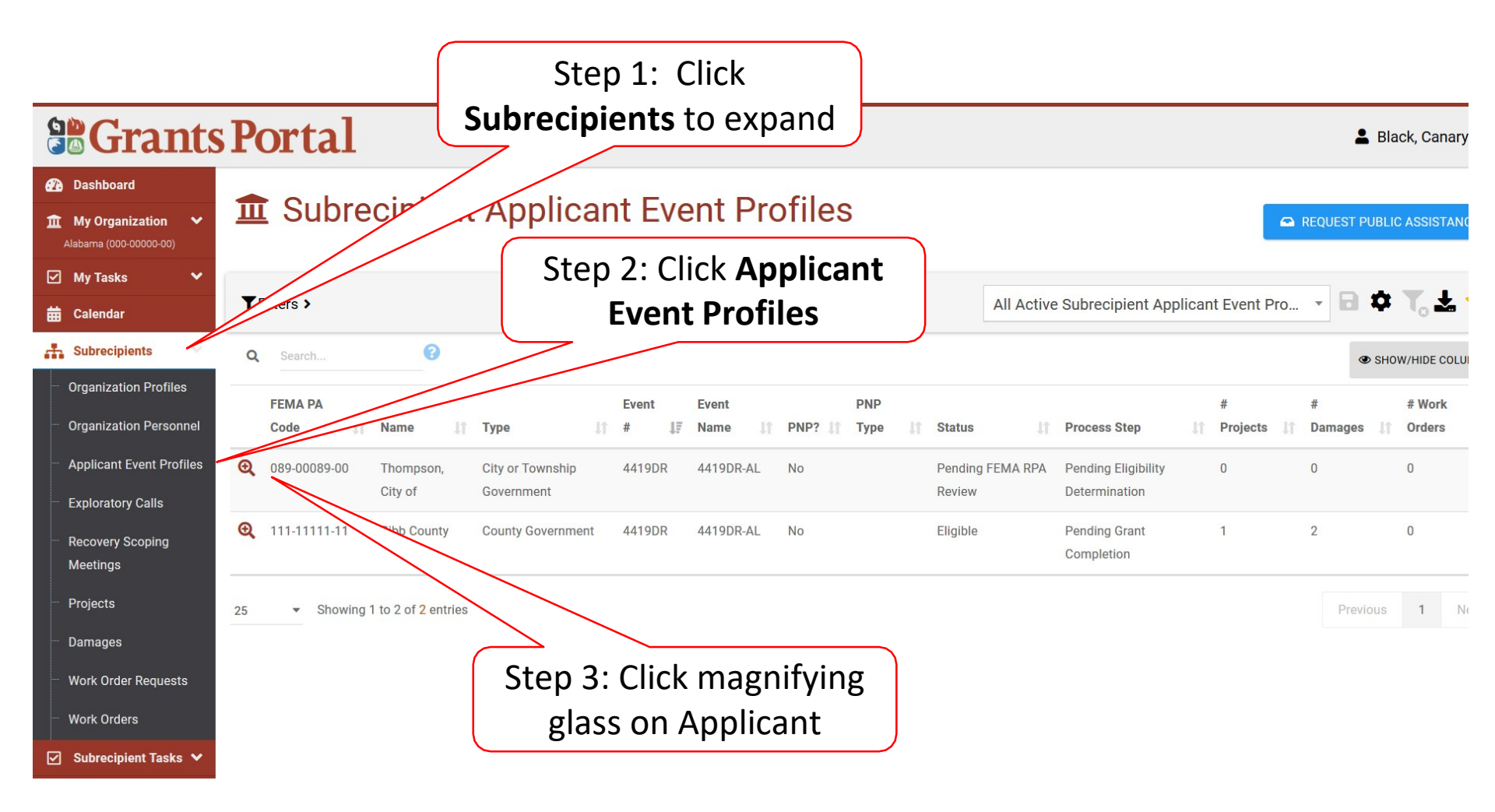

#### Manage Contacts

|                                                                          | Portal              |                                    |                                   | 💄 Black, Canary 🦄             |
|--------------------------------------------------------------------------|---------------------|------------------------------------|-----------------------------------|-------------------------------|
| Dashboard     My Organization     Alabama                                | Applicant Ever      | nt Profile                         |                                   |                               |
| <ul> <li>Organization Profile</li> <li>Organization Personnel</li> </ul> | General Information |                                    | Event Information                 |                               |
| Applicant Event Profiles                                                 | FEMA PA CODE        | -                                  | JOB #                             | 4419DR                        |
| Exploratory Calls                                                        | NAME                | Bibb County                        | EVENT NAME                        | 4419DR-AL                     |
|                                                                          | ТҮРЕ                | County Government                  | EVENT TYPE                        | Disaster                      |
| Meetings                                                                 | SECTOR              | -                                  | INCIDENT TYPE                     | Tornado                       |
| - Events                                                                 | STATUS              | Pending FEMA RPA Review            | INCIDENT LEVEL                    | 3                             |
| Projects                                                                 | RPA DECISION DATE   | -                                  | INCIDENT START DATE               | March 7, 2019                 |
| ····· Work Order Requests                                                | PROCESS STEP        | Pending DIU RPA EMMIE Entry        | INCIDENT END DATE                 | March 8, 2019                 |
| ····· Work Orders                                                        |                     | As of June 18th, 2019 10:32 AM AST | DECLARATION DATE                  | March 6, 2019                 |
| 🗹 My Tasks 🗸 🗸                                                           |                     |                                    | DECLARED COUNTIES                 | Bibb County - June 12th, 2019 |
| 🛗 Calendar                                                               |                     |                                    | FIXED COST OFFER DECLARATION-WIDE | March 6, 2020                 |
| 击 Subrecipients 🗸 🗸                                                      |                     |                                    | DEADLINE                          |                               |
| 🗹 Subrecipient Tasks 🗸                                                   | ₩ Stats/Summary >   |                                    |                                   |                               |
| 🖌 Utilities 🗸 🗸                                                          |                     |                                    |                                   |                               |
| Resources                                                                | 😩 Contacts >        |                                    |                                   | C MANAGE POCS                 |
| (K)                                                                      |                     |                                    |                                   |                               |
|                                                                          |                     |                                    | Click<br>F                        | Manage<br>POCS                |

#### Select Primary/Alternate Contacts

| 9   | Grants                                         | Portal                            | Manage Applica                   | nt Event Profile Contacts |                                      | ×                         |
|-----|------------------------------------------------|-----------------------------------|----------------------------------|---------------------------|--------------------------------------|---------------------------|
| 1   | Dashboard<br>My Organization<br>Alabama        | 4419DR-AL (4419DR) / Bibb County  | Primary POC                      | Keller, Helen             | Click to select<br>Recipient POC fro | m                         |
| - ( | Organization Profile<br>Organization Personnel | General Information               | Alternate POC                    | Choose Contact            | Organization Prof                    | ile                       |
| 4   | Applicant Event Profiles                       | FEMA PA CODE                      | Recipient POC                    | Black, Canary             | × *                                  |                           |
| E   | Exploratory Calls                              | NAME                              | Alternate Recipient<br>POC       | Choose Contact            | ¥                                    | AL                        |
| N   | Meetings                                       | SECTOR                            |                                  |                           | SAVE O CANCE                         | a                         |
| F   | Projects                                       | STATUS                            | Chang I LIVIA NI A No            |                           | INCIDENT LEVEL J                     |                           |
|     | )amages<br>Work Order Requests                 | RPA DECISION DATE<br>PROCESS STEP | -<br>Pending DIU RPA EMM         |                           | IDENT START DATE MA                  | rch 7, 201<br>Irch 8, 201 |
| - V | Work Orders                                    |                                   | As of June 18th, 2019 10:32 AM / | 4ST                       | Click Save                           | rch 6, 201                |
|     | My Tasks 🗸                                     | Click                             | to select                        | Alternate                 |                                      | b County                  |
|     | Subrecipients 😽                                | Re                                | cipient PC                       | DC from                   | FIXED DEADLINE                       | rch 6, 202                |
|     | Subrecipient Tasks 💙<br>Utilities 🛛 💙          | 🖩 Stats/Summary : Or              | ganizatior                       | n Profile                 |                                      |                           |
| (6) | Resources                                      | 🛎 Contacts >                      |                                  |                           |                                      |                           |
| ۲   | Intelligence 💙                                 |                                   |                                  |                           |                                      |                           |

## Create/Assign Subrecipients to Regions

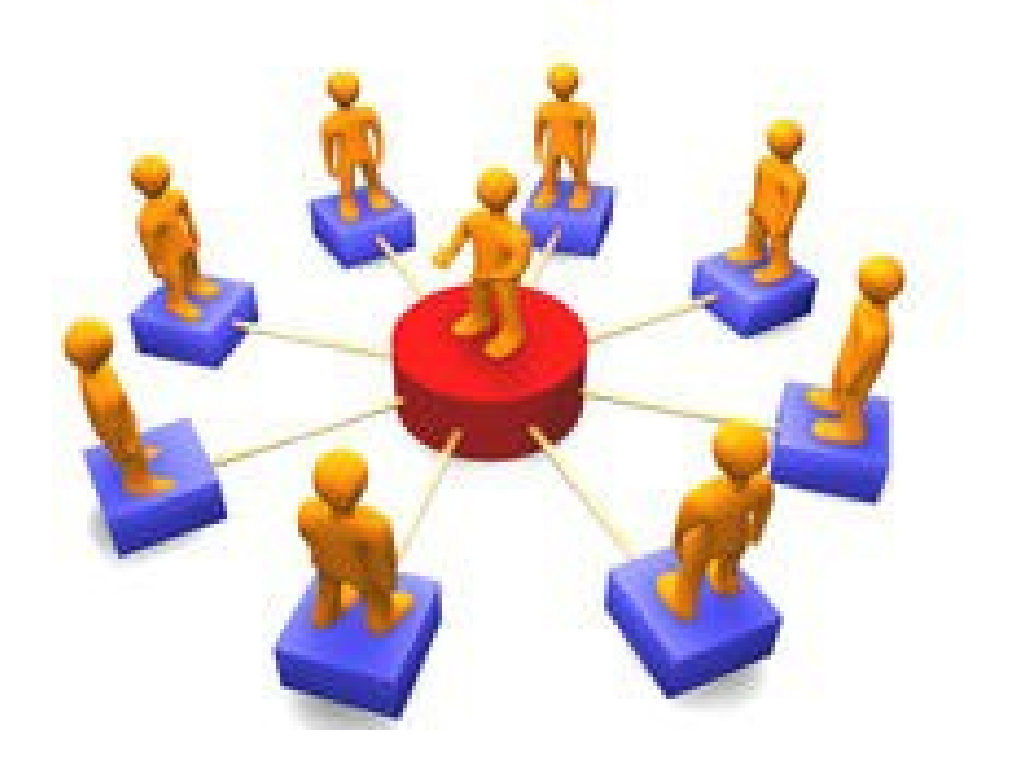

#### **Recipient Regions**

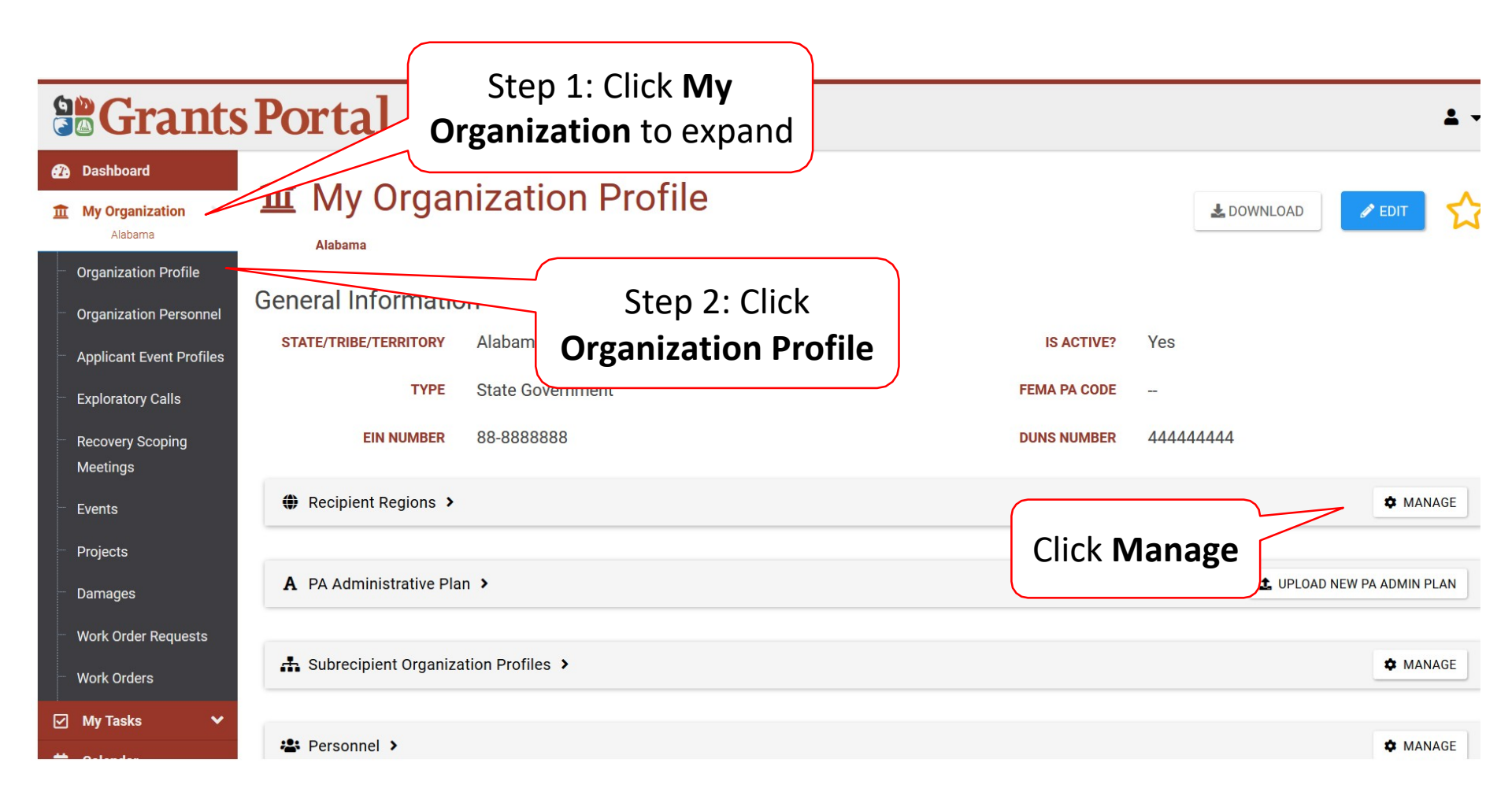

#### Create Regions

| <u>File Edit View History Bookmarks</u>   | <u>T</u> ools <u>H</u> elp                                                       |                 | - 0 ×      |
|-------------------------------------------|----------------------------------------------------------------------------------|-----------------|------------|
| 🚯 Manage Recipient Regions   Gr 🗙         | 3 FEMA Grants Manager Login X +                                                  |                 |            |
| $(\leftarrow)$ > C $(\triangle)$          | ③ ▲ https://grantsportal-demo-site.azurewebsites.net/#profile/regions/manage/159 | 110% 🗵 🏠        | ⊻ III\ 🗊 🗏 |
| Most Visited 📄 From Internet Ex           | plorer 🔢 Grants Manager Live 🔛 Grants Manager DEMO 🔇 Grants Portal Demo          |                 |            |
|                                           | Portal                                                                           |                 | ± -        |
| Dashboard     My Organization     Alabama | My Organization Profile Manage Recipient Regions                                 | + ADD REGION    | S GO BACK  |
| Organization Personnel                    | No Recipient Regions have been added.                                            |                 |            |
| Applicant Event Profiles                  |                                                                                  |                 |            |
| Recovery Scoping                          |                                                                                  |                 |            |
| Meetings                                  |                                                                                  |                 | <u> </u>   |
| Events                                    |                                                                                  | Click Add Regio | n          |
| Projects                                  |                                                                                  | Chek Add hegi   |            |
| Damages                                   |                                                                                  |                 |            |
| Work Order Requests                       |                                                                                  |                 |            |
| Work Orders                               |                                                                                  |                 |            |
| 🗹 My Tasks 🗸 🗸                            |                                                                                  |                 |            |

#### Assign Organizations to Region

| Grants                                                              | Portal                                            |                      |                        |          |                          |                          | 💄 Black, Ca                  | nary  |
|---------------------------------------------------------------------|---------------------------------------------------|----------------------|------------------------|----------|--------------------------|--------------------------|------------------------------|-------|
| Dashboard     My Organization     Alabama                           | Alabama / Organization Recipie                    | ation Pro            | Step1: Ty<br>Region Na | pe<br>me |                          |                          |                              | ANCEL |
| Organization Personnel                                              | Recipient Region                                  |                      |                        |          |                          |                          |                              |       |
| Applicant Event Profiles     Exploratory Calls     Recovery Scoping | Region Name District 1<br>Assign Organizations to | Region               |                        | Step 2:  | Select                   |                          | Step 4:<br>Click <b>Save</b> |       |
| Meetings                                                            | <b>T</b> Filters                                  |                      |                        | any r    | liters                   |                          |                              |       |
| - Events                                                            | Can be Assigned? Yes                              | 3                    | ×                      |          | Primary County           | Select                   |                              |       |
| <ul> <li>Projects</li> <li>Damages</li> </ul>                       | PNP? All                                          |                      | *                      |          | Counties With Facilities | Select                   |                              |       |
| - Work Order Requests                                               | Q Search                                          | 0                    |                        |          |                          |                          |                              |       |
| - Work Orders                                                       | Organization Name                                 |                      |                        |          | Primary County           | Counties With Facilities | 1 PNP? 1 PNP Type            | 11    |
| 🗹 My Tasks 🗸 🗸                                                      | + ASSIGN Bergin2 (22-000000                       | 0)                   | County Government      |          | Calhoun County           | Calhoun County           | No                           |       |
| Calendar                                                            | + ASSIGN BERGINA (00-00000                        | 00)                  | City or Township Gover | nment    | Calhoun County           | Calhoun County           | No                           |       |
| Subrecipients V                                                     | + ASSIGN Bibb County                              |                      | County Government      |          | Bibb County              | Bibb County              | No                           |       |
| Subrecipient lasks                                                  | + ASSIGN Bibb County Indepen                      | dent School District | County Government      |          | Bibb County              | Bibb County              | No                           |       |
| Cunico                                                              | Ste                                               | ep 3:<br>Assign      |                        |          |                          |                          |                              |       |

## Edit Regions/Subrecipients Assigned to Regions

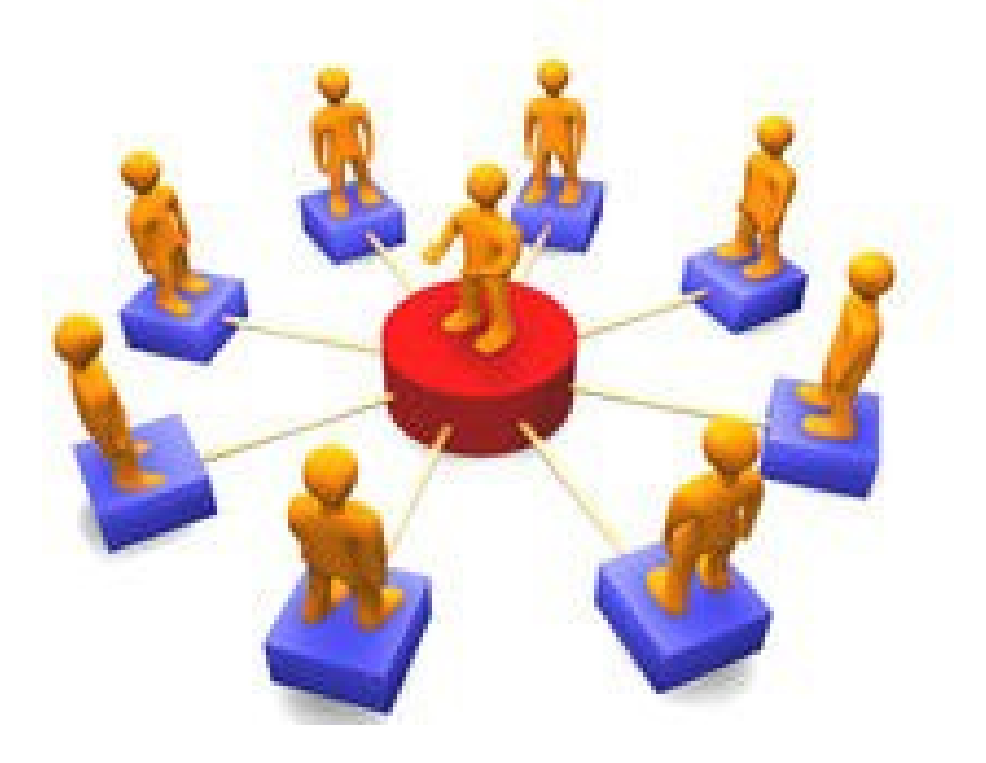

#### **Recipient Regions**

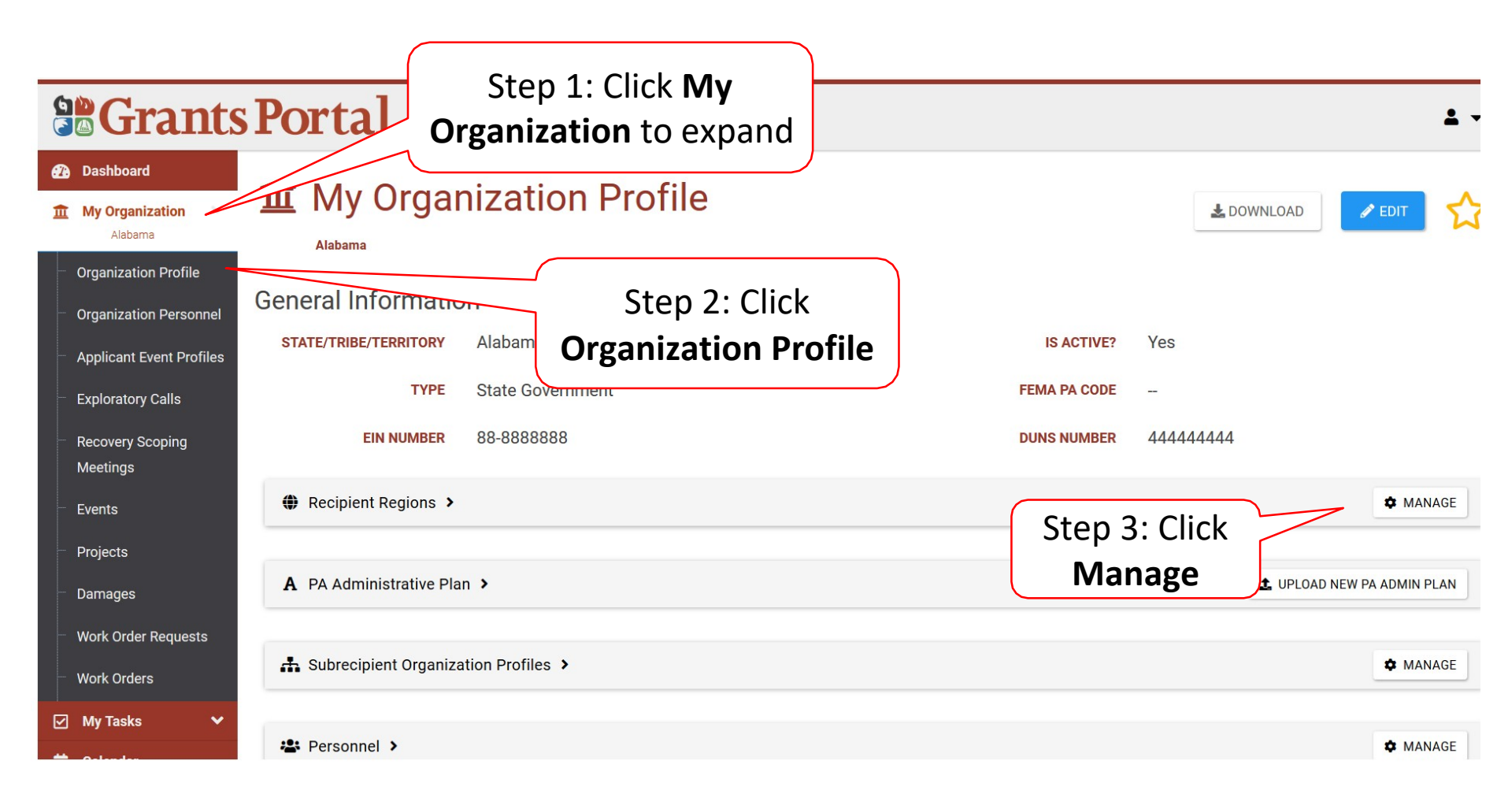

#### Edit Region Name

| <b>Grants</b>                                                                                 | Portal                                                          |                                                     |                     | 💄 Black, Canary      |
|-----------------------------------------------------------------------------------------------|-----------------------------------------------------------------|-----------------------------------------------------|---------------------|----------------------|
| Dashboard     My Organization     Alabama     Organization Profile     Organization Personnel | My Organizati     Alabama / Manage Recipient Regions     Search | on Profile Manage Recipient Regions                 |                     | + ADD REGION SO BACK |
| Applicant Event Profiles                                                                      | Region Name                                                     | J≟ # Organizations                                  | # Active Applicants |                      |
| <ul> <li>Exploratory Calls</li> </ul>                                                         | OPTIONS - District 1     Edit Region Name                       | 2                                                   | 1                   |                      |
| <ul> <li>Recovery Scoping</li> <li>Meetings</li> <li>Events</li> </ul>                        | Manage Assigned Orgs.                                           |                                                     |                     | Previous 1 Nex       |
| <ul> <li>Projects</li> <li>Damages</li> </ul>                                                 | × Remove Region                                                 |                                                     |                     |                      |
| Work Order Requests     Work Orders                                                           |                                                                 | Click <b>Options</b> and select<br>Edit Region Name |                     |                      |
| ✓ My Tasks ✓ ★ Calendar                                                                       |                                                                 |                                                     |                     |                      |
| 🕂 Subrecipients 🗸 🗸                                                                           |                                                                 |                                                     |                     |                      |
| 🗹 Subrecipient Tasks 🗸                                                                        |                                                                 |                                                     |                     |                      |
| 🖌 Utilities 🗸 🗸                                                                               |                                                                 |                                                     |                     |                      |

#### Edit Region Name Pop-Up Box

| 6  | Grants                                         | s Portal                                 |  |
|----|------------------------------------------------|------------------------------------------|--|
| æ  | Dashboard                                      | Edit Region Name                         |  |
| Î  | My Organization                                | Alabama / Manage Rec                     |  |
|    | Organization Profile<br>Organization Personnel | Q Search                                 |  |
|    | Applicant Event Profiles                       | Region Name Step 1: Type New             |  |
| -  | Exploratory Calls                              | © OPTIONS - District 1 Region Name       |  |
|    | Recovery Scoping<br>Meetings                   | 10 * Showing 1 to 1 of 1 entries Step 2: |  |
|    | Events                                         | Click Save                               |  |
|    | Projects                                       |                                          |  |
|    | Damages                                        |                                          |  |
|    | Work Order Requests                            |                                          |  |
|    | Work Orders                                    |                                          |  |
|    | My Tasks 🗸 🗸                                   |                                          |  |
| 苗  | Calendar                                       |                                          |  |
| .# | Subrecipients 💙                                |                                          |  |
|    | Subrecipient Tasks 🐱                           |                                          |  |
| p  | Utilities 🗸 🗸                                  |                                          |  |

#### Edit Assigned Organizations/Applicants

| Grants                                                                                                    | Portal                                                                                                    |                                      |                     | 💄 Black, Canary                |
|----------------------------------------------------------------------------------------------------|----------------------------------------------------------------------------------------------------|--------------------------------------|---------------------|--------------------------------|
| Dashboard      My Organization     Alabama      Organization Profile      Organization Personnel                                                                                  | My Organizatio     Alabama / Manage Recipient Regions     Search                                                                                     | on Profile Manage Recipient Regions  |                     | + ADD REGION SHOW/HIDE COLUMNS |
| <ul> <li>Applicant Event Profiles</li> </ul>                                                                                                    | Region Name                                                                                                    | 11 # Organizations                   | # Active Applicants |                                |
| <ul> <li>Exploratory Calls</li> <li>Recovery Scoping<br/>Meetings</li> <li>Events</li> <li>Projects</li> <li>Damages</li> <li>Work Order Requests</li> <li>Work Orders</li> </ul> | <ul> <li>OPTIONS District 1</li> <li>Edit Region Name</li> <li>Canage Assigned Orgs.</li> <li>Manage Region Admins</li> <li>Remove Region</li> </ul> | 2<br>Click <b>Options</b> and select | 1                   | Previous 1 Nex                 |
| My Tasks 🗸 🗸                                                                                                    |                                                                                                    |                                      |                     |                                |
| dalendar                                                                                                    |                                                                                                    | ivianage Assigned Orgs.              |                     |                                |
| 👬 Subrecipients 🗸 🗸                                                                                                    |                                                                                                    |                                      |                     |                                |
| Subrecipient Tasks 💙                                                                                                    |                                                                                                    |                                      |                     |                                |
| 🖌 Utilities 🗸 🗸                                                                                                    |                                                                                                    |                                      |                     |                                |

#### Edit Assigned Organizations/Applicants

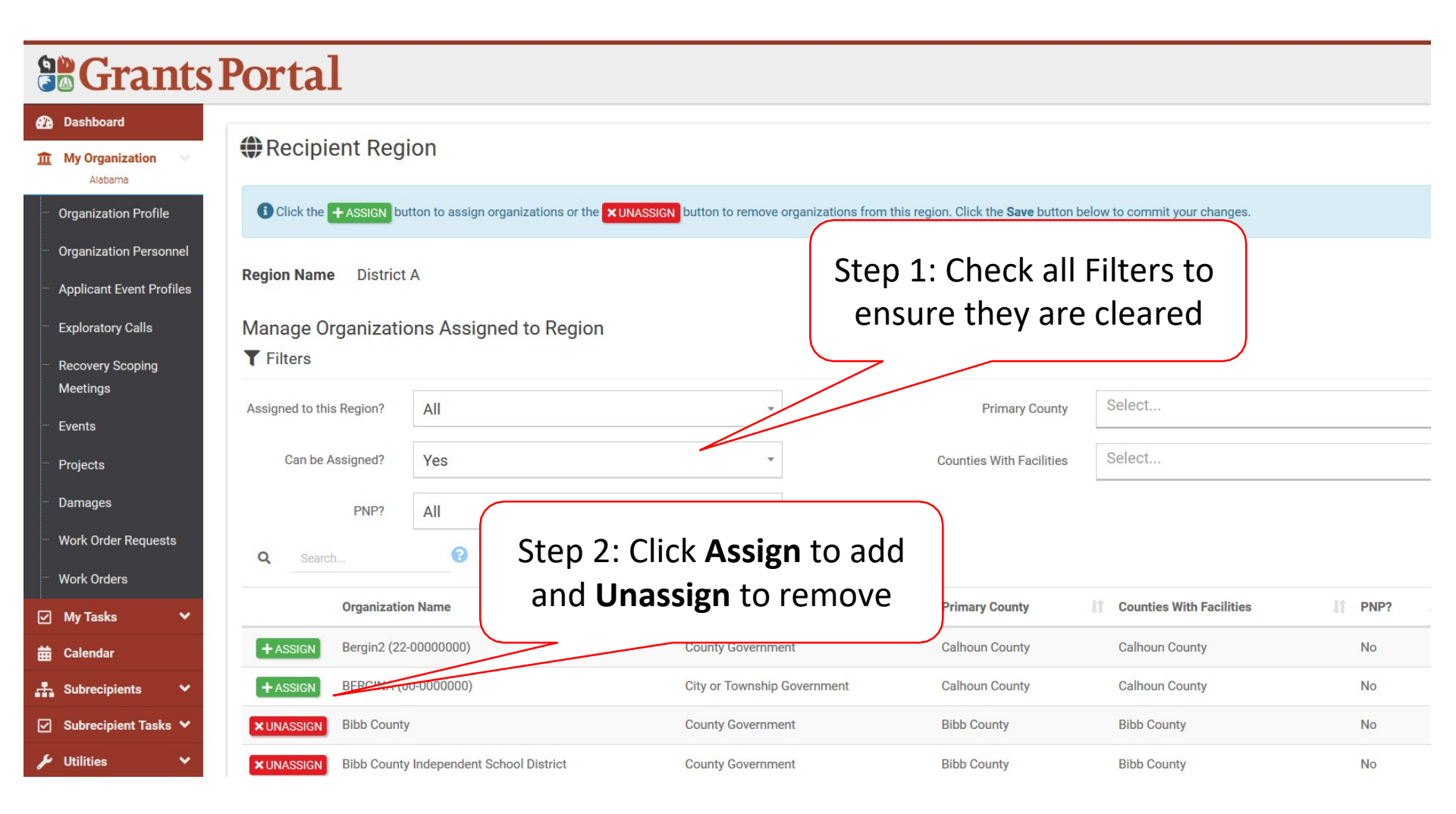

#### Edit Assigned Organizations/Applicants

| <b>Grants</b>                                                           | s Portal                                     |                                                           |                                               |                                           |                          | 💄 Black, Canary        |
|-------------------------------------------------------------------------|----------------------------------------------|-----------------------------------------------------------|-----------------------------------------------|-------------------------------------------|--------------------------|------------------------|
| Dashboard     My Organization     Alabama     Organization Profile      | My Organizat                                 | tion Profile Manage Recip                                 | pient Region Assigned Or                      | rganizations                              |                          | CANCE                  |
| Organization Personnel                                                  | Recipient Region                             |                                                           |                                               |                                           |                          |                        |
| <ul> <li>Applicant Event Profiles</li> <li>Exploratory Calls</li> </ul> | Click the + ASSIGN button to assi            | ign organizations or the <b>XUNASSIGN</b> button to remov | e organizations from this region. Click the S | Save button below to commit your changes. |                          | Click Save             |
| <ul> <li>Recovery Scoping</li> <li>Meetings</li> </ul>                  | Region Name District A                       |                                                           |                                               |                                           | l                        | CIICK Save             |
| - Events<br>- Projects                                                  | Manage Organizations Ass<br><b>T</b> Filters | igned to Region                                           |                                               |                                           |                          |                        |
| Damages                                                                 | Assigned to this Region?                     | All                                                       | •                                             | Primary County                            | Select                   |                        |
| <ul> <li>Work Order Requests</li> <li>Work Orders</li> </ul>            | Can be Assigned?                             | Yes                                                       | v                                             | Counties With Facilities                  | Select                   |                        |
| 🗹 My Tasks 🗸 🗸                                                          | PNP?                                         | All                                                       | ¥.                                            |                                           |                          |                        |
| 🛱 Calendar                                                              | Q Search 🥝                                   |                                                           |                                               |                                           |                          |                        |
| Subrecipient Tasks                                                      | Organization Name                            | e .                                                       | 🚛 Туре                                        | II Primary County                         | Counties With Facilities | IT PNP? IT PNP Type IT |
| 🖌 Utilities 🗸 🗸                                                         | + ASSIGN Bergin2 (22-00000                   | 000)                                                      | County Government                             | Calhoun County                            | Calhoun County           | No                     |
| 🕄 Resources                                                             | + ASSIGN BERGINA (00-0000                    | 000)                                                      | City or Township Government                   | Calhoun County                            | Calhoun County           | No                     |
| Intelligence                                                            | × UNASSIGN Bibb County                       |                                                           | County Government                             | Bibb County                               | Bibb County              | No                     |
| <b>@</b>                                                                | × UNASSIGN Bibb County Indepe                | endent School District                                    | County Government                             | Bibb County                               | Bibb County              | No                     |
|                                                                         | D UNDO ASSIGN BURNSA                         |                                                           | City or Township Government                   | Calhoun County                            | Calhoun County           | No                     |
|                                                                         | + ASSIGN Calhoun County                      |                                                           | County Government                             | Calhoun County                            | Calhoun County           | No                     |
|                                                                         | + ASSIGN CHAFFINSA                           |                                                           | City or Township Government                   | Calhoun County                            | Calhoun County           | No                     |

#### Manage Region Administrators

| Grants                                                                                                    | Portal                                                                                                    |                                                                |                     | 💄 Black, Canary        |
|----------------------------------------------------------------------------------------------------|----------------------------------------------------------------------------------------------------|----------------------------------------------------------------|---------------------|------------------------|
| Dashboard      My Organization     Alabama      Organization Profile      Organization Personnel                                                                          | My Organizatio     Alabama / Manage Recipient Regions     Search                                                                                                 | on Profile Manage Recipient Regions                            |                     | + ADD REGION S GO BACK |
| <ul> <li>Applicant Event Profiles</li> </ul>                                                                                                    | Region Name                                                                                                    | ↓≟ # Organizations                                             | # Active Applicants |                        |
| <ul> <li>Exploratory Calls</li> <li>Recovery Scoping<br/>Meetings</li> <li>Events</li> <li>Projects</li> <li>Damages</li> </ul>                                           | <ul> <li>OPTIONS - District 1</li> <li>Edit Region Name</li> <li>Manage Assigned Orgs. entries</li> <li>Manage Region Admins</li> <li>X Remove Region</li> </ul> | 2                                                              | 1                   | Previous 1 Nex         |
| <ul> <li>Work Order Requests</li> <li>Work Orders</li> <li>My Tasks </li> <li>My Tasks </li> <li>Calendar</li> <li>Subrecipients </li> <li>Subrecipient Tasks </li> </ul> |                                                                                                    | Click <b>Options</b> and select<br><b>Manage Region Admins</b> |                     |                        |

#### Manage Region Administrator

| <b>Grants</b>                                                                                | Portal                                                                                                    |                            | 💄 Black, Canary 👻     |
|----------------------------------------------------------------------------------------------|----------------------------------------------------------------------------------------------------|----------------------------|-----------------------|
| Dashboard     My Organization     Alabama                                                    | My Organization Profile Manage Recipient Region Admin Personnel                                                                                                    | + ADD RE                   | GIÓN ADMINS D GO BACK |
| Organization Personnel     Applicant Event Profiles                                          | There is no primary point of contact set for this region. To set a personnel as the primary point of contact for the region, click the Options button next to a personnel on the Manage Assigned Admins list. |                            |                       |
| <ul> <li>Exploratory Calls</li> <li>Recovery Scoping<br/>Meetings</li> <li>Events</li> </ul> | Region Admins Region Name: District A                                                                                                    | Click Add Region<br>Admins |                       |
| <ul> <li>Projects</li> <li>Damages</li> <li>Work Order Deguasts</li> </ul>                   | No Recipient Region admins have been added.                                                                                                    |                            |                       |
| Work Orders     My Tasks                                                                     |                                                                                                    |                            |                       |
| 🛗 Calendar                                                                                   |                                                                                                    |                            |                       |
| Subrecipient Tasks ¥                                                                         |                                                                                                    |                            |                       |

#### Manage Region Administrator

| <b>B</b> Grants                           | sPortal                                                                                        | Add Region A    | dmins                                 |               |                                  | ×                          |
|-------------------------------------------|------------------------------------------------------------------------------------------------|-----------------|---------------------------------------|---------------|----------------------------------|----------------------------|
| Dashboard     My Organization     Alabama | My Organization Profile N<br>Alabama / Organization Recipient Regions / Manage Recipient Regio | Region Name Dis | strict A                              |               |                                  |                            |
| Organization Profile                      | A There is no primary point of contact set for th                                              | Q Search        | 0                                     |               |                                  |                            |
| Applicant Event Profiles                  | To set a personnel as the primary point of contact for the region, click                       |                 | Name 🏨                                | Title 11      | Emails                           | Phones                     |
| Exploratory Calls                         |                                                                                                | + ASSIGN        | Abbott, Benjamin                      | Test User     | babbott@alabama.gov (Work)       | (224) EEE 2222 Work (Deek) |
| Recovery Scoping<br>Meetings              | Legion Admins                                                                                  | J UNDO ASSIGN   | Diack, Canaly                         | Grant Manager | canary.brack(walabama.gov (work) | (334) 555-2222, WOR (Desk) |
| Events                                    | Region Name: District A                                                                        | 10 - Show       | ving 1 to 2 of <mark>2</mark> entries |               |                                  | Previous 1 Next            |
| Projects                                  | Step 1:                                                                                        |                 |                                       |               |                                  | SAVE O CANCEL              |
| Damages                                   | No Recipient Region admin Step 1.                                                              |                 |                                       |               |                                  |                            |
| Work Orders                               | CIICK Assign                                                                                   |                 |                                       |               |                                  |                            |
| My Tasks 🗸                                |                                                                                                |                 |                                       |               |                                  |                            |
| 🛗 Calendar                                |                                                                                                |                 |                                       |               | Ste                              | n 2·                       |
| 🚠 Subrecipients 👻                         |                                                                                                |                 |                                       |               | Click                            | 52V0                       |
| Subrecipient Tasks V                      |                                                                                                |                 |                                       |               | CIICK                            | Save                       |
| Resources                                 |                                                                                                |                 |                                       |               |                                  |                            |
| Intelligence                              |                                                                                                |                 |                                       |               |                                  |                            |
| 8                                         |                                                                                                |                 |                                       |               |                                  |                            |
|                                           |                                                                                                |                 |                                       |               |                                  |                            |
|                                           |                                                                                                |                 |                                       |               |                                  |                            |

#### Set Primary POC For Region

| Grants                                                                                              | Portal                                                                                                    | 🛓 Black, Canary 🤸                     |
|----------------------------------------------------------------------------------------------------|----------------------------------------------------------------------------------------------------|---------------------------------------|
| Dashboard     My Organization     Alabama                                                           | My Organization Profile Manage Recipient Region Admin Personnel                                                                                                    | + ADD REGION ADMINS 5 GO BACK         |
| Organization Profile     Organization Personnel     Applicant Event Profiles     Evaloratory Collis | There is no primary point of contact set for this region.     To set a personnel as the primary point of contact for the region, click the <b>Options</b> button next to a personnel on the <b>Manage Assigned Admins</b> list. |                                       |
| <ul> <li>Recovery Scoping</li> <li>Meetings</li> <li>Events</li> <li>Projects</li> </ul>            | Region Admins<br>Region Name: District A                                                                                                    |                                       |
| <ul> <li>Damages</li> <li>Work Order Requests</li> </ul>                                            | Name     Jia     Is Region Primary POC?     If     Title     If     Emails     If     Phones     If                                                                                                    | Role                                  |
| - Work Orders                                                                                       | OPTIONS - Black, Canary No Grant Manager canary.black@alabama.gov (Work) (334) 555-2222, Work (Desk)                                                                                                    | Subordinate Organization Region Admin |
| ✓ My Tasks ✓                                                                                        | (@) Set Primary POC     (1 entries                                                                                                    | Previous 1 Next                       |
| Subrecipients V                                                                                     | Click <b>Options</b> and select <b>Set Primary POC</b>                                                                                                    | 165                                   |

#### Set Primary POC Confirmation Pop-Up Box

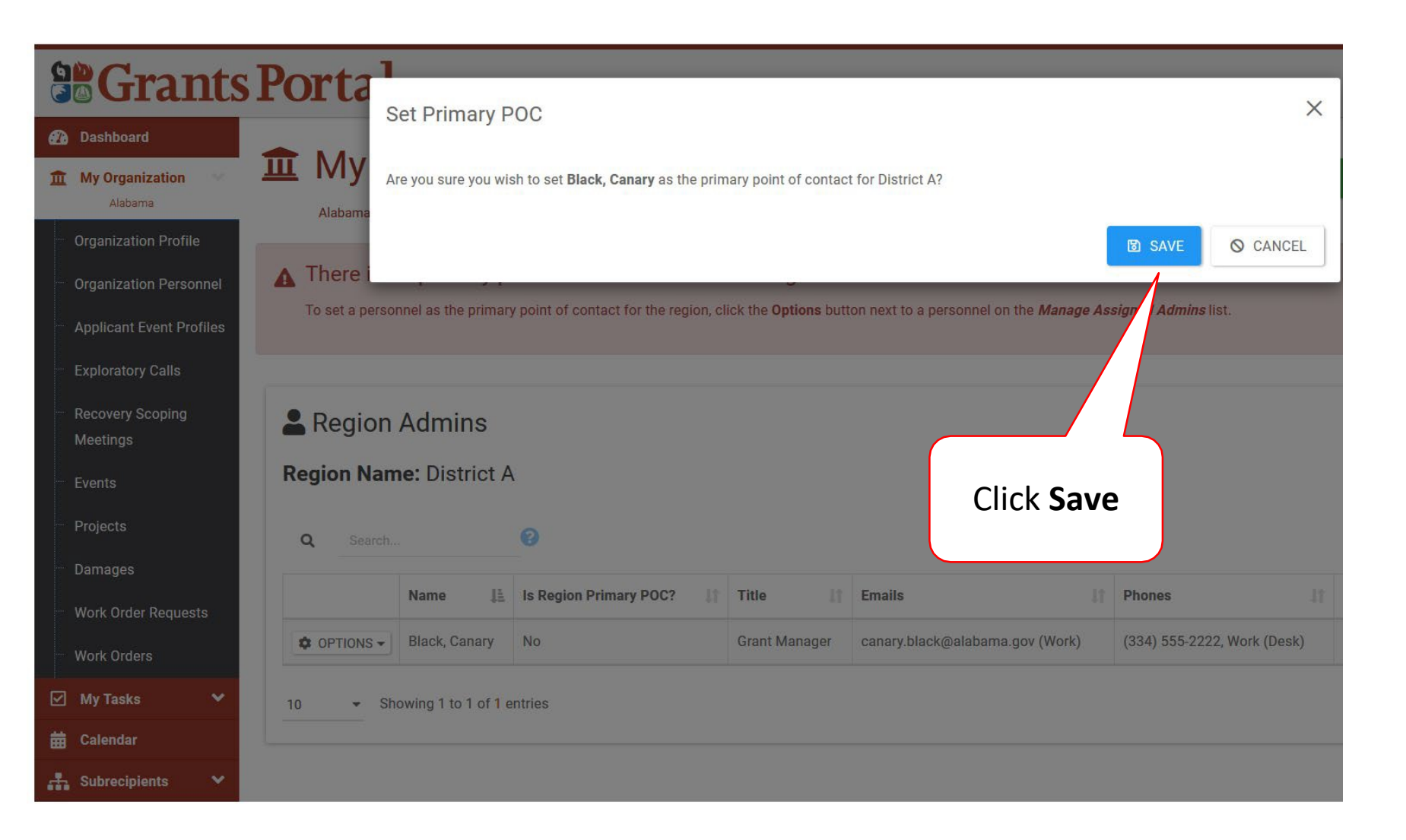

## Upload PA Administrative Plan

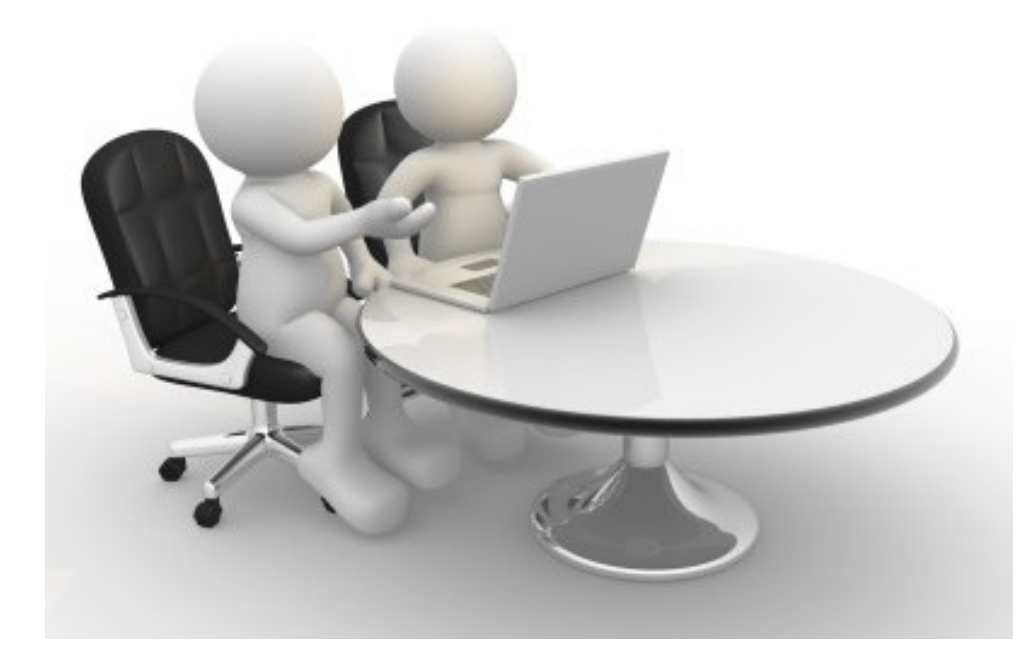

#### Upload PA Admin Plan

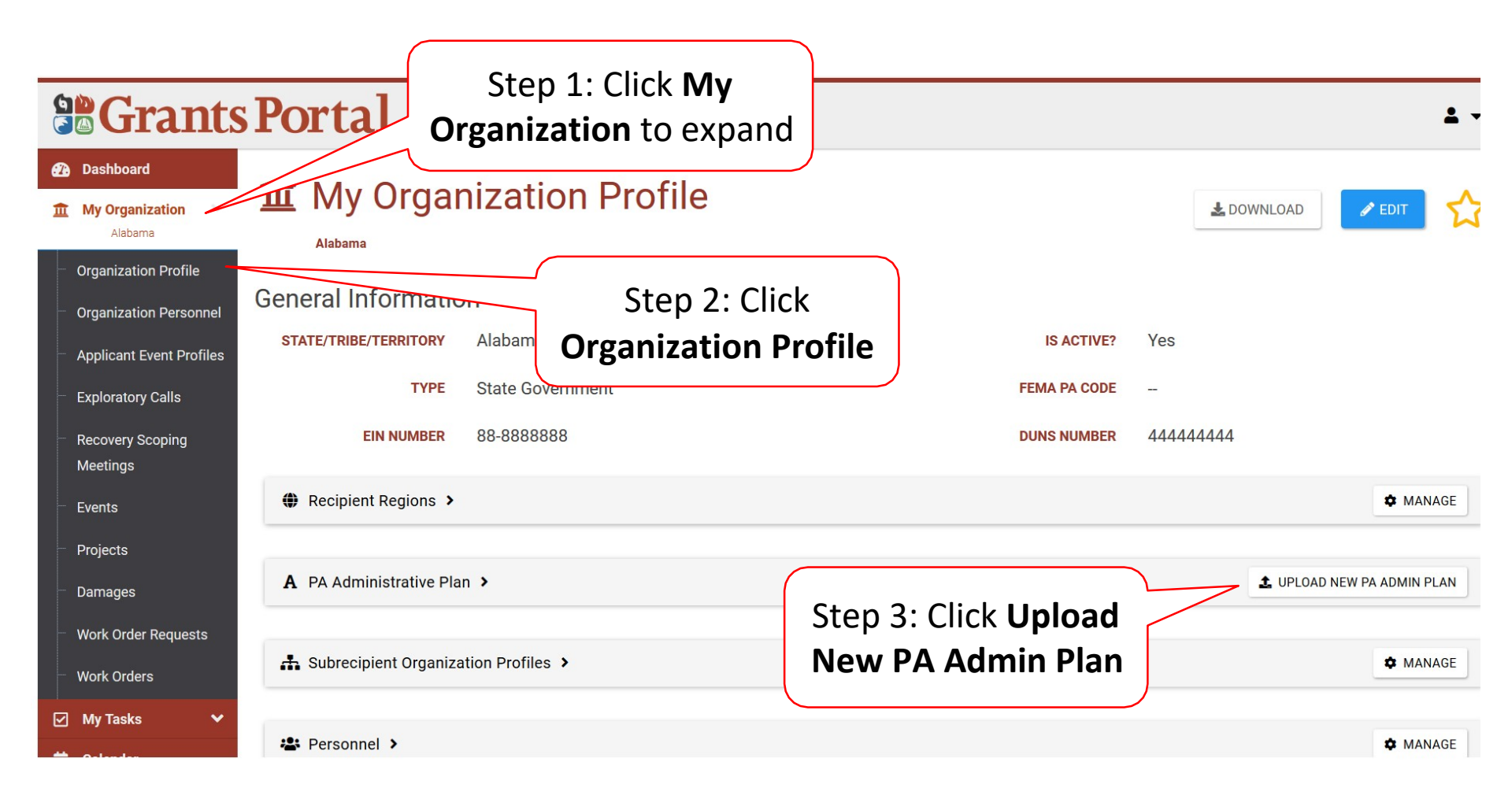

#### Document Upload Pop-Up Box

| Drag<br>Dashbo                                                                                                    | g and drop files or<br>ick to select files                                                                | cument will be uploaded to the PA Admin Plan.                                                                                                    | ×  |
|----------------------------------------------------------------------------------------------------|----------------------------------------------------------------------------------------------------|----------------------------------------------------------------------------------------------------|----|
| My Organization     Alabama     Organization Profile     Organization Personne                                                                                                | Alabama<br>General In                                                                                     | Drag and drop a file here, or click here to select a file.                                                                                                    |    |
| <ul> <li>Applicant Event Profile</li> <li>Exploratory Calls</li> <li>Recovery Scoping</li> <li>Meetings</li> </ul>                                                            | STATE/TR<br>Documents<br>To begin<br>Note: You                                                            | Pending Upload<br>uploading a document, either drag and drop a file into the area above or click the area above to upload a file manually.<br>u may not upload the document to the PA Admin Plan that matches an existing document with same document area. | 24 |
| <ul> <li>Events</li> <li>Projects</li> <li>Damages</li> <li>Work Order Requests</li> </ul>                                                                                    | <ul> <li>Recipier</li> <li>A PA Adm</li> </ul>                                                            | LUPLOAD PENDING DOCUMENT                                                                                                    |    |
| Work Orders<br>✓ My Tasks ・<br>苗 Calendar                                                                                                    | Subrecipient Organization     Personnel >                                                                 | n Profiles >                                                                                                    |    |
| <ul> <li>Recovery Scoping<br/>Meetings</li> <li>Events</li> <li>Projects</li> <li>Damages</li> <li>Work Order Requests</li> <li>Work Orders</li> <li>Subrecipients</li> </ul> | <ul> <li>Recipier</li> <li>A PA Adm</li> <li>Subrecipient Organization</li> <li>Personnel &gt;</li> </ul> | I may not upload the document to the PA Admin Plan that matches an existing document with same document area.<br>↓ UPLOAD PENDING DOCUMENT                                                                                                    |    |

#### Select File Pop-Up Box

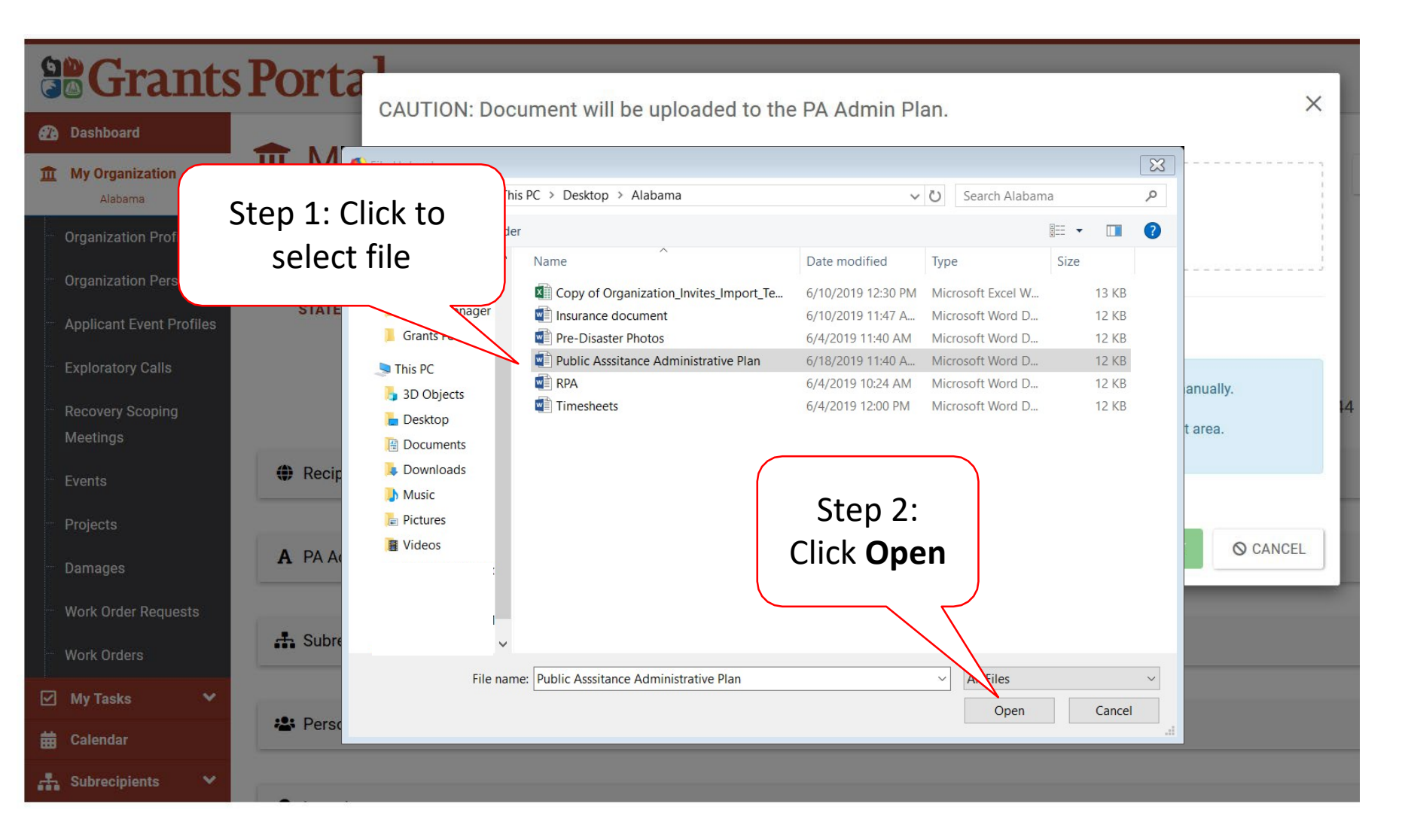

#### Process Document Pop-Up Box

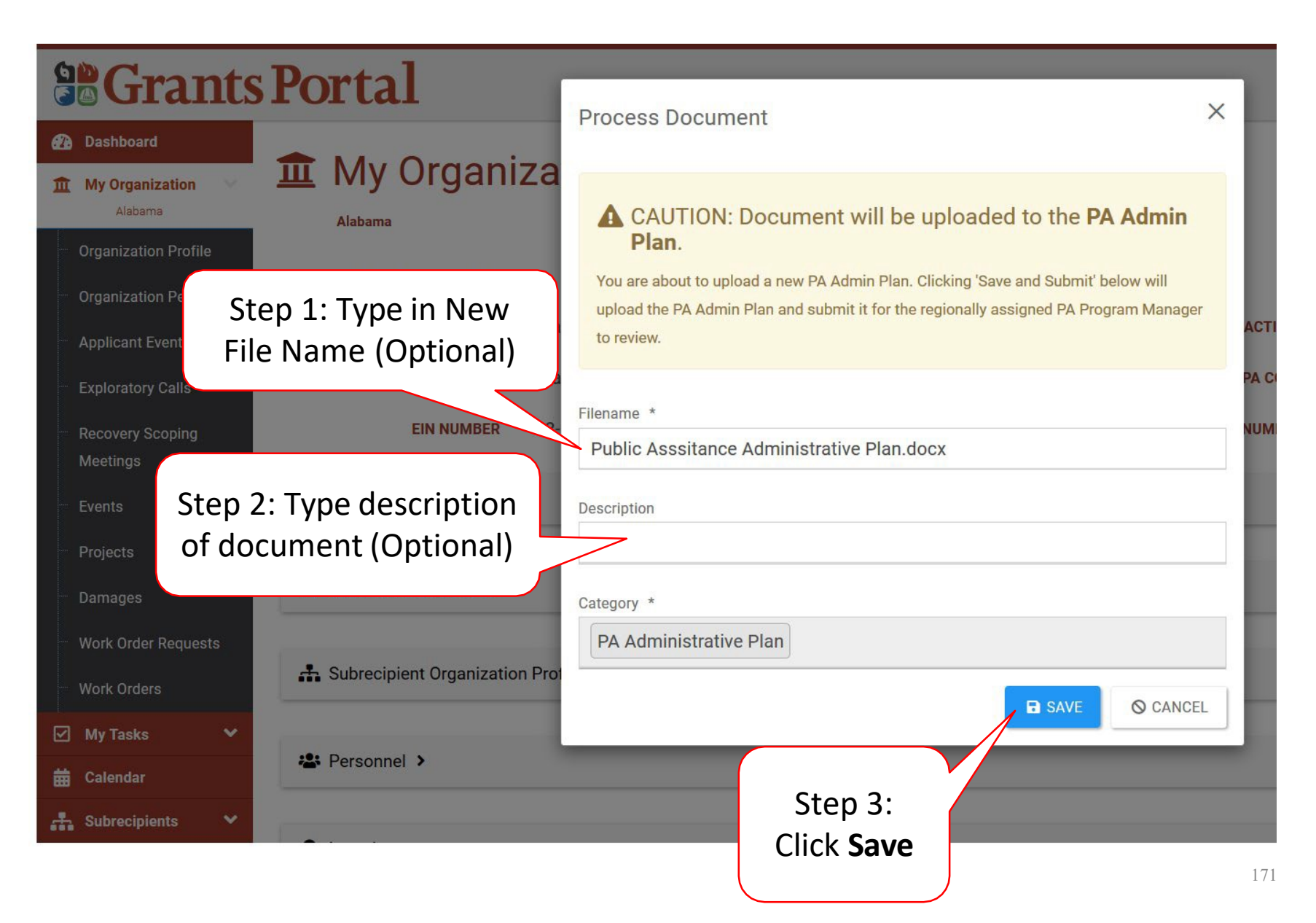

#### **Organization Details**

#### **Grants Portal**

| rd                    |                                  | •1                                                                                                    |
|-----------------------|----------------------------------|----------------------------------------------------------------------------------------------------|
| <b>Organization</b> V | Alabama / PA Administrative Plan | <b>alls</b> PA Administrative Plan                                                                     |
| nization Profile      |                                  |                                                                                                    |
| nization Personnel    | i General Information            |                                                                                                    |
| icant Event Profiles  | SLTT Organization                | Alabama                                                                                                |
| oratory Calls         | Status                           | Pending PA Program Manager Review                                                                      |
| overy Scoping         |                                  |                                                                                                    |
| tings                 | Filename                         | Public Asssitance Administrative Plan.doc<br>Uploaded on June 18th, 2019 11:46 AM AST by Black, Canary |
| ts                    |                                  |                                                                                                    |
| ects                  | Date Submitted                   | June 18, 2019                                                                                          |
| 2000                  | Submitted By                     | Black, Canary                                                                                          |
| ayes                  |                                  |                                                                                                    |
| Corder Requests       |                                  |                                                                                                    |
| Orders                | Review Form >                    |                                                                                                    |
| Tasks 🗸               |                                  |                                                                                                    |
| endar                 | う History >                      | Click                                                                                                  |
| recipients 🗸          |                                  | Review                                                                                                 |
|                       |                                  | Form                                                                                                   |

## Upload Organization Documents

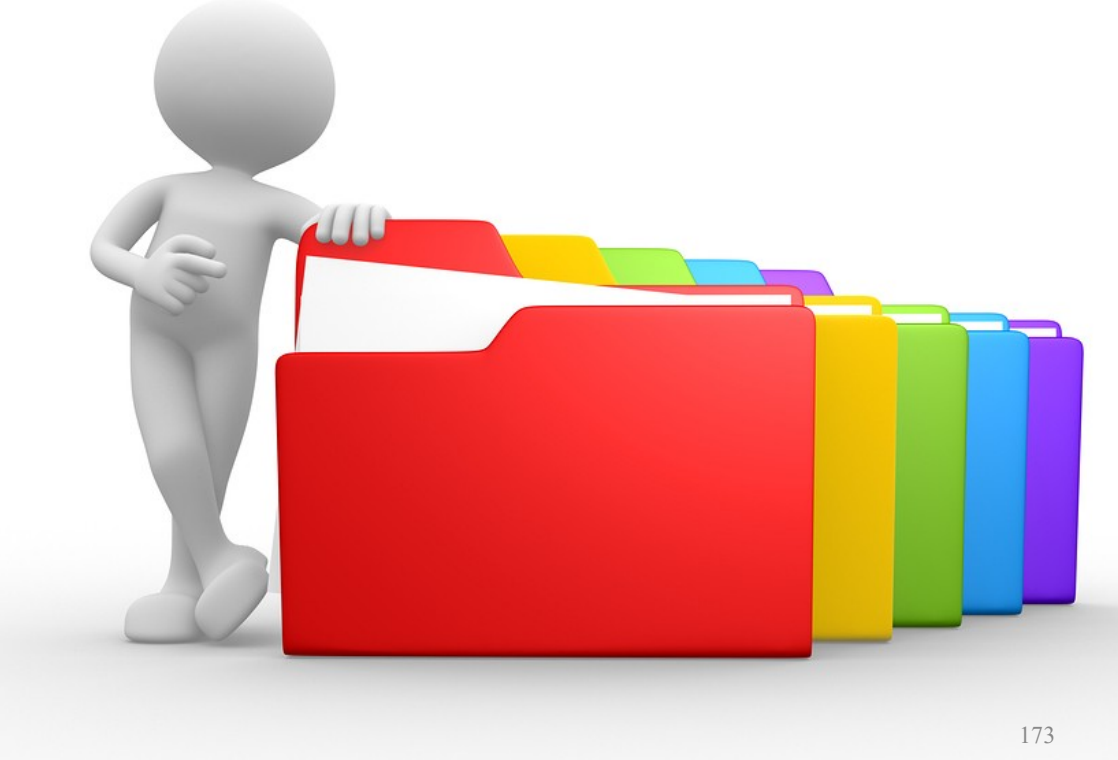

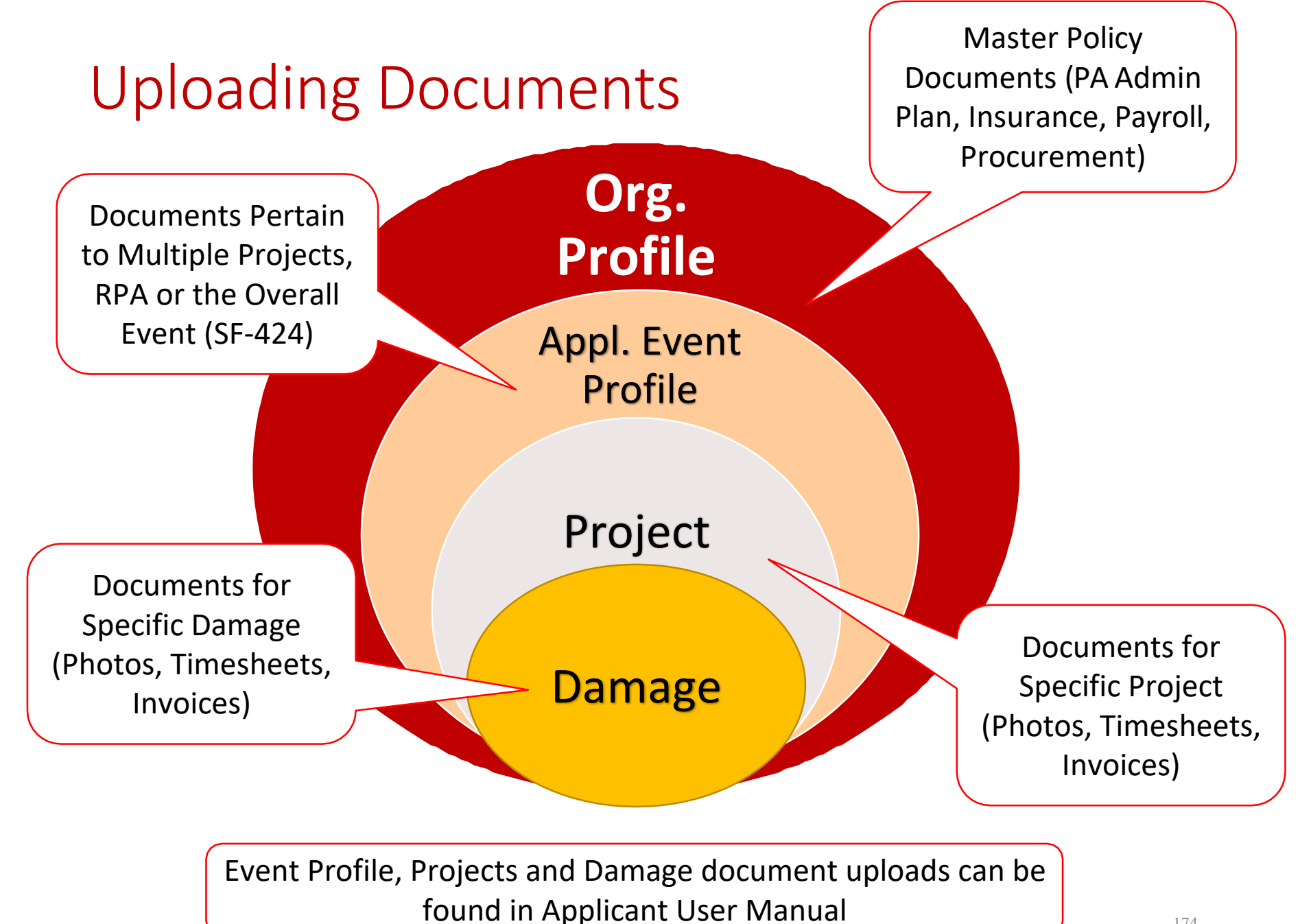

#### Upload Organizational Documents

|                                                                                                    | Step 1: Click <b>My</b><br>Organization to expand                                                              |                                                         |
|----------------------------------------------------------------------------------------------------|----------------------------------------------------------------------------------------------------|---------------------------------------------------------|
| <b>Grants</b>                                                                                                    | Portal                                                                                                    | A 🚺 🚨 Black, Canary 🔸                                   |
| Dashboard      My Organization     Zabarea      Organization Profile      Organization Personnel      Applicant Event Profiles      Exploratory Calls      Resource Scoping | Adama<br>General Information<br>STATE/TRIBE/TERRITORY Alabama<br>TYPE State Government<br>EN NUMBER 88-8888888 | IS ACTIVE? YOS<br>FEMA PA CODE -<br>DUNS NUMBER 4444444 |
| ··· Eventa                                                                                                    | ⊕ Recipient Regions >                                                                                          | <b>O</b> MANAGE                                         |
| ·· Projects<br>·· Damages                                                                                                    | A PA Administrative Plan >                                                                                     | ▲ UPLOAD NEW PA ADMIN PLAN                              |
| ··· Work Order Requests<br>··· Work Orders                                                                                                    | A Subrecipient Organization Profiles >                                                                         | ¢ MANAGE                                                |
| ☑ My Tasks ❤<br>苗 Calendar                                                                                                    | A Personnel >                                                                                                  | ♦ MANAGE                                                |
| <ul> <li>Subrecipients </li> <li>Subrecipient Tasks </li> </ul>                                                                                                    | ♥ Locations >                                                                                                  | ¢ MANAGE                                                |
| <ul> <li>/ Utilities</li> <li>Resources</li> </ul>                                                                                                    | DU Counties with Facility >                                                                                    | ¢ MANAGE                                                |
| Intelligence                                                                                                    | Insurance Profile >                                                                                            | LUPLOAD INSURANCE DOCUMENTS ? HELP                      |
|                                                                                                    | 盒 Applicant Event Profiles >                                                                                   |                                                         |
|                                                                                                    | قال Census Population >                                                                                        |                                                         |
|                                                                                                    | Documents >                                                                                                    | LUFLDAD 🛓 DOWNLOAD + 🔹 MANAGE                           |
|                                                                                                    |                                                                                                    | Step 3:<br>Click Upload                                 |

#### Add Organizational Documents

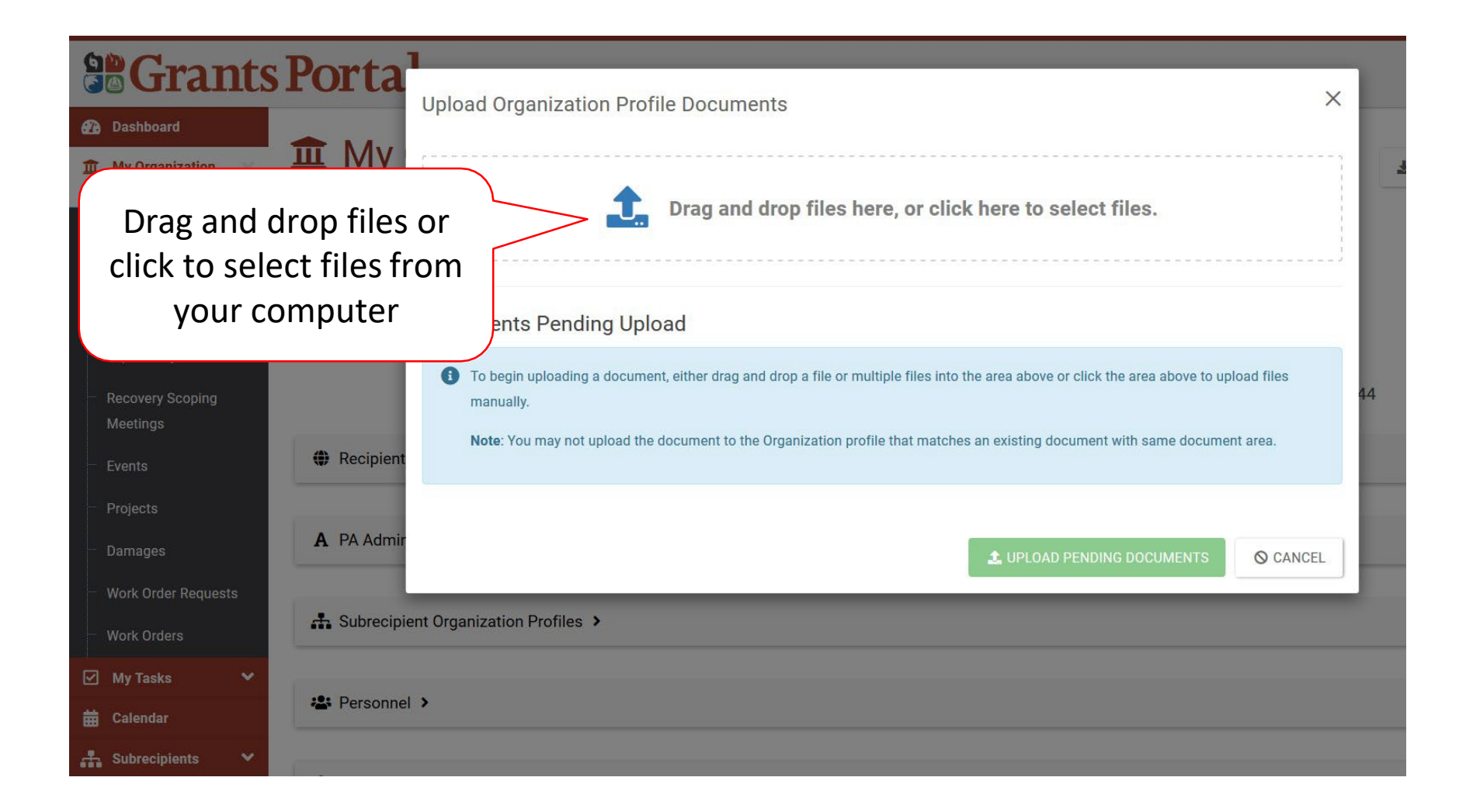

#### Upload Organizational Document

| <b>B</b> Grants Port                                                                                                    | ta <sup>1</sup>                                                  | anization Profile Decuments                       |                    |                                 |         |                | ×              |        |
|----------------------------------------------------------------------------------------------------|------------------------------------------------------------------|---------------------------------------------------|--------------------|---------------------------------|---------|----------------|----------------|--------|
| 🕐 Dashboard                                                                                                    | Opload Orga                                                      |                                                   |                    |                                 |         |                |                |        |
| m My Organization     m     m     My     N     m     m | File Upload $\leftarrow \rightarrow \lor \uparrow \boxed{1} > 1$ | This PC → Desktop → Alabama                       | ~                  | ර Search Alaba                  | ma      | <u>کک</u><br>م |                |        |
| Alabama                                                                                                    | Organize 🔹 New fol                                               | der                                               |                    |                                 | · ·     | ?              |                |        |
| Organization Profile                                                                                                    | 📕 Admin 🏠                                                        | Name ^                                            | Date modified      | Туре                            | Size    |                |                |        |
| Organization Personnel     Genera                                                                                                    | 📕 Alabama                                                        | Copy of Organization_Invites_Import               | 6/10/2019 12:30 PM | Microsoft Excel W               | . 13 KB |                |                | 2.<br> |
|                                                                                                    |                                                                  | insurance document                                | 6/10/2019 11:47 A  | Microsoft Word D                | 12 KB   |                |                |        |
| Applican Ston 1. Clic                                                                                                    | k to                                                             | > 🗹 💼 Payroll policy                              | 6/19/2019 11:21 A  | Microsoft Word D                | 12 KB   |                |                |        |
| Step 1. Cite                                                                                                    |                                                                  | Pre-Disaster Photos                               | 6/4/2019 11:40 AM  | Microsoft Word D                | 12 KB   |                |                |        |
| Explorate soloct docu                                                                                                    | mont                                                             | Public Asssitance Administrative Plan             | 6/18/2019 11:40 A  | Microsoft Word D                | 12 KB   |                |                |        |
| Select uocu                                                                                                    |                                                                  | RPA                                               | 6/4/2019 10:24 AM  | Microsoft Word D                | 12 KB   |                | o upload files |        |
| Recovery                                                                                                    |                                                                  | Timesheets                                        | 6/4/2019 12:00 PM  | Microsoft Word D                | 12 KB   |                |                | 44     |
| Meetings                                                                                                    | Documents                                                        | -                                                 |                    |                                 |         |                |                |        |
|                                                                                                    | Downloads                                                        |                                                   |                    |                                 |         |                | ument area.    |        |
| - Events 😯 Rec                                                                                                    | h Music                                                          |                                                   |                    |                                 |         |                |                |        |
|                                                                                                    | - Dictures                                                       |                                                   |                    |                                 |         |                |                |        |
| - Projects                                                                                                    | E Pictures                                                       |                                                   | 5                  | tep 2:                          |         |                |                |        |
| A                                                                                                    | E Videos                                                         |                                                   |                    |                                 |         |                |                |        |
| Damages <b>A</b> PA                                                                                                    |                                                                  |                                                   | l Clio             | ck Open                         |         |                |                |        |
|                                                                                                    |                                                                  |                                                   |                    |                                 | - )     |                | GOANGEL        |        |
| Work Order Requests                                                                                                    |                                                                  |                                                   |                    |                                 |         |                |                |        |
| - Sub                                                                                                    |                                                                  |                                                   |                    | $\wedge$ /                      |         |                |                |        |
| Work Orders                                                                                                    |                                                                  |                                                   |                    |                                 |         |                |                |        |
|                                                                                                    | File na                                                          | ame: Payroll policy                               |                    | <ul> <li>✓ All Files</li> </ul> |         | $\sim$         |                |        |
| 🗹 My Tasks 🛛 🗸                                                                                                    |                                                                  | an an tair an an an an an an an an an an an an an |                    | Onon                            | Canco   |                |                |        |
| Per                                                                                                    |                                                                  |                                                   |                    | Open                            | Cance   |                |                |        |
| 🛱 Calendar                                                                                                    |                                                                  |                                                   |                    |                                 | _       |                |                |        |
| A second second second                                                                                                    |                                                                  |                                                   |                    |                                 |         |                |                |        |
| Subrecipients V                                                                                                    |                                                                  |                                                   |                    |                                 |         |                |                |        |

#### **Document Pending Upload**

| <b>Grants</b>                                                            | s Porta         | 1                   |                     |                        |                  |            |        |
|--------------------------------------------------------------------------|-----------------|---------------------|---------------------|------------------------|------------------|------------|--------|
| A Dashboard                                                              |                 | Upload Organization | Profile Documents   |                        |                  |            | ×      |
| My Organization                                                          | Alabama         |                     |                     | have as aliak have to  | coloct files     |            |        |
| <ul> <li>Organization Profile</li> <li>Organization Personnel</li> </ul> | General In      |                     |                     | nere, or click here to | select mes.      |            |        |
| Applicant Event Profiles                                                 | STATE/TR        | Documents Pending   | Upload              |                        |                  |            |        |
| Exploratory Calls                                                        |                 | Q Search            | 0                   |                        |                  |            |        |
| Meetings                                                                 |                 | 14                  | Filename It         | Description 1          | Size 11          | Category   | 11     |
| Events                                                                   | Recipier        |                     | Payroll policy.docx |                        | 11.3 KB          |            |        |
| Projects<br>Damages                                                      | ick <b>Edit</b> | 10 • Showing 1 to 1 | of 1 entries        |                        |                  | Previous 1 | Next   |
| Work Order Requests                                                      |                 |                     |                     |                        | AD PENDING DOCUM | MENTS      | CANCEL |
| Work Orders                                                              | 👬 Subrecip      |                     |                     |                        |                  |            |        |
| 🗹 My Tasks 🗸 🗸                                                           |                 |                     |                     |                        |                  |            |        |
| 苗 Calendar                                                               | Personn         | nel >               |                     |                        |                  |            |        |
| 🚠 Subrecipients 🛛 💙                                                      |                 |                     |                     |                        |                  |            |        |

#### **Edit Pending Document Information**

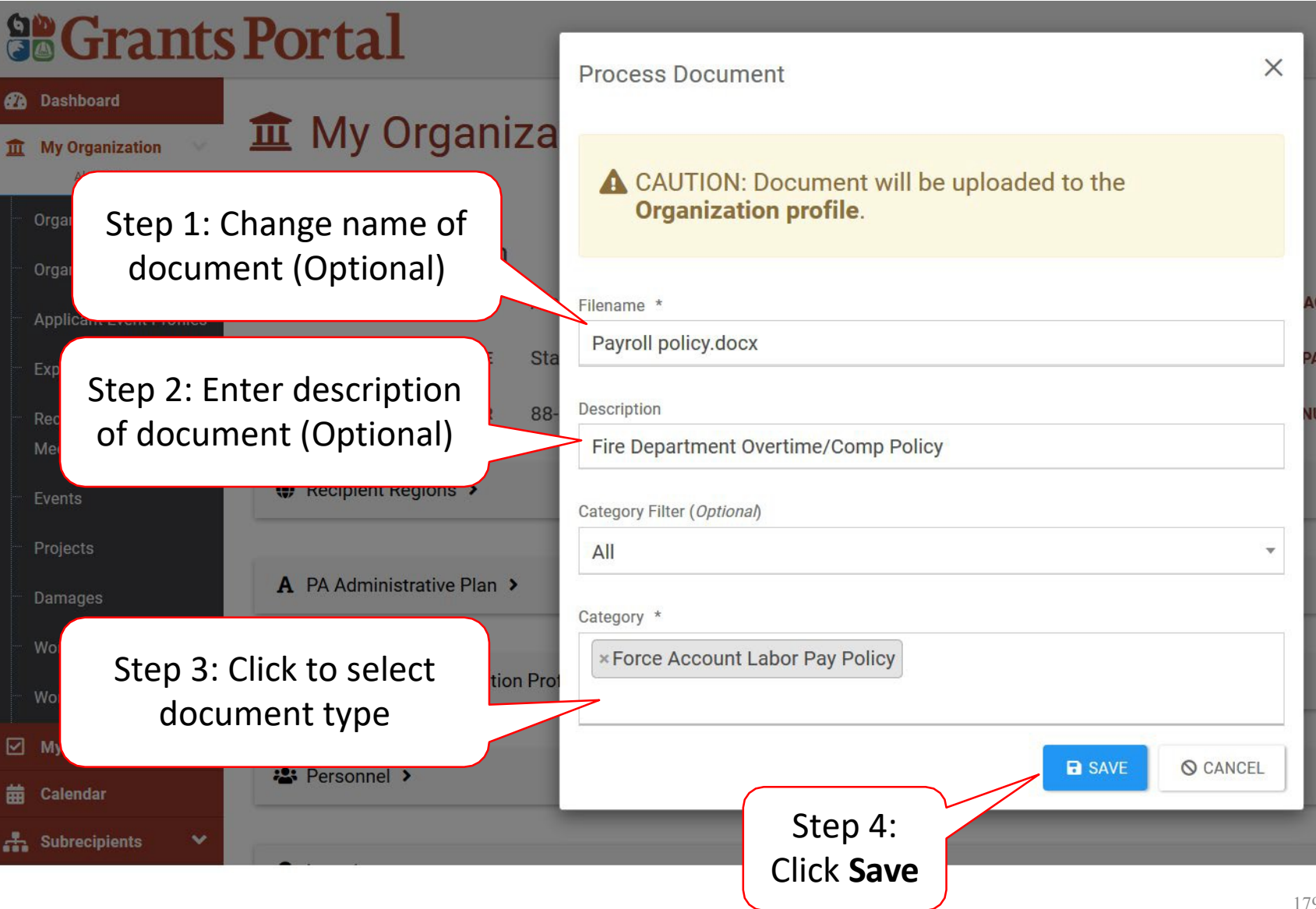

#### Upload Documents

| 50                                                                                     | Grants                       | s Porta <sup>1</sup> |                  | Drofilo Dooumo      | nto                                  |           |                       | ×         |   |
|----------------------------------------------------------------------------------------|------------------------------|----------------------|------------------|---------------------|--------------------------------------|-----------|-----------------------|-----------|---|
| Repeat drag and drop or<br>selecting files to upload<br>more Organization<br>Documents |                              |                      |                  |                     |                                      |           |                       |           |   |
|                                                                                        | Applicant Event Profiles     | Do                   | cuments Pending  | Upload              |                                      |           |                       |           |   |
|                                                                                        | Exploratory Calls            | ٩                    | Search           | 0                   |                                      |           |                       |           |   |
|                                                                                        | Recovery Scoping<br>Meetings |                      | Įŝ               | Filename 👫          | Description 11                       | Size 11   | Category              | 11        | 4 |
|                                                                                        | Events                       | 🌒 Recipier 🗸         | PEDIT X REMOVE   | Payroll policy.docx | Fire Department Overtime/Comp Policy | 11.3 KB   | Force Account Labor P | ay Policy |   |
|                                                                                        | Projects<br>Damages          | A PA Adm             | - Showing 1 to 1 | of 1 entries        |                                      |           | Previous 1            | Next      |   |
|                                                                                        | Work Order Requests          | (                    |                  |                     | 🛓 UPLO                               | AD PENDIN | G DOCUMENTS           | CANCEL    |   |
|                                                                                        | Work Orders                  | 🕂 Subrecij           |                  | lick <b>Unlo</b> a  | d                                    | _         |                       |           | 4 |
|                                                                                        | My Tasks 💉                   |                      | Bon              | ding Docu           | mont                                 |           |                       |           |   |
| 蔮                                                                                      | Calendar                     | Personnel >          | Pell             |                     |                                      |           |                       |           |   |
| đ                                                                                      | Subrecipients 🗸 🗸            |                      |                  |                     |                                      |           |                       |           |   |
## Edit or Remove Organization Documents

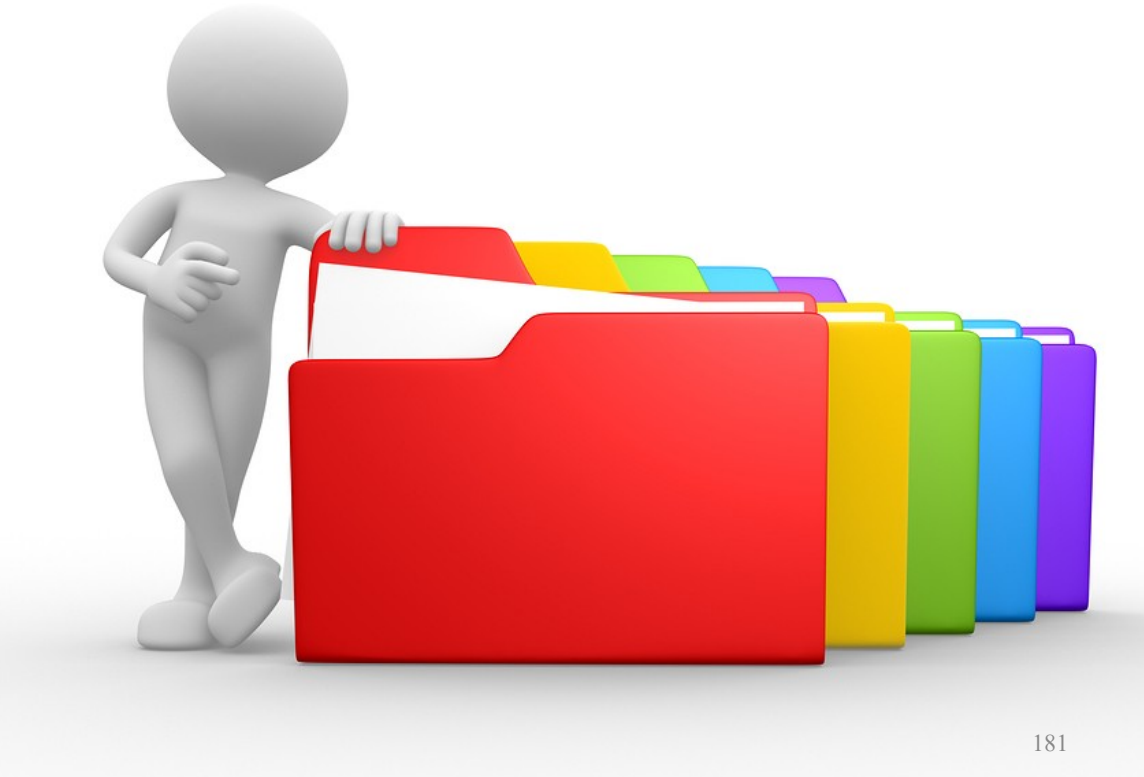

## Edit Organizational Document Information

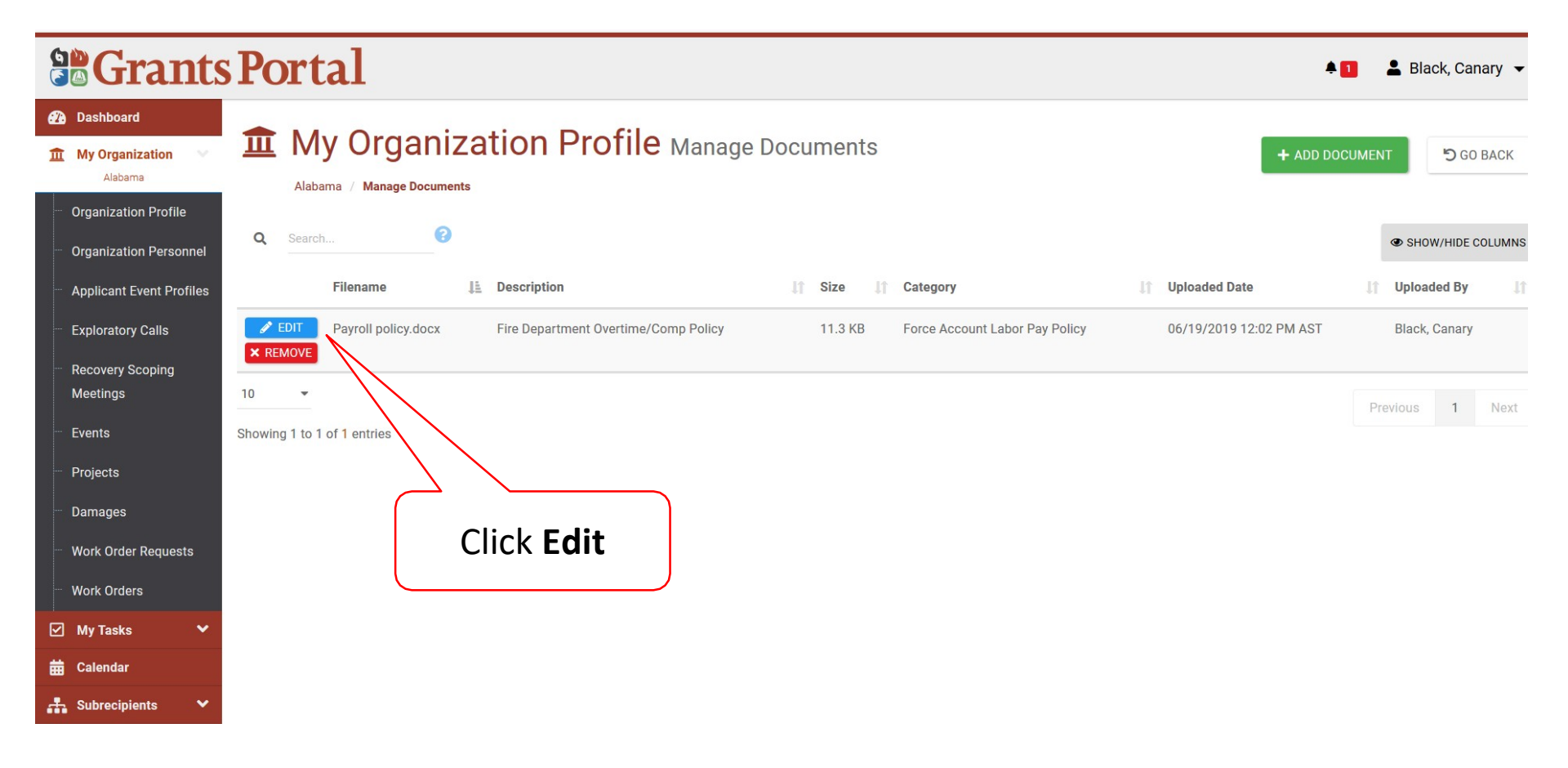

#### Edit Organizational Documents

| Grants Porta <sup>1</sup>                                                           | ant         | ×                                    |
|-------------------------------------------------------------------------------------|-------------|--------------------------------------|
| Dashboard                                                                           |             |                                      |
| Alabama Step 1: Edit                                                                | Filename    | Payroll policy.docx                  |
| Organization Prof information                                                       | Description | Fire Department Overtime/Comp Policy |
| Organization Personnel                                                              | Types       | All                                  |
| Applicant Event Profiles     Applicant Event Profiles     Exploratory Calls     Par | Category    | × Force Account Labor Pay Policy     |
| Recovery Scoping<br>Meetings                                                        |             | SAVE CHANGES O CANCEL                |
| Events Showing 1 to 1 of 1 entries                                                  |             |                                      |
| – Damages                                                                           |             | Step 2: Click                        |
| Work Order Requests                                                                 |             | Save Changes                         |
| Work Orders                                                                         |             |                                      |
| My Tasks                                                                            |             |                                      |
| Calendar Subrecipients                                                              |             |                                      |

#### **Remove Organizational Document**

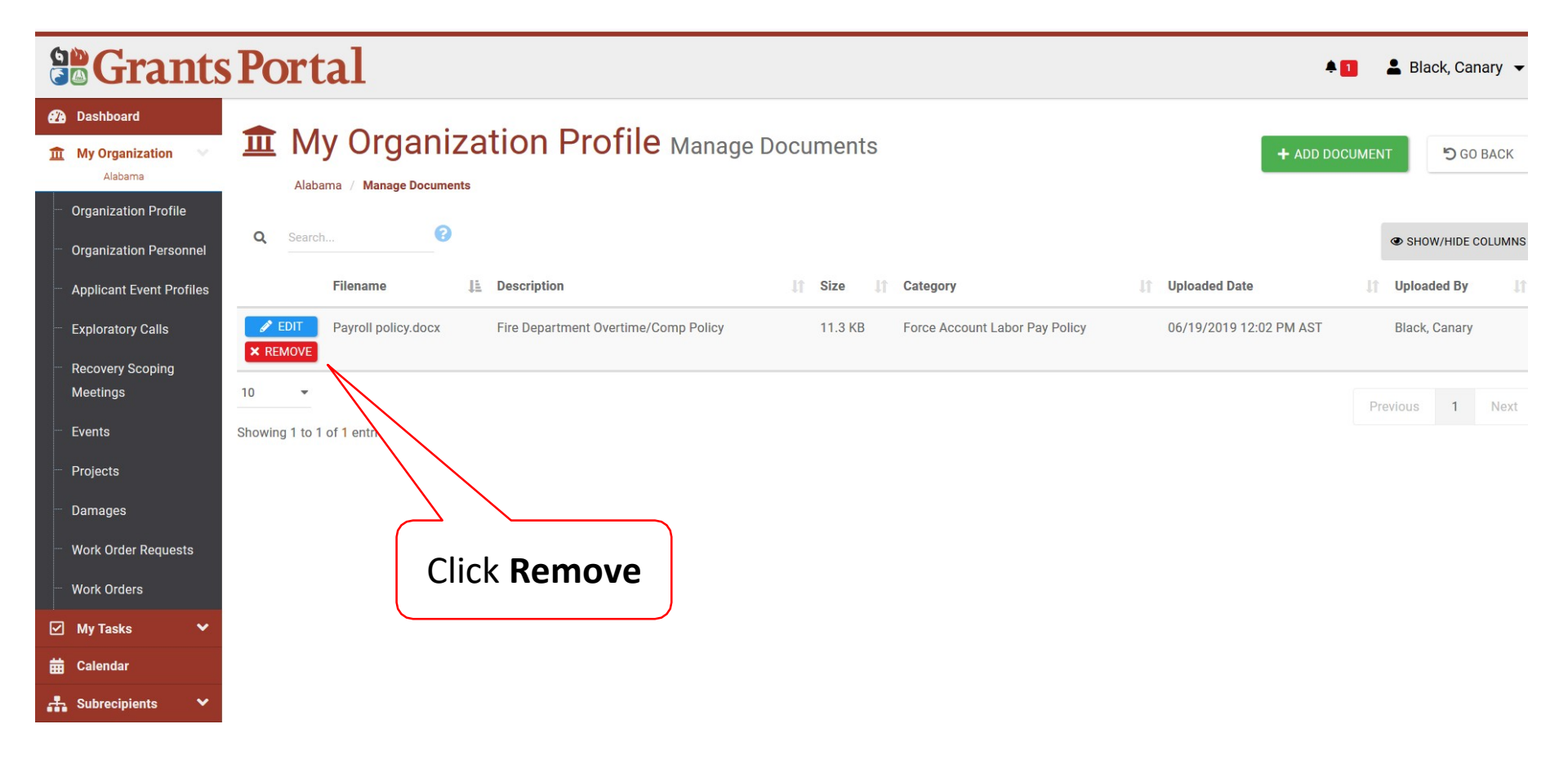

#### Remove Document Pop-Up Box

| 0 | Gran                         | ts P     | ort         | tal            |        | Confirm Doloto                                                        |  |
|---|------------------------------|----------|-------------|----------------|--------|-----------------------------------------------------------------------|--|
| Ø | ) Dashboard                  |          |             |                |        |                                                                       |  |
| Ĩ | My Organization              | <u> </u> | I M         | ama / Manage   | aniza  | Are you sure you would like to remove this document?                  |  |
|   | Organization Profile         |          |             |                | ~      | VES NO                                                                |  |
|   | Organization Personne        | el       | Searc       |                |        |                                                                       |  |
|   | Applicant Event Profile      | es       |             | Filename       | 11     | Description                                                           |  |
|   | Exploratory Calls            |          | EDIT        | Payroll policy | /.docx | Fire Department Overtime/Comp Policy 11.3 KB Force Account Pay Policy |  |
|   | Recovery Scoping<br>Meetings | 10       | REMOVE      |                |        | Click <b>Yes</b>                                                      |  |
|   | Events                       | Show     | ving 1 to 1 | 1 of 1 entries |        |                                                                       |  |
|   | Projects                     |          |             |                |        |                                                                       |  |
|   | Damages                      |          |             |                |        |                                                                       |  |
|   | Work Order Requests          |          |             |                |        |                                                                       |  |
|   | Work Orders                  |          |             |                |        |                                                                       |  |
|   | My Tasks                     | ~        |             |                |        |                                                                       |  |
| ŧ | Calendar                     |          |             |                |        |                                                                       |  |
| - | Subrecipients                | ~        |             |                |        |                                                                       |  |

# Uploading Documents Using the Wizard

Ability to upload documents on Organization, Event, Project and/or Damage level from one place.

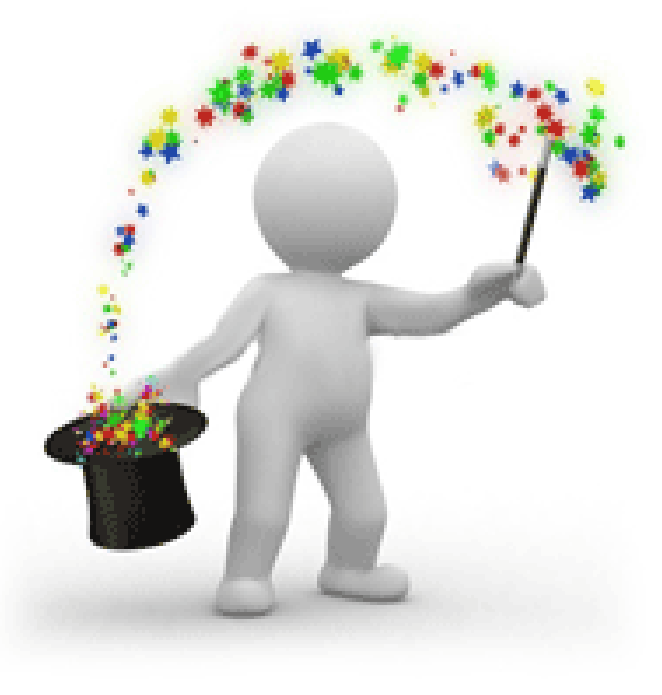

#### Locating Document Uploader

| Se Grants Portal       |                                  |  |  |  |  |  |  |  |
|------------------------|----------------------------------|--|--|--|--|--|--|--|
| 🚯 Dashboard            |                                  |  |  |  |  |  |  |  |
|                        | (+) Resources                    |  |  |  |  |  |  |  |
| 🗹 My Tasks 🗸 🗸         | Position Assists >               |  |  |  |  |  |  |  |
| 苗 Calendar             |                                  |  |  |  |  |  |  |  |
| 🕂 Subrecipients 🗸      | Job Aids / Guides / Checklists > |  |  |  |  |  |  |  |
| 🗹 Subrecipient Tasks 🗸 |                                  |  |  |  |  |  |  |  |
| 🖌 Utilities            | Step 1: Click                    |  |  |  |  |  |  |  |
| Document Uploader      | Litilities to expand             |  |  |  |  |  |  |  |
| Export RPA Data        | Otinties to expand               |  |  |  |  |  |  |  |
| - RPA Import           |                                  |  |  |  |  |  |  |  |
| (I) Resources          |                                  |  |  |  |  |  |  |  |
| Intelligence           |                                  |  |  |  |  |  |  |  |
|                        | Step 2: Click                    |  |  |  |  |  |  |  |
|                        | Document Uploader                |  |  |  |  |  |  |  |

## Select Document Upload Location

| <b>Grants Portal</b>                                                      |                                                                                                    |                                                                                                    |                                                                                                  |  |  |  |  |  |  |  |
|---------------------------------------------------------------------------|----------------------------------------------------------------------------------------------------|----------------------------------------------------------------------------------------------------|--------------------------------------------------------------------------------------------------|--|--|--|--|--|--|--|
| <ul> <li>Dashboard</li> <li>My Organization </li> <li>Alabarna</li> </ul> | Document Uploader                                                                                                    |                                                                                                    |                                                                                                  |  |  |  |  |  |  |  |
| 🗹 My Tasks 🗸 🗸                                                            | Use this form to quickly uple                                                                                                    | 1 Use this form to quickly upload a document to the Grants Portal.                                                                                                    |                                                                                                  |  |  |  |  |  |  |  |
| 🛱 Calendar                                                                | To specify a destination for the docu<br>indicate your selected upload destine                                                                                                    | To specify a destination for the document, make a selection using the controls below. The form will provide you feedback as you make selections. The arrow icon 🖛 will indicate your selected upload destination. |                                                                                                  |  |  |  |  |  |  |  |
| <ul> <li>Subrecipient Tasks </li> <li>Utilities</li> </ul>                | If you are uploading a document for a damage, it is not necessary to select a project after selecting an event profile, but you may Click the Add Document button to complete the upload. |                                                                                                    |                                                                                                  |  |  |  |  |  |  |  |
| Document Uploader     Export RPA Data                                     | Organization                                                                                                    | Alabama                                                                                                    | leave blank for                                                                                  |  |  |  |  |  |  |  |
| - RPA Import                                                              | Applicant Event Profile                                                                                                    | Search for event<br>Make a selection here to upload to an Applicant Event Profile.                                                                                                    | Organization<br>documents                                                                        |  |  |  |  |  |  |  |
| <ul><li>Resources</li><li>Intelligence</li></ul>                          | Project                                                                                                    | Search for project                                                                                                    | •                                                                                                |  |  |  |  |  |  |  |
| Step 3: 0                                                                 | Click Select                                                                                                    | Search for damage                                                                                                    | Step 2: Click to select                                                                          |  |  |  |  |  |  |  |
| Doc                                                                       | Ument<br>Upload Destination<br>SELECT DOCUMENT                                                                                                    | Your organization profile  This is for non-event specific documentation. (Max Size: 100MB)                                                                                                    | Project and/or Damage level<br>document location or leave<br>blank for Organization<br>documents |  |  |  |  |  |  |  |

#### Upload Organizational Document

| <b>B</b> Grants Port                                         | ta <sup>1</sup>                                                          | repization Profile Decumenta                                                                                                    |                                                             |                                                          |                         | ×              |    |
|--------------------------------------------------------------|--------------------------------------------------------------------------|----------------------------------------------------------------------------------------------------|-------------------------------------------------------------|----------------------------------------------------------|-------------------------|----------------|----|
| 🕐 Dashboard                                                  | Opioad Org                                                               | Janization Prome Documents                                                                                                    |                                                             |                                                          |                         |                |    |
| 1 My Organization                                            | File Upload $\leftarrow \rightarrow \lor \uparrow \blacksquare \diamond$ | This PC > Desktop > Alabama                                                                                                    | ~                                                           | C Search Alabama                                         | <u>کک</u><br>م د        |                |    |
| Alabama                                                      | Organize   New for                                                       | lder                                                                                                    |                                                             |                                                          | ?                       |                |    |
| Organization Profile     Organization Personnel     Genera   | 📕 Admin<br>📕 Alabama                                                     | Name     Name     Copy of Organization_Invites_Import                                                                                                    | Date modified<br>6/10/2019 12:30 PM                         | Type<br>Microsoft Excel W                                | Size<br>13 KB           |                | 1  |
| Applican Step 1: Clic                                        | k to                                                                     | Insurance document      Insurance document      Insurace document      Insurance document      Insurance document      In | 6/10/2019 11:47 A<br>6/19/2019 11:21 A<br>6/4/2019 11:40 AM | Microsoft Word D<br>Microsoft Word D<br>Microsoft Word D | 12 KB<br>12 KB<br>12 KB |                |    |
| Recovery                                                     | ment                                                                     | <ul> <li>Public Asssitance Administrative Plan</li> <li>RPA</li> <li>Timesheets</li> </ul>                                                                                                    | 6/18/2019 11:40 A<br>6/4/2019 10:24 AM<br>6/4/2019 12:00 PM | Microsoft Word D<br>Microsoft Word D<br>Microsoft Word D | 12 KB<br>12 KB<br>12 KB | o upload files | 44 |
| Meetings                                                     | <ul> <li>Documents</li> <li>Downloads</li> <li>Music</li> </ul>          |                                                                                                    |                                                             |                                                          |                         | ument area.    |    |
| <ul> <li>Projects</li> <li>Damages</li> </ul>                | Videos                                                                   |                                                                                                    | Clie                                                        | ck <b>Open</b>                                           |                         | 3 O CANCEL     |    |
| <ul> <li>Work Order Requests</li> <li>Work Orders</li> </ul> |                                                                          | Y                                                                                                    |                                                             |                                                          |                         |                |    |
| ✓ My Tasks ✓                                                 | Filer                                                                    | arme: Mayroll policy                                                                                                    |                                                             | Open                                                     | Cancel                  |                |    |
| 🕂 Subrecipients 🗸                                            |                                                                          |                                                                                                    |                                                             |                                                          |                         |                |    |

## **Organization Level Document Upload**

| 6 | Gr                                                        | ants         | s Portal           |                                                                                                    |                                                |
|---|-----------------------------------------------------------|--------------|--------------------|----------------------------------------------------------------------------------------------------|------------------------------------------------|
| æ | Dashboard                                                 |              | Upload Destination | Your organization profile                                                                                                    |                                                |
| Î | My Organiz                                                | ation 🔍      |                    | A This is for non-event specific documentation.                                                                                                    |                                                |
|   | Organization                                              | Profile      | SELECT DOCUMENT    | Payroll policy.docx                                                                                                    |                                                |
|   | Organization                                              | Personnel    |                    | (Max Size: 100MB)                                                                                                    | Step 1: Type                                   |
|   | Applicant Ev                                              | ent Profiles | Filename           | Payroll policy.docx                                                                                                    | Description of                                 |
|   | Exploratory (                                             | Calls        | Description        | Fire Department Payroll Policy                                                                                                    | Document                                       |
|   | Recovery Sco<br>Meetings                                  | oping        | Category Filter    | All                                                                                                    | Step 2: Click Category                         |
|   | Events<br>Projects                                        |              | Category           | × Force Account Labor Pay Policy                                                                                                    | to select document<br>type                     |
|   | Damages<br>Work Orde<br>Work Orde<br>My Tasks<br>Calendar | Note         | e PII Warning      | ▲ Personally identifiable information (PII) WARNING<br>In accordance with the Privacy Act of 1974, 5 U.S.C. § 552a, Please ensure<br>sensitive personally identifiable information (PII) has been removed or red<br>uploading this file. This includes social security numbers (SSN), birth date<br>account information, home addresses, or other similar information. | e that any<br>lacted prior to<br>es, financial |
|   | Subrecipie                                                | Ste          | p 3: Click Upload  |                                                                                                    |                                                |
|   | Subrecipie                                                |              | Document to        | ✓ UPLOAD DOCUMENT TO ORGANIZATION PROFILE                                                                                                    |                                                |
| × | Utilities                                                 | Org          | anization Profile  |                                                                                                    | 100                                            |

#### Upload Documents on Damage Level

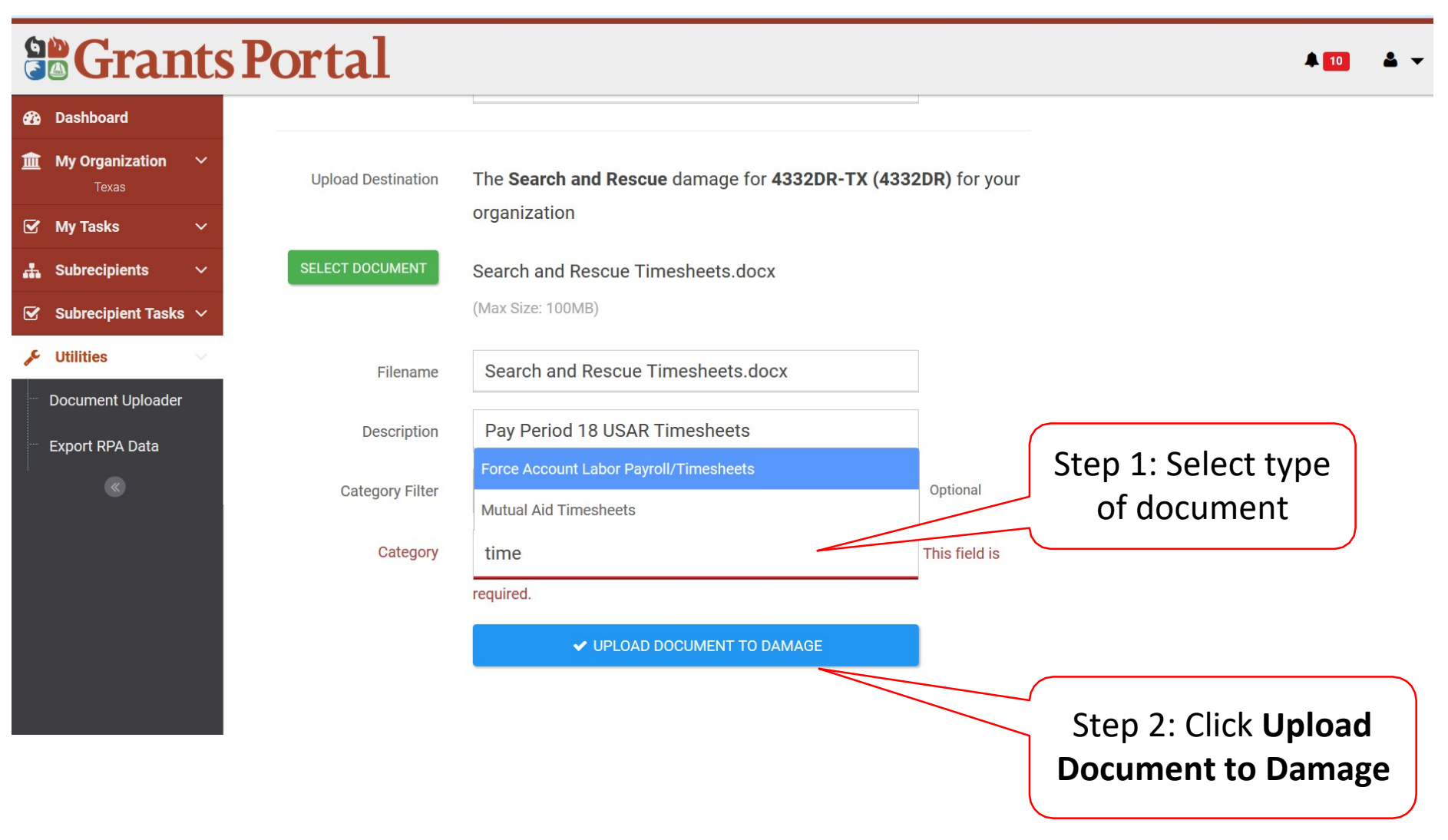

### Navigation on Document Uploader

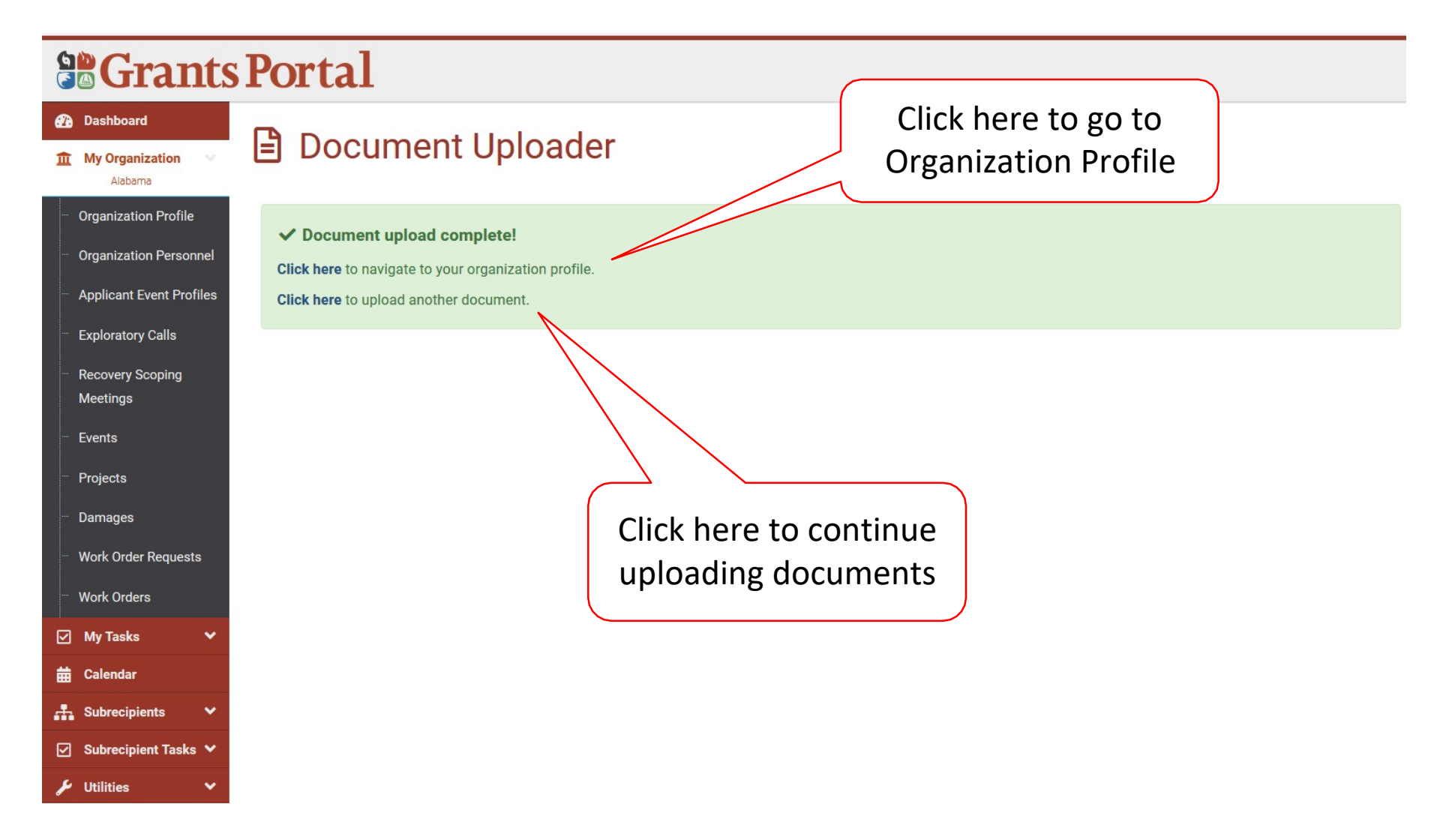

# Identify Tasks to Complete

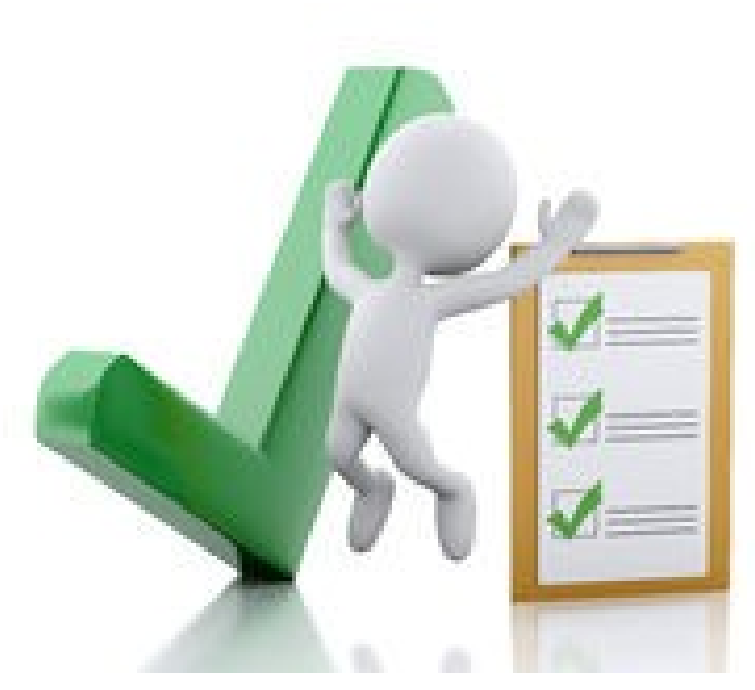

#### Identify Tasks to Complete

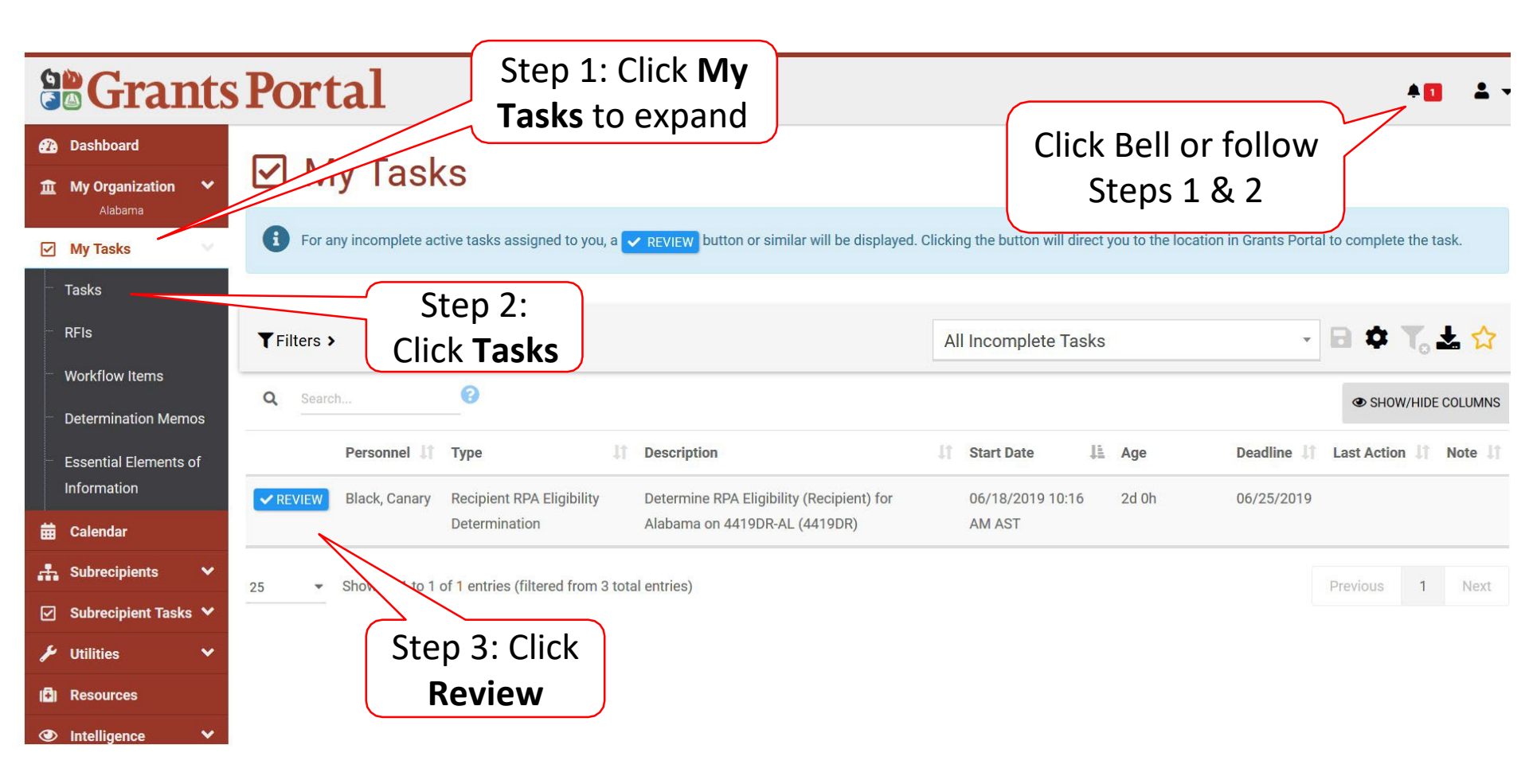

## Signing Projects

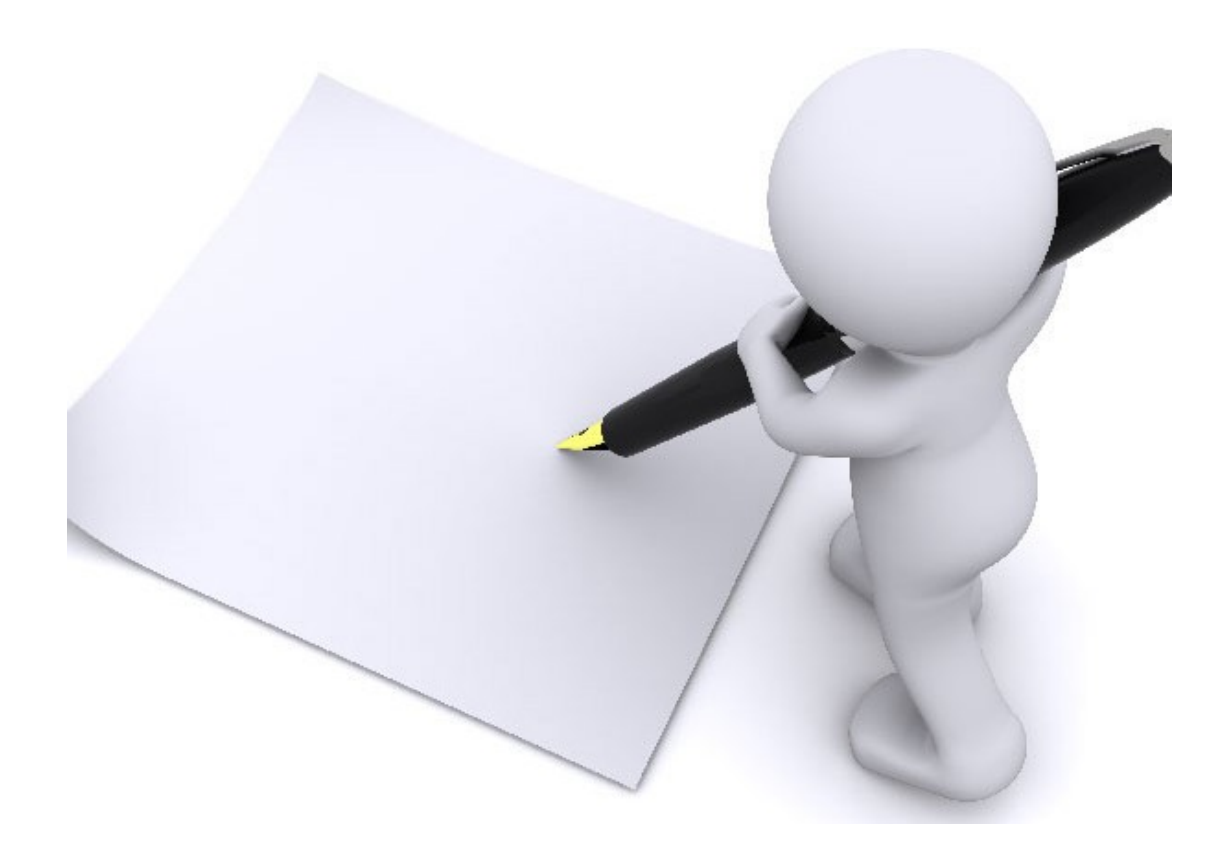

#### Locate Tasks

| 6        | Grants                | s Portal             |               |                                           |              |            |            | •        | 11 | ▲ -  |
|----------|-----------------------|----------------------|---------------|-------------------------------------------|--------------|------------|------------|----------|----|------|
| <b>3</b> | Dashboard             | ✓ REVIEW Black, Star | Assign        | Assign Recipient Contact for McIntosh -   | 11/08/2017   | 1d 3h      | 11/11/2017 | //       |    |      |
| -        |                       |                      | Recipient     | PDMG0404 - 4332DR (4332DR - 404) on       | 10:18 AM CST |            |            |          |    |      |
| Ξ        | My Organization V     |                      | Contact       | 4332DR-TX (4332DR)                        |              |            |            |          |    |      |
|          | Texas (00-25462-00)   |                      |               | Assign Recipient Contact for McIntosh -   | 11/08/2017   | Click Bell | or follo   | w        |    |      |
|          | My Tasks              | Step 1: 0            |               | PDMG0400 - 4332DR (4332DR - 400) on       | 10:19 AM C   | Ctores     | 100        |          |    |      |
|          | Tasks                 | My Tas               | sks           | 4332DR-TX (4332DR)                        |              | steps      | 1 & 2      |          |    |      |
|          | RFIs                  | ✓ REVIEW Black, Star | Assign        | Assign Recipient Contact for Practice 3 - | 11/08/2017   | 0d 22h     | 11/11/2017 |          |    |      |
|          |                       | Stop 2:              | Recipient     | PDMG0147 - 4332DR (4332DR - 147) on       | 02:46 PM CST |            |            |          |    |      |
|          | Workflow Items        | Step Z.              | Contact       | 4332DR-TX (4332DR)                        |              |            |            |          |    |      |
|          | Determination Memos   | Click Tasks          | Assign        | Assign Recipient Contact for Glenville -  | 11/09/2017   | 0d 2h      | 11/12/2017 |          |    |      |
|          | Eccontial Elements of |                      | Recipient     | PDMG0125 - 4332DR (4332DR - 125) on       | 11:30 AM CST |            |            |          |    |      |
|          | Information           |                      | Contact       | 4332DR-TX (4332DR)                        |              |            |            |          |    |      |
|          |                       | ✓ REVIEW Black, Star | Recipient     | Pending Recipient Final Review for        | 11/09/2017   | 0d 0h      | 11/11/2017 |          |    |      |
| -        | Subrecipients V       |                      | Final Project | [9103] Emergency Protective Measures      | 01:45 PM CST |            |            |          |    |      |
| S        | Subrecipient Tasks 🗸  |                      | Review        | on Glenville - PDMG0125 - 4332DR          |              |            |            |          |    |      |
|          |                       |                      |               | (4332DR - 125) on 4332DR-TX (4332DR)      |              |            |            |          |    |      |
| Je       | Utilities V           |                      |               |                                           |              |            |            |          |    |      |
|          | <b>«</b>              | <sub>25</sub> step   | 3: CIICK      | d from 22,411 total entries)              |              |            |            | Previous | 1  | Next |
|          |                       | R                    | eview         |                                           |              |            |            |          |    |      |
|          |                       |                      |               |                                           |              |            |            |          |    |      |

#### Download Project Report

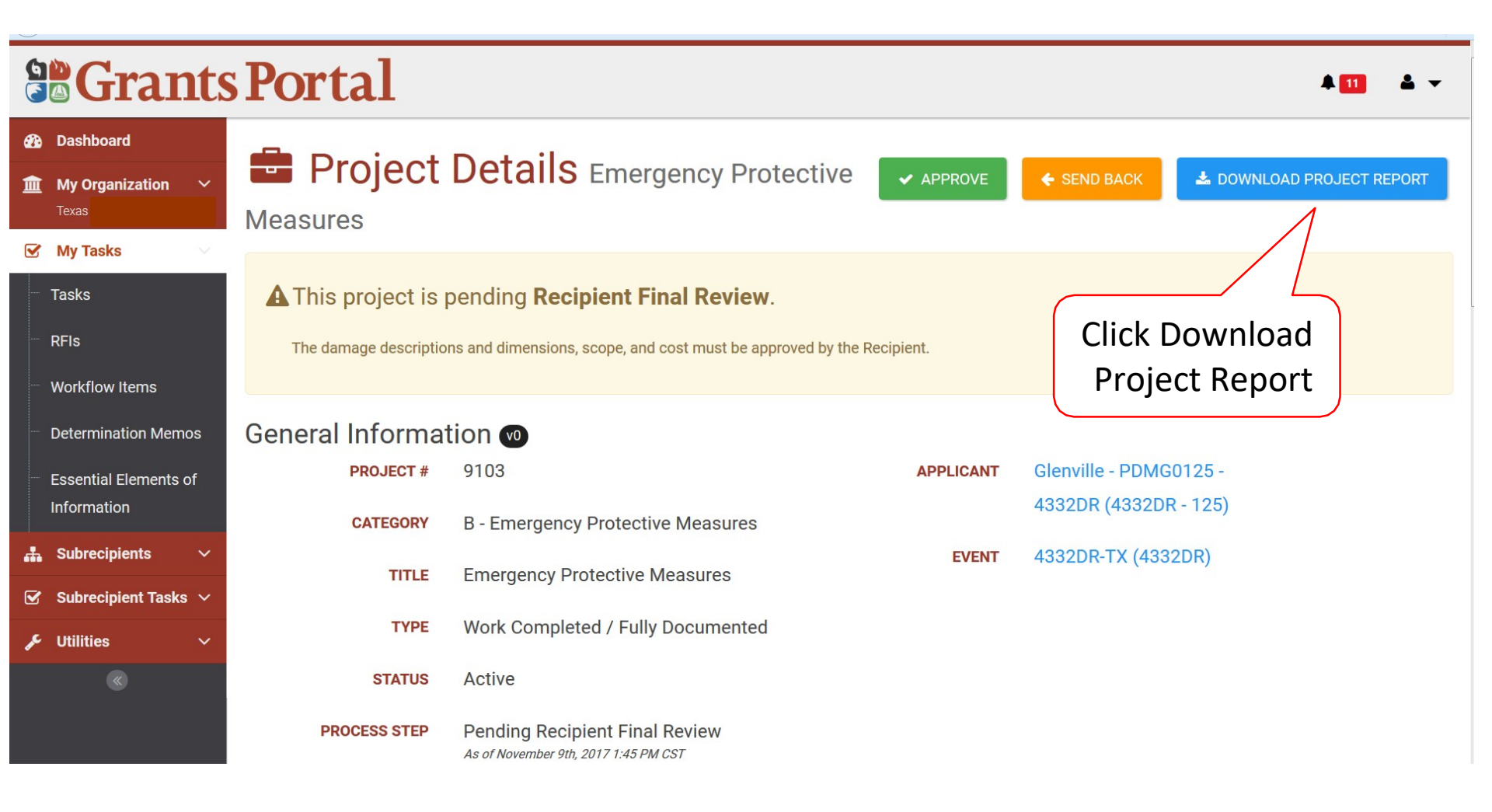

#### Download Project Report – Pop Up Box

| 99 Grants                                 | Portal                |                                                                     |
|-------------------------------------------|-----------------------|---------------------------------------------------------------------|
| Goulants                                  | Dov                   | vnload Project Report ×                                             |
| Dashboard                                 |                       |                                                                     |
| 🏦 My Organization 🗸                       | Proje                 | tct Report generated successfully.                                  |
| Texas                                     | Measures              |                                                                     |
| 🗹 My Tasks 🖂                              |                       | ▲ DOWNLOAD PROJECT REPORT     ⑦ CLOSE                               |
| Tasks                                     | A This project is     | pending <b>kecipient Final keview</b> .                             |
| - RFIS                                    | The damage descriptio | ons and dimensions, scope, and cost must be d by the Recipient.     |
| Workflow Items                            |                       | Click Download                                                      |
| <ul> <li>Determination Memos</li> </ul>   | General Information   |                                                                     |
| <ul> <li>Essential Elements of</li> </ul> | PROJECT #             | 9103 APPLICANT Glenville - PDMG0125 -                               |
| Information                               | CATEGORY              | B - Emergency Protective Measures 4332DR (4332DR - 125)             |
| 击 Subrecipients 🗸 🗸                       |                       | EVENT 4332DR-TX (4332DR)                                            |
| 🗹 Subrecipient Tasks 🗸                    | IIILE                 | Emergency Protective Measures                                       |
| 📕 Utilities 🗸 🗸                           | ТҮРЕ                  | Work Completed / Fully Documented                                   |
| ۲                                         | STATUS                | Active                                                              |
|                                           | PROCESS STEP          | Pending Recipient Final Review As of November 9th, 2017 1:45 PM CST |

#### Download Project Report – Pop Up Box

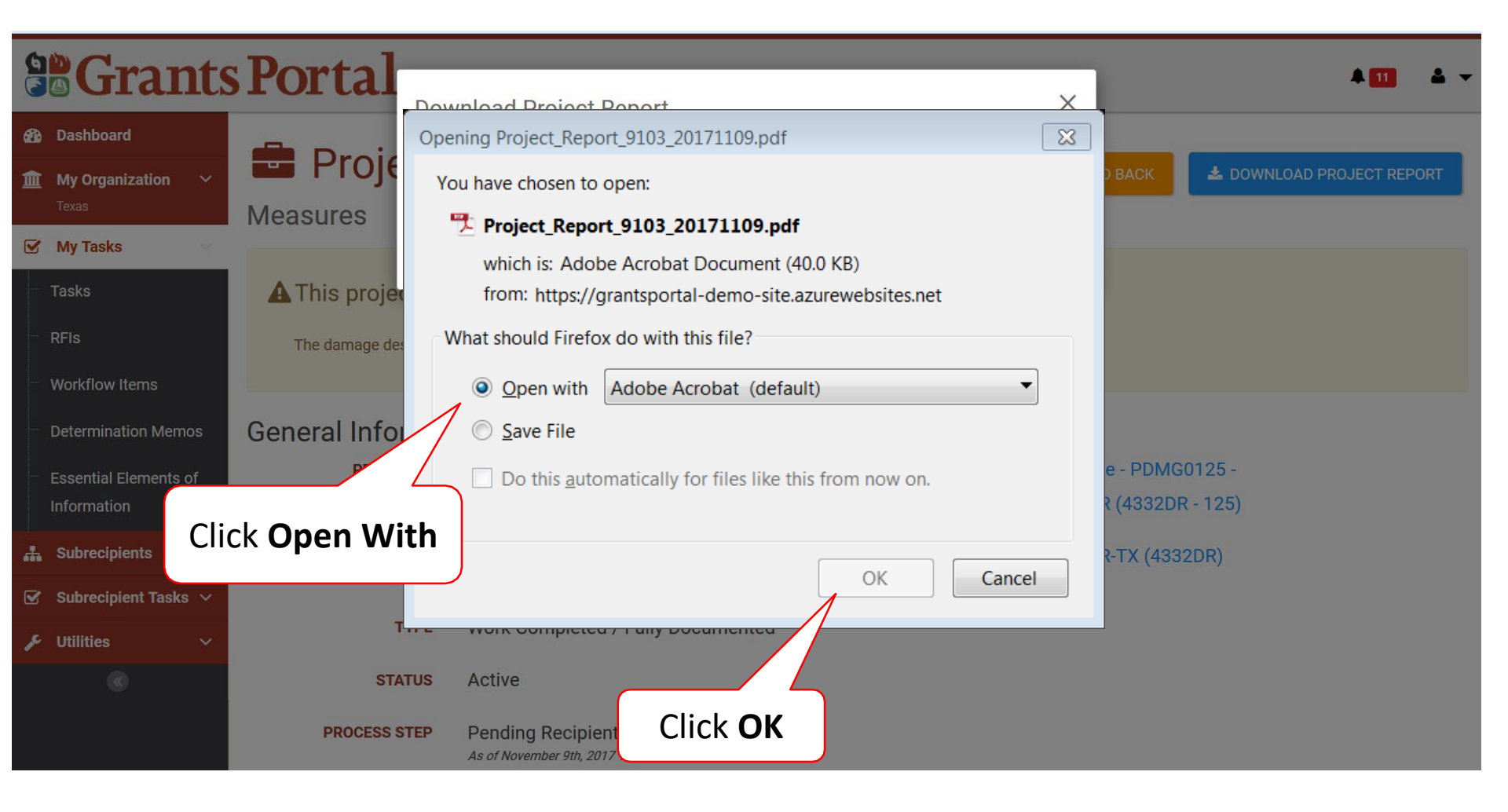

#### Review Project Report

| Department of Homeland Security     |
|-------------------------------------|
| Federal Emergency Management Agency |

#### **General Info**

| Project #        | 9103                              | Project Type | Work Completed / Fully Documented     |  |  |
|------------------|-----------------------------------|--------------|---------------------------------------|--|--|
| Project Category | B - Emergency Protective Measures | Applicant    | Glenville - PDMG0125 - 4332DR (4332DR |  |  |
| Project Title    | Emergency Protective Measures     | Event        | - 120)<br>4332DR-TX (4332DR)          |  |  |

#### **Damage Description and Dimensions**

The Disaster # 4332DR, which occurred between 08/23/2017 and 08/28/2017, caused:

#### Damage # 30713; Emergency Protective Measures (Police, Fire and Operations Departments-EPM)

During the incident period of 8/23/2017 through 8/28/2017, Hurricane Harvey created an immediate threat to the health and

v0

#### Close Project Report – Pop Up Box

| 6    | Crant                 | Portal               |                                                                        |                    |                                   |
|------|-----------------------|----------------------|------------------------------------------------------------------------|--------------------|-----------------------------------|
|      | Oranic                | Do                   | wnload Project Report                                                  |                    | ×                                 |
| 636  | Dashboard             | Droic                |                                                                        |                    |                                   |
| 盦    | My Organization 🛛 🗸   |                      | ect Report generated successfully.                                     |                    | ID BACK 🕹 DOWNLOAD PROJECT REPORT |
|      | Texas                 | Measures             |                                                                        |                    |                                   |
|      | My Tasks              |                      | 📥 DOWNLOAD PR                                                          | OJECT REPORT 🕉 CLO | DSE                               |
|      | Tasks                 | A This project is    | penaing kecipient rinai keview.                                        | 1                  |                                   |
|      | RFIs                  | The damage descripti | ons and dimensions, scope, and cost must be approved b                 | v the Recipient.   |                                   |
|      | Workflow Items        |                      |                                                                        |                    |                                   |
|      | Determination Memos   | General Informa      | ation 💿                                                                | Click <b>Close</b> |                                   |
|      | Essential Elements of | PROJECT #            | 9103                                                                   | APPLICANT          | Glenville - PDMG0125 -            |
|      | Information           | CATEGORY             | B - Emergency Protective Measures                                      |                    | 4332DR (4332DR - 125)             |
| 4    | Subrecipients 🗸 🗸     |                      |                                                                        | EVENT              | 4332DR-TX (4332DR)                |
|      | Subrecipient Tasks 🗸  | IIILE                | Emergency Protective Measures                                          |                    |                                   |
| J.C. | Utilities 🗸 🗸         | ТҮРЕ                 | Work Completed / Fully Documented                                      |                    |                                   |
|      |                       | STATUS               | Active                                                                 |                    |                                   |
|      |                       | PROCESS STEP         | Pending Recipient Final Review<br>As of November 9th, 2017 1:45 PM CST |                    |                                   |

#### **Approve Project**

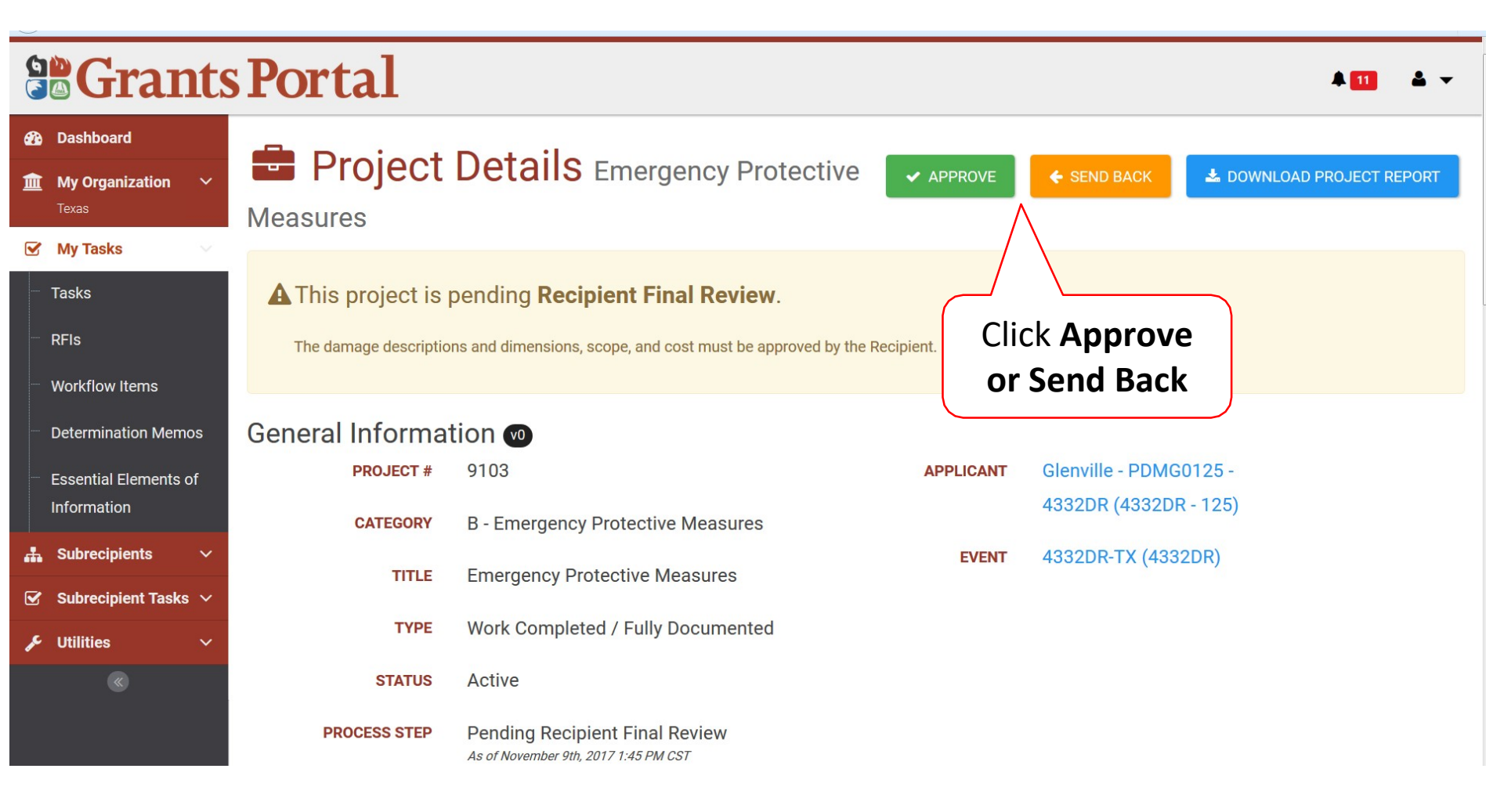

#### Approve Project– Pop Up Box

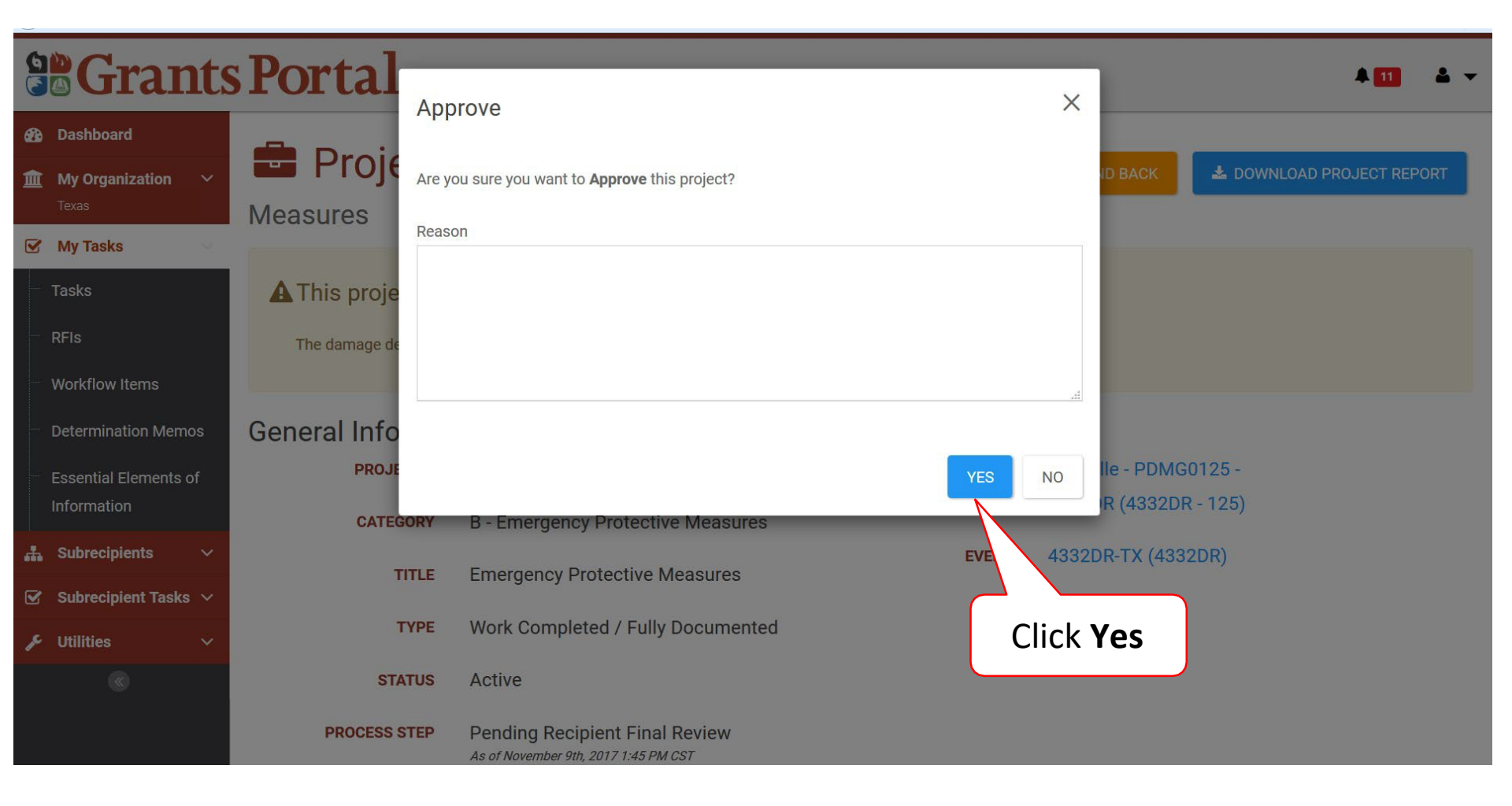

#### Send Back Project– Pop Up Box

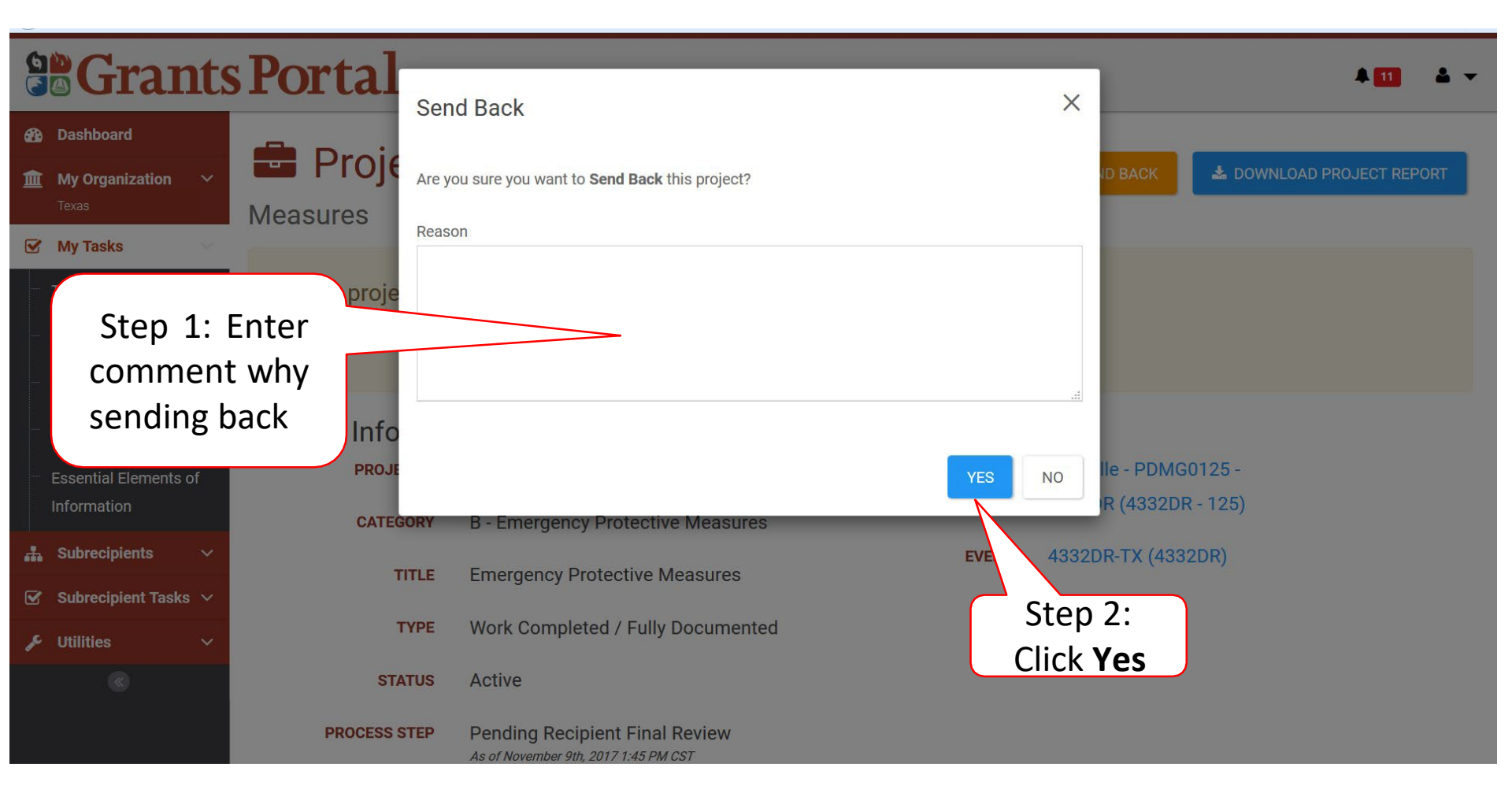

## Calendar

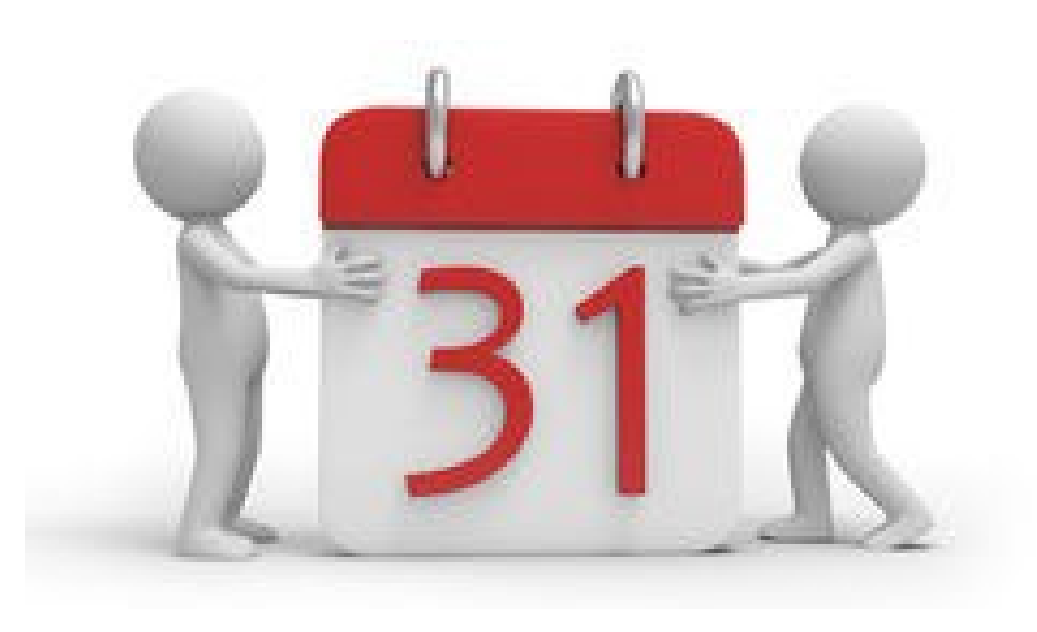

#### **Calendar Filters**

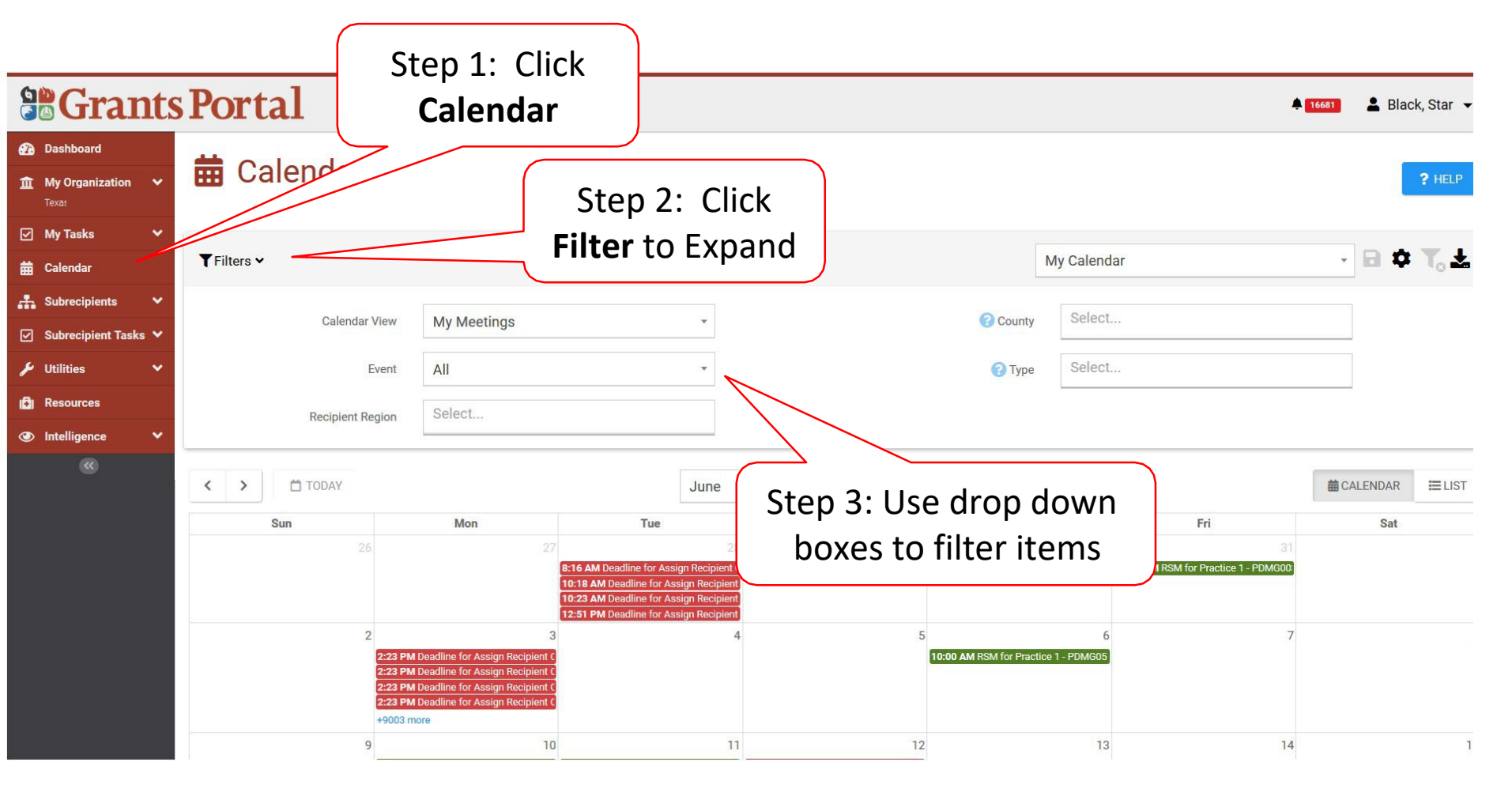

#### Month At A Glance

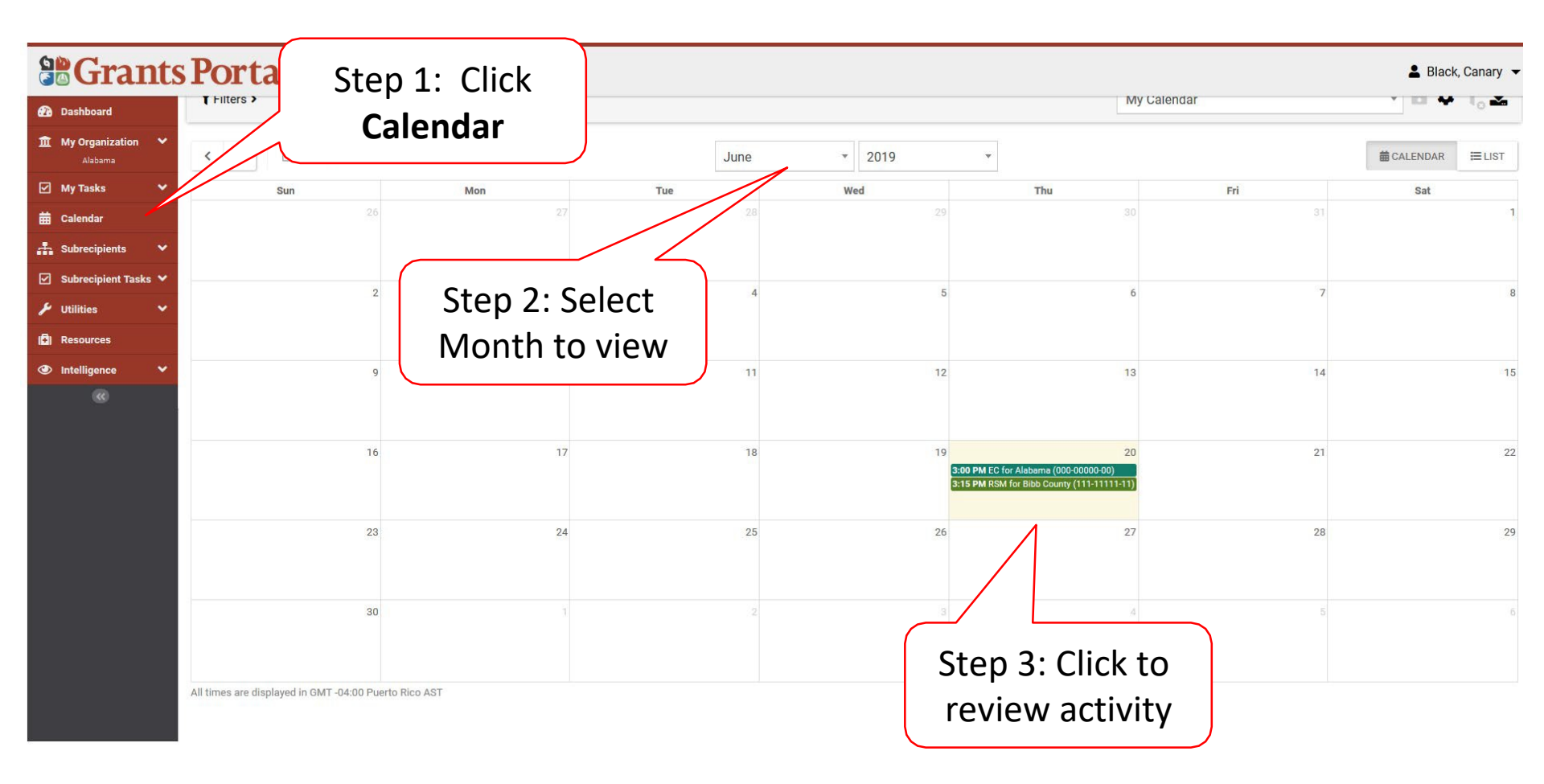

## Listing Of All Activities

|                        | Black, Canary - |     |      |        |                                                                                           |            |                |  |  |
|------------------------|-----------------|-----|------|--------|-------------------------------------------------------------------------------------------|------------|----------------|--|--|
| 🚯 Dashboard            | T Filters >     |     |      |        | M                                                                                         | y Calendar |                |  |  |
| <u> </u>               | < > 🗂 TODAY     |     | June | - 2019 | •                                                                                         |            | CALENDAR ELIST |  |  |
| 🗹 My Tasks 🗸 🗸         | Sun             | Mon | Tue  | Wed    | Thu                                                                                       | Fri        | Sat            |  |  |
| 苗 Calendar             |                 |     |      |        |                                                                                           |            |                |  |  |
| 击 Subrecipients 🗸 🗸    |                 |     |      |        |                                                                                           |            |                |  |  |
| 🗹 Subrecipient Tasks 🗸 |                 | 2   |      | -      |                                                                                           | 7          |                |  |  |
| 🗲 Utilities 🗸 🗸        | 2               | 3   | **   | 0      | 0                                                                                         |            | °              |  |  |
| Resources              |                 |     |      |        |                                                                                           |            |                |  |  |
| Intelligence           | 9               | 10  | 11   | 12     | 13                                                                                        | Ĺ          | IICK LIST      |  |  |
|                        |                 |     |      |        |                                                                                           |            |                |  |  |
|                        | 16              | 17  | 18   | 19     | 20<br>3:00 PM EC for Alabama (000-00000-00)<br>3:15 PM RSM for Bibb County (111-11111-11) | 21         | 22             |  |  |
|                        | 23              | 24  | 25   | 26     | 27                                                                                        | 28         | 29             |  |  |
|                        | 30              |     |      |        | 4                                                                                         |            |                |  |  |

All times are displayed in GMT -04:00 Puerto Rico AST

## Listing Of All Activities

| Se Grants Portal                        |                         |                                                                                       |                                                                                                    |                                                                                                    |                                                                                                    |                                                                                                    |                                                                                                    |  |  |  |  |
|-----------------------------------------|-------------------------|---------------------------------------------------------------------------------------|----------------------------------------------------------------------------------------------------|----------------------------------------------------------------------------------------------------|----------------------------------------------------------------------------------------------------|----------------------------------------------------------------------------------------------------|----------------------------------------------------------------------------------------------------|--|--|--|--|
| 🛱 Calendar                              |                         |                                                                                       |                                                                                                    |                                                                                                    |                                                                                                    |                                                                                                    |                                                                                                    |  |  |  |  |
|                                         |                         |                                                                                       |                                                                                                    |                                                                                                    |                                                                                                    |                                                                                                    | ? HELP                                                                                                    |  |  |  |  |
|                                         |                         |                                                                                       |                                                                                                    |                                                                                                    |                                                                                                    |                                                                                                    |                                                                                                    |  |  |  |  |
| TFilters >                              |                         |                                                                                       |                                                                                                    | My Calendar                                                                                                    |                                                                                                    |                                                                                                    | τ <sub>ο</sub> Δ                                                                                                    |  |  |  |  |
|                                         |                         | -                                                                                     |                                                                                                    |                                                                                                    |                                                                                                    |                                                                                                    |                                                                                                    |  |  |  |  |
|                                         |                         | June                                                                                  | • 2019                                                                                                    | *                                                                                                    |                                                                                                    | CALENDAR                                                                                                    |                                                                                                    |  |  |  |  |
| Q Search                                | SHOW/HIDE COLUMNS       |                                                                                       |                                                                                                    |                                                                                                    |                                                                                                    |                                                                                                    |                                                                                                    |  |  |  |  |
| Scheduled Date Ib Type Location Applica |                         |                                                                                       | Applicant                                                                                                    |                                                                                                    | County # Attendees                                                                                                    |                                                                                                    |                                                                                                    |  |  |  |  |
| 06/20/2019 03:00 PM AST                 | EC                      | Not Applicable                                                                        | Alabama (0                                                                                                    | 000-00000-00)                                                                                                    | Barbour County                                                                                                    | N/A                                                                                                    |                                                                                                    |  |  |  |  |
| 10 • S to 1 of 1 entries<br>Clic        | k magnify<br>review the | /ing glass t<br>e activity                                                            | 0                                                                                                    |                                                                                                    |                                                                                                    | Previous                                                                                                    | 1 Next                                                                                                    |  |  |  |  |
|                                         | SPortal<br>Calendar     | S Portal<br>Calendar<br>Calendar<br>Calendar<br>Click magnify<br>review the<br>inform | SPortal<br>Calendar<br>Calendar<br>Calendar<br>Click magnifying glass t<br>review the activity<br>information | SPortal<br>Calendar<br>Filters ><br>Control of TODAY<br>Scheduled Date<br>Control of TODAY<br>Click magnifying glass to<br>review the activity<br>information | SPortal<br>Calendar<br>Calendar<br>Calendar<br>My Calendar<br>My Calendar<br>My Calendar<br>Calendar<br>My Calendar<br>Control Control C | Secretal<br>Calendar<br>Calendar<br>Calendar<br>My Calendar<br>My Calendar<br>My Calendar<br>My Calendar<br>County<br>County<br>Co | SPortal<br>Calendar<br>TFilters > My Calendar<br>V Calendar<br>V Calendar |  |  |  |  |

## **Detailed Information**

#### **Grants Portal** 2 2 Dashboard A Damage Inventory > MANAGE My Organization ~ Exploratory Call Information ¥ × My Tasks **A** The exploratory call for this applicant is pending completion 🛱 Calendar 06/20/2019 03:00 PM AST NEXT CALL SCHEDULED Subrecipients × 🗹 Subrecipient Tasks 🗸 (800)-320-4330 CONFERENCE PHONE NUMBER Utilities × CONFERENCE PIN 1111 F Resources ADDTL. SCHEDULE --- Intelligence INFORMATION ~ Exploratory Call Log **Exploratory Call Questionnaire** Schedule History No call log entries exist. Projects > ⇒ BULK ASSIGN PROJECT POCS

# Applicant Exploratory Calls

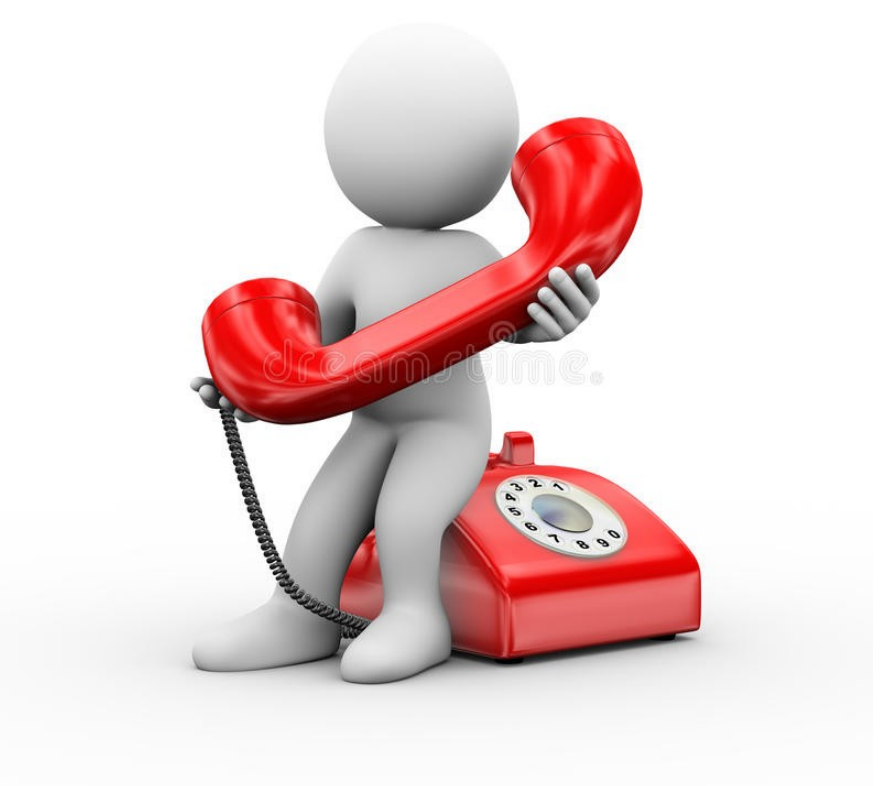

### Locate Subrecipient Exploratory Calls

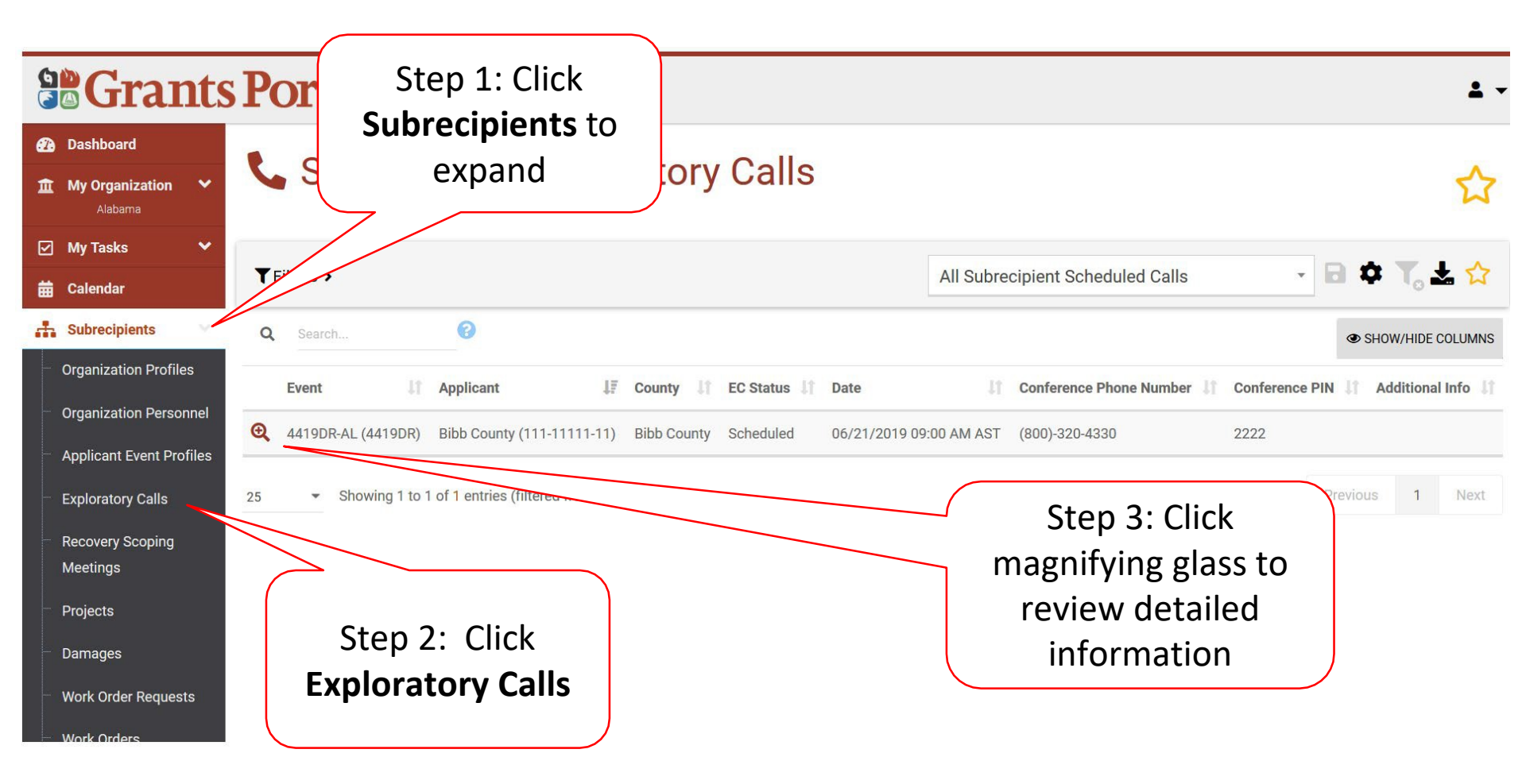

## **Detailed Information**

#### **Grants Portal** 2 2 Dashboard A Damage Inventory > MANAGE My Organization ~ Exploratory Call Information ¥ × My Tasks **A** The exploratory call for this applicant is pending completion 🛱 Calendar 06/20/2019 03:00 PM AST NEXT CALL SCHEDULED Subrecipients × 🗹 Subrecipient Tasks 🗸 (800)-320-4330 CONFERENCE PHONE NUMBER Utilities × CONFERENCE PIN 1111 F Resources ADDTL. SCHEDULE --- Intelligence INFORMATION ~ Exploratory Call Log **Exploratory Call Questionnaire** Schedule History No call log entries exist. Projects > ⇒ BULK ASSIGN PROJECT POCS

## Add Widgets to Dashboard

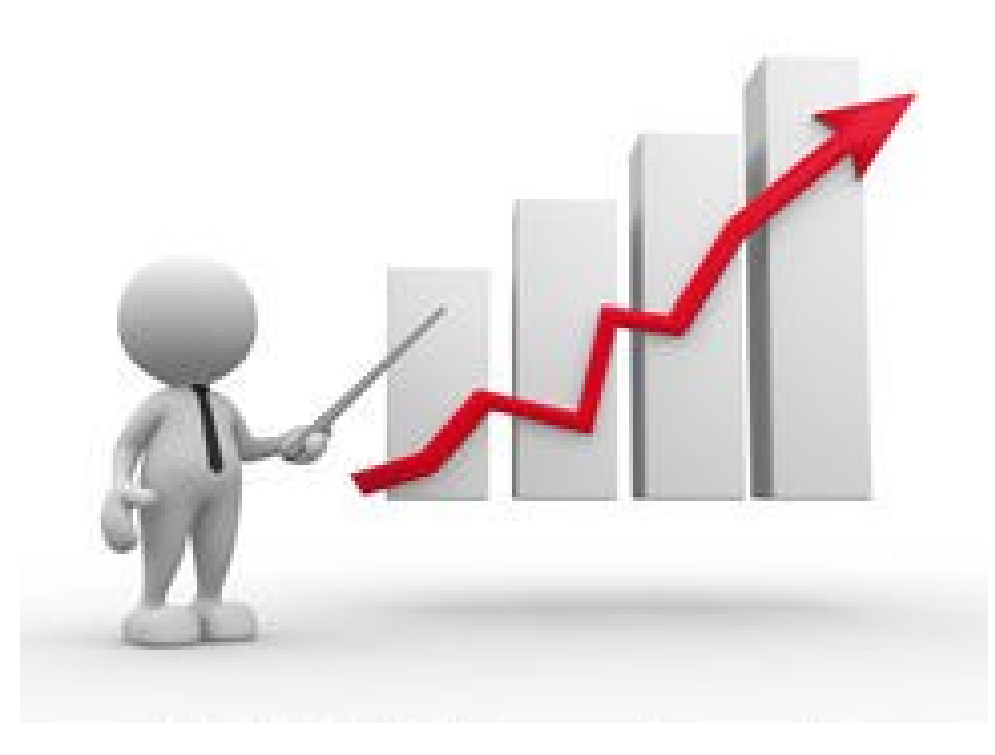

#### Locate Widgets

#### **Grants Portal** Dashboard **Resources My Organization** ~ Position Assists > My Tasks × Calendar 曲 Job Aids / Guides / Checklists > Subrecipients ~ 🗹 Subrecipient Tasks 💙 Step 1: Click Intelligence 8 Utilities ¥ to expand (I) Resources Intelligence Widgets « Step 2: Click Widgets

#### Select Widgets

|                                              | Portal             | Click A                                | dd To            |                                                                     | 💄 Black, Canary |
|----------------------------------------------|--------------------|----------------------------------------|------------------|---------------------------------------------------------------------|-----------------|
| 🚯 Dashboard                                  | 🖶 Widgets          | Dasiiu                                 | Uaru             |                                                                     |                 |
| My Organization ↔     Alabama (000-00000-00) | Q Search           |                                        |                  |                                                                     |                 |
| 🗹 My Tasks 🗸 🗸                               | Preview            | me                                     | 1ª               | Description                                                         | 11 Sizes        |
| 🛗 Calendar                                   |                    | Applicant Status Column Chart          |                  | Showing applicant statuses                                          | 3x1 4x2         |
| 🏦 Subrecipients 🗸 🗸                          | T ADD TO DASHBOARD |                                        |                  |                                                                     | 0,1, 1,2        |
| 🗹 Subrecipient Tasks 🗸                       | + ADD TO DASHBOARD | Applicant Status Table                 |                  | Showing applicant statuses.                                         | 3x2             |
| 🗲 Utilities 🛛 🗸                              | + ADD TO DASHBOARD | Damage Summary Column Chart            |                  | Showing damage summary                                              | 2x2             |
| Resources                                    | + ADD TO DASHBOARD | Damages Line Chart                     |                  | Showing Damage creation timeline                                    | 2x2             |
| Widgets                                      | + ADD TO DASHBOARD | Event Cost Summary Chart               |                  | Showing event cost summary                                          | 2x1             |
| •                                            | + ADD TO DASHBOARD | Outstanding Items                      |                  | Showing outstanding items                                           | 2x1             |
|                                              | + ADD TO DASHBOARD | Project Location Status Column Chart   |                  | Showing project location and status.                                | 2x2, 4x2        |
|                                              | + ADD TO DASHBOARD | Project Status Table Standard/Speciali | zed              | Showing project statuses for Standard/Specialized lanes.            | 4x2             |
|                                              | + ADD TO DASHBOARD | Project Status Table Work Completed/F  | Fully Documented | Showing project statuses for Work Completed/Fully Documented lanes. | 4x2             |
|                                              | + ADD TO DASHBOARD | Projects Line Chart                    |                  | Showing Project creation timeline                                   | 2x2             |
|                                              | + ADD TO DASHBOARD | Site Inspection Status Stacked Column  | Chart            | Showing site inspection status.                                     | 3x2             |
|                                              |                    |                                        |                  |                                                                     |                 |
#### Widgets Pop Up Box

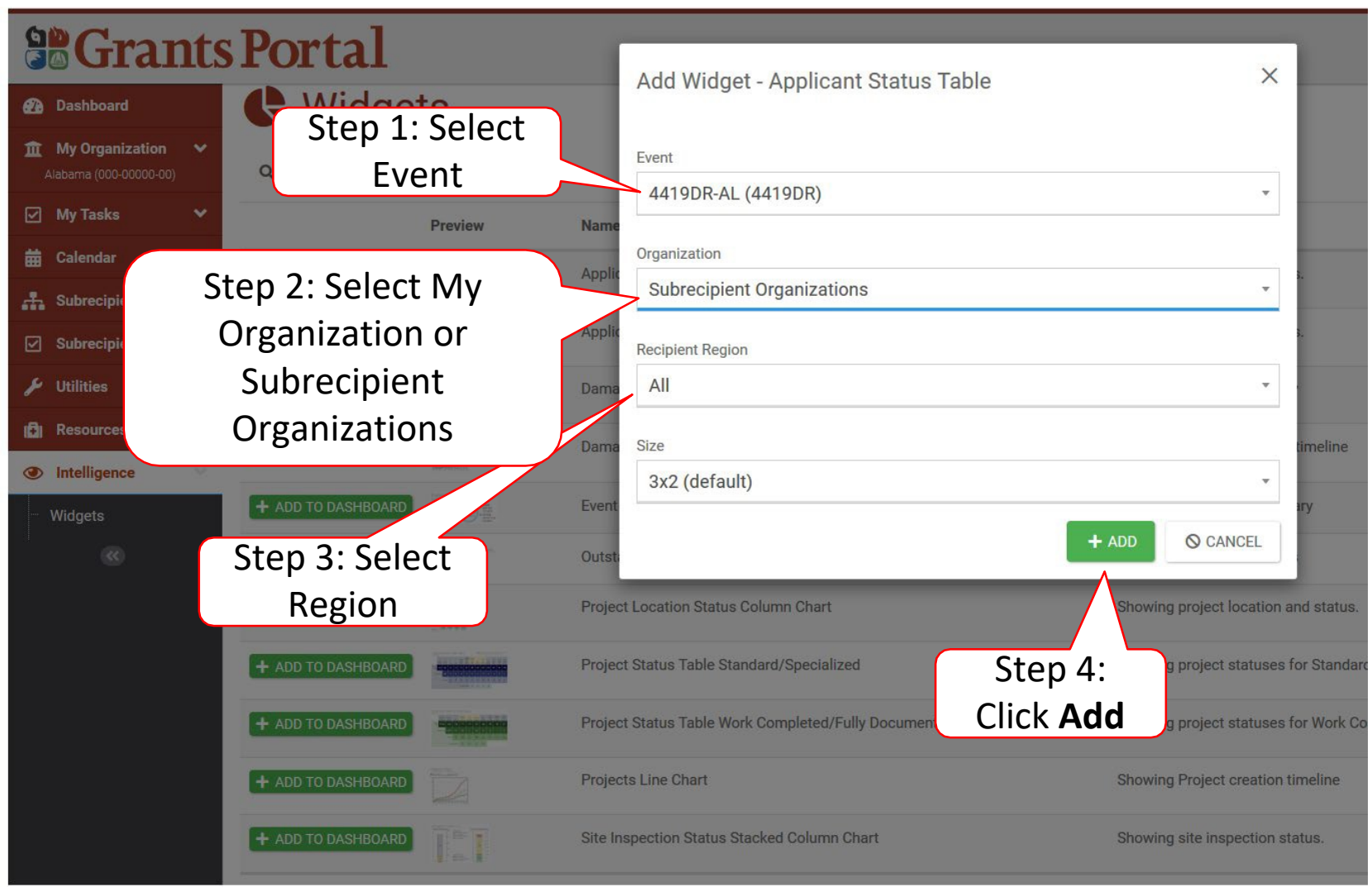

#### (Each Widget Pop-Up Box will be slightly different)

#### **Review Widget**

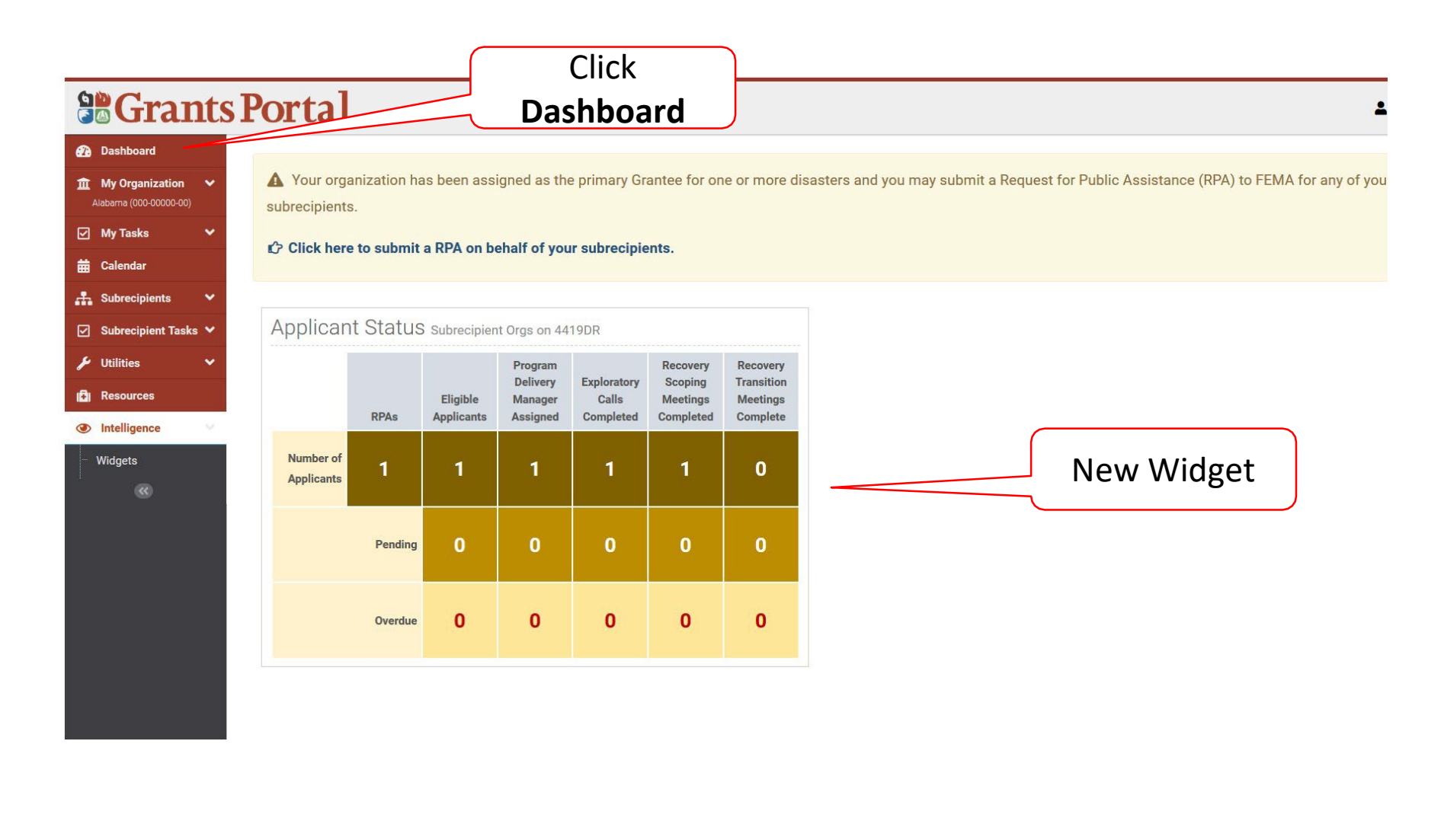

## Add Tiles to Dashboard

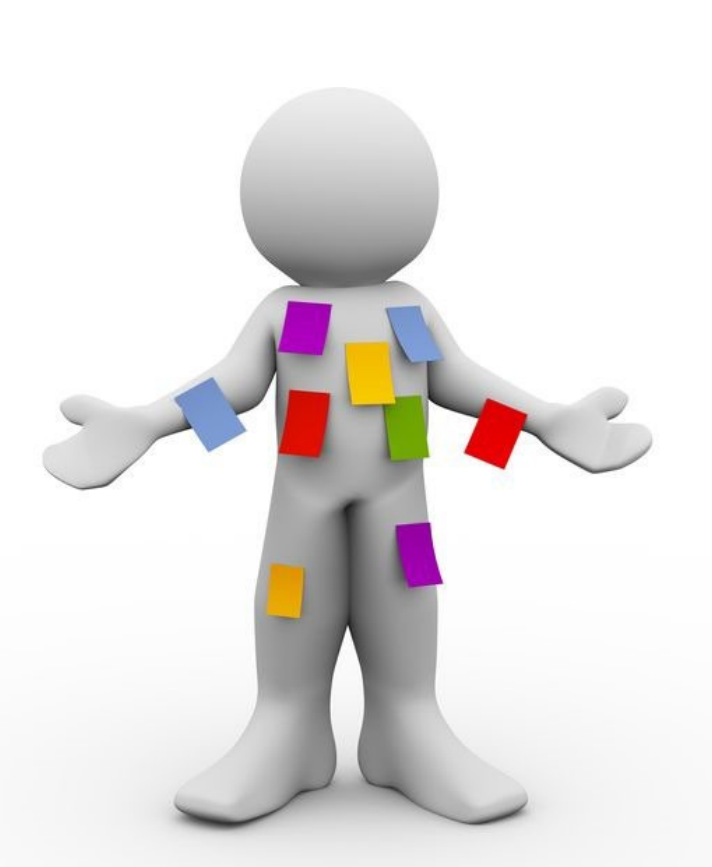

#### Filter Items For Tile

| 98 Grants                                                                    | Portal              |                    |                     | Ste                             | ep 4: Click<br>ave Icon          | Step 3: Click<br>Yellow Star |
|------------------------------------------------------------------------------|---------------------|--------------------|---------------------|---------------------------------|----------------------------------|------------------------------|
| Dashboard      My Organization      Alabama (000-00000-00)                   | Subrecip            | ient Projecte      | Step 1<br>Expand Fi | :<br>Iters                      |                                  |                              |
| ☑ My Tasks 🗸                                                                 | Filters - Filters A | Applied            |                     |                                 | All Active Subrecipient Projects | - B 🌣 To 75 🖓                |
| Subrecipients                                                                | Event               | 4419DR-AL (4419DR) |                     | Туре                            | Select                           |                              |
| Organization Profiles                                                        | 3 Sector            | Select             |                     | Project Size                    | All                              | ×                            |
| <ul> <li>Organization Personnel</li> <li>Applicant Event Profiles</li> </ul> | Recipient Region    | Select             |                     | Category                        | Select                           |                              |
| <ul> <li>Exploratory Calls</li> </ul>                                        | County              | Select             |                     | ? Process Step                  | × Pending EEI Completion         |                              |
| <ul> <li>Recovery Scoping</li> <li>Meetings</li> </ul>                       | Subrecipient        | All                | *                   |                                 |                                  |                              |
| - Projects                                                                   | Status              | ×Active For PA     |                     | Scope Developed By              | All                              |                              |
| <ul> <li>Damages</li> <li>Work Order Requests</li> </ul>                     |                     |                    |                     | Has Policy Issue?               | Select                           |                              |
| Work Orders                                                                  | Recipient POC       | All                | ¥                   | Activity Completion<br>Deadline | All                              | ×                            |
| Subrecipient Tasks V                                                         |                     |                    |                     | Has RFI                         | Select                           |                              |
| Resources                                                                    | Q Search            | 0                  | Step 2              | : Select                        |                                  | SHOW/HIDE COLUMNS            |
|                                                                              |                     |                    | Items               | to be                           |                                  |                              |
|                                                                              |                     |                    | Filte               | ered                            |                                  |                              |

#### Filter Pop-Up Box

| <b>B</b> Grant                             | s Portal           | ſ               | Cours Filters As   |   |             | ×               |        |
|--------------------------------------------|--------------------|-----------------|--------------------|---|-------------|-----------------|--------|
| 🝘 Dashboard                                |                    |                 | Save Filters As    |   |             |                 |        |
| 1 My Organization 🗸 Alabama (000-00000-00) | Subrecipient Proje |                 | Name               |   |             |                 |        |
| 🗹 My Tasks 🗸 🗸                             | Step 1: Rename     |                 | Applicant Projects |   |             |                 | All Ac |
| 🛗 Calendar                                 | the Filter         |                 |                    |   |             |                 |        |
| Subrecipients                              | LIGH               | 4419DR-AL (441) |                    |   | SAVE        | ♦ CANCEL        | Selec  |
| <ul> <li>Organization Profiles</li> </ul>  | Sector             | Select          |                    |   |             | Project Size    | All    |
| Organization Personnel                     | Perintent Perion   | Select          |                    |   |             | Category        | Selec  |
| Applicant Event Profiles                   | Recipient Region   |                 |                    |   |             | Category        |        |
| Exploratory Calls                          | 🚱 County           | Select          |                    |   |             | Step            | ×Pe    |
| Recovery Scoping                           | Subrecipient       | All             |                    | S | tep 2: Clic | :k              |        |
| Meetings                                   | 0                  |                 |                    |   | Save        | d Bv            | All    |
| Projects                                   | Status             | ×Active For PA  |                    |   |             |                 |        |
| Damages                                    |                    |                 |                    |   | На          | s Policy Issue? | Selec  |
| Work Order Requests                        | Recipient POC      | All             |                    |   | Activ       | vity Completion | All    |
| Work Orders                                |                    |                 |                    |   |             | Deadline        |        |
| 🗹 Subrecipient Tasks 💙                     |                    |                 |                    |   |             | Has RFI         | Selec  |
| 🔑 Utilities 🔷 👻                            |                    |                 |                    |   |             |                 |        |
| Resources                                  | Q Search           | 0               |                    |   |             |                 |        |

#### Locate Tile

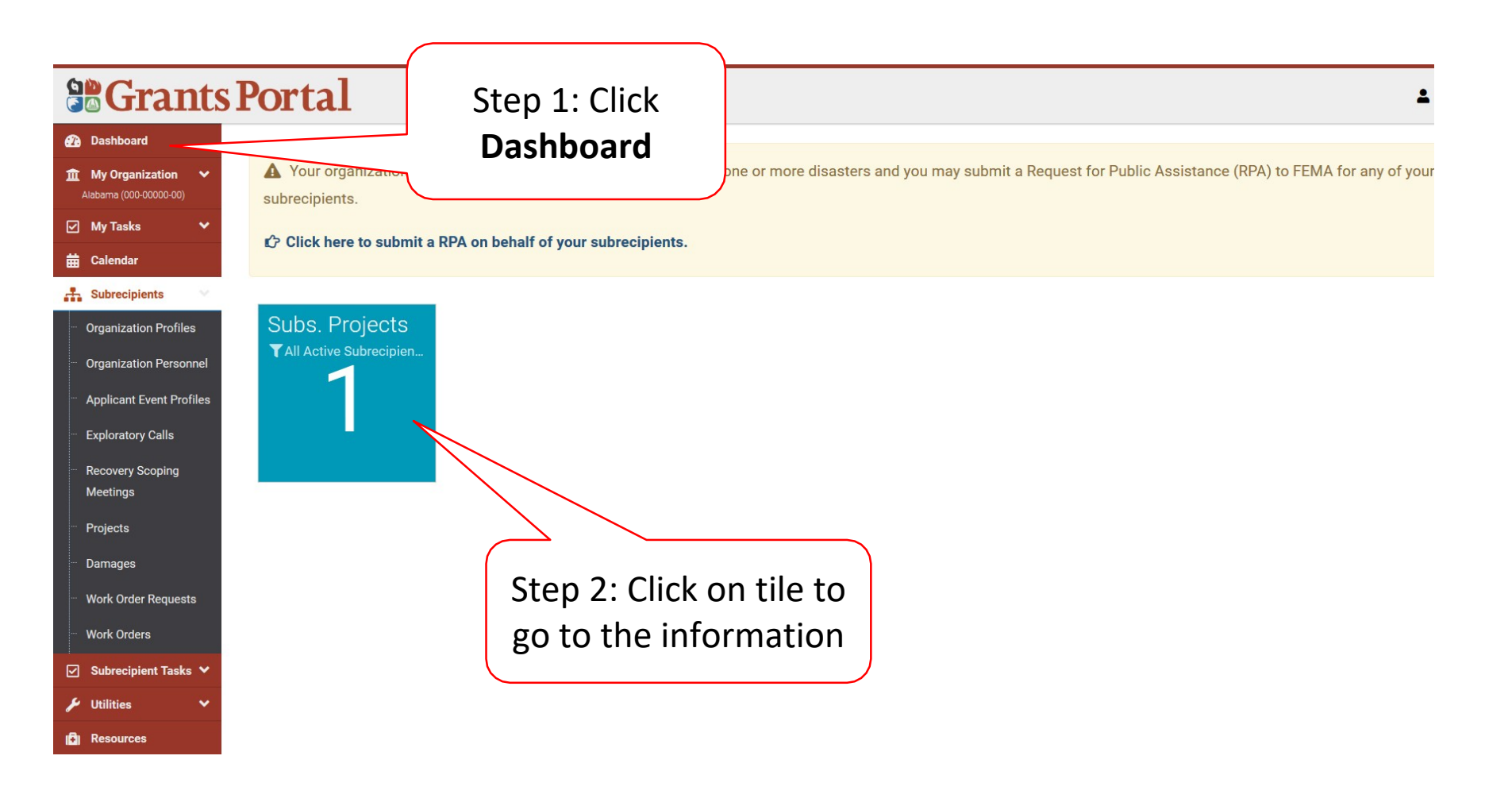

## Release Notes, Help, Feedback and Sign Out

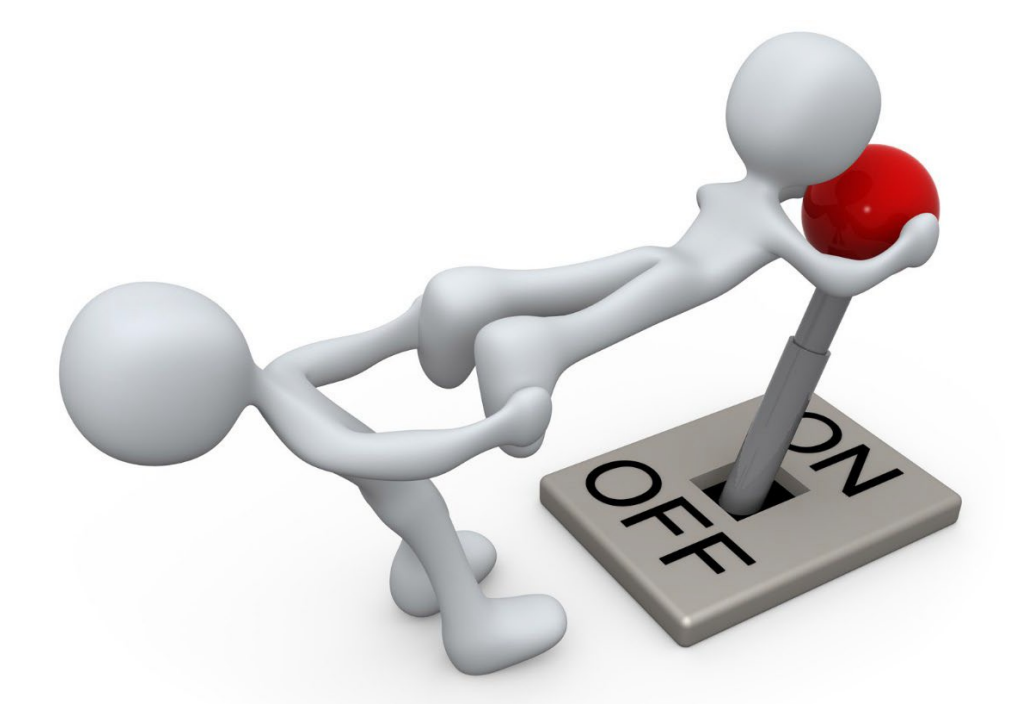

#### Release Notes (System Updates)

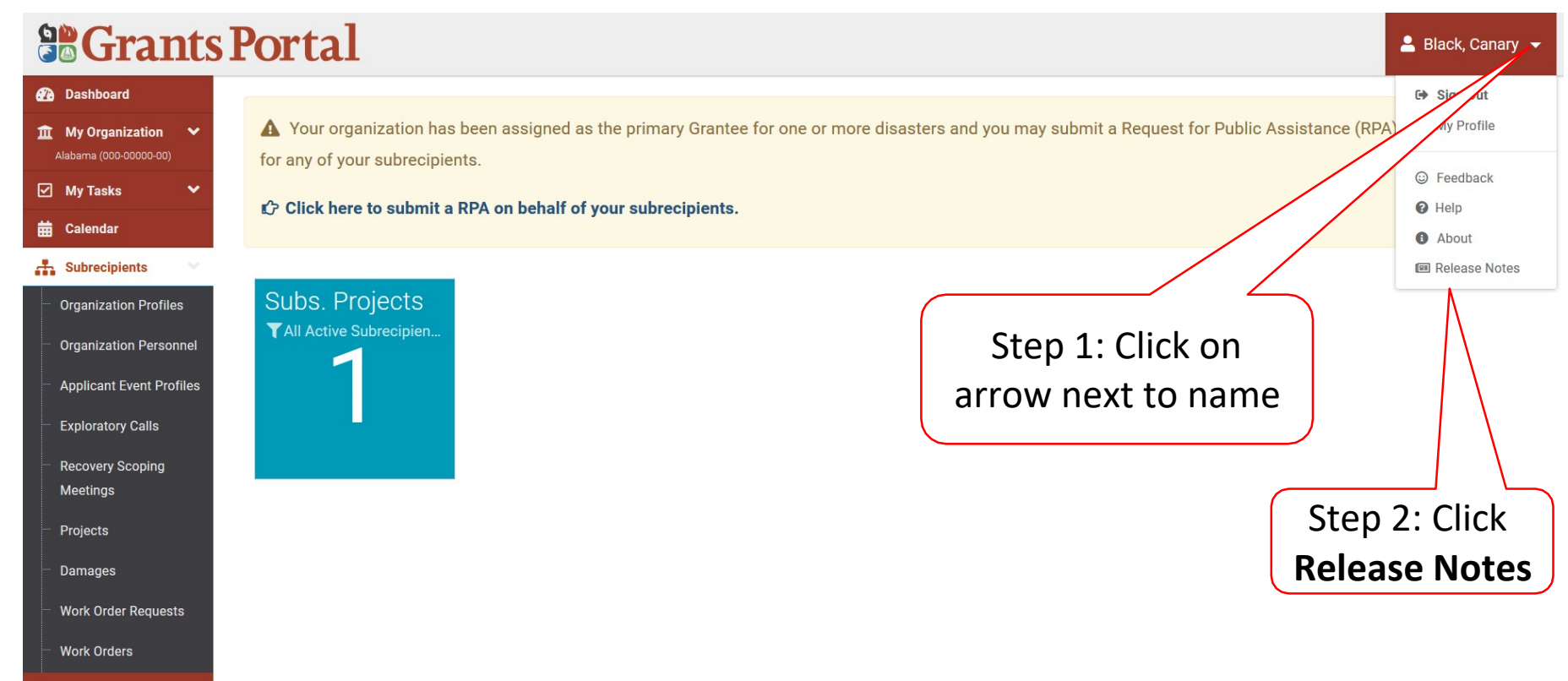

Subrecipient Tasks V

#### Review Release Notes

|         | Crants<br>Review<br>chang                                                                                                    | <b>Portal</b><br>w the latest<br>ges to the                                                                                                    | Updates Since Your Last Logon<br>Release Release 5 Sprint 13 (New Release)                                                                                                    |
|---------|----------------------------------------------------------------------------------------------------|----------------------------------------------------------------------------------------------------|----------------------------------------------------------------------------------------------------|
|         | Org<br>Organization<br>Applicant Event Profiles<br>Exploratory Calls<br>Recovery Scoping<br>Meetings<br>Events<br>Projects<br>Damages<br>Work Order Requests<br>Work Orders | i Youro<br>The Dashboard<br>that you care a<br>The Dashboard is made up<br>system.<br>Any time you find data that<br>for that particular data. | Release 5 Sprint 13          Deployed On 05/05/2019         • Grants Portal Specific         • State-Led PA         • State PDMGs now have the ability to conduct Exploratory Calls, Recovery Scoping Meetings, and schedule site inspections and follow-up meetings within the system.         • State Site Inspectors have the ability to perform Site Inspections, including completing Site Inspection Reports.         • Period of Performance (POP) or Activity Completion Deadline.         • Applicants and Recipients have the ability to request an extension for Period of Performance. Upon approval, the new deadline will be applied automatically.         • General Enhancements         • Corrected the issue which cause the 'Damage Inventory Sign-Off' task to be generated incorrectly for Applicant personnel.         • Corrected the error with 'Last Action Date' column under Projects child in the Applicant Profile. |
| ⊠<br>## | My Tasks 💉<br>Calendar                                                                                                    |                                                                                                    | Deployed On 05/06/2019                                                                                                    |
| **      | Subrecipients 💙<br>Subrecipient Tasks 🌱                                                                                                    |                                                                                                    | La DOWNLOAD RELEASE NOTES                                                                                                    |

#### Print Previous Release Notes

| <b>B</b> Grants H                                                   | Portal                                     | Undates Since Your Last Logan                                                                                                    | ×                  |
|---------------------------------------------------------------------|--------------------------------------------|----------------------------------------------------------------------------------------------------|--------------------|
| 🝘 Dashboard                                                         |                                            | opuares since rour Last Logon                                                                                                    |                    |
| My Organization<br>Rhode Island Emergency<br>Management Ageny (000- | A Your organization those disasters. You r | Release S Sprint 13 New Release                                                                                                    | lic Assistance (RI |
| - Organization Profile                                              | Click here to subm                         |                                                                                                    |                    |
| Organization Personnel                                              | Click here to subn                         | Release 5 Sprint 13 🔺                                                                                                    |                    |
| Applicant Event Profiles                                            |                                            | Deployed On 05/05/2019                                                                                                    |                    |
| Exploratory Calls                                                   |                                            | Grants Portal Specific     State Led PA                                                                                                    |                    |
| Recovery Scoping                                                    | i Your da                                  | <ul> <li>State-Let FA</li> <li>State PDMGs now have the ability to conduct Exploratory Calls, Recovery Scoping Meetings, and schedule site inspections a follow-up meetings within the system.</li> </ul> | nd                 |
| weetings                                                            |                                            | State Site Inspectors have the ability to perform Site Inspections, including completing Site Inspection Reports.                                                                                         |                    |
| - Events                                                            | The Dashboard                              | <ul> <li>Period of Performance (POP) or Activity Completion Deadline.</li> </ul>                                                                                                    |                    |
| - Projects                                                          | that you care al                           | <ul> <li>Applicants and Recipients have the ability to request an extension for Period of Performance. Upon approval, the new deadlin<br/>will be applied automatically.</li> </ul>                       | ne                 |
| Damages                                                             | The Dashboard is made up o                 | General Enhancements     Corrected the issue which cause the 'Damage Inventory Sign-Off' task to be generated incorrectly for Applicant personnel                                                         |                    |
|                                                                     | system.                                    | <ul> <li>Orrected the error with 'Last Action Date' column under Projects child in the Applicant Profile.</li> </ul>                                                                                      |                    |
| - Work Orders                                                       | for that particular data.                  |                                                                                                    |                    |
|                                                                     |                                            | Hotfix #1 🗸                                                                                                    |                    |
| 🗹 My Tasks 🛛 🗡                                                      |                                            | Deployed On 05/06/2019                                                                                                    |                    |
| 🛗 Calendar                                                          |                                            |                                                                                                    |                    |
| 🕂 Subrecipients 🗸                                                   |                                            | S CLOS                                                                                                    |                    |
| 🗹 Subrecipient Tasks 🗸                                              |                                            |                                                                                                    |                    |
|                                                                     |                                            | Click Download                                                                                                    |                    |
|                                                                     |                                            | Release Notes                                                                                                    |                    |
|                                                                     |                                            |                                                                                                    |                    |

#### Print Previous Release Notes Pop-Up Box

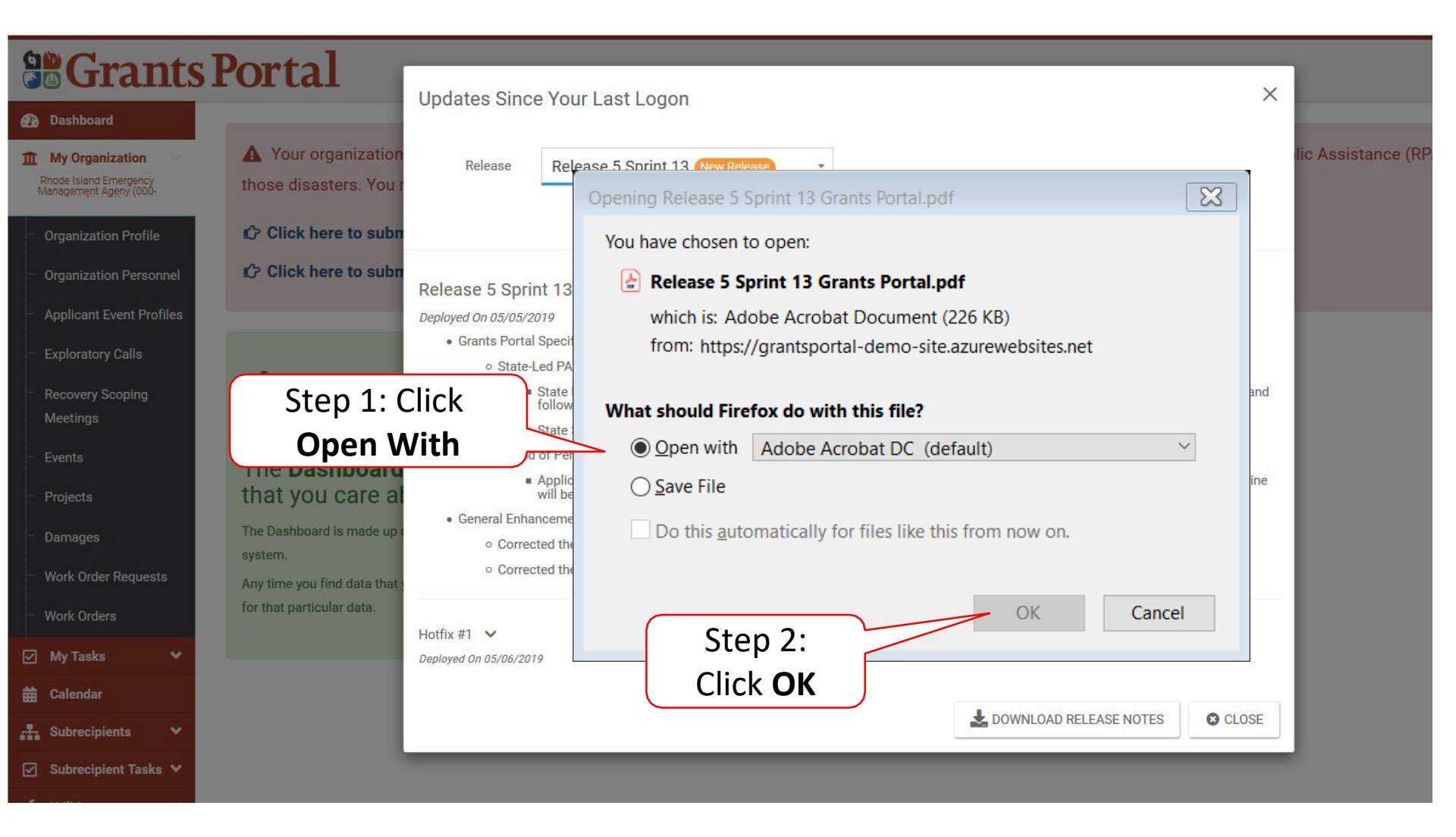

#### Assistance

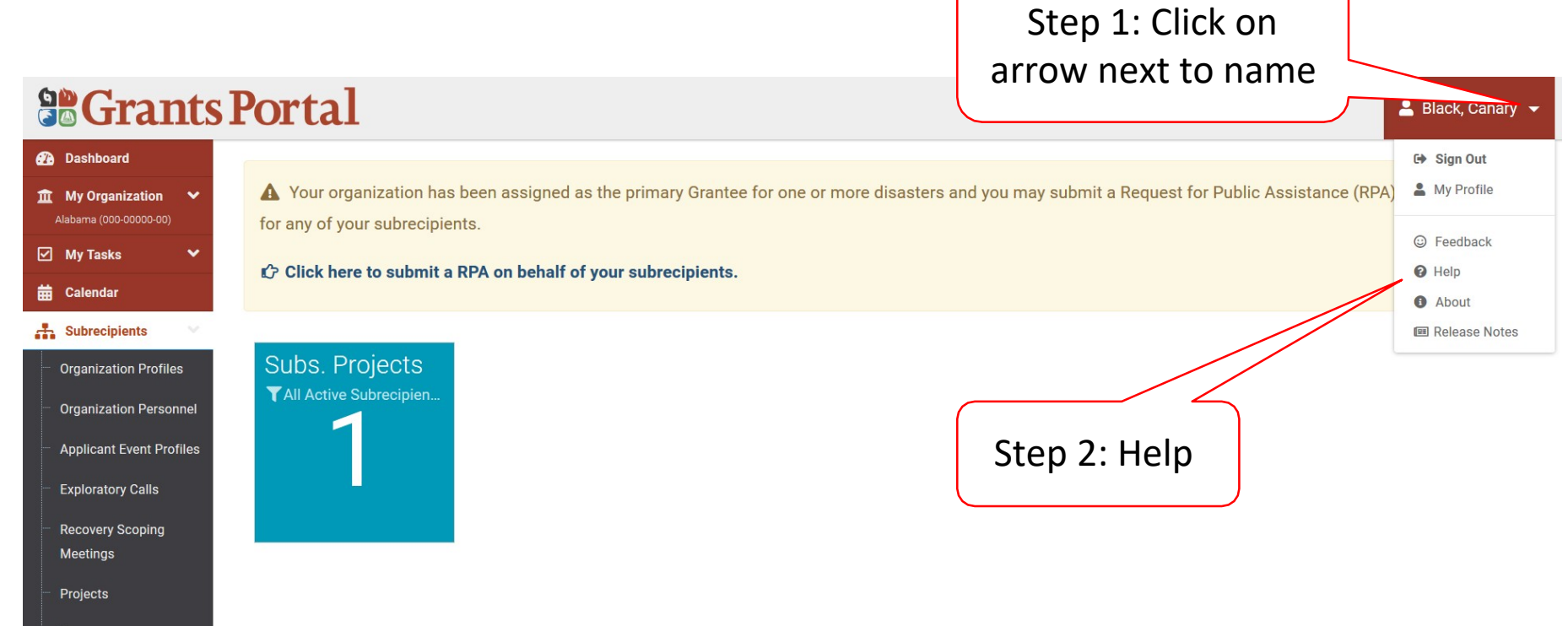

Damages

Work Order Requests

Work Orders

Subrecipient Tasks V

#### Email Assistance For General Help

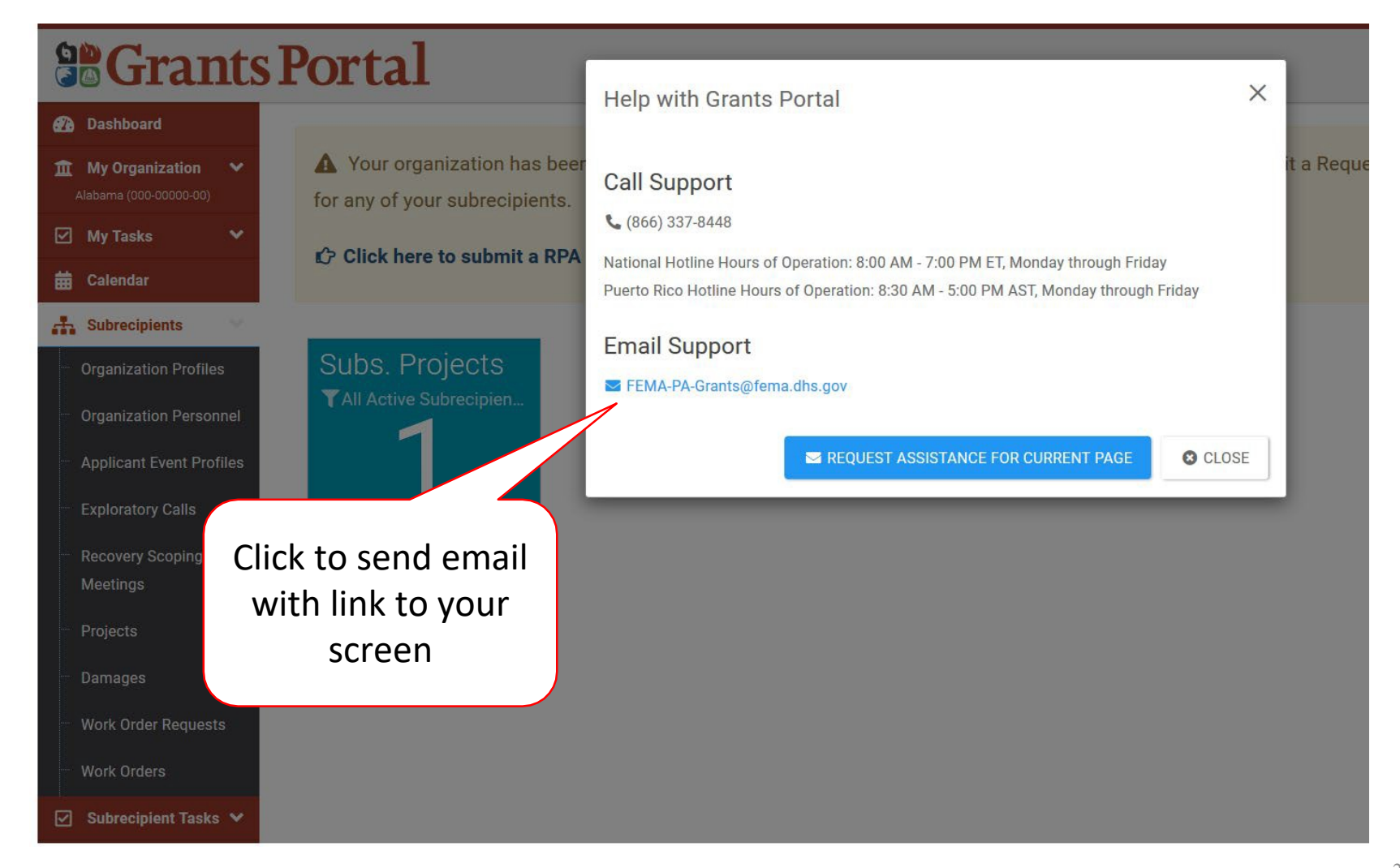

#### Email for General Help

| E 5 0 ↑ ↓ \$ + +                                                                                        | Requesting Assistance with Grants Portal - Message (HTML)      |   |
|----------------------------------------------------------------------------------------------------|----------------------------------------------------------------|---|
| File Message Insert Options Format Text Review Help Acrobat                                             | Q Tell me what you want to do                                  |   |
| As Cut<br>Copy<br>Paste<br>ClipboardCalibri< 11                                                         | Attach Attach Signature<br>File + Item + +<br>Include + Tags 5 | ~ |
| To     FEMA-PA-Grants       Cc     Cc       Send     Subject   Requesting Assistance with Grants Portal |                                                                |   |
| Dear Support Staff,                                                                                     |                                                                |   |
| The functionality I need help with is:                                                                  |                                                                |   |
|                                                                                                    |                                                                |   |

#### **Request Assistance For Current Page**

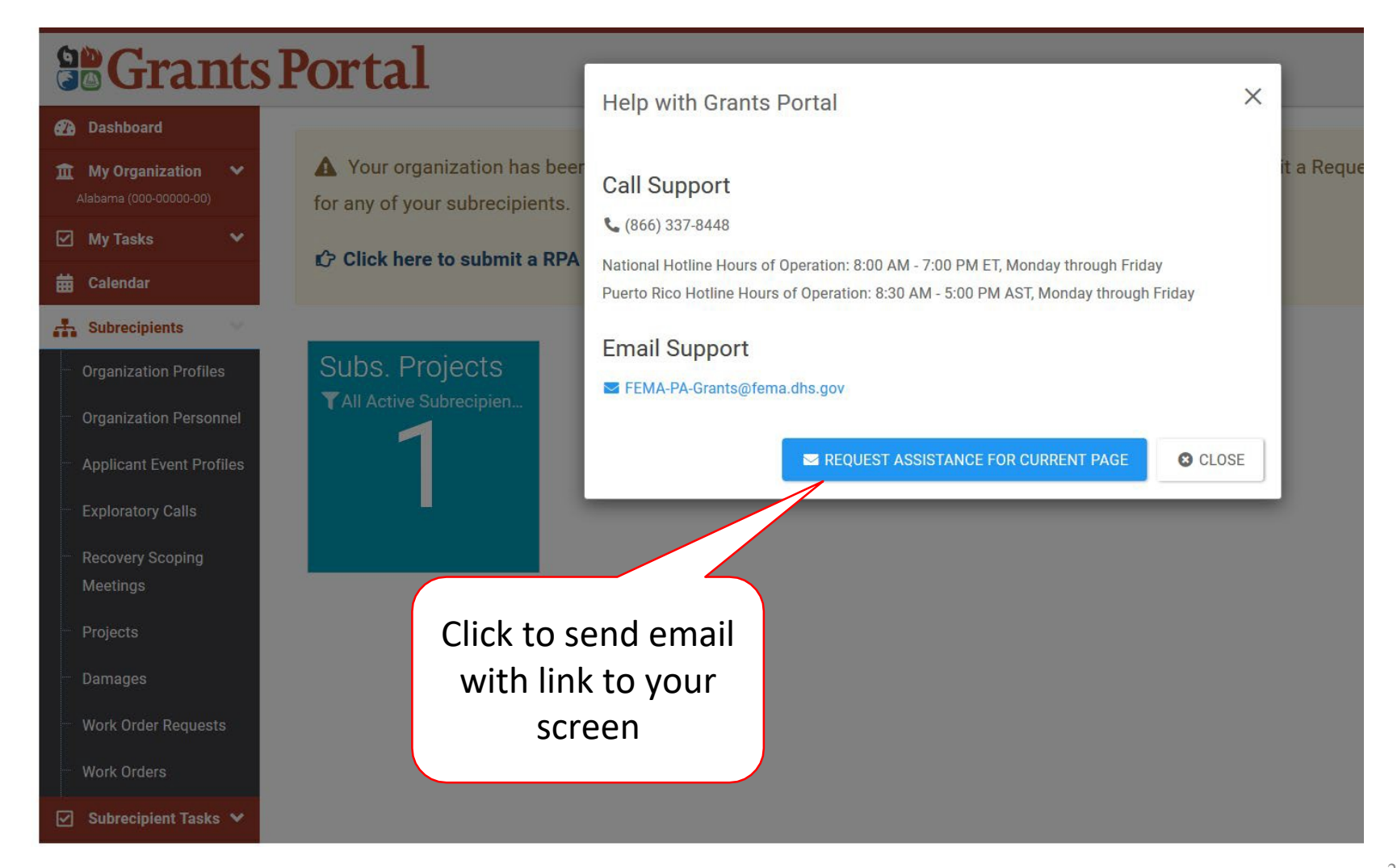

#### Email For Assistance on Current Page

| - 🖬 ち び ↑ ↓ \$ * *                                                                                                    | Requesting Assistance with Grants Portal - Message (HTML)                                                                                                    |   |
|----------------------------------------------------------------------------------------------------|----------------------------------------------------------------------------------------------------|---|
| File Message Insert Options Format Text Review Help Acrobat                                                                                                    | ${ig Q}$ Tell me what you want to do                                                                                                    |   |
| Cut       Calibri       11       A       A       IE       IE       A       A <t< td=""><td>Attach Attach Signature<br/>File - Item<br/>Include Include Includ</td><td>^</td></t<> | Attach Attach Signature<br>File - Item<br>Include Include Includ | ^ |
| To To To To To                                                                                                    |                                                                                                    |   |
| Send Subject Requesting Assistance with Grants Portal                                                                                                    |                                                                                                    |   |
| Dear Support Staff,                                                                                                    |                                                                                                    |   |
| I was on the page <u>https://grantee.fema.gov/#dashboa</u>                                                                                                    | ard                                                                                                    |   |
| The functionality I need help with is:                                                                                                    |                                                                                                    |   |
|                                                                                                    |                                                                                                    |   |
|                                                                                                    |                                                                                                    |   |
|                                                                                                    |                                                                                                    |   |
|                                                                                                    |                                                                                                    |   |
|                                                                                                    |                                                                                                    |   |
|                                                                                                    |                                                                                                    |   |
|                                                                                                    |                                                                                                    |   |
|                                                                                                    |                                                                                                    |   |

### **Grants Portal Hotline:**

# (866) 337-8448

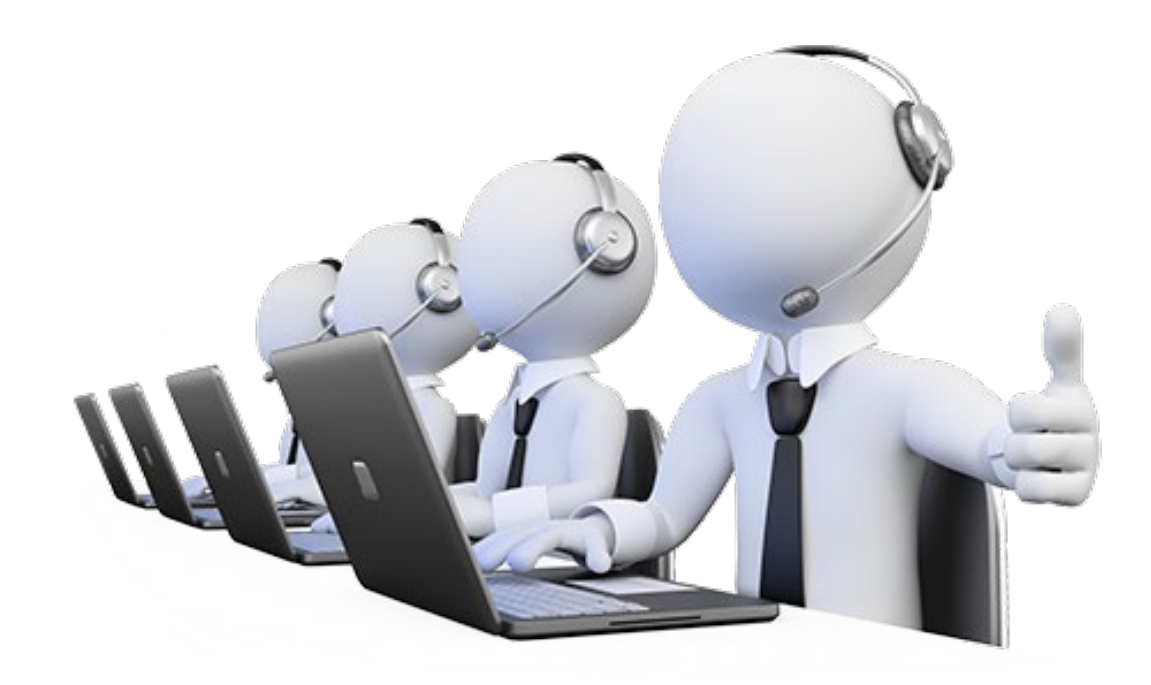

#### Provide Change Requests To Grants Portal

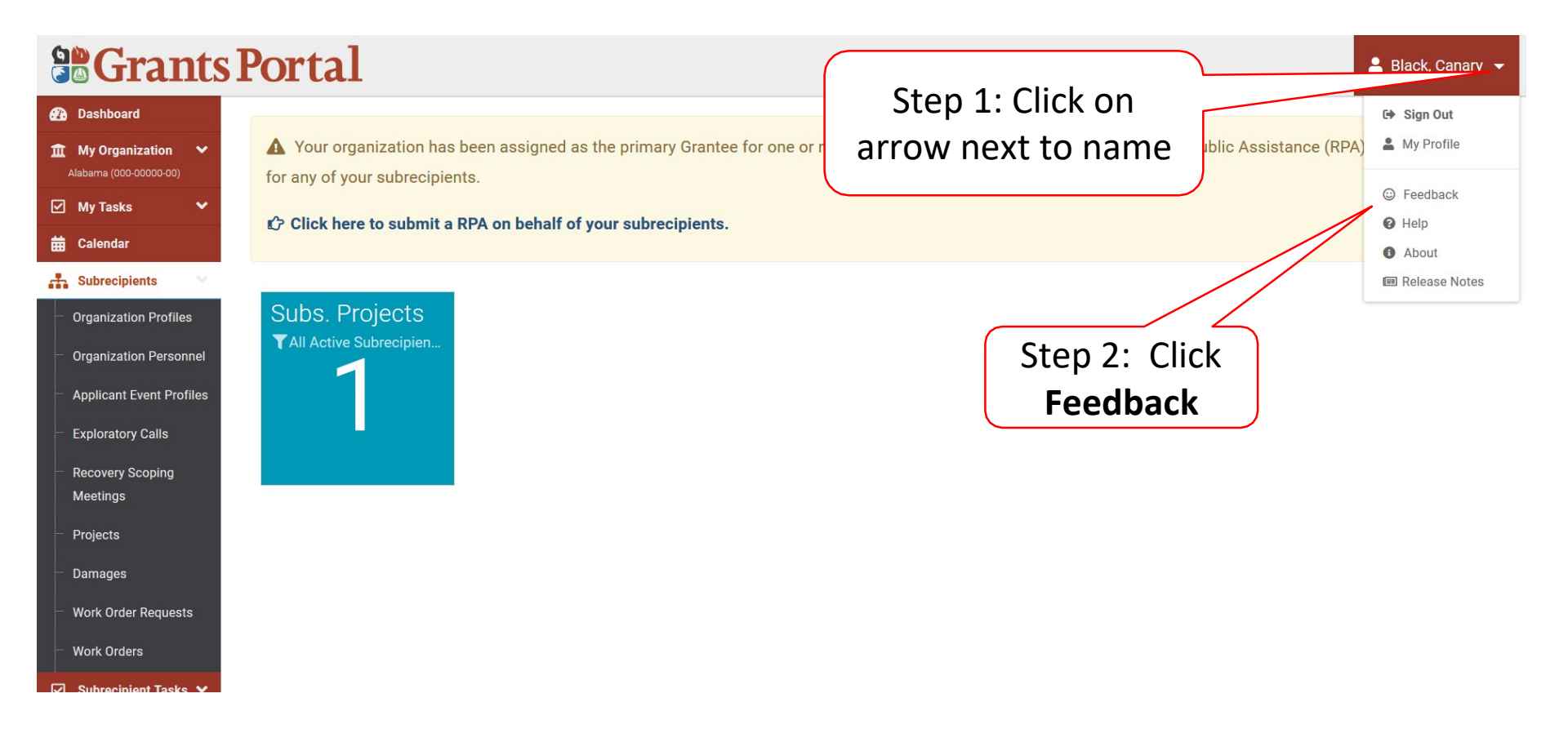

#### Provide Change Requests Pop-Up Box

| Bashboard                                                                                                    | Porta Instructions for change requests.                                                                                                    |  |
|----------------------------------------------------------------------------------------------------|----------------------------------------------------------------------------------------------------|--|
| My Organization<br>Alabama (000-00000-00)           ✓             My Tasks           ✓             My Tasks           ✓             My Tasks           ✓             My Tasks           ✓             Calendar               Calendar               Organization Profiles | <ul> <li>Stats / S</li> <li>All non-FEMA employees that are experiencing an issue with or have identified an opportunity for improvement in the new CRM tool should email their suggestion to FEMA-PA-Grants@fema.dhs.gov</li> <li>Once you have nomitted your change request, the support team will review the submission for completeness and impacts, and the work stream leads with adicate the recommendation, and implement agreed upon solutions.</li> <li>A D</li> </ul> |  |
| Step 1<br>hyperlin                                                                                                    | CLOSE                                                                                                    |  |
| Recovery Scoping     Meetings     Projects                                                                                                    | E Damage Description and Dimensions →     Step 2: Click                                                                                                    |  |
| <ul> <li>Damages</li> <li>Work Order Requests</li> </ul>                                                                                                    | \$ Scope & Cost Summary >                                                                                                    |  |
| Work Orders<br>☑ Subrecipient Tasks ❤                                                                                                    |                                                                                                    |  |

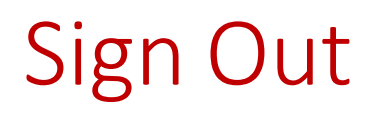

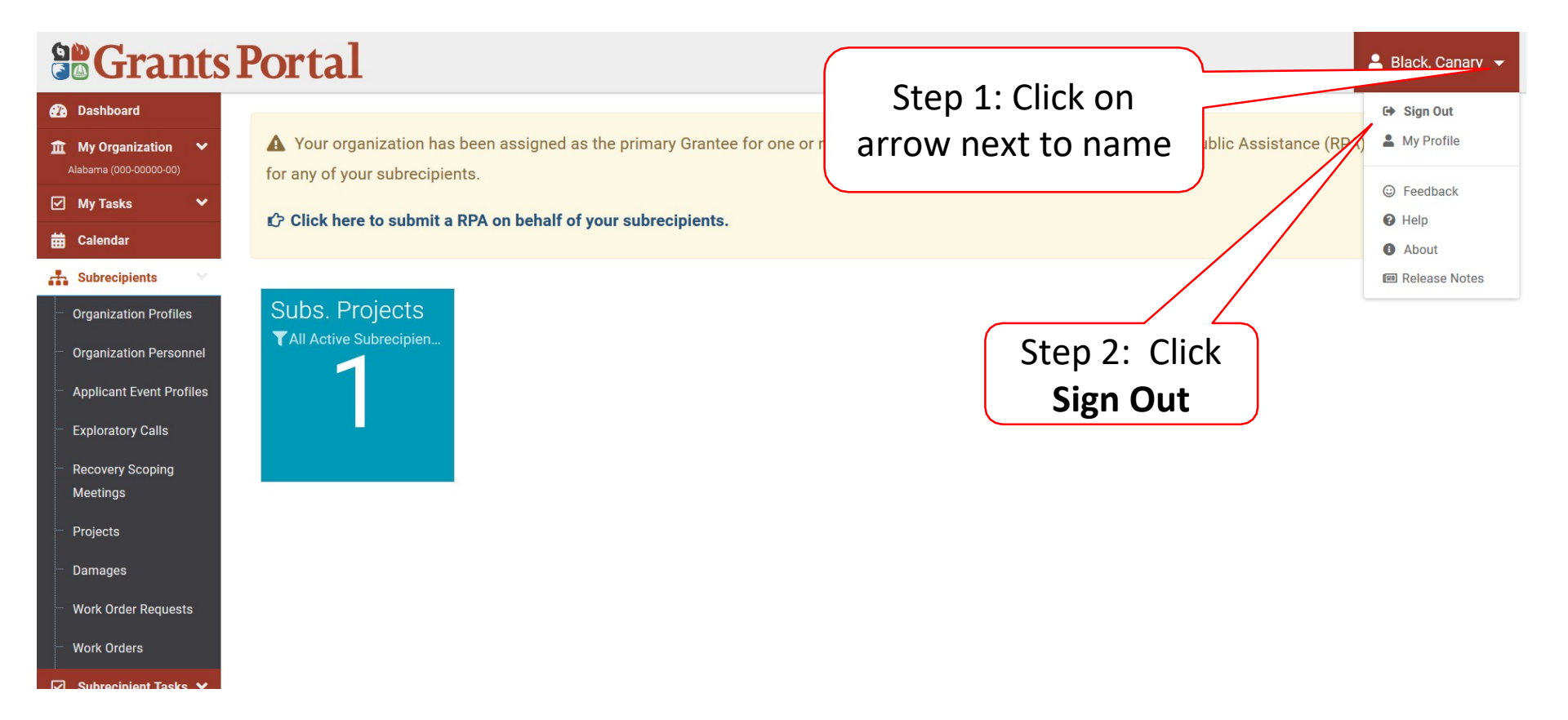